# INFORMATIKA VA AXBOROT TEXNOLOGIYALARI

# 7-SINF

Umumiy oʻrta ta'lim maktablarining 7-sinfi uchun darslik

Oʻzbekiston Respublikasi Xalq ta'limi vazirligi tomonidan tavsiya etilgan

TOSHKENT - 2021

| UOʻK 004(075.3)<br>KBK 32.81ya72 | Fayziyeva M. R., Sayfurov D. M., Atamuratov R. K.,<br>Tilovova M. M., Bagbekova L. K.                                                                                                    |
|----------------------------------|----------------------------------------------------------------------------------------------------|
| I-61                             | Informatika va axborot texnologiyalari [Matn] : 7-sinf uchun darslik / –<br>Toshkent : Respublika ta'lim markazi, 2021. – 160 b.<br><b>Professor F. M. Zakirovaning umumiy tahriri ostida.</b> |
| Taqrizchilar:                    |                                                                                                    |
| O. R. Yalgʻashev                 | <ul> <li>TATU Samarqand filiali ilmiy ishlar va innovatsiyalar bo'yicha direktor<br/>o'rinbosari, texnika fanlari bo'yicha falsafa doktori;</li> </ul>                                         |
| A. I. Abdullajonov               | <ul> <li>Respublika ta'lim markazi "Informatika va axborot texnologiyalari" fani metodisti;</li> </ul>                                                                                         |
| B. S. Xurramov                   | <ul> <li>A. Avloniy nomidagi xalq ta'limi muammolarini o'rganish va<br/>istiqbollarini belgilash ilmiy-tadqiqot instituti kichik ilmiy xodimi;</li> </ul>                                      |
| U. B. Mamatqulov                 | <ul> <li>Qashqadaryo viloyati Koson tumani 9-umumiy oʻrta ta'lim maktabining<br/>"Informatika va axborot texnologiyalari" fani oʻqituvchisi;</li> </ul>                                        |
| M. Oʻ. Saparov                   | <ul> <li>Toshkent shahar Chilonzor tumanidagi 173-umumiy oʻrta ta'lim<br/>maktabining "Informatika va axborot texnologiyalari" fani oʻqituvchisi;</li> </ul>                                   |
| M. K. Xudayberdiyeva             | <ul> <li>Toshkent shahar Yashnobod tumanidagi 216-umumiy oʻrta ta'lim<br/>maktabining "Informatika va axborot texnologiyalari" fani oʻqituvchisi.</li> </ul>                                   |

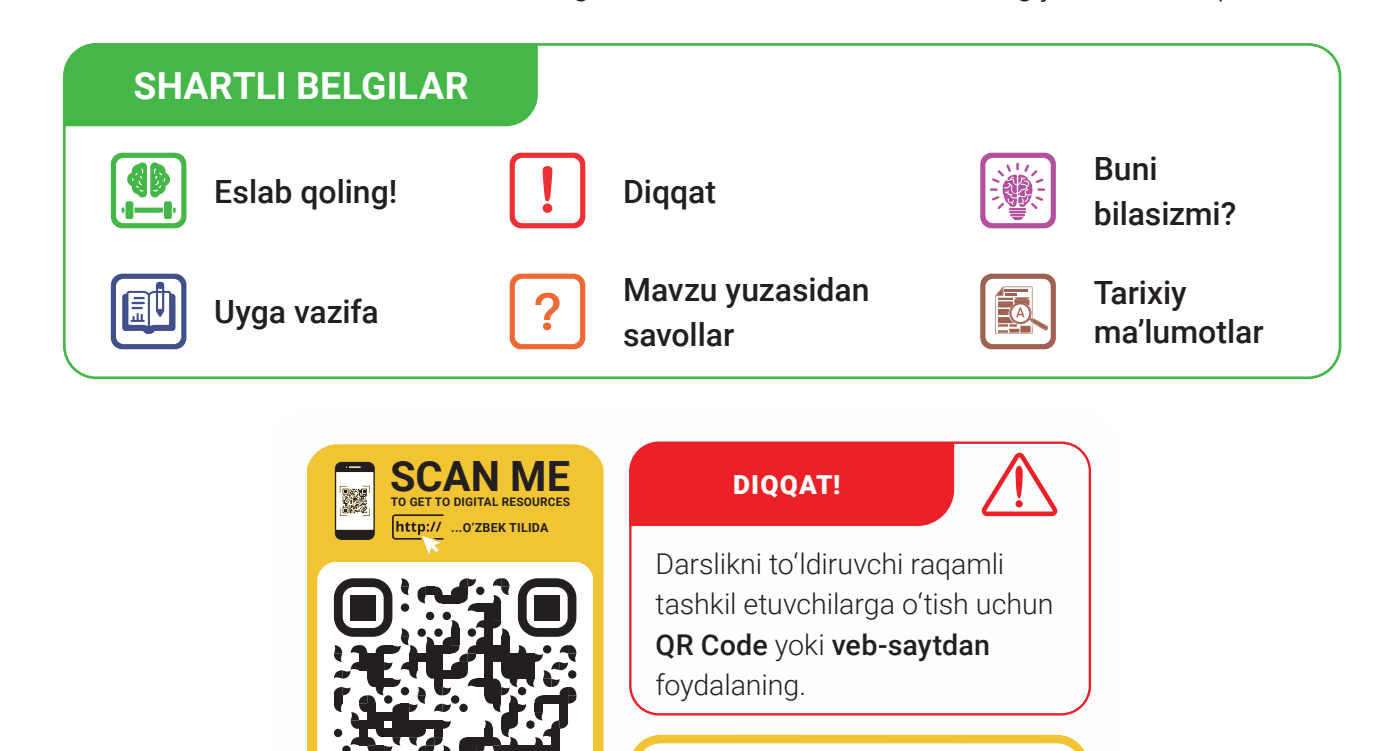

Respublika maqsadli kitob jamgʻarmasi mablagʻlari hisobidan chop etildi.

dr.rtm.uz

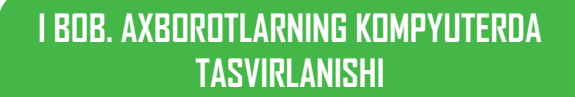

00000

٢

0

 $\bigcirc$ 

0 0

0

0

0

0 0

0

0

 $\cap$ 

0

0

 $\bigcirc$ 

0 (

ſ٦

0

0

) o ( (

0

 $\bigcirc$ 

 $\cap$ 

•

0

0

0

 $\bigcirc$ 

0

0

0

٢

 $\cap$ 

| 1-dars. Axborotlarning kompyuterda                                            |     |
|-------------------------------------------------------------------------------|-----|
| tasvirlanishi                                                                 | .4  |
| 2-dars. Sanoq sistemalari haqida                                              | .9  |
| 3-dars. Sonlarni bir sanoq sistemasidan<br>boshqa sanoq sistemasiga oʻtkazish | .13 |
| 4-dars. Turli sanoq sistemalarida<br>arifmetik amallarning bajarilishi        | .17 |
| 5-dars. Axborot hajmini oʻlchash                                              | .21 |
| 6-dars. Matnli axborotlarni kodlash                                           | .26 |
| 7-dars. Grafik axborotlarni kodlash                                           | .29 |
| 8-dars. Audio va videoaxborotlarni                                            |     |
| kodlash                                                                       | .34 |
| 9-dars. Nazorat ishi                                                          | .39 |

# II BOB. GRAFIK AXBOROTLARNI QAYTA Ishlash

| 10-dars. Kompyuter grafikasi va         |   |
|-----------------------------------------|---|
| uning turlari4                          | 0 |
| 11-dars. Rang modellari va grafik       |   |
| formatlar4                              | 3 |
| 12-dars. Grafik muharrirlar va ularning |   |
| imkoniyatlari4                          | 7 |
| 13-dars. Adobe Photoshop dasturi        |   |
| interfeysi va uskunalar paneli5         | 0 |
| 14-dars: Rasm sohasini belgilash,       |   |
| kesib olish va rang berish usullari5    | 7 |
| 15-dars. Qatlamlar bilan ishlash6       | 2 |
| 16-dars. Nazorat ishi. Loyiha ishi6     | 7 |
| 17-dars. Matnlar bilan ishlash6         | 7 |
| 18-dars. Amaliy mashgʻulot.             |   |
| Sahifa dizaynini yaratish7              | 3 |

# III BOB. ANIMATSIYA TEXNOLOGIYASI

0

0

 $\odot$ 

 $\bigcirc$ 

 $\cap$ 

0

0

0000

o

0 0

٢

 $\bigcirc$ 

C

C

 $\cap$ 

 $\cap$ 

 $\bigcirc$ 

00000

۰.

٢

0

 $\cap$ 

 $\bigcirc$ 

0 0

0

0

0

0

0 (

 $\bigcirc$ 

| 19-dars. Animatsiya tushunchasi va un | ing |
|---------------------------------------|-----|
| turlari                               | 80  |
| 20-dars. Animatsion dasturlar va      |     |
| ularning imkoniyatlari                | 84  |
| 21-dars. Adobe Animate dasturining    |     |
| interfeysi va uskunalar paneli        | 89  |
| 22-dars. Adobe Animate dasturida      |     |
| tasvirlar yaratish va tahrirlash      | 93  |
| 23-dars. Adobe Animate dasturida      |     |
| qatlamlar bilan ishlash               | 97  |
| 24–25-darslar. Adobe Animate dasturic | la  |
| turli animatsiyalarni yaratish        | 100 |
| 26-dars. Nazorat ishi                 | 104 |
|                                       |     |

# IV BOB. WWW-TEXNOLOGIYA VA HTML TILI

| 27-dars. Veb-texnologiya asoslari.     |
|----------------------------------------|
| HTML tili106                           |
| 28-dars. Veb-sahifa foni va            |
| matnlar bilan ishlash113               |
| 29-dars. Veb-sahifaga roʻyxat va       |
| rasmlar joylashtirish120               |
| 30-dars. Veb-sahifaga jadvalli         |
| ma'lumotlarni joylashtirish128         |
| 31-dars. Veb-sahifaga formalar         |
| joylashtirish135                       |
| 32-dars. Veb-sahifaga gipermurojaat va |
| Iframe joylashtirish145                |
| 33-dars. Veb-sahifaga audio va         |
| video joylashtirish152                 |
| 34-dars. Nazorat ishi156               |
| Foydalanilgan adabiyotlar158           |

# I bob. AXBOROTLARNING KOMPYUTERDA TASVIRLANISHI

# O'QUV MAQSADI

### Bu bobda Siz:

axborotli jarayonlar;

I RAR

sanoq sistemalari va ularning turlari;

axborotlarni sanoq sistemalari yordamida kodlash usullari;

matnli, sonli, grafik, audio va videoaxborotlarning kompyuterda tasvirlanishi;

fayl hajmi va formatlarini bilib olasiz.

# VOSITALAR

Diada, triada, tetrada, ASCII, Unicode jadvallari

# **KO'NIKMA**

# Bob yordamida Siz:

axborotni uzatuvchi va qabul qiluvchi manbalarni aniqlash;

sonlarni bir sanoq sistemasidan boshqa sanoq sistemasiga oʻtkazishda diada, triada va tetrada jadvallaridan foydalanish;

turli sanoq sistemasidagi sonlar ustida arifmetik amallar bajarish;

kompyuter xotirasida saqlangan fayllar hajmi va uni uzatish tezligini hisoblash;

belgilarni ASCII va Unicode jadvallaridagi kodlarini aniqlashni oʻrganasiz.

# 1-dars. AXBOROTLARNING KOMPYUTERDA TASVIRLANISHI

# **BUNI BILASIZMI?**

Axborot informatika va axborot texnologiyalari fanining asosiy tushunchasi hisoblanadi. Axborotlarni yaratish, qabul qilish, yigʻish, izlash, saqlash, qayta ishlash, uzatish va ulardan foydalanish jarayonlari kompyuter va kommunikatsion texnologiyalar yordamida samarali tashkil etiladi. Ushbu jarayonlarda axborotlar turli koʻrinish va shakllarda aks ettiriladi.

# **AXBOROTLI JARAYONLAR**

Axborotlar bilan olib boriladigan faoliyatga *axborotli jarayonlar* deyiladi. Axborotlarni qabul qilish, uzatish, saqlash, qayta ishlash kabi jarayonlar bir-biridan farq qiladi. Kompyuterda amallar axborotli jarayonlar orqali bajariladi. Kiritish qurilmalari axborotni signal yoki ikkilik kodga, chiqarish qurilmalari esa signal yoki ikkilik koddagi axborotni qabul qilishga tayyor axborotga oʻtkazib beradi.

# KOMPYUTERDA AXBOROTLAR USTIDA BAJARILADIGAN AMALLAR

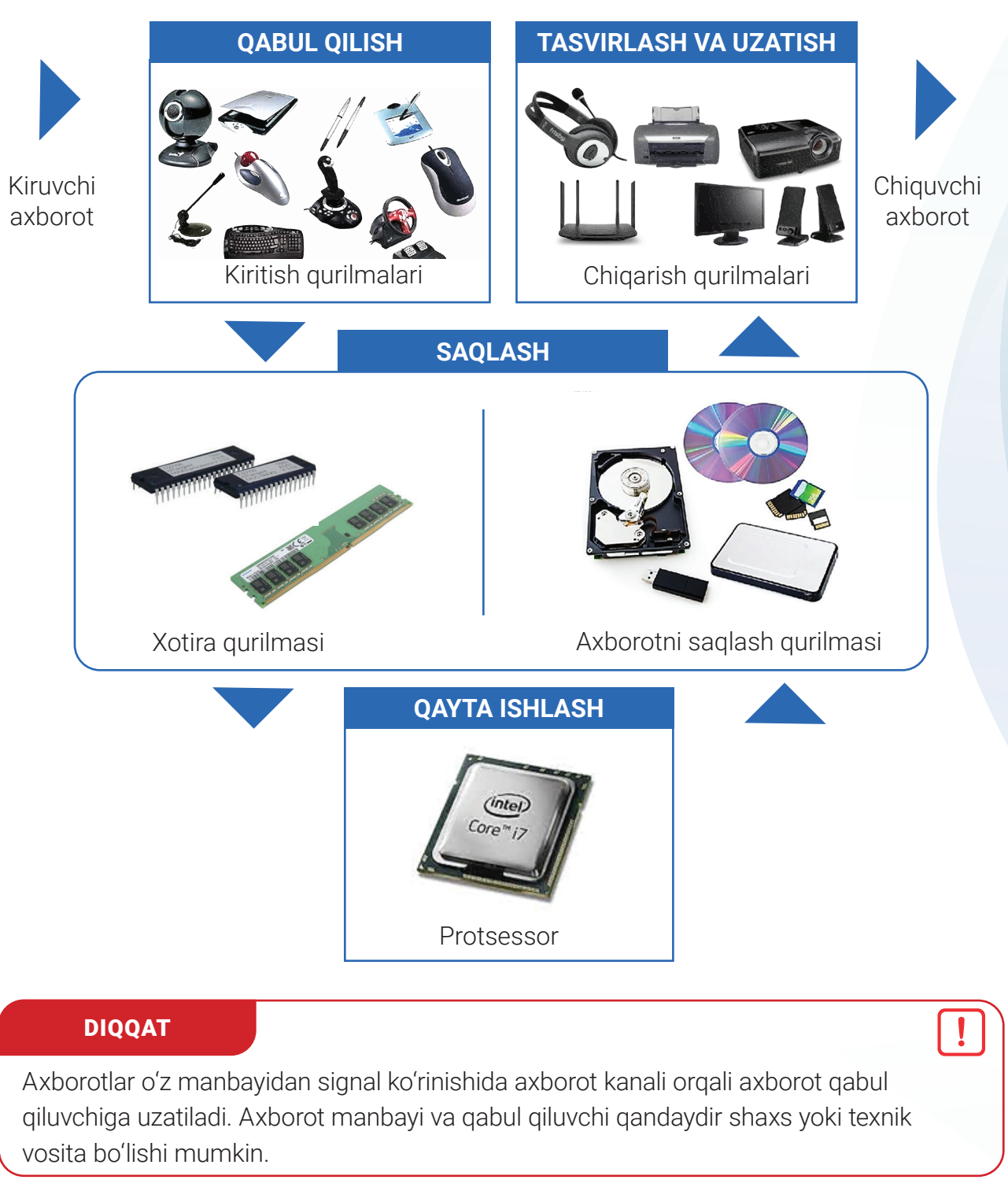

Axborot manbayi Axborot kanali Axborot qabul qiluvchi

# TAYANCH TUSHUNCHALAR

I RNR

Uzluksiz (analog) axborot – uzilishlarsiz, kattaliklari istalgan vaqtda oʻzgaruvchi axborot.

**Uzlukli** (diskret, raqamli) **axborot** – ma'lum vaqtda belgilangan kattaliklarni qabul qiluvchi axborot.

Turli koʻrinishdagi axborotli jarayonlarda axborotning *uzluksiz* va *uzlukli* turlaridan foydalaniladi. Uzluksiz axborotga turli toʻlqinlar, ovoz, yorugʻlikni misol keltirish mumkin. Uzluksiz axborotlar bilan ishlovchi qurilmalarga *analog qurilmalar* deyiladi. Analog qurilmalarga grammofon, telefon, radio va boshqalar misol boʻla oladi.

Qayta ishlash, saqlash maqsadida uzluksiz axborotlar uzlukli axborot turiga oʻtkaziladi. Masalan, musiqani saqlash uchun, ular nota koʻrinishiga oʻtkaziladi.

Uzlukli axborotlarga misol sifatida nota belgilari, harflar, ranglar va boshqalarni keltirish mumkin. Uzlukli axborotlar bilan ishlovchi qurilmalarga *raqamli qurilmalar* deyiladi. Ularga kompyuter, planshet, raqamli videokamera kabi qurilmalar misol boʻla oladi.

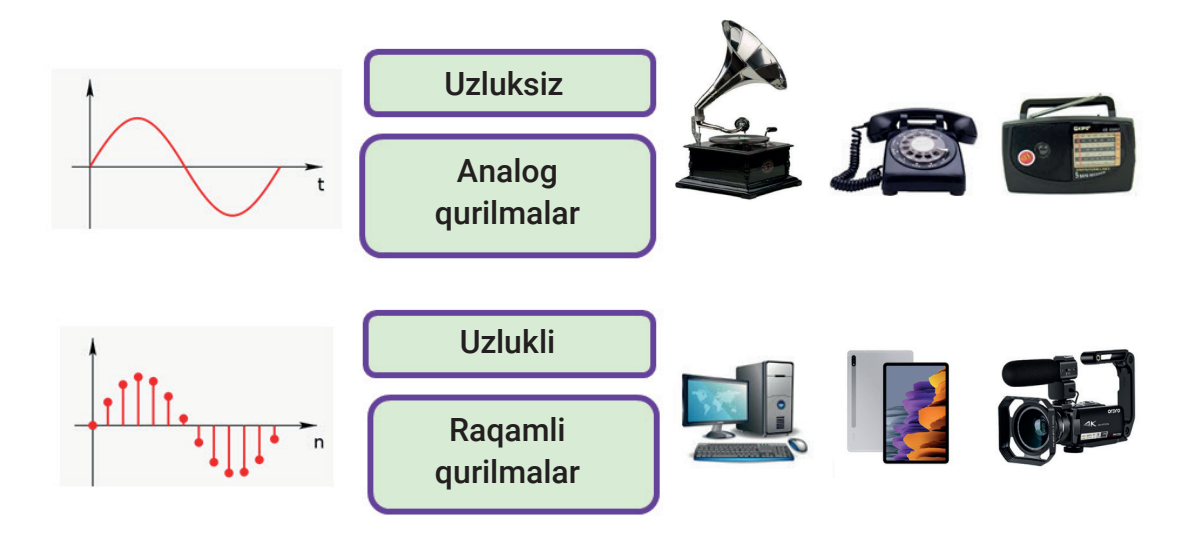

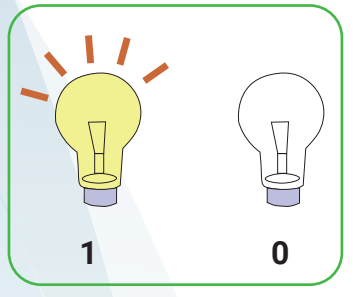

Inson axborotni sezgi retseptorlari orqali qabul qiladi. Kompyuterlarda esa axborot signallarning mavjudligi yoki mavjud emasligi natijasida uzatiladi yoki qabul qilinadi.

Signal mavjud holat uchun 1, signal mavjud boʻlmagan holat uchun esa 0 qabul qilinadi. Axborotni toʻliq ifodalash uchun shu signallar ketma-ketligidan foydalaniladi.

Matnli, sonli, grafik, audio va video shaklidagi axborotlar kompyuter xotirasida ikkilik kod orqali saqlanadi.

#### TAYANCH TUSHUNCHALAR

**Ikkilik kod** – axborotlarning 0 va 1 raqamlari orqali ifodalanishi.

# 

# KOMPYUTERDA AXBOROTNI TASVIRLASH SHAKLLARI

Axborotlarning matnli, sonli, grafik, ovozli (audio), video va boshqa shakllari mavjud.

Axborot — inson sezgi organlari orqali atrof-muhitdan olingan turli ma'lumotlar.

# Matnli axborot

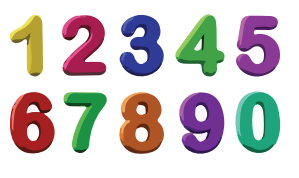

Sonli axborot

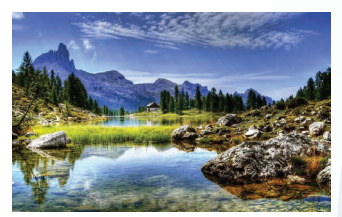

# Rasmli (grafik) axborot

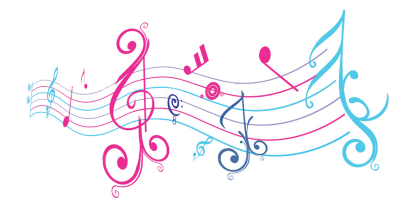

Audioaxborot

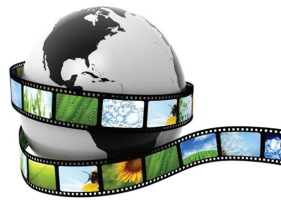

Videoaxborot

# AMALIY FAOLIYAT

1. Rasmda berilgan axborotli jarayonlarni izohlang.

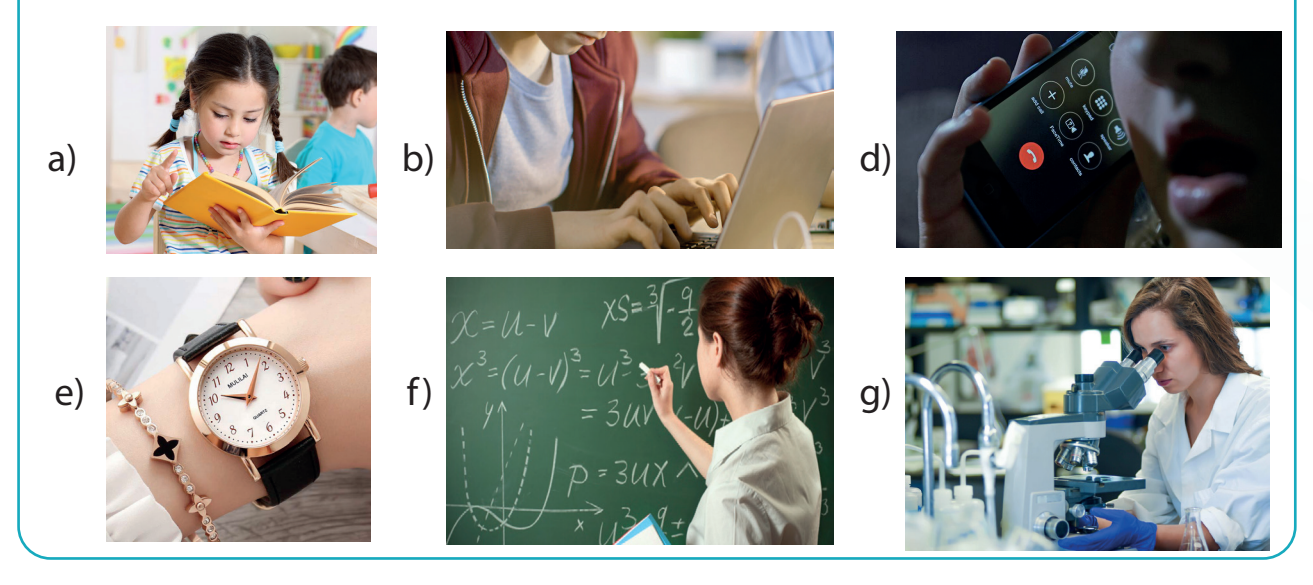

Rasmlar asosida axborotni uzatuvchi va qabul qiluvchi manbalarni aniqlang va jadvalni to'ldiring.

| Rasm tartibi | Axborotli<br>jarayon nomi | Axborot<br>manbayi | Axborot kanali | Axborot qabul<br>qiluvchi |  |
|--------------|---------------------------|--------------------|----------------|---------------------------|--|
| a)           |                           |                    |                |                           |  |

2. Axborotlarni matn shaklida ifodalang:

I ROB.

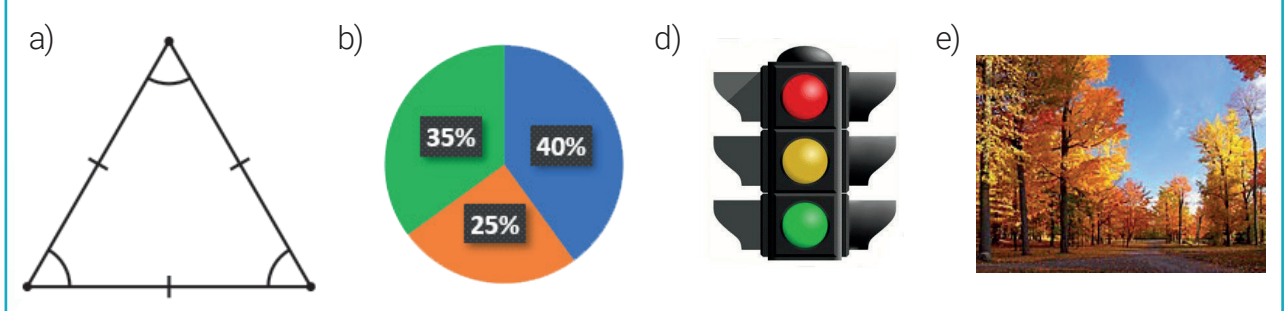

3. **Guruh ishi.** Axborot uzatish jarayonidagi toʻrtta holatga misol keltiring. Jadvalni toʻldiring, axborot manbayi va qabul qiluvchini aniqlang.

| Axborot uzatish<br>jarayoni  | Misol | Axborot<br>manbayi | Axborot qabul<br>qiluvchi |
|------------------------------|-------|--------------------|---------------------------|
| jonli $ ightarrow$ jonli     |       |                    |                           |
| jonli $ ightarrow$ texnika   |       |                    |                           |
| texnika $ ightarrow$ jonli   |       |                    |                           |
| texnika $ ightarrow$ texnika |       |                    |                           |

Yana qanday holatlarni qoʻshimcha qilish mumkin? Javoblaringizni izohlang.

# MAVZU YUZASIDAN SAVOLLAR

- 1. Inson axborotni qanday shakllarda qabul qiladi? Kompyuterlar-chi? Axborot shakllariga misollar keltiring.
- 2. Axborotli jarayonlarning qanday koʻrinishlarini bilasiz?
- 3. Insonlar orasidagi axborot almashish jarayonlariga misol keltiring. Misol yordamida axborot manbayi, uzatish kanali va qabul qiluvchining vazifalarini tushuntirib bering.

?

Ð

# UYGA VAZIFA

- 1. Kompyuterda axborotlar ustida bajarilgan amallarni tahlil qiling.
- 2. Ikkilik kodi haqida qoʻshimcha ma'lumot toʻplang.

# 2-dars. SANOQ SISTEMALARI HAQIDA

#### **BUNI BILASIZMI?**

Monitor ekranida tasvirlanayotgan axborotlar kompyuter xotirasida ikkilik (ikkilik kod, ikkita holatdan birining qabul qilinishi) koʻrinishida aks etadi. Sanoq sistemalari axborotlarni kodlashning bir turi hisoblanadi. Kompyuterda matn yozishda ikkilik, oʻnlik, oʻn oltilik sanoq sistemalarida kodlash usullari qoʻl keladi.

# TAYANCH TUSHUNCHALAR

Sanoq sistemasi – sonlarni aniq qoidalar asosida belgilash tizimi.
Sanoq sistemasi asosi – sanoq sistemasidagi jami raqamlar soni.
Sonning razryadi (xona) – raqamlarning berilayotgan sondagi o'rni.

#### TARIXIY MA'LUMOTLAR

1110

Turli davrlarda hisob amallarini bajarish uchun sonlar biror belgi yoki belgilar tizimi orqali ifodalangan. Arqonga tugunlarni bogʻlash, tosh va taxtalarga belgi qoʻyish sanoq sistemasining dastlabki koʻrinishi hisoblanadi. Barmoqlar yordamida hisoblash beshlik, oʻnlik, oʻn ikkilik va yigirmalik sanoq sistemasining rivojlanishiga zamin yaratgan. Bir qancha Afrika qabilalarida, shuningdek, Xitoyda uzoq yillar davomida beshlik sanoq sistemasidan foydalanib kelingan.

Qadimgi Misr oʻnlik sanoq sistemasida esa sonlar raqamlarni ketma-ket yozish orqali ifodalangan. Agar raqamlar 9 martadan ortiq kelsa, keyingi razryadga oʻtilgan. Har bir razryad uchun maxsus mazmunga ega boʻlgan rasmlardan foydalanilgan.

ANAAAA MIMIMI AAAAAA

|         |            | 1 Start Start  |
|---------|------------|----------------|
| 1777    | 1 TT L     | 1. Ille for    |
| - U \   | HU II      | 11.11          |
| THIDOOD | THE HEADON | 1000 1111 0001 |

Qadimgi Misr oʻnlik sanoq sistemasi

| 6 |    | ٠       | ••       | •••       | ••••       |
|---|----|---------|----------|-----------|------------|
|   | 5  | 6<br>•  | 7        | 8         | 9          |
|   | 10 | 11<br>• | 12<br>•• | 13<br>••• | 14         |
|   | 15 | 16<br>• | 17<br>●● | 18<br>••• | 19<br>•••• |
| Ĭ | 1. |         |          |           | —          |

2

0

3

Qadimgi Mayya xalqi yigirmatalik sanoq sistemasi

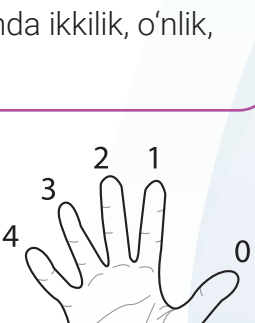

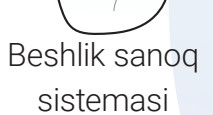

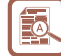

# AXBOROTLARNING KOMPYUTERDA TASVIRLANISHI

### DIQQAT

I RDB:

Sonlarni ifodalovchi belgilarga ragamlar deviladi. Masalan, 25 sonini olaylik, bu yerda ikkita ragam (belgi) – 2 va 5 ishtirok etayotganini koʻrish mumkin.

Sanog sistemasida mavjud ragamlar birgalikda sanog sistemasi alifbosini tashkil giladi. Ragamlar alifbo elementlari, jami ragamlar soni esa sanog sistemasi asosi (guvvati) deb yuritiladi.

Masalan, o'nlik sanog sistemasi alifbosi elementlari: 0, 1, 2, 3, 4, 5, 6, 7, 8, 9;

rim raqamlaridagi sanoq sistemasi alifbosi elementlari: I, V, X, L, C, D, M.

Sanoq sistemasida ifodalanayotgan sonning asosi uning quyi indeksiga yozib qo'yiladi. Masalan: 1101, son ikkilik sanoq sistemasida yozilganini bildiradi.

Sanoq sistemasining asosini p deb belgilab olaylik. U o'ndan kichik, ya'ni p < 10 bo'lsa, ragam sifatida o'nlik sanog sistemasi alifbosidagi 0 dan p-1 gacha bo'lgan ragamlar qo'llaniladi. Agar sanoq sistemasining asosi o'ndan katta, ya'ni p > 10 bo'lsa, u holda 0 dan 9 gacha bo'lgan ragamlardan hamda go'shimcha belgilardan, odatda, lotin alifbosining bosh harflaridan foydalaniladi.

Agar sanoq sistemasining asosi 10 dan kichik boʻlsa, u holda ushbu sanoq sistemasi alifbosini tuzish uchun 0 dan shu raqamgacha boʻlgan raqamlar olinadi. Masalan, toʻrtlik sanog sistemasi alifbosini yozish uchun 0 dan 3 gacha boʻlgan ragamlar olinadi: 0, 1, 2, 3.

To'rtlik sanoq sistemasidagi sonlarni hosil qilmoqchi bo'lsak, 4 raqamining o'rniga 10 soni yoziladi va ketma-ketlik davom ettiriladi: 0, 1, 2, 3, 10, 11, 12, 13, 20, 21, ...

| Ikkilik     | 0 | 1 |   |   |   |   |   |   |   |   |   |   |   |   |   |   |
|-------------|---|---|---|---|---|---|---|---|---|---|---|---|---|---|---|---|
| Toʻrtlik    | 0 | 1 | 2 | 3 |   |   |   |   |   |   |   |   |   |   |   |   |
| Sakkizlik   | 0 | 1 | 2 | 3 | 4 | 5 | 6 | 7 |   |   |   |   |   |   |   |   |
| Oʻnlik      | 0 | 1 | 2 | 3 | 4 | 5 | 6 | 7 | 8 | 9 |   |   |   |   |   |   |
| Oʻn oltilik | 0 | 1 | 2 | 3 | 4 | 5 | 6 | 7 | 8 | 9 | А | В | С | D | Е | F |

# Sanoq sistemalaridagi raqamlarning ifodalanishi:

# POZITSIYALI VA POZITSIYALI BO'LMAGAN SANOQ SISTEMALARI

Agar sonlarni yozishda raqamlar oʻz oʻrni (razryadi)ga bogʻliq boʻlsa, pozitsiyali sanog sistemalari deb yuritiladi. Misol: o'nlik sanoq sistemasi.

Agar sonlarni yozishda raqamlar oʻz oʻrni (razryadi)ga bogʻliq boʻlmasa, pozitsiyali bo'lmagan sanog sistemalari deyiladi. Misol: Misr o'nlik sanog sistemasi, Rim raqamlari.

325 besh 352 ellik 523 besh yuz XXV besh XVI besh

VII besh

#### DIQQAT

Biror sanoq sistemasida berilgan sonlarni ifodalash uchun faqat ushbu sanoq sistemasining alifbosida mavjud alifbo elementlaridangina foydalaniladi. Masalan, ikkilik sanoq sistemasida sonlar faqat 0 va 1 orqali ifodalanadi: 1101<sub>2</sub>, 111010111<sub>2</sub>.

# POZITSIYALI SANOQ SISTEMASIDA SONNING IXCHAM VA YOYIQ KOʻRINISHI

Pozitsiyali sanoq sistemalarida sonlarni yozishning ixcham va yoyiq usullari mavjud.

Sonlarni ixcham (standart, oddiy) koʻrinishda yozish usulida son raqamlari egallagan razryadiga koʻra ketma-ketlikda yoziladi:

58610

Sonlarni yoyiq koʻrinishda yozish usulida son raqamlari va sanoq sistemasi asosining raqamlar razryadlariga mos darajalariga koʻpaytmalari yigʻindisi koʻrinishida yoziladi:

#### $5 \cdot 10^2 + 8 \cdot 10^1 + 6 \cdot 10^0$

#### AMALIY FAOLIYAT

1-masala. Oʻnlik sanoq sistemasida berilgan son30 ga teng. Shu son boshqa sanoq sistemasida36 ga teng boʻlsa, noma'lum sanoq sistemasiasosini aniqlang.

#### Yechilishi:

Noma'lum asos x deb belgilab olinadi. O'nlik sanoq sistemasidagi 30 soni esa x lik sanoq sistemasidagi songa tenglab olinadi:

 $30_{10} = 36_{y}$ 

Demak,  $3 \cdot x^{1} + 6 \cdot x^{0} = 30$   $3 \cdot x + 6 \cdot 1 = 30$   $3 \cdot x = 24$ x = 8

*Javob*: Noma'lum sanoq sistemasi asosi 8 ga teng.

2. Rasmda foydalanish mumkin boʻlgan sanoq sistemalari asosi va alifbosini aytib bering?

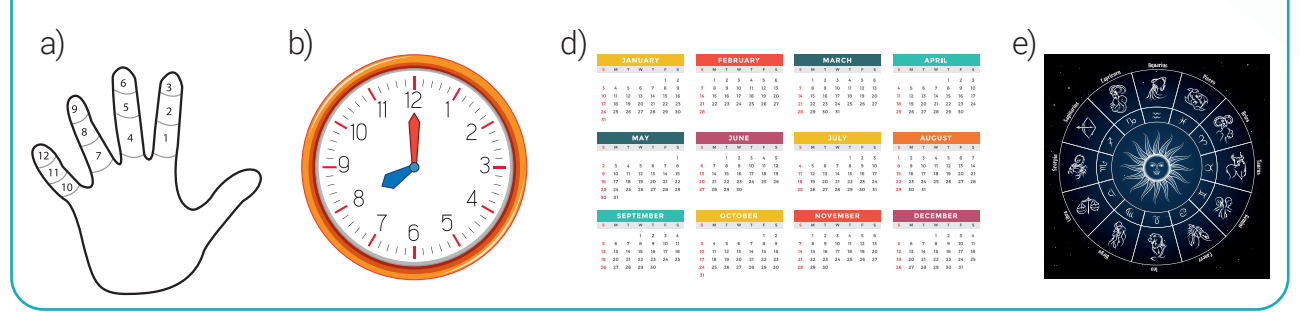

# **AXBOROTLARNING KOMPYUTERDA TASVIRLANISHI**

#### 3. Quyidagi sonlarni yoyiq va ixcham koʻrinishda yozing:

- a)  $3641_{10}$  f)  $2 \cdot 8^3 + 7 \cdot 8^2 + 5 \cdot 8^1 + 0 \cdot 8^0$
- b)  $111000111001_{2}$  g)  $4 \cdot 16^{2} + 11 \cdot 16^{1} + 1 \cdot 16^{0}$
- d)  $7071_{a}$  h)  $2 \cdot 3^{3} + 2 \cdot 3^{1} + 1 \cdot 3^{0}$
- e) 104031<sub>5</sub> i) 5 · 12<sup>2</sup>

I BOB.

4. Guruh ishi. Internet ma'lumotlari asosida jadvalni to'ldiring:

| Nº | Sanoq sistemasi nomi | Hudud | Sanoq sistemasi asosi |
|----|----------------------|-------|-----------------------|
| 1  |                      |       |                       |

# MAVZU YUZASIDAN SAVOLLAR

- 1. Sanoq sistemasining asosi, elementlari hamda raqam va son tushunchalari haqida ma'lumot bering.
- 2. 5, 10, 12, 20 lik sanoq sistemalaridan foydalanish omillarini izohlang.
- 3. Biror sanoq sistemasini olib, undagi sanoq sistemasi asosi va elementlarini aytib bering.
- 4. O'nlik sanoq sistemasidagi 4 xonali eng kichik va eng katta sonni yozing.
- 5. Pozitsiyali va pozitsiyali bo'lmagan sanoq sistemalariga misollar keltiring.
- 6. Kompyuter qaysi sanoq sistemasi asosida ishlaydi?

#### UYGA VAZIFA

- 1. Internetdan foydalanib, sanoq sistemalari haqida ma'lumot toʻplang.
- 2. Ikkilik sanoq sistemasida 6 xonali eng kichik sonni yozing va javobingizni izohlang.

Ð

3. Oʻnlik sanoq sistemasida berilgan son 24 ga teng. U boshqa sanoq sistemasiga oʻtkazilganda, 18 ga teng ekanligi aniqlandi. Oʻtkazilgan son qaysi sanoq sistemasida ifodalanganligini aniqlang.

# **3-dars. SONLARNI BIR SANOQ SISTEMASIDAN BOSHQA SANOQ SISTEMASIGA O'TKAZISH**

#### **BUNI BILASIZMI?**

Kompyuter xotirasidagi barcha axborotlar ikkilik sanoq sistemasida saqlanadi. Oʻn oltilik sanoq sistemasida yozilgan kompyuter dasturlari maxsus kompilyator dasturlari yordamida ikkilik sanoq sistemasiga oʻtkaziladi va amallar bajarilishi uchun markaziy protsessorga yuboriladi. Bir sanoq sistemasidagi sonni boshqa sanoq sistemasiga oʻtkazish uchun maxsus kodlash usullaridan foydalaniladi.

**1-masala.** Ikkilik, to'rtlik, sakkizlik, o'nlik, o'n oltilik sanoq sistemalaridagi sonlarni ketmaketlikda yozib chiqing.

### Yechilishi:

| 2 lik  | 0 | 1 | 10 | 11 | 100 | 101 | 110 | 111 | 1000 | 1001 | 1010 | 1011 | 1100 | 1101 | 1110 | 1111 |
|--------|---|---|----|----|-----|-----|-----|-----|------|------|------|------|------|------|------|------|
| 4 lik  | 0 | 1 | 2  | 3  | 10  | 11  | 12  | 13  | 20   | 21   | 22   | 23   | 30   | 31   | 32   | 33   |
| 8 lik  | 0 | 1 | 2  | 3  | 4   | 5   | 6   | 7   | 10   | 11   | 12   | 13   | 14   | 15   | 16   | 17   |
| 10 lik | 0 | 1 | 2  | 3  | 4   | 5   | 6   | 7   | 8    | 9    | 10   | 11   | 12   | 13   | 14   | 15   |
| 16 lik | 0 | 1 | 2  | 3  | 4   | 5   | 6   | 7   | 8    | 9    | А    | В    | С    | D    | E    | F    |

Agar jadval ustunlaridagi sonlar bir-biriga mos qoʻyilsa, u holda ushbu sanoq sistemalari orasidagi *kodlash usuli* hosil boʻladi.

Jadvalga koʻra:  $12_{10} = 1100_2 = 30_4 = 14_8 = C_{16}$ .

# DIADA KODLASH USULI

*Diada kodlash usuli* sonni ikkilik sanoq sistemasidan toʻrtlik sanoq sistemasiga va aksincha, toʻrtlik sanoq sistemasidan ikkilik sanoq sistemasiga oʻtkazishda qoʻllaniladi. Ikkilik sanoq sistemasida hosil boʻlgan raqamlar soniga *kodning uzunligi* deyiladi va u *i* bilan belgilanadi. Kodlanayotgan holatlar soni raqamlar (alifbo elementlari) sonini bildiradi va *N* bilan belgilanadi.

#### Diada kodlash jadvali

**\*\*** 

| Toʻrtlik | lkkilik |  |  |
|----------|---------|--|--|
| 0        | 00      |  |  |
| 1        | 01      |  |  |
| 2        | 10      |  |  |
| 3        | 11      |  |  |

DIQQAT

Ixtiyoriy belgilarni 0 va 1 orqali ifodalashda raqamlar soni kodning uzunligi bilan quyidagi formula orqali bogʻlanadi:  $N = 2^{i}$ 

Bu yerda, *N* – kodlanayotgan raqamlar (holat, belgi, signal) soni; *i* – kodning uzunligi. Ushbu formula Xartli formulasi deb yuritiladi.

Diada kodlash usuli uchun ikkilikdagi kodning uzunligi *i* = 2 va ular 4 ta holatdan iborat: 00, 01, 10, 11. Demak, kodlanayotgan raqamlar soni N = 4, ya'ni  $4 = 2^2$ .

# TRIADA KODLASH USULI

Ikkilik sanoq sistemasidagi sonni sakkizlik sanoq sistemasidagi songa va aksincha, sakkizlik sanoq sistemasidan ikkilik sanoq sistemasiga oʻtkazish uchun *triada kodlash* usulidan foydalaniladi.

Triada kodlash usulida ikkilik sanoq sistemasidagi kodning uzunligi *i* = 3 boʻlib, 0 va 1 orqali kodlanayotganligi uchun kodlanayotgan raqamlar soni

N = 8 ga teng, ya'ni:  $8 = 2^3$ .

I RAR

2-masala. O'tkazishni bajaring:

 $752_8 = ?_2$ 

**Yechilishi.** Jadvaldan sakkizlik sanoq sistemasi ustunidagi 7 raqamiga mos ikkilik ustunidagi 111 yozib olinadi. Shu koʻrinishda 5 va 2 raqamlariga mos 101 va 010 sonlari ketma-ketlikda yozib olinadi. Natijaning quyi indeksiga esa 2 yozib qoʻyiladi:

$$752_8 = 111, 101, 010_{2};$$
  
7 5 2

Javob: 111101010<sub>2</sub>.

# TETRADA KODLASH USULI

Sonlarni ikkilik sanoq sistemasidan oʻn oltilik sanoq sistemasiga va aksincha, oʻn oltilik sanoq sistemasidan ikkilik sanoq sistemasiga oʻtkazish uchun *tetrada kodlash usuli*dan foydalaniladi.

Tetrada kodlash usulida ikkilik kodning uzunligi i = 4 va kodlanayotgan elementlar soni N = 16, ya'ni  $16 = 2^4$ . Diada, triada, tetrada kodlash usullarida ikkilik sanoq sistemasi to'rtlik, sakkizlik, o'n oltilik sanoq sistemalari orasida ko'prik vazifasini o'taydi.

#### Tetrada kodlash jadvali

| Oʻn oltilik | Ikkilik | Oʻn oltilik | Ikkilik |
|-------------|---------|-------------|---------|
| 0           | 0000    | 8           | 1000    |
| 1           | 0001    | 9           | 1001    |
| 2           | 0010    | А           | 1010    |
| 3           | 0011    | В           | 1011    |
| 4           | 0100    | С           | 1100    |
| 5           | 0101    | D           | 1101    |
| 6           | 0110    | E           | 1110    |
| 7           | 0111    | F           | 1111    |

**3-masala.** Diada va tetrada kodlash jadvalidan foydalanib o'tkazishni bajaring:  $23_4 = ?_{16}$ 

**Yechilishi.**  $23_4 = 1011_2 = B_{16}$ .

Triada kodlash jadvali

| Sakkizlik | lkkilik |  |  |
|-----------|---------|--|--|
| 0         | 000     |  |  |
| 1         | 001     |  |  |
| 2         | 010     |  |  |
| 3         | 011     |  |  |
| 4         | 100     |  |  |
| 5         | 101     |  |  |
| 6         | 110     |  |  |
| 7         | 111     |  |  |

*Javob*: 23<sub>4</sub> = B<sub>16</sub>.

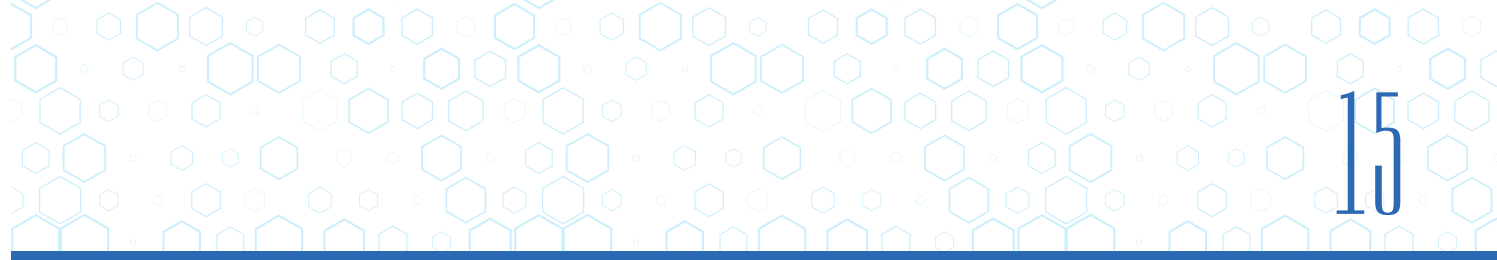

# BIR SANOQ SISTEMASIDAGI SONNI O'NLIK SANOQ SISTEMASIDAGI SONGA O'TKAZISH

# DIQQAT

Bir sanoq sistemasidagi sonni oʻnlik sanoq sistemasiga oʻtkazish uchun berilgan son ixcham koʻrinishdan yoyiq koʻrinishga oʻtkaziladi va yigʻindi natijasi hisoblab olinadi.

### Masalan:

 ${}^{3\,2\,1\,0}_{2725_8} = 2 \cdot 8^3 + 7 \cdot 8^2 + 2 \cdot 8^1 + 5 \cdot 8^0 = 1024 + 448 + 16 + 5 = 1493_{10}.$ 

Demak, 2725<sub>8</sub> =1493<sub>10</sub>.

# O'NLIK SANOQ SISTEMASIDAGI SONNI BOSHQA SANOQ SISTEMASIDAGI SONGA O'TKAZISH

Oʻnlik sanoq sistemasidagi sonni boshqa sanoq sistemasiga oʻtkazish uchun berilgan son oʻtkazilishi kerak boʻlgan asosga boʻlinadi va qoldiq son alohida belgilab olinadi. Agar qoldiq qolmasa, u holda 0 alohida belgilab olinadi. Hosil boʻlgan boʻlinma oʻtkazilishi kerak boʻlgan asosga yana boʻlinadi. Natijani asosga boʻlish boʻlinma asosdan kichik boʻlgunga qadar davom ettiriladi. Oxirgi natijadan boshlab hosil boʻlgan qoldiq sonlar teskari ketma-ketlikda yozib olinadi.

**4-masala.** 186<sub>10</sub> = ?<sub>2</sub>

Yechilishi. Masalani ikki koʻrinishda yechish mumkin:

# 1-koʻrinish: 186 : 2 = 93 (0 qoldiq) 93 : 2 = 46 (1 qoldiq) 46 : 2 = 23 (0 qoldiq) 23 : 2 = 11 (1 qoldiq) 11 : 2 = 5 (1 qoldiq) 5 : 2 = 2 (1 qoldiq) 2 : 2 = 1 (0 qoldiq)

# **ESLAB QOLING!**

Sonlarni bir sanoq sistemasidan boshqa sanoq sistemasiga oʻtkazishda oʻnlik sanoq sistemasi koʻprik vazifasini oʻtaydi. Ya'ni:

1) sonlarni bir sanoq sistemasidan boshqa sanoq sistemasiga oʻtkazish uchun berilgan son avval oʻnlik sanoq sistemasiga oʻtkaziladi;

2) oʻnlik sanoq sistemasidagi son oʻtkazilishi kerak boʻlgan sanoq sistemasiga oʻtkaziladi.

### **AMALIY FAOLIYAT**

I ROB.

**1-masala.** Ikkilik sanoq sistemasida berilgan  $1011101010_2$  sonini sakkizlik sanoq sistemasiga o'tkazing.

**Yechilishi:** Sakkizlik sanoq sistemasiga oʻtkazish uchun ikkilikdagi kodning uzunligi i 3 ga teng deb olinadi. Ikkilikdagi sonning raqamlari oʻng tomondan boshlab uchta raqamdan iborat ravishda ajratiladi: Agar chap tomondagi oxirgi boʻlakka raqam yetishmay qolsa, chap tomondan nol bilan toʻldiriladi:

### **0**10 111 010 101<sub>2</sub>.

Triada jadvali yordamida ikkilik sanoq sistemasidagi sonlar sakkizlik sanoq sistemasidagi sonlar bilan almashtiriladi:

| 010           | 111           | 010           | 101            | = 2725 |
|---------------|---------------|---------------|----------------|--------|
| $\frac{1}{2}$ | $\overline{}$ | $\bigvee_{2}$ | $-\frac{2}{5}$ | 8      |
| Ζ             | /             | Ζ.            | 0              |        |

Javob: 2725<sub>8</sub>.

2. Diada, triada va tetrada kodlash usullaridan foydalanib, quyidagi o'tkazishlarni bajaring:

a)  $2031_4 = ?_2$  d)  $70135_8 = ?_2$  f)  $10_{16} = ?_2$  h)  $2375_8 = ?_{16}$ b)  $110100001_2 = ?_4$  e)  $11100111_2 = ?_8$  g)  $10111100_2 = ?_{16}$  i)  $10B_{16} = ?_4$ 

3. O'tkazishlarni bajaring:

| a) 702 <sub>8</sub> = ? <sub>10</sub>      | d) AB <sub>14</sub> = ? <sub>2</sub>   | f) 10365 <sub>10</sub> = ? <sub>16</sub> | h) 6574 <sub>9</sub> = ? <sub>13</sub> |
|--------------------------------------------|----------------------------------------|------------------------------------------|----------------------------------------|
| b) 10110111 <sub>2</sub> = ? <sub>10</sub> | e) 1542 <sub>6</sub> = ? <sub>11</sub> | g) 33201 <sub>4</sub> = ? <sub>12</sub>  | i) AC <sub>15</sub> = ? <sub>7</sub>   |

4. **Qiziqarli masala.** Sinfda 12<sub>16</sub> nafar qiz bola bor. Ular jami oʻquvchilarning 140<sub>6</sub> % ini tashkil etsa, jami oʻquvchilar sonini ikkilik sanoq sistemasida hisoblang.

5. **Guruh ishi.** Sanoq sistemasi alifbosi A, B, C, D, E harflari va 0, 1, 2 raqamlaridan iborat. Alifbo elementlarini ikkilik sanoq sistemasida kodlang. Ikkilik sanoq sistemasidagi kod uzunligini aniqlang.

?

### MAVZU YUZASIDAN SAVOLLAR

1. Qanday holatlarda sonlarni bir sanoq sistemasidan boshqa sanoq sistemasiga oʻtkazish zaruriyati tugʻiladi?

2. Sanoq sistemasining quvvati va ikkilik kodning uzunligi orasida qanday bogʻlanish mavjud?

3. Diada, triada va tetrada kodlash usullari tamoyillarini aytib bering.

4. Pozitsiyali sanoq sistemasidagi sonlarni standart va yoyiq koʻrinishda yozish orasidagi bogʻlanishni tushuntirib bering.

#### UYGA VAZIFA

1. Mening  $10_2$  nafar akam bor. Katta akam  $10001_2$  yoshda. Kichik akam  $1111_2$  yoshda va u  $1001_2$  sinfda oʻqiydi. Agar men kichik akamdan  $10_2$  yoshga kichik boʻlsam, mening yoshimni toping.

2. Sonlarni oʻsish tartibida joylashtiring:

220<sub>5</sub>; 1100<sub>2</sub>; 2D<sub>15</sub>; 506<sub>12</sub>; 1<sub>16</sub>; 1203<sub>4</sub>; 1330<sub>9</sub>; 65<sub>8</sub>.

3. Axborotlarni kodlash mavzusida ma'lumot tayyorlang.

# 4-dars. TURLI SANOQ SISTEMALARIDA ARIFMETIK AMALLARNING BAJARILISHI

#### **BUNI BILASIZMI?**

Arifmetik amallar dastur asosida bajarilishi uchun tezkor xotiraga yuklangan ikkilik sanoq sistemasidagi axborotlar protsessor razryadiga koʻra boʻlaklarga boʻlinadi. Masalan, hozirda koʻp uchraydigan "32-razryadli", "64-razryadli", "128-razryadli" soʻzlari protsessor bir vaqtning oʻzida necha razryad (xona, kod uzunligi)ga teng axborot ustida mantiqiy-arifmetik amallarni bajara olishini anglatadi. Dastur asosida bajariladigan arifmetik amallar sirasiga qoʻshish, ayirish, koʻpaytirish amallarini kiritish mumkin.

# IKKILIK SANOQ SISTEMASIDA QO'SHISH AMALI

| QO'SHISH   |
|------------|
| 0 + 0 = 0  |
| 0 + 1 = 1  |
| 1 + 0 = 1  |
| 1 + 1 = 10 |

Ikkilik sanoq sistemasidagi sonlarni qoʻshish berilgan jadval asosida, oʻnlik sanoq sistemasidagi sonlarni qoʻshish qoidalari kabi amalga oshiriladi. Hisoblashni amalga oshirish uchun berilgan qoʻshiluvchilarning mos razryadlari oʻngdan chapga tomon qoʻshib boriladi. Joriy razryaddagi natija oʻndan oshsa, birlikdagi raqam joriy razryadga, oʻnlikdagi raqam esa bitta yuqori razryadga qoʻshiladi.

#### Masalan,

I BOB.

| Oʻnlik sanoq sistemasida: | Ikkilik sanoq sistemasida: |
|---------------------------|----------------------------|
| 1                         | 1                          |
| + 5 2                     | _ 1 1 1                    |
| 18                        | 1 0                        |
| 7 0                       | 1 0 0 1                    |

Ikkilik sanoq sistemasidagi haqiqiy sonlar ustida ham yuqoridagi qoidalarga rioya qilgan holda mos razryadlar qoʻshiladi.

| 1-misol. 1110 <sub>2</sub> +1011 <sub>2</sub> =? <sub>2</sub> | 2-misol. 111,101 <sub>2</sub> +1,01 <sub>2</sub> =? <sub>2</sub> |
|---------------------------------------------------------------|------------------------------------------------------------------|
| 1 1                                                           | 1 1                                                              |
| $_{\perp}$ 1 1 1 0                                            | _ 1 1 1, 1 0 1                                                   |
| 1 0 1 1                                                       | 1, 0 1 0                                                         |
| 1 1 0 0 1                                                     | 1 0 0 0, 1 1 1                                                   |

# IKKILIK SANOQ SISTEMASIDA AYIRISH AMALI

Ikkilik sanoq sistemasidagi sonlarni ayirish amali ham berilgan ayirish jadvali asosida, oʻnlik sanoq sistemasidagi sonlarni ayirishga oʻxshab amalga oshiriladi:

| AYIRISH    |                                                                 |                                                                     |
|------------|-----------------------------------------------------------------|---------------------------------------------------------------------|
| 0 - 0 = 0  | 3-misol. 11011 <sub>2</sub> – 101 <sub>2</sub> = ? <sub>2</sub> | 4-misol. 1010,01 <sub>2</sub> - 1,001 <sub>2</sub> = ? <sub>2</sub> |
| 1 – 0 = 1  |                                                                 |                                                                     |
| 1 – 1 = 0  | - 101                                                           | - 1, 0 0 1                                                          |
| 10 - 1 = 1 | 1 0 1 1 0                                                       | 1 0 0 1, 0 0 1                                                      |

# IKKILIK SANOQ SISTEMASIDA KO'PAYTIRISH AMALI

Ikkilik sanoq sistemasidagi sonlarni koʻpaytirish amali berilgan koʻpaytirish jadvali asosida, oʻnlik sanoq sistemasidagi sonlarni koʻpaytirish kabi amalga oshiriladi:

| KO'PAYTIRISH                                          | 5- misol. $10011_2 \cdot 110_2 = ?_2$                                                                                                    | 6- misol. $10,01_2 \cdot 10_2 = ?_2$                                                                                                    |
|-------------------------------------------------------|----------------------------------------------------------------------------------------------------|----------------------------------------------------------------------------------------------------|
| $0 \cdot 0 = 0$<br>$0 \cdot 1 = 0$<br>$1 \cdot 0 = 0$ | $\begin{array}{c} & 1 & 0 & 0 & 1 & 1 \\ & & 1 & 1 & 0 \\ & & & 0 & 0 & 0 & 0 \\ & & 1 & 0 & 0 & 1 & 1 \\ 1 & 0 & 0 & 1 & 1 \end{array}$ | $\begin{array}{r} \times \begin{array}{c} 1 & 0, & 0 & 1 \\ & 1 & 0 \\ + \begin{array}{c} 0 & 0 & 0 & 0 \\ \hline 1 & 0 & 0 & 1 \\ \hline 1 & 0 & 0, & 1 & 0 \end{array}$ |
|                                                       | 1 1 1 0 0 1 0                                                                                                    |                                                                                                    |

# SONLARNING KOMPYUTERDA TASVIRLANISHI

Kompyuter xotirasi katakchalardan tashkil topgan boʻlib, unda axborotlar ikkilik sanoq sistemasidagi 0 va 1 raqamlarining ketma-ketligi bilan ifodalanadi. Butun musbat sonlarning kompyuter xotirasida ifodalanishini tasavvur etish uchun ushbu sonni ikkilik sanoq sistemasidagi songa oʻtkazish kerak.

Masalan,  $65_{10} = 1000001_2$ . 8 xonali kataklarda ifodalanishi:

| 0 1 0 0 0 0 0 | 1 |
|---------------|---|
|---------------|---|

Bu usul yordamida 0 dan 255 gacha boʻlgan butun musbat sonlarni ifodalash mumkin. Agar manfiy butun sonlarni kodlash ham nazarda tutilgan boʻlsa, u holda –127 dan 127 gacha boʻlgan butun sonlar, ya'ni 1-xonadan 7-xonagacha boʻlgan sonlar ifodalanadi. Sonning ishorasi esa 8-xonada beriladi. Musbat son uchun 0, manfiy son uchun esa 1 qiymat kiritiladi.

Masalan,  $-65_{10} = -1000001_2$ 8 xonali kataklarda ifodalanishi:

| 1 1 0 0 0 0 0 1 | 1 | 1 | 0 | 0 | 0 | 0 | 0 | 1 |
|-----------------|---|---|---|---|---|---|---|---|
|-----------------|---|---|---|---|---|---|---|---|

# SONLARNING KOMPYUTERDA QO'ZG'ALUVCHAN VA QO'ZG'ALMAS NUQTALI TASVIRLANISHI

Kompyuterda haqiqiy sonlarni ifodalashning qoʻzgʻaluvchan nuqtali va qoʻzgʻalmas nuqtali tasvirlash usullari mavjud. Butun sonlar kompyuter xotirasida qoʻzgʻalmas nuqtali sonlar usulida tasvirlanadi.

6,5 sonini ikkilikda ifodalash uchun quyidagi tenglik oʻrinli boʻladi:

 $6.5_{10} = 110.1_2$ 

O'nlik sanoq sistemasida berilgan haqiqiy son 6,5 ni yana quyidagi ko'rinishlarda ifodalash o'rinli:

 $6.5 = 65 \cdot 10^{-1} = 6.5 \cdot 10^{0} = 0.65 \cdot 10^{1}.$ 

E'tiborli joyi, haqiqiy sonni ifodalashda nuqtaning oʻrni oʻzgarayotganini kuzatish mumkin. Nuqtaning oʻrni oʻzgaruvchi sonlarga qoʻzgʻaluvchan nuqtali sonlar deyiladi. Sonlarning bunday ifodalanishi kompyuter xotirasida juda katta haqiqiy sonlarni qulay koʻrinishda ifodalash imkonini beradi.

Yuqoridagi 6.5 sonini ikkilikda ham qoʻzgʻaluvchan nuqta bilan ifodalash mumkin:

 $110.1 = 1101 \cdot 10^{-1} = 110.1 \cdot 10^{0} = 11.01 \cdot 10^{1}.$ 

Ikkilik sanoq sistemasida berilgan sonni kompyuter xotirasida ifodalash uchun nuqta uning butun qismi 0 ga aylangunga qadar suriladi:

 $110.1 = 0.1101 \cdot 10^{11}$ .

# Kompyuter xotirasidan haqiqiy son uchun ajratilgan kataklar uch qismga boʻlinadi:

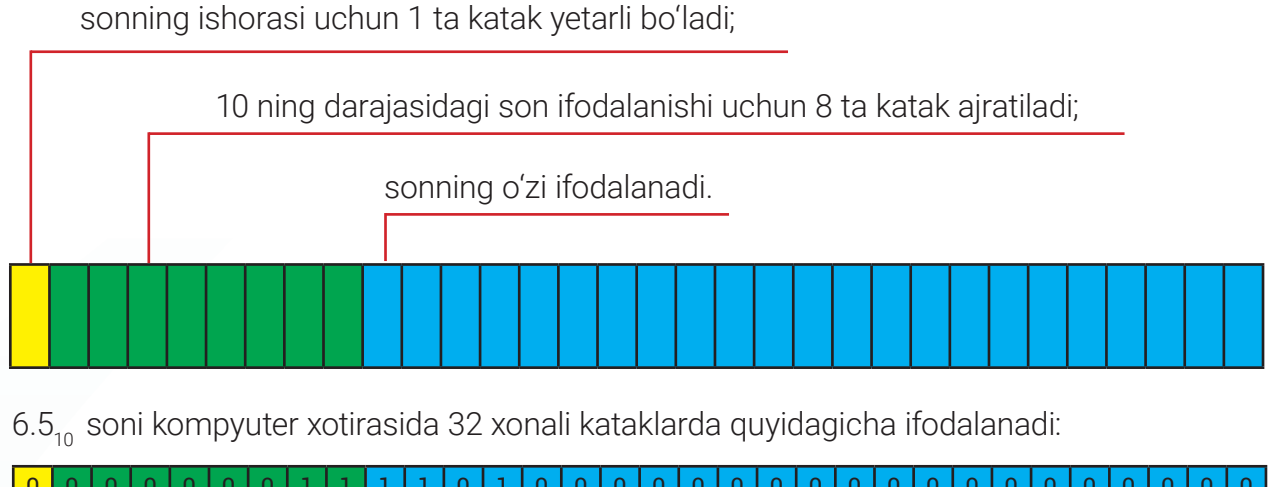

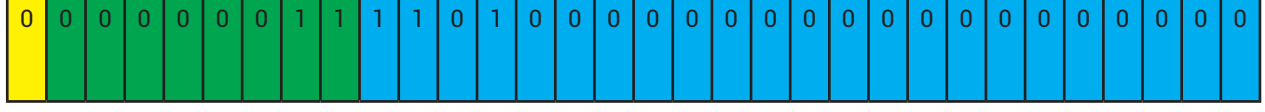

### AMALIY FAOLIYAT

| 1. Ikkilik sanoq sistemasida berilgan sonlar u             | ıstida amallarni bajaring:                                 |
|------------------------------------------------------------|------------------------------------------------------------|
| a) 110111 + 111001                                         | e) 10110 + 110111                                          |
| b) 1011 – 1010                                             | f) 111010111 – 1101010                                     |
| d) 1110101 · 1101                                          | g) 100111 · 110                                            |
| 2. Hisoblang:                                              |                                                            |
| a) 1111 <sub>2</sub> + 246 <sub>8</sub> + 8D <sub>16</sub> | d) 61 <sub>8</sub> + E9 <sub>15</sub> - 10011 <sub>4</sub> |
| b) 578 <sub>12</sub> · 11 <sub>2</sub> - 354 <sub>7</sub>  | e) 1AB <sub>16</sub> · 22 <sub>6</sub> - 86 <sub>10</sub>  |
| 3. Yulduzchalar oʻrnida qaysi arifmetik amall              | ar oʻrinli boʻladi?                                        |
|                                                            |                                                            |

| a) $101_2 * 110_2 - 11110_2$  | $11101_2 \times 101_2 - 11000_2$                                |
|-------------------------------|-----------------------------------------------------------------|
| b) $10111_2 * 10_2 = 11001_2$ | e) 1101 <sub>2</sub> * 11111 <sub>2</sub> = 101100 <sub>2</sub> |

**4. Guruh ishi.** Sakkizlik va oʻn oltilik sanoq sistemasi uchun qoʻshish va ayirish jadvallarini tuzing. Berilgan sonlar ustida amallarni bajaring:

| a) 3564 <sub>8</sub> + 124 <sub>8</sub>  | d) 234 <sub>8</sub> - 11 <sub>8</sub>     |
|------------------------------------------|-------------------------------------------|
| b) 546 <sub>16</sub> + 34F <sub>16</sub> | e) B697 <sub>16</sub> - 555 <sub>16</sub> |

### MAVZU YUZASIDAN SAVOLLAR

1. Turli sanoq sistemalaridagi sonlar ustida arifmetik amallarni bajarish uchun nimalarga e'tibor berish kerak?

2. Ikkilik sanoq sistemasidagi sonlar ustida bajariladigan arifmetik amallarni aytib bering.

3. Butun va haqiqiy sonlar kompyuter xotirasida qanday usullarda tasvirlanadi?

**UYGA VAZIFA** 

26<sub>8</sub> + 3B<sub>12</sub>;

1. Kamayish tartibida joylashtiring:

23<sub>6</sub> • 34<sub>7</sub>;

 $1011_2 - 4_5$ 

2. Ikkilik sanoq sistemasida berilgan sonlarni 32 xonali koʻrinishda ifodalang:

a) 101; b) 1,10.

3. Oʻnlik sanoq sistemasidagi 0 dan 15 gacha boʻlgan sonlarni ikkilik sanoq sistemasida ifodalang. Hosil boʻlgan ikkilik sonlarni ketma-ket yozib chiqing. Jami qancha raqam yozilganini aniqlang.

# 5-dars. AXBOROT HAJMINI O'LCHASH

#### **BUNI BILASIZMI?**

Kompyuter xotirasi va axborot tashuvchi vositalarda tasvirlanayotgan matnli, grafik, audio yoki videoaxborotlar fayl koʻrinishida saqlanadi. Fayllar kompyuter xotirasi va axborot tashuvchi vositalarda ma'lum hajmdagi joyni egallaydi.

Kompyuter xotirasi axborotlarni saqlash uchun moʻljallangan kataklardan iborat. Har bir holat, u 0 yoki 1 boʻlishidan qat'i nazar, kompyuter xotirasida bitta katakni egallaydi va *razryad (bit)* deb yuritiladi.

# TAYANCH TUSHUNCHALAR

**Bit** (ing. *binary digit* – ikkilik raqamlari) – axborotning eng kichik oʻlchov birligi.

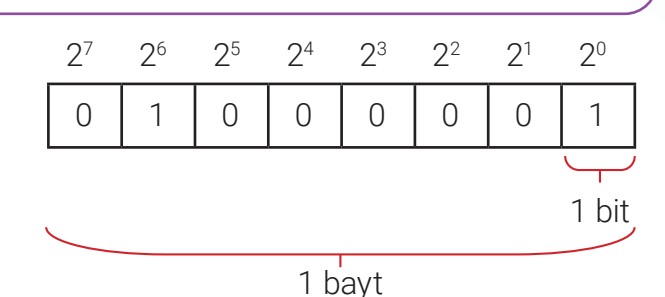

?

Ð

1905-

**AXBOROTLARNING KOMPYUTERDA TASVIRLANISHI** 

**Bit** – ikkita teng ehtimolli holatdan faqat bittasini tanlash uchun zarur boʻlgan axborot miqdori. Masalan, bugungi dars jadvalidan "Informatika" fani joy olgani yoki olmaganligini bilish orqali faqat bitta holat, ya'ni 1 bit axborot qabul qilinadi.

I BOB.

Kompyuter xotirasidagi kataklar ketmaketligidagi sakkiz bitdan iborat axborot 1 *bayt* sifatida qabul qilinadi. Baytdan katta oʻlchov birligiga esa *kilobayt* (Kb) deyiladi.

#### QUYIDA BIRLIKLAR NISBATI KELTIRILGAN:

1 bayt = 8 bit;

- 1 kilobayt (Kb) = 2<sup>10</sup> bayt = 1024 bayt;
- 1 megabayt (Mb) = 2<sup>10</sup> Kb = 1024 Kb;
- 1 gigabayt (Gb) =  $2^{10}$  Mb = 1024 Mb;
- 1 terabayt (Tb) =  $2^{10}$  Gb = 1024 Gb.

# KOMPYUTER XOTIRASIDA SAQLANGAN AXBOROT HAJMINI ALIFBOGA KO'RA HISOBLASH USULI

Axborotni ikkilik sanoq sistemasi yordamida kodlashda, eng avvalo, axborotda kodlanayotgan turli belgi (signal)lar soni inobatga olinadi. Axborotda berilayotgan har bir belgi bir xil miqdordagi kod uzunligiga tengdir. 1928 yil amerikalik olim Ralf Xartli kod uzunligining alifbo quvvatiga bogʻliqligini ifodalovchi quyidagi formulani taklif etgan:

#### $N = 2^{i}$ .

# DIQQAT

Formulaga koʻra, 256 = 2<sup>8</sup>, ya'ni 256 ta belgini ifodalash uchun 8 bit kod uzunligi zarur boʻladi.

Alifbodagi belgilar sonini har doim ham ikkining darajalari bilan ifodalashning imkoni boʻlavermaydi. Xartli formulasiga koʻra kodlanayotgan signallar, ya'ni alifbodagi belgilar soni ikkining darajalari orqali ifodalanmasa, formula quyidagi tengsizlik koʻrinishiga keltiriladi:

### $2^{i-1} < N \le 2^i.$

Bu yerda, N – kodlanayotgan belgi (signal)lar soni;

*i* – ikkilik kodning uzunligi.

Masalan, kodlanayotgan belgilar soni 200 ta boʻlsa, 2<sup>7</sup> < 200 ≤ 2<sup>8</sup> tengsizlik oʻrinlidir. Demak, 200 ta belgini kodlash uchun 8 bitdan iborat xotira hajmi talab etiladi.

#### YORUG'LIK TAXTASI

**1-masala.** Yorug'lik taxtasida lampochkalar ketma-ket o'rnatilgan. Lampochkalar faqat yoniq va o'chiq holatlarda bo'lishi mumkin. Turli 30 ta signalni hosil qilish uchun yorug'lik taxtasiga kamida nechta lampochka o'rnatish kerak bo'ladi?

**Yechilishi.** Uzatilishi kerak boʻlgan jami signallar soni 30 ta va ular faqat ikki holatdan bittasinigina qabul qiladi. Agar formula ikkining darajalari orqali ifodalansa, quyidagi tengsizlik oʻrinlidir:

 $2^4 < 30 \le 2^5$ .

Demak, yuqoridagi shartlarni qanoatlantirish uchun yorugʻlik taxtasiga 5 ta lampochka oʻrnatilishi kerak.

Javob: 30 xil signalni kodlash uchun 5 ta lampochka kerak.

# FAYL HAJMI

Fayl hajmi bayt va undan katta axborot oʻlchov birliklari orqali ifodalanadi.

Fayllar ularda tasvirlanayotgan axborot shakllariga koʻra matnli, grafik, audio, video va boshqa turdagi fayllarga ajratiladi.

#### TAYANCH TUSHUNCHALAR

**Fayl hajmi** – fayldagi axborotlar hajmi yoki xotirada talab etilayotgan joy oʻlchami.

# "БЛОКНОТ" MATN MUHARRIRIDA YARATILGAN FAYL AXBOROT HAJMI

1. "Блокнот" dasturi ishga tushiriladi: Пуск — Все программы — Стандартные — Блокнот.

2. Ish sohasiga matn kiritiladi.

3. Fayl kompyuter xotirasida saqlanadi: Файл
—> Сохранить. Hosil boʻlgan muloqot oynasiga qaysi papkaga saqlanishi va fayl nomi kiritiladi, "Сохранить" tugmachasi bosiladi.

4. Fayl saqlangan papka ochiladi.

5. Sichqonchaning oʻng tugmachasi fayl ustida bosiladi va hosil boʻlgan kontekst menyudan "Свойства" bandi tanlanadi.

6. Natijada hosil boʻlgan "Свойства" muloqot oynasi "Размер" bandi yordamida fayl axborot hajmi bilan tanishish mumkin.

| Свойства: 7  | -sinf.bxt                              | ×     |
|--------------|----------------------------------------|-------|
| Общие Безоп  | асность Подробно Предыдущие версии     |       |
|              | 7-sinf.txt                             |       |
| Тип файла:   | Текстовый документ (.txt)              |       |
| Приложение:  | Блокнот Измени                         | пъ    |
| Расположение | e: C:\Users\User\OneDrive\Рабочий стол | _     |
| Размер:      | 99 байт (99 байт)                      |       |
| На диске:    | 0 байт                                 |       |
| Создан:      | 23 августа 2021 г., 13:11:17           |       |
| Изменен:     | 23 августа 2021 г., 13:13:44           |       |
| Открыт:      | 23 августа 2021 г., 13:13:44           |       |
| Атрибуты: 🗌  | Только чтение Скрытый Другие.          |       |
|              |                                        |       |
|              |                                        |       |
|              | ОК Отмена Прим                         | енить |
|              |                                        |       |

**2-masala.** 64 Gb xotira hajmiga ega USB-flesh xotira qurilmasida nechta 99 bayt hajmga ega bo'lgan matnli faylni saqlash mumkin?

# Yechilishi:

1) axborotni saqlash qurilmasi, fayl hajmi bir xil koʻrinishdagi axborot oʻlchov birligiga keltirib olinadi:

64 Gb = 64 · 1 024 Mb = 65 536 Mb;

65 536 Mb = 65 536 · 1 024 Kb = 67 108 864 Kb;

67 108 864 Kb = 67 108 864 · 1 024 bayt = 68 719 476 736 bayt;

2) axborotni saqlash qurilmasida qancha faylni saqlash mumkinligi hisoblab olinadi:

68 719 476 736 : 99 = 694 136 128,65.

Javob: 694 136 128 ta faylni saqlash mumkin.

Axborotni qabul qilish va uni uzatish jarayoni turli tezliklarda amalga oshirilishi mumkin. Bu axborot uzatish kanalining axborotni uzatish imkoniyatiga bogʻliq. Masalan, faylni HDD qurilmasi yoki USB-flesh xotiraga yozish jarayoniga sarflangan vaqtda turli tafovutlar kuzatiladi.

Shuningdek, bir kompyuterdagi axborotlarni boshqa kompyuterga uzatish jarayonida axborot kanalining axborotni uzatish tezligi muhim rol oʻynaydi.

# AXBOROT UZATISH TEZLIGI

Axborot uzatish tezligi deb, vaqt birligi ichida uzatilgan axborot hajmiga aytiladi. Axborotni uzatish tezligi quyidagi formula orqali aniqlanadi:

# v=l/t

Bu yerda, v – axborot uzatish tezligi;

I – axborot hajmi;

t – uzatilgan vaqt.

Soniyada uzatiladigan bitlar soni *bit tezligi* (bit rate) deb yuritiladi va odatda *bps* (bit per second) bilan belgilanadi. Quyida axborot uzatish tezliklari nisbati keltirilgan:

| 1 bps = 1 bit/sek;          | 1 bayt/sek = 8 bit/sek;       |
|-----------------------------|-------------------------------|
| 1 Kbit/sek = 1024 bit/sek;  | 1 Kbayt/sek = 1024 bayt/sek;  |
| 1 Mbit/sek = 1024 Kbit/sek; | 1 Mbayt/sek = 1024 Kbayt/sek. |

### **AMALIY FAOLIYAT**

1. Axborot o'lchov birligini bir birlikdan boshqa birlikka o'tkazing:

| a) 64 Gb = ? bayt;  | d) 512 bayt = ? Kb; | f) 26 Gb = ? Mb;  |
|---------------------|---------------------|-------------------|
| b) 99 bayt = ? bit; | e) 128 Mb = ? Gb;   | g) 26 Mb = ? bit. |

2. Yorugʻlik taxtasiga qizil, yashil va koʻk rangda yonuvchi lampochkalar oʻrnatilgan. 5 ta lampochka yordamida necha xil signal uzatish mumkinligini aniqlang.

3. Quyida berilgan matnni "Блокнот" va "Word" dasturlariga kiriting. Fayllarni saqlang va hajmlarini solishtiring. Axborot uzatish tezligi 30 Mbit/sekund boʻlsa, fayllar uzatilgan vaqtni aniqlang. Natijalarni izohlang.

"Kompyuterlar analog axborotni qayta ishlay olmaydi, ular faqat raqamli axborotlarni qayta ishlaydi."

|                  | "Блокнот" dasturi | "Word" dasturi |  |
|------------------|-------------------|----------------|--|
| Fayl nomi        |                   |                |  |
| Fayl kengaytmasi |                   |                |  |
| Saqlash manzili  |                   |                |  |
| Fayl hajmi       |                   |                |  |
| Uzatilgan vaqt   |                   |                |  |

#### MAVZU YUZASIDAN SAVOLLAR

- 1. Axborot o'lchov birliklarini aytib bering.
- 2. Axborot uzatish tezligi va uning birliklari haqida ma'lumot bering.
- 3. Fayllar kompyuterning qaysi qurilmasida saqlanadi?
- 4. Bir xil shakldagi axborot turli formatlarda saqlanganda, fayllar hajmi bir-biridan farq qiladimi? Javobingizni izohlang.

?

|    | UYGA VAZIF                 | A                    |                          |                     |  |
|----|----------------------------|----------------------|--------------------------|---------------------|--|
| 1. | Quyidagi fayllar ha        | ajmlarini kamayis    | h tartibida joylashtirir | ng:                 |  |
|    | USB – flesh xotira<br>4 GB | Matnli fayl<br>27 KB | Rasmli fayl<br>2 MB      | Videofayl<br>150 MB |  |
| 2. | Kompyuter yoki ra          | aqamli qurilma xo    | tirasi hajmlarini tahlil | qiling.             |  |

# 6-dars. MATNLI AXBOROTLARNI KODLASH

#### **BUNI BILASIZMI?**

I BOB.

Odatda, matnlar harflar, raqamlar, tinish va boshqa belgilardan iborat boʻladi. Matnlar axborotning boshqa shakllari singari kompyuter xotirasida ikkilikda kodlanadi. Belgilarni kodlash jadvallarining turli koʻrinishlari mavjud. Aksariyat hollarda ASCII va Unicode tizimlaridan foydalaniladi.

ASCII jadvali kodning uzunligi 8 ga teng boʻlgan ikkilik kodlar asosida ishlaydi, ya'ni har bir belgi sakkizta 0 va 1 ning ASCII jadvali asosidagi ketma-ketligidan iborat. Har bir belgi 8 bit kod uzunligiga teng va u xotiradan 1 bayt joyni egallaydi. ASCII kodlash tizimi yordamida oʻnlik sanoq sistemasidagi 0 dan 255 gacha boʻlgan sonlar orqali jami 2<sup>8</sup> = 256 ta belgi kodlanadi.

# TAYANCH TUSHUNCHALAR

**ASCII** (ingl. *American Standard Code for Information Interchange* – axborot almashish uchun Amerika standart kodi) – xalqaro kodlash jadvali.

|     | ASCII k<br>be | ooshqaruv<br>Igilari  |    | A     | SCII<br>belg | asosiy<br>gilari | 1   |     |     |   | ASCI  | l keng<br>belg | laytiril<br>ilari | gan |     |      |
|-----|---------------|-----------------------|----|-------|--------------|------------------|-----|-----|-----|---|-------|----------------|-------------------|-----|-----|------|
| 00  | NULL          | (Null character)      | 32 | space | 64           | 0                | 96  | •   | 128 | ç | 160   | á              | 192               | L   | 224 | Ó    |
| 01  | SOH           | (Start of Header)     | 33 | 1     | 65           | Α                | 97  | а   | 129 | ü | 161   | í              | 193               | 1   | 225 | ß    |
| 02  | STX           | (Start of Text)       | 34 |       | 66           | В                | 98  | b   | 130 | é | 162   | ó              | 194               | т   | 226 | Ô    |
| 03  | ETX           | (End of Text)         | 35 | #     | 67           | С                | 99  | С   | 131 | â | 163   | ú              | 195               | ŀ   | 227 | Ò    |
| 04  | EOT           | (End of Trans.)       | 36 | \$    | 68           | D                | 100 | d   | 132 | ä | 164   | ñ              | 196               | -   | 228 | õ    |
| 05  | ENQ           | (Enquiry)             | 37 | %     | 69           | E                | 101 | е   | 133 | à | 165   | Ñ              | 197               | +   | 229 | Õ    |
| 06  | ACK           | (Acknowledgement)     | 38 | &     | 70           | F                | 102 | f   | 134 | å | 166   | a              | 198               | ã   | 230 | μ    |
| 07  | BEL           | (Bell)                | 39 | 1.1   | 71           | G                | 103 | g   | 135 | ç | 167   | ٥              | 199               | Ã   | 231 | þ    |
| 08  | BS            | (Backspace)           | 40 | (     | 72           | н                | 104 | h   | 136 | ê | 168   | 3              | 200               | L   | 232 | Þ    |
| 09  | HT            | (Horizontal Tab)      | 41 | )     | 73           | 1                | 105 | i i | 137 | ë | 169   | ®              | 201               | F   | 233 | Ú    |
| 10  | LF            | (Line feed)           | 42 | *     | 74           | J                | 106 | j   | 138 | è | 170   |                | 202               | ᅹ   | 234 | Û    |
| 11  | VT            | (Vertical Tab)        | 43 | +     | 75           | ĸ                | 107 | k   | 139 | ï | 171   | 1/2            | 203               | T   | 235 | Ù    |
| 12  | FF            | (Form feed)           | 44 | ,     | 76           | L                | 108 | 1   | 140 | î | 172   | 1/4            | 204               | ŀ   | 236 | ý    |
| 13  | CR            | (Carriage return)     | 45 | -     | 77           | M                | 109 | m   | 141 | 1 | 173   | 1              | 205               | =   | 237 | Ý    |
| 14  | SO            | (Shift Out)           | 46 |       | 78           | N                | 110 | n   | 142 | Ă | 174   | «              | 206               | #   | 238 | -    |
| 15  | SI            | (Shift In)            | 47 | 1     | 79           | 0                | 111 | 0   | 143 | Α | 175   | *              | 207               |     | 239 |      |
| 16  | DLE           | (Data link escape)    | 48 | 0     | 80           | P                | 112 | р   | 144 | É | 176   |                | 208               | ð   | 240 | =    |
| 17  | DC1           | (Device control 1)    | 49 | 1     | 81           | Q                | 113 | q   | 145 | æ | 177   |                | 209               | Ð   | 241 | ±    |
| 18  | DC2           | (Device control 2)    | 50 | 2     | 82           | R                | 114 | r   | 146 | Æ | 178   |                | 210               | Ê   | 242 | _    |
| 19  | DC3           | (Device control 3)    | 51 | 3     | 83           | S                | 115 | S   | 147 | ô | 179   | Т              | 211               | Ë   | 243 | 3/4  |
| 20  | DC4           | (Device control 4)    | 52 | 4     | 84           | Т                | 116 | t   | 148 | ö | 180   | -              | 212               | È   | 244 | 1    |
| 21  | NAK           | (Negative acknowl.)   | 53 | 5     | 85           | U                | 117 | u   | 149 | ò | 181   | Á              | 213               | 1   | 245 | §    |
| 22  | SYN           | (Synchronous idle)    | 54 | 6     | 86           | V                | 118 | v   | 150 | û | 182   | Â              | 214               | Í   | 246 | ÷    |
| 23  | ETB           | (End of trans. block) | 55 | 7     | 87           | w                | 119 | w   | 151 | ù | 183   | À              | 215               | î   | 247 |      |
| 24  | CAN           | (Cancel)              | 56 | 8     | 88           | X                | 120 | x   | 152 | ÿ | 184   | C              | 216               | ĭ   | 248 | •    |
| 25  | EM            | (End of medium)       | 57 | 9     | 89           | Y                | 121 | У   | 153 | Ö | 185   | 4              | 217               | 1   | 249 |      |
| 26  | SUB           | (Substitute)          | 58 | 1.1   | 90           | Z                | 122 | z   | 154 | Ü | 186   |                | 218               | Г   | 250 |      |
| 27  | ESC           | (Escape)              | 59 | ;     | 91           | [                | 123 | {   | 155 | ø | 187   | า              | 219               |     | 251 | 1    |
| 28  | FS            | (File separator)      | 60 | <     | 92           | 1                | 124 | 1   | 156 | £ | 188   | 1              | 220               |     | 252 | 3    |
| 29  | GS            | (Group separator)     | 61 | =     | 93           | 1                | 125 | }   | 157 | ø | 189   | ¢              | 221               | T   | 253 | 2    |
| 30  | RS            | (Record separator)    | 62 | >     | 94           | ^                | 126 | ~   | 158 | × | 190   | ¥              | 222               | 1   | 254 |      |
| 31  | US            | (Unit separator)      | 63 | ?     | 95           | -                |     |     | 159 | f | 191   | 1              | 223               |     | 255 | nbsp |
| 127 | DEL           | (Delete)              |    |       |              |                  |     |     |     |   | 1.1.1 |                |                   |     |     |      |

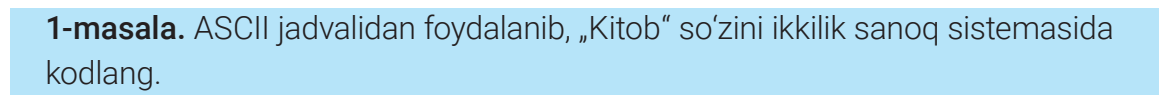

Yechilishi:

| Belgi | Oʻnlik | lkkilik  | 01001011011010010111  |
|-------|--------|----------|-----------------------|
| K     | 75     | 01001011 | Kitob                 |
| i     | 105    | 01101001 |                       |
| t     | 116    | 01110100 |                       |
| 0     | 111    | 01101111 |                       |
| b     | 98     | 01100010 | shift + Кл Ш ТЕ Ощ Ви |

### Javob: 0100101101101001011101000110111101100010.

Matnlar kompyuter xotirasiga klaviatura yordamida kiritiladi. Klaviaturada harf, raqam, tinish belgilari va boshqa belgilarga mos tugmachalar berilgan. Bir soʻz bilan ularni belgi deb olish mumkin. Biror tugmacha bosilganida, oʻsha tugmachaga mos belgi ikkilik kod shaklida kompyuter xotirasida ifodalanadi. Uni monitorda aks ettirish uchun, u yana ikkilik koddan avvalgi koʻrinishga oʻtkaziladi.

# **ESLAB QOLING!**

**Unicode** – yozuv tillarining deyarli barcha belgilarini kodlash standarti. Unicode kodlash jadvalida oddiy belgilardan boshlab, xitoy iyerogliflari, matematik belgilar, grek, kirill va lotin alifbolari harflari, musiqaning nota belgilari hamda boshqa belgilargacha kodlangan.

Jadvalda kodlangan belgilar kodining uzunligi 16 bitga teng, ya'ni har bir belgi xotiradan 2 bayt joyni egallaydi. Unicode jadvali belgilarini kodlash ASCII jadvaliga mos tushadi, bundan tashqari, u ASCIIda mavjud bo'lmagan belgilar bilan to'ldirilgan. Unicode jadvalida belgilar 16 lik sanoq sistemasidagi to'rtta raqam orqali kodlanadi.

ASCII va Unicode jadvallaridan boshqa ham koʻplab belgilarni kodlash jadvallari mavjud. Ularga ISO, CP, Windows, UTF jadvallari misol boʻla oladi.

Matnning axborot hajmi matn berilayotgan kodlash jadvalida belgilangan kodning uzunligiga bogʻliq. Masalan, bitta belgi ASCII jadvali orqali 1 bayt, Unicode jadvalida kodlansa – 2 bayt, UTF-8 da 1 baytdan 4 baytgacha axborot hajmiga ega boʻladi. **AXBOROTLARNING KOMPYUTERDA TASVIRLANISHI** 

# WORD DASTURI YORDAMIDA BELGILARNING ASCII VA UNICODE JADVALIDAGI KODLARINI ANIQLASH

| 🎉 Строка г<br>🕄 Дата и в | тодпи<br>ремя | π Формула • Ω Символ • |        |       |      |  |
|--------------------------|---------------|------------------------|--------|-------|------|--|
| 🌺 Объект                 | $\rightarrow$ |                        | ×      | •     | x    |  |
| 18 · 1 · 19 ·            | ≈             | €                      | £      | ¥     | C    |  |
|                          | ®             | ΤM                     | ±      | ¥     | ≤    |  |
|                          | ≥             | ÷                      | 00     | μ     | α    |  |
| 0                        | Ω             | Друг                   | ие сим | воль  |      |  |
| Вставить с               | имво          | л из д                 | иалог  | ового | окна |  |

I RNR:

Word dasturida matn kiritish uchun turli belgilardan foydalanish mumkin. Klaviaturada berilmagan belgilarni quyidagi tartibda kiritish hamda ularning kodlash jadvalidagi oʻrnini aniqlab olish mumkin. Buning uchun "Вставка"— "Символы" boʻlimidan "Символ" — "Другие символы" (1) buyrugʻi tanlanadi.

Hosil boʻlgan "Символ" muloqot oynasida belgilar (1) va ularga mos boʻlgan belgining nomi (2), belgi berilayotgan kodlash jadvalidagi (4) belgi kodi (3) bilan tanishish mumkin.

Shuningdek, boshqa kodlash jadvaliga oʻtish yoki belgi kodini kiritish orqali ham belgini aniqlash mumkin.

| 6 | имвол         | 1     |       |        |               |           |     |        |               |        |       |    |   |       |        |        | ?   | ×   |
|---|---------------|-------|-------|--------|---------------|-----------|-----|--------|---------------|--------|-------|----|---|-------|--------|--------|-----|-----|
| 2 | имвол         | ы     | Специ | альнь  | ие зна        | ки        |     |        |               |        |       |    |   |       |        |        |     |     |
|   |               | : (o6 | ычный | і текс | т)            |           |     | $\sim$ |               |        |       |    |   |       |        |        |     |     |
|   |               | 1     |       | #      | \$            | %         | &   | 1      | (             | )      | *     | +  | , | -     |        | 1      | 0   | ^   |
|   | 1             | 2     | 3     | 4      | 5             | 6         | 7   | 8      | 9             | :      | ;     | <  | = | >     | ?      | @      | A   |     |
|   | В             | С     | D     | E      | F             | G         | Η   | Ι      | J             | K      | L     | Μ  | Ν | 0     | P      | Q      | R   |     |
|   | S             | Т     | U     | V      | W             | Х         | Y   | Ζ      | [             | 1      | ]     | Λ  | _ | •     | a      | b      | с   | ~   |
| E | анее          | испол | ьзова | вшиес  | я симе        | юлы:      |     |        |               |        |       |    |   |       |        |        |     |     |
|   | $\rightarrow$ | •     | ×     | •      | x             | $\approx$ | €   | £      | ¥             | C      | ®     | TM | ± | ŧ     | $\leq$ | $\geq$ | ÷   |     |
| s | pace          | 7     | 2     |        |               |           |     | 3      | <u>К</u> од з | нака:  | 32    |    | И | 3: AS | CII (д | ec.)   |     | 4)  |
| l | Ав <u>т</u> о | замен | a     | Co     | <u>ч</u> етан | ие кла    | виш | . с    | очета         | ние кл | павиш | :  |   |       |        |        |     |     |
|   |               |       |       |        |               |           |     |        |               |        |       |    |   | Вста  | вить   |        | Отм | ена |

#### AMALIY FAOLIYAT

**1-masala**. Kitobda 300 ta sahifa boʻlib, har bir sahifa 25 ta satrdan, har bir satr esa 80 ta belgidan iborat. Kitobning axborot hajmini hisoblang.

# Yechilishi:

1) bitta sahifada berilgan belgilar soni aniqlab olinadi:  $25 \cdot 80 = 2000$  ta belgi;

2) kitobdagi jami belgilar soni: 300 · 2000 = 600 000 ta belgi.

Demak, kitobning axborot hajmi 600 000 bayt yoki taxminan 0,57 Mb ga teng.

Javob: 0,57 Mb.

2. ASCII va Unicode jadvallaridan foydalanib, quyidagilarni ikkilikda kodlang. Hosil boʻlgan kodlarni solishtiring, oʻxshash va farqli jihatlarini aniqlang:

a) Informatika va AT; d) 15 + 7 = 22;

b) Axborot; e) №1.; №2.

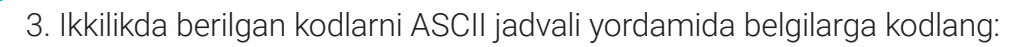

a) 0100000010110000101101101001101;

b) 0010101000111100001011000011001000110010.

**4. Guruh ishi.** ASCII jadvalida kodlangan matnli faylda 678 ta sahifa boʻlib, har bir sahifa 30 ta satrdan, har bir satr esa 90 ta belgidan iborat boʻlsa, kitobning axborot hajmini hisoblang. Ushbu matnli fayl Unicode jadvalida kodlangandagi axborot hajmi bilan solishtiring.

# MAVZU YUZASIDAN SAVOLLAR

- 1. Kompyuterda matnli axborotlarni kodlash qanday qoidalar asosida amalga oshiriladi?
- 2. Belgilarni kodlash jadvallari haqida ma'lumot bering.
- 3. Kompyuterlarda matnlarni kodlash qaysi belgilarni kodlash jadvallari orqali amalga oshiriladi?
- 4. ASCII jadvali kodlash usulini tushuntirib bering.
- 5. ASCII va Unicode jadvallarining qanday oʻxshash va farqli jihatlari mavjud?

#### UYGA VAZIFA

1. Quyidagi matnlarni ASCII belgilarni kodlash jadvalidan foydalanib ikkilikda kodlang:

a) Hardware; b) Software; d) Brainware.

2. Lotin alifbosiga asoslangan oʻzbek tili harflari uchun kodlash jadvalini tuzing. Jadval tuzish uchun alifbo quvvati, belgilari va kod uzunligini aniqlang. Har bir belgini ikkilik, oʻnlik va oʻn oltilik sanoq sistemasida kodlang.

3. Belgilarni kodlashning UTF-8 jadvali haqida qoʻshimcha ma'lumot tayyorlang.

)))))))

# 7-dars. GRAFIK AXBOROTLARNI KODLASH

#### **BUNI BILASIZMI?**

Monitor ekranida hosil qilingan tasvir gorizontal va vertikal chiziqlar kesishmasidagi kichik nuqtalar – *piksellardan* tashkil topadi. Grafik axborotlar kompyuter xotirasida rastrli yoki vektorli tasvir koʻrinishida saqlansa-da, monitorda rastrli tasvir sifatida namoyon boʻladi. Rastrli

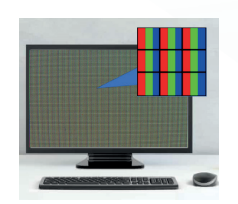

?

Ð

tasvirdagi har bir piksel ikkilik koddan iborat. Pikselning rangi mana shu ikkilik kod yordamida aniglanadi. **AXBOROTLARNING KOMPYUTERDA TASVIRLANISHI** 

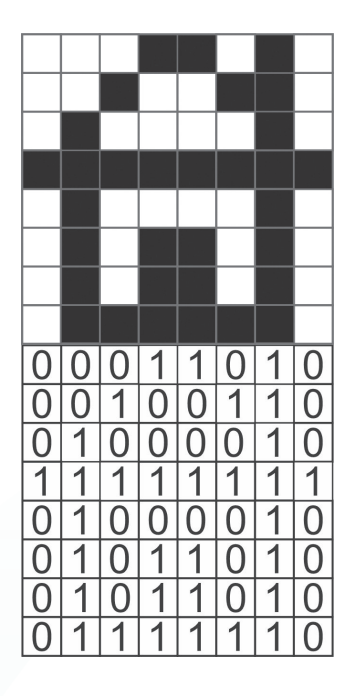

I RDR.

Agar oq-qora rangda berilgan tasvirni mayda kataklarga boʻlib, qora rang uchun 1, oq rang uchun 0 qabul qilinsa, 0 va 1 dan iborat ketma-ketlik hosil boʻladi. Oq-qora tasvirda har bir piksel axborotning hajmi 1 bitga teng. Tasvir eni va boʻyining oʻlchamlari ma'lum boʻlsa, tasvir axborot hajmini tasvirdagi piksellar soniga teng bit bilan aniqlash mumkin.

**1-masala.** Berilgan oq-qora rasmni ikkilikda kodlang va axborot hajmini aniqlang.

**Yechilishi.** Rasmdagi oq rangli kataklarni 0, qora rangli kataklar esa 1 bilan belgilanadi. Natijada, rasm ikkilikda kodlanadi. Rasmdagi jami kataklar soni 64 ga teng, demak, rasm axborot hajmi 64 bitga yoki 64 bit = 8 baytga teng.

Javob: 8 bayt.

!

#### DIQQAT

Odatda, tasvir oʻlchamlari piksellarda emas, balki santimetr (cm)larda beriladi. Raqamli qurilmalar, shuningdek, monitor ekrani oʻlchami dyuymlarda ifodalanadi:

1 dyuym = 2,54 cm.

# TAYANCH TUSHUNCHALAR

PPI (ingl. *pixels per inch* – tasvir zichligi) – namoyishga moʻljallangan qurilmalarda
1 dyuymda joylashgan piksellar soni.

**DPI** (ingl. *dots per inch* – 1 dyuymdagi piksellar soni) – chop etish uchun moʻljallangan qurilmalarda 1 dyuymda joylashgan piksellar soni.

#### **BUNI BILASIZMI?**

**1** 

Piksellar dyuymlarda turli kattaliklarda beriladi. 1 dyuymdagi piksellarning soni qanchalik koʻp boʻlsa, ya'ni piksellar qanchalik zich joylashsa, tasvir shunchalik sifatli aks etadi. Ammo bunday holat tasvir hajmining ortishiga olib keladi.

Odatda, 1 dyuym uchun 150–350 piksel olinadi. Piksellar sonining bundan kam boʻlishi tasvir sifatining pasayishiga olib keladi. Bundan ortigʻini esa inson koʻzi ilgʻamaydi, faqat tasvir hajmining xotirada ortiqcha joy egallashigina kuzatiladi. 10 PPI 2,54 cm

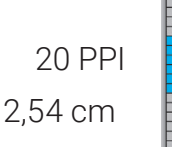

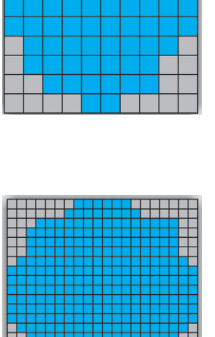

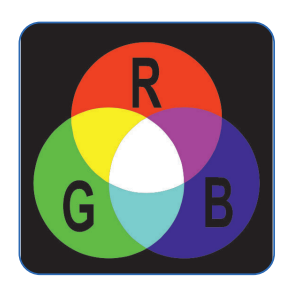

RGB modeli

Monitor ekranida rangli tasvirlar uch xil: qizil, yashil va ko'k rang nurlarining aralashmasidan hosil bo'ladi. Shuning uchun ham rangli tasvirlarni kodlashda RGB modelidan foydalaniladi. Bu rang modeli tasvirni ekranda ifodalash uchun qulay hisoblanadi. Chunki uning asosini qora rang tashkil etadi. Bu uchala rangni ma'lum miqdorda qo'shish orqali boshqa ranglar hosil qilinadi. Qizil, yashil va ko'k ranglar to'liq qo'shilganda, oq rang hosil bo'ladi.

Ranglarni ikkilikda kodlash uchun Xartli formulasi oʻrinlidir:

# $N = 2^{i}$ . Bu yerda, N - kodlanayotgan ranglar soni; i - kodning uzunligi.

Boshqa ranglar RGB modelidagi asosiy ranglar ishtirokida qanday kodlanishi quyidagi jadvalda keltirilgan:

| R – qizil | G – yashil | B – koʻk | lkkilik kod | Rang nomi |
|-----------|------------|----------|-------------|-----------|
| 0         | 0          | 0        | 000         | Qora      |
| 0         | 0          | 1        | 001         | Koʻk      |
| 0         | 1          | 0        | 010         | Yashil    |
| 0         | 1          | 1        | 011         | Havorang  |
| 1         | 0          | 0        | 100         | Qizil     |
| 1         | 0          | 1        | 101         | Qirmizi   |
| 1         | 1          | 0        | 110         | Sariq     |
| 1         | 1          | 1        | 111         | Оq        |

Jadvaldan koʻrinib turibdiki, asosiy – qizil, yashil va koʻk ranglar orqali 8 ta rang hosil qilinadi: 8 = 2<sup>3</sup>. Kodning uzunligi *i* esa 3 ga teng. Demak, hosil boʻladigan rang 3 bit axborot hajmiga ega ekan.

RGB modeli zamonaviy kompyuterlarda har bir piksel uchun 24 bit ma'lumotni qabul qiladi. Bunda qizil, yashil va koʻk ranglarning 256 xil (0 dan 255 gacha) darajasi aniqlanadi va bu ranglarning har biri uchun alohida 8 bit ajratiladi. Bu usulda kodlashda bitta piksel uchun 2<sup>24</sup> = 16,7 millionta rangdan biri kodlanadi.

**2-masala.** Oʻlchamlari 640 × 480 piksel tasvir 24 xil rang orqali ifodalangan. Tasvirning axborot hajmini hisoblang.

# Yechilishi:

2<sup>4</sup> < 24 ≤ 2<sup>5</sup> *i* = 5 I = 640 • 480 • 5 = 1 536 000 bit = 192 000 b = 187,5 Kb. *Javob*: 187,5 Kb.

# PAINT.NET DASTURI YORDAMIDA RANGLAR KODINI ANIQLASH

Paint.NET dasturi "Palitra" panelida ranglar spektri va rang kodi uchun RGB modeli berilgan. RGB modeli berilgan qismida qizil, yashil va koʻk rang uchun qiymatlar berish yoki rang kodini kiritish orqali rang tanlanadi.

I ROR

**3-masala.** Paint.NET dasturi yordamida qizil, yashil, koʻk ranglar kodlarini aniqlang. Ularni ikkilikda kodlang.

**Yechilishi.** Paint.NET dasturi ishga tushiriladi va "Палитра" paneli "RGB" boʻlimida quyidagi oʻzgartirishlar bajariladi:

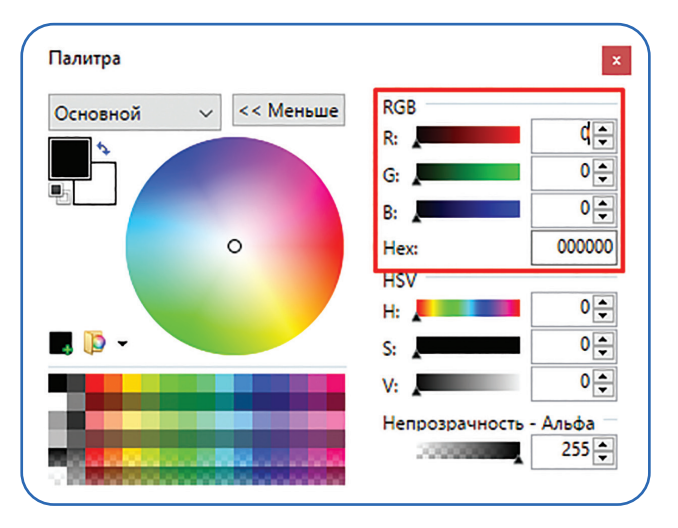

Qizil rang uchun eng yuqori qiymat sifatida 255 olinadi. Bunda Paint.NET dasturining rang kodida FF0000 ni koʻrish mumkin. Tetrada kodlash usuli jadvaliga koʻra, bu kod ikkilikda quyidagicha kodlanadi:

| F    | F    | 0    | 0    | 0    | 0    |
|------|------|------|------|------|------|
| 1111 | 1111 | 0000 | 0000 | 0000 | 0000 |

Xuddi shu usulda yashil va koʻk rang kodlari aniqlanadi.

!

*Javob*: **Qizil rang** – 11111111000000000000000;

Yashil rang - 000000001111111100000000;

**Ko'k rang** – 00000000000000011111111.

# DIQQAT

Agar har bir rang uchun kodlanayotgan ranglar soni qisqartiriladigan boʻlsa, u holda kodning uzunligi ham qisqaradi.

Rastrli tasvir koʻrinishidagi faylda tasvir har bir pikselining rangi haqidagi ma'lumot saqlanadi. Bunday fayllarga misol qilib "BMP" formatidagi faylni keltirish mumkin.

"JPEG", "GIF" va "PNG" koʻrinishidagi tasvirlar esa grafik tasvirni siqish orqali hosil qilinadi. Masalan, "GIF" formatidagi faylda 256 tagacha rangni ifodalash mumkin. "JPEG" koʻrinishidagi faylda esa piksel emas, balki piksellar guruhi haqidagi axborot saqlanadi.

Vektorli tasvirni ifodalovchi fayllarda tasvirdagi obyektlar xossalarini qabul qiluvchi matematik qiymatlar saqlanadi. Bunday fayl turlariga "SVG" formatidagi fayllarni misol keltirish mumkin.

#### AMALIY FAOLIYAT

1. Rasmni ikkilikda kodlang va axborot hajmini aniqlang:

2. Oʻlchamlari 10 cm × 15 cm (300 ppi) boʻlgan tasvir 256 xil rang orqali ifodalangan. Tasvir axborot hajmini aniqlang.

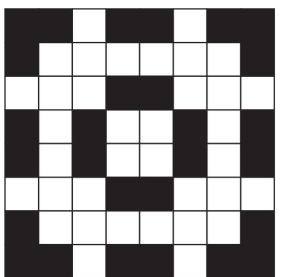

?

Ð

3. Paint.NET dasturida ish varagʻi oʻlchamlari 1280 x 720 ga teng boʻlgan faylni "BMP", "JPG", "PNG" formatlarida saqlang. Fayllarning axborot hajmlarini aniqlang. Axborot uzatish tezligi 28 800 bit/sekundga teng boʻlsa, fayllar qancha vaqt davomida uzatilishiga oid jadvalni toʻldiring. Natijalarni solishtiring.

| Fayl formati                                                        | Fayl hajmi | Uzatilgan vaqt |
|---------------------------------------------------------------------|------------|----------------|
|                                                                     |            |                |
| 5. Guruh ishi:                                                      |            |                |
| 1) rasmda berilgan ranglarni aniqlang;                              |            |                |
| 2) ranglar soni orqali ikkilik kod<br>uzunligini aniqlang (N = 2′); |            |                |
| 3) ranglarni ikkilikda kodlang;                                     |            |                |
| 4) rasm ikkilik kodini aniqlang;                                    |            |                |
| 5) rasm hajmini hisoblang.                                          |            |                |

#### MAVZU YUZASIDAN SAVOLLAR

- 1. Piksel haqida ma'lumot bering.
- 2. Santimetr va dyuymda berilgan tasvirlarga misol keltiring.
- 4. RGB modeli ishlash tamoyilini tushuntirib bering.

#### UYGA VAZIFA

1. Oʻlchamlari 1280 x 720 ga teng boʻlgan tasvir 16 777 216 xil rang bilan ifodalangan. Tasvirning axborot hajmini aniqlang. Axborot uzatish tezligi 30 Mbit/sekund boʻlsa, tasvir qancha vaqt davomida uzatilishini aniqlang.

2. "Rang modellari" nomli taqdimot tayyorlang.

# 8-dars. AUDIO VA VIDEOAXBOROTLARNI KODLASH

# **BUNI BILASIZMI?**

Audioaxborotlar asosini ovoz tashkil etadi. Ovozli axborotlarga eshitish organlari orqali qabul qilinuvchi axborotlarni, masalan, musiqa, qushlar sayrashi, avtomobillar shovqini va hokazolarni misol keltirish mumkin. Harakatlar, tasvirlar ketma-ketligini ovozli axborotlar bilan birgalikda saqlanishiga videofayllar sifatida qaraladi.

邋

# AUDIOAXBOROTLARNI KODLASH

Zamonaviy kompyuterlar ovozli axborotlarni kiritish va chiqarishni ta'minlovchi ovoz kartasi bilan jihozlangan. Ovoz esa analog axborot hisoblanadi. Analog axborotni analog signal sifatida kompyuterga kiritish uchun mikrofon qurilmasidan foydalaniladi.

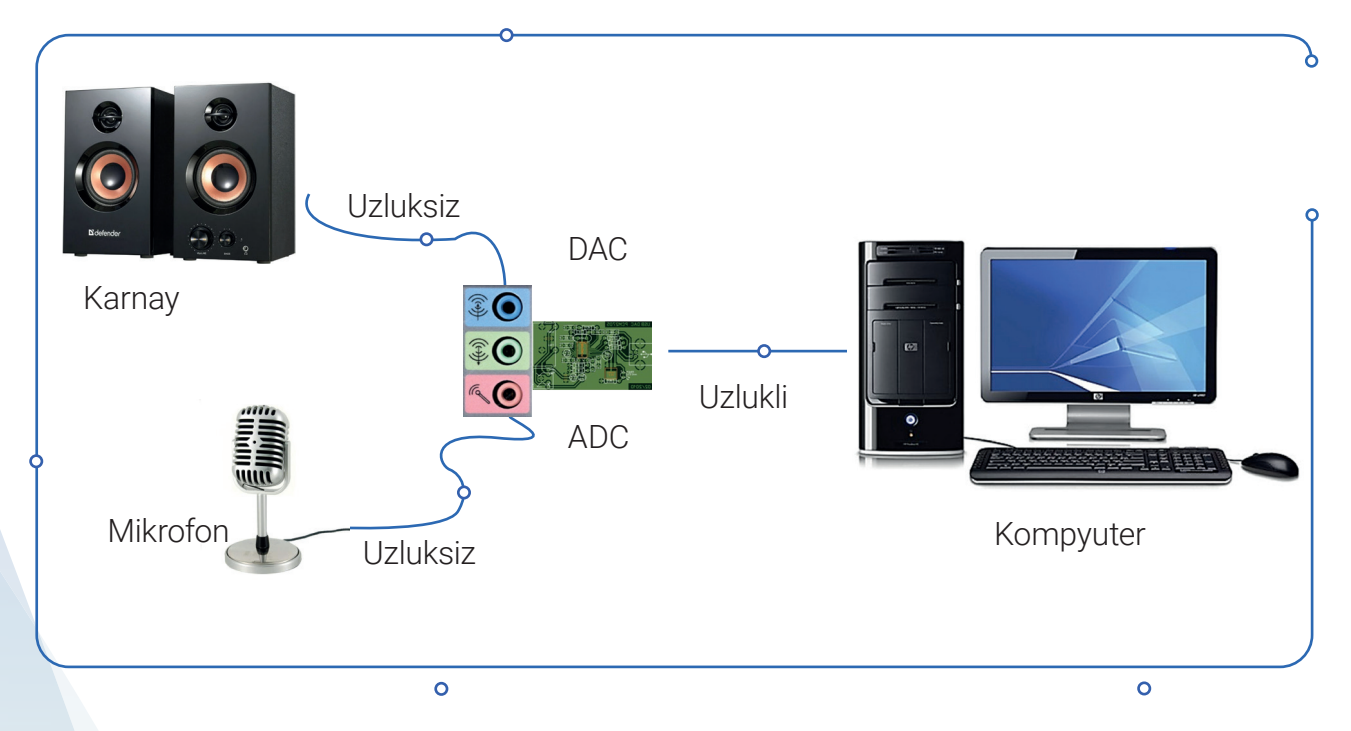

Ovoz kartasida analog signallarni raqamli koʻrinishga oʻtkazuvchi analog-raqamli oʻtkazgich (analog-to-digital converter, ADC) va raqamli axborotlarni analog signallarga oʻtkazuvchi raqamli-analog oʻtkazgich (digital-to-analog converter, DAC) joylashgan. Ovoz kartasining asosiy vazifasi ovozli signalni qabul qilish va raqamli koʻrinishga oʻtkazish, shuningdek, ovozga oid raqamli axborotni qabul qilish va uni karnay (ovoz kuchaytirgich, quloqchin)ga uzatishdan iborat.

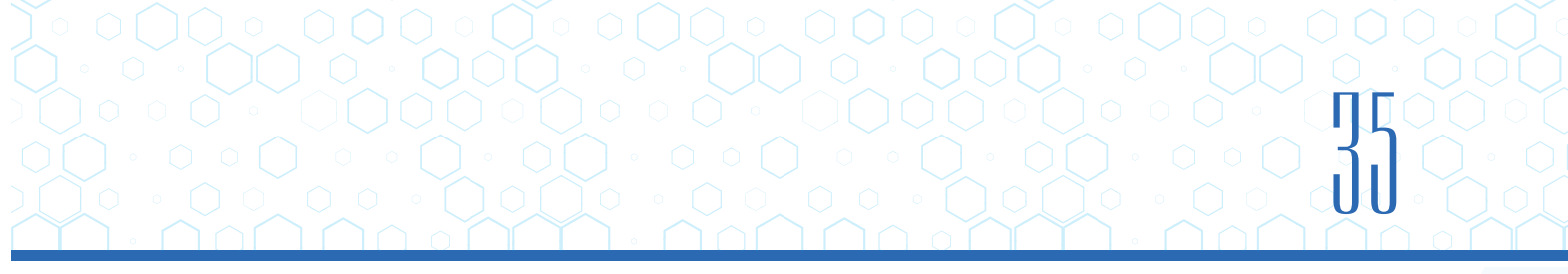

ADC

11110101

Ovoz kartasida joylashgan analog-raqamli oʻtkazgich ovoz toʻlqinlari oʻlchamlarini teng vaqt oraligʻida oʻlchaydi. Hosil boʻlgan qiymatlar dB (detsibel)larda oʻlchanadi.

Ovozli axborotni raqamli koʻrinishga oʻtkazishda ovozning turli qiymatlari soni orqali kodning uzunligi aniqlanadi:

#### $N = 2^{i}$ .

Bu yerda, N – kodlanayotgan ovoz qiymatlari soni;

*i* – kodning uzunligi.

Boshqa axborot shakllari kabi ovozli axborotlar uchun ham kodning uzunligi bitlarda oʻlchanadi.

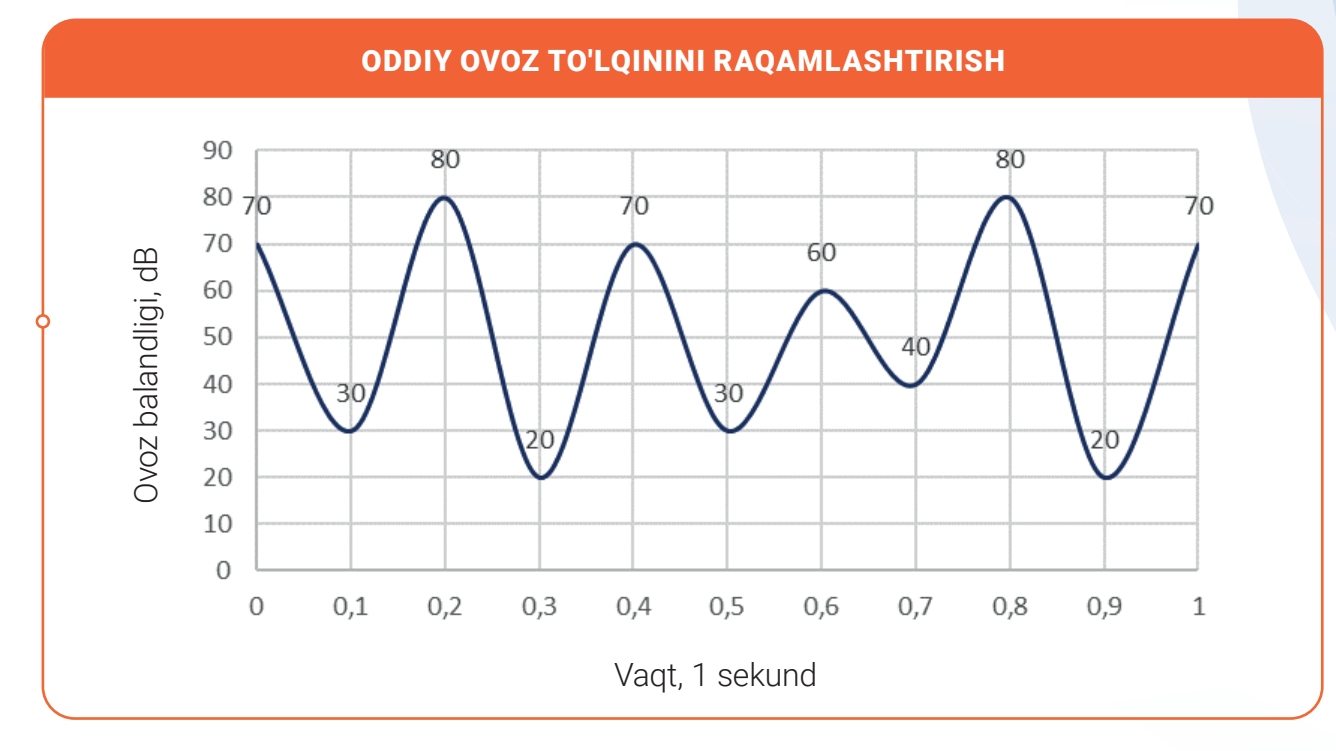

1-masala. Berilgan ovoz to'lqini qiymatlarini ikkilik sanoq sistemasida aniqlang:

**Yechilishi.** Berilgan grafikdan ovoz qiymatlari soni *N* 80 ga teng ekanligini ko'rish mumkin.  $2^{6} < 80 \le 2^{7}$ . Demak, kodning uzunligi *i* = 7.

Qiymatlar ikkilik sanoq sistemasiga oʻtkaziladi:

| 70 <sub>10</sub> = 1000110 <sub>2</sub> | 20 <sub>10</sub> = 0010100 <sub>2</sub> | 60 <sub>10</sub> = 0111100 <sub>2</sub> | 20 <sub>10</sub> = 0010100 <sub>2</sub> |
|-----------------------------------------|-----------------------------------------|-----------------------------------------|-----------------------------------------|
| 30 <sub>10</sub> = 0011110 <sub>2</sub> | 70 <sub>10</sub> = 1000110 <sub>2</sub> | 40 <sub>10</sub> = 0101000 <sub>2</sub> | 70 <sub>10</sub> = 1000110 <sub>2</sub> |
| 80 <sub>10</sub> = 1000110 <sub>2</sub> | 30 <sub>10</sub> = 0011110 <sub>2</sub> | 80 <sub>10</sub> = 1010000 <sub>2</sub> |                                         |

# **AXBOROTLARNING KOMPYUTERDA TASVIRLANISHI**

# ESLAB QOLING!

I ROB.

Ovozga oid axborotlar audiofayllarda saqlanadi. Audiofayl hajmi (*I*) ovozli axborot kodining uzunligi (*i*), chastotasi (*M*) va ovozli axborot davom etayotgan vaqt (*t*) orqali aniqlanadi:  $I = i \cdot M \cdot t$ .

Ovoz chastotasi 1 sekunddagi ovoz oʻlchamlari soni bilan aniqlanadi va Hz (ing. *Hertz –* Gers) orqali oʻlchanadi.

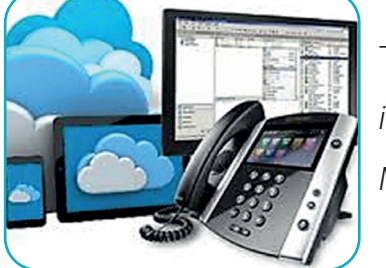

Telefondagi aloqa:

*i* = 8 bit; *M* = 8 KHz.

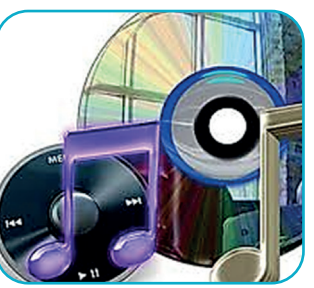

Audio-CD: *i* = 16 bit; *M* = 48 KHz.

**2-masala.** Audiofayl yozilish jarayonida kodning uzunligi 16 bitga, bir sekunddagi chastota 48 000 Hz ga teng. Audiofaylning davomiyligi 3 minutga teng bo'lsa, uning hajmini hisoblang.

| Berilishi:           | Topish kerak: | Yechilishi:                                                                                                    |
|----------------------|---------------|----------------------------------------------------------------------------------------------------|
| <i>i</i> = 16 bit;   | = ?           | t = 3 · 60 = 180 sekund.                                                                                        |
| <i>M</i> = 48000 Hz; |               | $I = i \cdot M \cdot t = 16 \cdot 48\ 000 \cdot 180 =$<br>= 138\ 240\ 000\ bit = 17\ 280\ 000\ bayt = 16\ 4\ Mb |
| <i>t</i> = 3 minut.  |               | Javob: audiofayl hajmi 1,64 Mb ga teng.                                                                         |

Ovozli axborotlarni saqlash uchun WAV, AIFF, APE, FLAC, MP3, OGG va boshqa koʻrinishdagi audiofayl formatlari mavjud. Ovozli axborotning chastotasi va uning kodi uzunligi qanchalik yuqori boʻlsa, ovoz shunchalik sifatli boʻladi. Lekin ushbu kattaliklar qanchalik katta boʻlsa, fayl hajmi ham shunchalik katta boʻladi.

# VIDEOAXBOROTLARNI KODLASH

Videofayllar ham boshqa axborot shakllari singari kompyuter xotirasida ikkilik sanoq sistemasida kodlanadi va alohida fayl sifatida saqlanadi. Videofayllardagi video va audioni alohida ajratib olish, videofayl formatini oʻzgartirish mumkin.

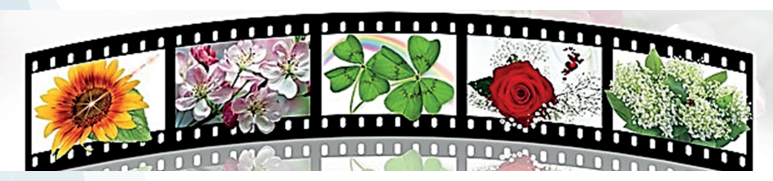

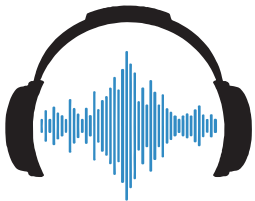

Videoaxborotlarni kodlash audioaxborotni kodlashdan deyarli farq qilmaydi. Videodagi kadrlar ma'lum chastotalarda almashinuvchi alohida tasvirlar sifatida qaraladi.
Har bir kadr oddiy rastrli tasvirni kodlash kabi amalga oshiriladi.

Videoaxborotlar kadrlar chastotasi va ekran imkoniyatlari bilan tavsiflanadi. Agar kadrlar almashish chastotasi 30 ga teng boʻlsa, demak, videoning har bir sekundi uchun xotirada 30 ta kadr

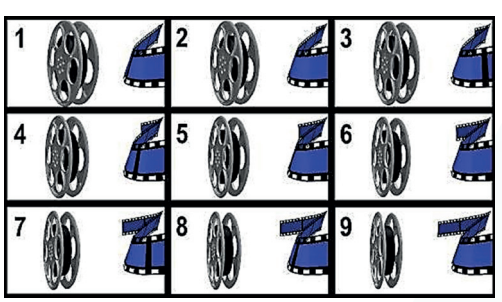

saqlanadi. Videofayl uchun namoyish imkoniyatlari, odatda, 768 × 484 px ni tashkil etadi.

Videoaxborotlar kompyuter xotirasida AVI, WMV, MP4 kabi videofayl formatlarida saqlanadi.

| AVI                                                                                     | Turli kodlash usullarini qoʻllagan holda saqlangan audio va videoaxborotlarni<br>alohida siqish formati. |  |  |  |
|-----------------------------------------------------------------------------------------|----------------------------------------------------------------------------------------------------|--|--|--|
| WMV                                                                                     | Microsoft kompaniyasi mahsulotlarida qoʻllaniluvchi videoaxborotlarni<br>kodlash formati.                |  |  |  |
| Videoayborotlarni kompyuter votirasida ifodalashda har hir kadr alohida tasvir sifatida |                                                                                                    |  |  |  |

Videoaxborotlarni kompyuter xotirasida ifodalashda har bir kadr alohida tasvir sifatida qaraladi. Shuning uchun videofayl hajmi juda katta joyni egallaydi. Videoning axborot hajmini qisqartirish uchun videofayl hajmini siqishning turli usullaridan foydalaniladi.

| MPEG-1 | Kompakt disklar uchun siqish formati.                         |
|--------|---------------------------------------------------------------|
| MPEG-2 | Raqamli televideniye va DVD-disklarni siqish formati.         |
| MPEG-4 | Raqamli televideniye va DVD-disklarni sifatli siqish formati. |
| HD     | Yuqori imkoniyatli va sifatli siqish formati.                 |

**3-masala.** Oʻlchamlari 768 × 484 ga teng, 1024 ta rang ishtirok etgan videofaylning kadrlar almashish chastotasi 30 Hz ga teng. Agar videofaylning davomiyligi 2 minutga teng boʻlsa, videofayl axborot hajmini aniqlang.

#### Yechilishi.

Har bir kadr uchun berilgan tasvir kodining uzunligi  $1024 = 2^{10}$ , demak, i = 10.

2 minut =  $2 \cdot 60$  sekund = 120 sek.

*I* = 768 ⋅ 484 ⋅ 10 ⋅ 30 ⋅ 120 = 13 381 632 000 = 1,56 Gb.

Javob: videofaylning axborot hajmi 1,56 Gb ga teng.

#### AMALIY FAOLIYAT

1. Audiofayl yozilish jarayonida kodning uzunligi 32 bitga, bir sekunddagi chastota esa 32 000 Hz ga teng. Audiofaylning davomiyligi 5 minutga teng boʻlsa, audiofayl hajmini hisoblang.

2. Oʻlchami 1280 × 720 ga teng, 65 536 ta rang ishtirok etgan videofaylning kadrlar almashish chastotasi 25 Hz ga teng. Agar videofayl davomiyligi 5 minutga teng boʻlsa, videofayl axborot hajmini aniqlang.

3. Tohir Komilga audioxabar yuborishi kerak. U mikrofon orqali kompyuterda 4 minutlik ovozli xabar yozib oldi. Tayyor boʻlgan audiofaylning hajmi 42 Mb ga teng ekanligini aniqladi. Internetning axborot uzatish tezligi 10 Mbit/sek ga teng boʻlsa, audiofayl qancha vaqt davomida uzatilishini aniqlang.

4. Kompyuter xotirasidan WAV, MP3, AVI, MP4 kengaytmali fayllarni qidiring. Jadvalga qidiruv natijalarini yozing:

| Kengaytmasi | Nomi | Davomiyligi | Axborot hajmi |
|-------------|------|-------------|---------------|
| *.wav       |      |             |               |
|             |      |             |               |

Natijalarni solishtiring va tahlil qiling.

I ROB.

5. Guruh ishi. Berilgan ovoz to'lqini qiymatlarini ikkilik sanoq sistemasida aniqlang:

- a) 70, 30, 60, 30, 70, 20, 60, 40, 70, 30, 60;
- b) 40, 60, 20, 60, 30, 70, 20, 60, 40, 70, 30.

Yuqoridagi qiymatlar uchun ovoz toʻlqini grafigini tuzing.

6. **Guruh ishi.** Fayllarni hajm kamayishi ketma-ketligida tartiblang. Ularni USB-flash xotirasida saqlash uchun qancha hajm boʻsh joy talab etiladi?

a) matn muharririga "Fayllarda tasvirlanayotgan axborot ikkilikda kodlanadi va axborot shakllariga koʻra matnli, grafik, audio, video va boshqa turdagi fayllarga ajratiladi" matni kiritildi va Fayl.txt nomi bilan saqlab qoʻyildi. Matnli fayl hajmini aniqlang;

b) oʻlchamlari 1280 × 960 pikselli tasvir 65 536 xil rang orqali ifodalangan. Grafik faylning hajmini hisoblang;

d) kodning uzunligi 8 bitga, bir sekunddagi chastota 28 000 Hz ga teng boʻlgan audiofayl 5 daqiqa davomida yozildi. Audiofayl hajmini hisoblang;

e) 256 ta rang koʻlamiga ega, oʻlchami esa 640 × 360 ga teng videofaylning kadrlar almashish chastotasi 24 Hz ga teng. Agar videofayl davomiyligi 30 sekundga teng boʻlsa, uning axborot hajmini aniqlang.

?

#### MAVZU YUZASIDAN SAVOLLAR

- 1. ADC va DAC qurilmalarining vazifalari nimalardan iborat?
- 2. Audioaxborot kompyuter xotirasida qanday saqlanadi?
- 3. Audiofayllarning qanday turlarini bilasiz?
- 4. Videoaxborotlarga misollar keltiring.

#### UYGA VAZIFA

1. Axborot uzatish tezligi 30 Mbit/sekund boʻlsa, 6-topshiriq (guruh ishi)da berilgan fayllarni uzatishga sarflanadigan vaqtni hisoblang.

2. "Axborotlarning kompyuterda tasvirlanishi" mavzusi boʻyicha taqdimot tayyorlang. Taqdimot quyidagi yoʻnalishlarni oʻz ichiga olsin:

- 1) axborotli jarayonlar;
- 2) sonlarni bir sanoq sistemasidan boshqa sanoq sistemasiga oʻtkazish;
- 3) kompyuterda sonli axborotlarning tasvirlanishi;
- 4) kompyuterda matnli axborotlarning tasvirlanishi;
- 5) kompyuterda grafik axborotlarning tasvirlanishi;
- 6) kompyuterda audioaxborotlarning tasvirlanishi;
- 7) fayllar hajmi.

## 9-dars. NAZORAT ISHI

#### 1. Qaysi javobda kompyuterda axborotlar ustida bajariladigan amallar toʻgʻri koʻrsatilgan?

- a) axborotni qabul qilish;b) axborotni ganiqligi;c) axborotni uzatish;d) axborotni uzatish;
- d) axborotning toʻliqligi;
- r) axborotni uzatish;

Ð

- g) axborotni qayta ishlash.
- Toʻgʻri javobni yozing \_\_\_\_\_

# 2. Turli sanoq sistemalarida berilgan sonlardan oʻnlik sanoq sistemasidagi sonlarga mosini toping:

| a) 13100 <sub>5</sub> ; | d) 146 <sub>10</sub> ; | f) 266 <sub>7</sub> ;  | h) 201 <sub>10</sub> ;  |
|-------------------------|------------------------|------------------------|-------------------------|
| b) 149 <sub>12</sub> ;  | e) 856 <sub>10</sub> ; | g) 3C1 <sub>15</sub> ; | i) 1025 <sub>10</sub> . |

#### 3. Taqqoslash toʻgʻri koʻrsatilgan qatorni aniqlang:

| a) 1 Gb < 1024 Mb < 1024 Kb;   | d) 2048 Kb < 15,2 Mb < 0,5 Gb;  |
|--------------------------------|---------------------------------|
| b) 5,6 Mb > 32,1 Gb > 22,8 Kb; | e) 200 bit > 20 bayt > 0,02 Kb. |

# 4. Ikkilikda kodlanayotgan belgilar soni orqali kod uzunligi aniqlanadigan formula qaysi javobda koʻrsatilgan?

| a) $v = i \bullet M \bullet t$ | d) $N = 2^{i}$           |
|--------------------------------|--------------------------|
| b) $v = l/t$                   | e) <i>N</i> = <i>m</i> • |

## II bob. GRAFIK AXBOROTLARNI QAYTA ISHLASH

#### O'QUV MAQSADI

II BOB.

#### Bu bobda Siz:

kompyuter grafikasining asosiy tushunchasi;

rang modellari;

kompyuter grafikasi bilan ishlovchi dasturlar;

Adobe Photoshop dasturi imkoniyatlari;

Adobe Photoshop dasturida grafik loyihalash tartiblari haqida bilib olasiz.

#### DASTURIY VOSITA

Adobe Photoshop

#### **KO'NIKMA**

#### Bob yordamida Siz:

Adobe Photoshop dasturi uskunalaridan foydalanish;

Adobe Photoshop dasturida sodda tasvirlar yaratish va tahrirlash;

Adobe Photoshop dasturida qatlamlar bilan ishlash;

Adobe Photoshop dasturida matnlar bilan ishlash;

Adobe Photoshop dasturida tasvirlarni filtrlash;

Adobe Photoshop dasturida loyihalashni oʻrganasiz.

## **10-dars. KOMPYUTER GRAFIKASI VA UNING TURLARI**

Bugungi kunda kompyuter texnologiyalarining jadal rivojlanishi natijasida bu sohada turli yoʻnalishlar paydo boʻlmoqda. Jumladan, kompyuter grafikasi ham shu faoliyat sohasiga kiradi.

## **KOMPYUTER GRAFIKASI TUSHUNCHASI**

Kundalik hayotimizda kompyuter grafikasini qayerlarda uchratishimiz mumkin? Masalan, oʻzimiz oʻqiyotgan turli kitob, daftar va jurnallar muqovalari, koʻchalar yoqasi va binolar peshtoqidan joy olgan reklama bannerlari, televideniye orqali uzatilayotgan turli janrdagi kinofilm, klip, koʻrsatuvlar va Internet sahifalaridagi chiroyli tasvirlar kompyuter grafikasining mahsulotlari hisoblanadi.

#### ESLAB QOLING!

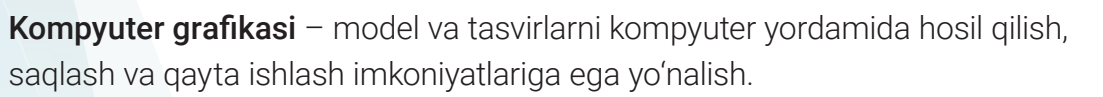

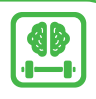

Soddaroq aytganda, kompyuter qurilmalari yordamida qandaydir axborotni tasvir koʻrinishida yaratish, unga ishlov berish, uni turli koʻrinishlarda tahrirlashga *kompyuter grafikasi* deyiladi.

Demak, kompyuter qurilmalari yordamida grafik axborotlarni rasm, chizma va shakllar koʻrinishida tasvirlash mumkin ekan.

|                    | Rastrli | Vektorli | Fraktal              | Uch o'lchovli |
|--------------------|---------|----------|----------------------|---------------|
| Tasviri            |         |          |                      |               |
| Asosiy<br>elementi | Nuqta   | Chiziq   | Matematik<br>formula | Tekislik      |

## **KOMPYUTER GRAFIKASI TURLARI**

Rastrli grafikada tasvirlar rangli nuqtalar toʻplamidan tashkil topadi. Bu nuqtalar *piksellar* deb ataladi. Tasvirda piksellar soni qancha koʻp boʻlsa, yaratilgan rasm, shakl va chizmalar shuncha sifatli va yaqqol koʻrinib turadi.

Vektorli tasvirlar deb, tuzilish jihatidan murakkabroq va har xil koʻrinishga ega geometrik obyektlar toʻplamiga aytiladi. Bunday obyektlarga misol tariqasida toʻgʻri toʻrtburchak, aylana, ellips, koʻp burchak, kesma va chiziqlarni keltirish mumkin. Vektorli grafikada tasvirning asosiy elementi chiziq hisoblanadi. Vektorli grafikadan chizma va animatsiyalar yaratishda keng foydalaniladi.

#### TAYANCH TUSHUNCHALAR

**Grafika** (yun. *graphike*, *grapho* – yozaman, chizaman) – tasviriy san'at turi.

**Rastr** – ekranning butun maydonini qoplovchi piksellar matritsasi.

**Piksel** – rastrli tasvirning eng kichik elementi.

Virtual voqelik – haqiqiy olam tasavvurini turli texnik vositalar yordamida idrok etish, his etish imkonini beruvchi sun'iy hosil qilingan axborot muhiti.

*Fraktal* (lot. *fractus*) soʻzi "maydalangan", "boʻlib chiqilgan" degan ma'nolarni anglatadi. Fraktallar deb, oʻziga oʻxshash qismlardan iborat shakllarga aytiladi. Fraktal grafikaning rastrli va vektorli grafikalardan farqi shundaki, bunda tasvirlar tenglamalar yoki ularning sistemalaridan hosil qilinadi.

II BOB.

Uch o'lchovli, ya'ni 3D (ing.*dimensions* – o'lchovli) tasvir deganda, bo'yi, eni va balandligiga ega bo'lgan tasvirlar tushuniladi.

Virtual voqelikda hajmli obyektlarni yaratish usullarini oʻrganuvchi soha uch oʻlchovli (3D) grafika deb nomlanadi.

## KOMPYUTER GRAFIKASI QUYIDAGI YO'NALISHLARGA BO'LINADI:

- 1. Ilmiy grafika ilmiy izlanishlar va ularning natijalarini tasvirlashda qoʻllaniladi.
- 2. Tijorat grafikasi iqtisodiy koʻrsatkichlar va jarayonlarni aniq koʻrsatish uchun xizmat qiladi.
- 3. *Konstruktorlik grafikasi* iqtisodiyot, texnika, qurilish va boshqa sohalarda loyihalash ishlarini yengillashtirish, yaxshilash, jadallashtirish va avtomatlashtirishni ta'minlaydi.
- 4. Animatsion grafika yaratilgan modellarning turli koʻrinishlarda harakatlanishini ta'minlaydi.
- 5. Illyustrativ grafika xizmat koʻrsatishning turli sohalarida bezatish ishlarida foydalaniladi.
- 6. Badiiy grafika san'at asarlarini yaratishda keng qo'llaniladi.
- 7. *Namoyish qilish grafikasi* matn, sxema, eskiz kabi hujjatlarning mashinaviy tasvirini hosil qilib, uni namoyish etishga tayyorlash uchun xizmat qiladi.
- 8. *Muhandislik (injenerlik) grafikasi* chizmachilik, loyihalash va konstruktorlik ishlarini avtomatlashtirishda keng qoʻllaniladi.

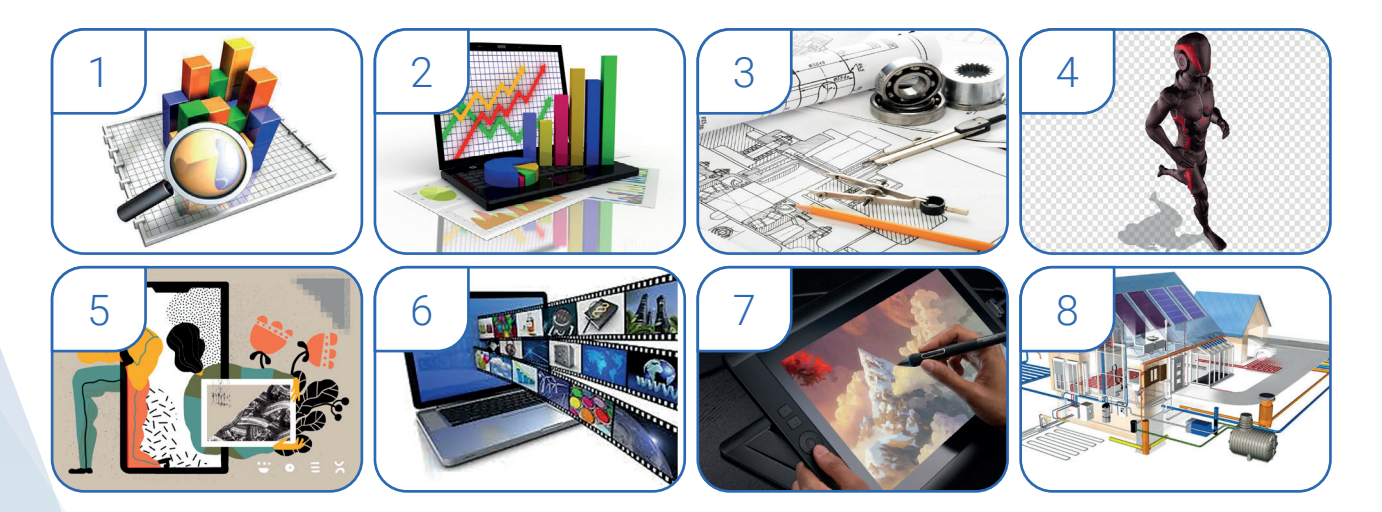

#### AMALIY FAOLIYAT

#### 1. Chap ustundagi atamalar izohiga oʻng ustundan mosini toping.

| 1 | Kompyuter grafikasi turlari                   | chiziqlar                                 |
|---|-----------------------------------------------|-------------------------------------------|
| 2 | Vektorli grafika asosini nima tashkil qiladi? | rastrli, vektorli, fraktal, uch oʻlchovli |
| 3 | Tasvir sifatini nima belgilaydi?              | piksel                                    |
| 4 | Rastrli tasvirning eng kichik elementi        | nuqtalar zichligi                         |

#### 2. Nuqtalar oʻrniga mos soʻzlarni topib yozing:

- 1) ... yozaman, chizaman degan ma'noni anglatuvchi tasviriy san'at turi;
- 2) ... model va tasvirlarni kompyuter yordamida hosil qilish, saqlash va qayta ishlash mumkin boʻlgan yoʻnalish;
- 3) ... ekranning butun maydonini qoplovchi piksellar matritsasi;
- 4) ... rastrli tasvirning eng kichik elementi.

#### MAVZU YUZASIDAN SAVOLLAR

- 1. Grafik tasvirlarni kompyuter xotirasiga kiritish uchun kompyuterning qanday qurilmalari ishlatiladi?
- 2. Kompyuter grafikasi nima? Uning nechta turi bor?
- 3. Vektorli va rastrli grafikalarning asosiy elementlari nimalardan iborat?

#### UYGA VAZIFA

1. Oʻtilgan mavzuda oʻzlashtirgan bilimingizdan foydalangan holda shaxsiy kompyuteringiz qidiruv tizimlaridan foydalanib, Internet sahifalaridan kompyuter grafikasi turlariga mos rasmlar toping.

- 2. Ularni kompyuter grafikasi turlariga koʻra guruhlarga ajrating.
- 3. Har bir guruh rasmlariga turi bo'yicha izoh bering.

## 11-dars. RANG MODELLARI VA GRAFIK FORMATLAR

Kompyuter grafikasida rang katta ahamiyatga ega, chunki u kompyuter grafik muharrirlari yordamida yaratilgan obyektlar chiroyli, jozibali va aslidagidek koʻrinishi uchun muhim rol oʻynaydi.

Rang modeli ranglarni tasvirlash usuli boʻlib, ular bajargan vazifa va imkoniyatlariga koʻra turlicha koʻrinishda boʻladi. Quyida bir nechta rang modellari bilan tanishamiz: RGB CMYK

?

eħ

1. **RGB** rang modelining nomi Red – qizil, Green – yashil

va Blue – ko'k ranglarining bosh harflaridan olingan bo'lib, ularni aralashtirish natijasida turli

boshqa ranglar hosil qilinishi mumkin. Bu rang modelining tashkil etuvchilari 0 dan 255 gacha boʻlgan qiymatni qabul qilishi mumkin. Mana shu qiymatlar qoʻshilishidan turli ranglar paydo boʻladi. RGBdagi tasvirlar monitor ekranida namoyish qilish uchun ishlatiladi. Bu rejimdan faqat yorugʻlik chiqaradigan qurilmalargina foydalanishi mumkin.

**2. CMYK** rang modeli tipografik chop etish ishlari uchun yaratilgan bo'lib, shu sohada ishlatiladi. Bu turdagi rang modelida ranglar moviy (Cyan), pushti (Magenta) va sariq (Yellow) ranglar aralashmasidan paydo bo'ladi. Ularning to'liq aralashmasidan esa qora (black) rang hosil bo'ladi. Qora (black) va ko'k (blue) so'zlari **b** harfi bilan boshlanganligi sababli, ularni chalkashtirmaslik uchun qora (black) so'zining oxirgi **K** harfi ishlatiladi. Shuning uchun bu ranglar modeliga CMYK deyiladi.

**3. HSB (HSV) rang modeli.** Bu rang modeli rang to'yinganligi va rang qiymatini anglatib, nomi unga asos bo'lgan uchta komponentning bosh harflaridan olingan:

Hue – rang toni;

Saturation - to'yinganlik;

II ROR.

Brightness – yorqinlik.

• *Rang toni* 0 dan 360° gacha diapazondagi burchak kattaligi bilan tavsiflanadi. Konusning cheti aylana bo'lib, u 0° dan 360° gacha qiymatlarga ega. 0° – qizil, 120° – yashil va 240° – ko'k rangni tashkil etadi.

To'yinganlik rangning tozalik darajasidir. U kulrangning boshqa rangga nisbati bilan aniqlanadi.
 Kulrang uchun 0 % (rangsiz), to'liq sof rang uchun esa 100 % gacha belgilangan. Bu yerda
 0 % – konusning markazi, 100 % – uning tashqi aylanasi.

• *Rangning yorqinligi* 0 dan 100 gacha oʻzgarishi mumkin. 0 % – toʻliq qorongʻi, 100 % – toʻliq yorugʻlik. Bu erda 0 % konusning pastki, 100 % esa yuqori qismidir.

**4. LAB rang modeli.** LAB rang modeli tasvirning yorqinligi, kontrasti va rangiga alohida ta'sir ko'rsatish imkonini beradi. Shuningdek, tasvirlarga ishlov berishni sezilarli darajada tezlashtiradi.

L – yoritish (yorqinlik hamda intensivlik tushunchalarining kombinatsiyasi);

A – yashil rangdan binafsha ranggacha boʻlgan ranglar sxemasi;

B – koʻkdan sariq ranggacha boʻlgan ranglar.

Yaratilayotgan tasvir rangini qanday tanlash oʻta muhim jarayon hisoblanadi. Chunki tasvirning asosiy koʻrinishi – bu rang. Quyida asosiy ranglarning vazifa va xususiyatlari logotiplar misolida keltirilgan.

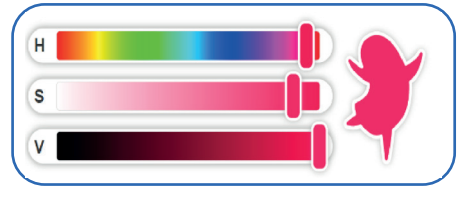

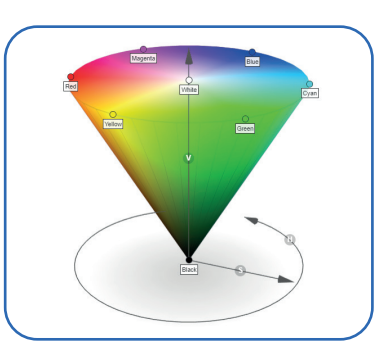

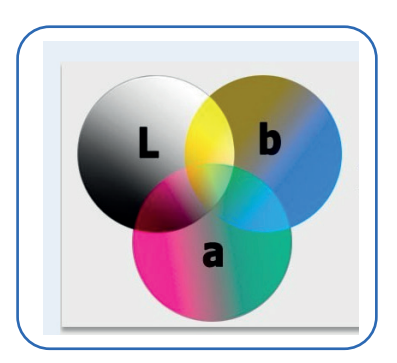

• *Qizil rang* kuch, ehtiros va buyuklikni anglatadi. Mana shu xususiyatlar mahsulotning kuchli tomonlarini koʻrsatishga yordam beradi. Reklama bozorida bu rang juda xaridorbop, chunki u odamni oʻziga jalb qila oladigan rang sanaladi.

• *Sariq rang* iliqlik, ijodkorlik, qiziqarli va ijobiy oʻzgarishlarni tasvirlovchi rang turidir. Shuning uchun bu rangni turli tadbirlarni tashkil etishda, bolalar mahsulotlari hamda shirinliklar reklamalarida qoʻllash tavsiya etiladi.

• *Ko'k rang*, odatda, sovuq ranglar sirasiga kiruvchi rang hisoblanadi. Bu rang osmon soyasiga qiyoslanib, tinchlanish, dam olish va ishga moslashishga yordam berishga qodir deb hisoblanadi. Ko'k rangli logotiplar tibbiy, yuridik va bank xizmatlarini ko'rsatish bilan shug'ullanadigan kompaniyalar uchun eng yaxshi variantdir.

• *Olov rang* qizil va sariq ranglarni aralashtirish natijasida hosil bo'ladi. Bu rang uyning tafti va qulayligini anglatadi. Bunday uyg'unliklar tufayli olov rang ko'pincha kafelar, mebel do'konlari, novvoyxona va boshqalarda ishlatiladi.

• Yashil rangdagi uygʻunliklar: sogʻlom turmush tarzi, tabiat, tabiiylik, sport va osoyishtalik. Ular faollikka hamda dam olishga undaydi. Yashil rang muvozanat va osoyishtalikni, shifo va sogʻlikni anglatadi. Bu rang, ayniqsa, tibbiyot, kosmetologiya va ekologik mahsulotlar marketingi sohasida ishlaydigan kompaniyalar uchun juda mos keladi.

• *Binafsha rang* – aristokratlar, qirollar, zodagonlar va sehr rangi. Moviy kabi bu rang sovuq ranglar guruhiga mansub hisoblanadi. Bu rang donolik, maxfiy bilim, hurmat, ishonchning ramzidir. Binafsha rang timsollardan, odatda, koʻchmas mulk kompaniyalari va yirik tashkilotlar foydalanadi.

### **GRAFIK FORMATLAR**

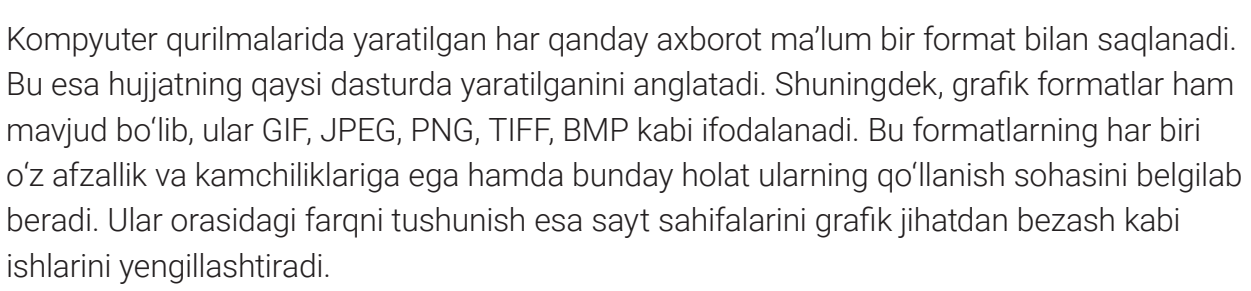

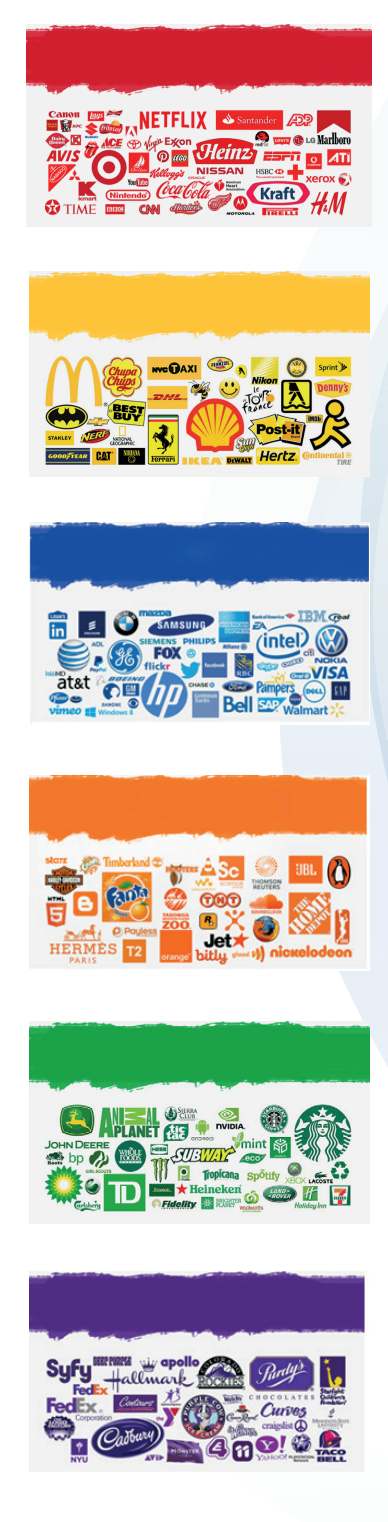

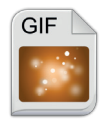

II BOB.

**GIF** (Graphics Interchange Format) grafik formati – tarmoqda eng keng tarqalgan grafik format. Tarmoqdagi rangli tasvir va fonlarning aksariyat qismi GIF formati fayllari hisoblanadi. Shu bilan birga, GIF format fayllari harakatlantirish mumkin

boʻlgan tasvirlar boʻlib, ularni mobil telefonlarda ham koʻrish mumkin. Unda oddiy diagramma, shakl, logotip va multfilm tarzidagi rasmlarga harakat oʻrnatish orqali chiroyli animatsiyalarni yaratish mumkin.

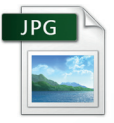

**JPEG** (Joint Photographic Experts Group) grafik formati koʻp rangli tasvir fayllarini tarmoqda ishlatish uchun moʻljallangan. Koʻpincha bu format qisqartirilgan holda JPG deb yuritiladi. Bu formatdagi tasvirlar rastrli grafika bilan ishlaydi va katta joyni

egallaydi. U minglab ranglarning palitrasiga ega, agar tasvir hajmi oʻzgarsa, u tasvir sifatiga ham ta'sir qiladi.

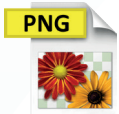

**PNG** (Portable Network Graphics) grafik formati veb-sahifalarda tasvir va grafiklarni joylashtirish uchun maxsus yaratilgan boʻlib, oʻzida 16 million rangni qamray oladi. PNG fayllari hajmi oʻzgarganda ham sifatini oʻzgartirmaydi. Bu format oʻzida GIF va

JPG formatlarining afzal tomonlarini mujassamlashtirgan. Shuning uchun ham bu formatdagi tasvirlar yuqori sifatga ega hisoblanadi.

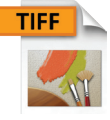

**TIFF** (Tagged Image File Format) – rastrli grafik tasvirlarni saqlash formati. TIFF yuqori rangli rasmlarni saqlash uchun mashhur format sanaladi. U skanerlash, faks orqali yuborish, matnni aniqlash, chop etish uchun ishlatiladi.

#### **ESLAB QOLING!**

TIFF grafik formati ancha murakkab boʻlsa ham, ma'lumotlarni yozish va tasvirni kengaytirishda uning strukturasi katta imkoniyatlarga ega. Bu format tasvirning hajmi oʻzgarganda ham sifatni yoʻqotmaslik imkonini beradi. Mazkur format raqamli kamera foydalanuvchilari tomonidan keng foydalaniladi.

### AMALIY FAOLIYAT

#### 1-topshiriq

RGB rangini aniqlang:

- (255, 0, 0);
- (0, 255, 0);
- (0, 0, 255);
- (255, 255, 255);
- (0, 0, 0).

#### 2-topshiriq

Maksimal intensivlikdagi ikkita rangni aralashtirish orqali qanday rang olinishini aniqlang:

- qizil va yashil;
- yashil va ko'k;
- gizil va koʻk.

#### 3-topshiriq

RGB ranglar modelidagi qaysi kodlar quyidagi ranglarga mos keladi:

qora;

- sariq;
- moviy;
- siyohrang.

#### MAVZU YUZASIDAN SAVOLLAR

- 1. Rang modeli deb nimaga aytiladi?
- 2. Rang modellarini sanab bering.
- 3. RGB rang modelida qaysi ranglar asosiy hisoblanadi?
- 4. Qaysi format turida harakatlanuvchi tasvirlar saqlanadi?
- 5. TIFF grafik formati xususiyati qanday?

#### UYGA VAZIFA

1. Kompyuteringiz ishchi stolida "11-dars" deb nomlangan papka yarating.

2. Qidiruv tizimlaridan foydalanib, rang modellari haqida matnli va tasvirli ma'lumotlar toping.

?

3. Ushbu ma'lumotlar asosida taqdimot tayyorlang va papkaning ichida "Rang modellari" nomi bilan saqlang.

4. Yuqoridagi kabi "Grafik formatlar" mavzusida ma'lumotlar toping va ular asosida taqdimot tayyorlang.

5. Taqdimotni "Grafik formatlar" nomi bilan papkaning ichida saqlang.

## 12-dars. GRAFIK MUHARRIRLAR VA ULARNING IMKONIYATLARI

Axborot texnologiyalarining rivojlanishi natijasida *grafik muharrirlar* deb nomlanuvchi dasturlar paydo boʻldi. Ular yordamida esa turli tasvirlar yaratish, ularni qayta ishlash, ularga turli effektlar berish imkoniyatlari yaratildi.

Demak, kompyuterda grafik obyektlarni yaratish va ularni tahrirlashda foydalanish mumkin bo'lgan bir necha grafik muharrirlar hamda ularning imkoniyatlari bilan tanishamiz.

### TAYANCH TUSHUNCHALAR

II ROR.

**Grafik muharrir** – tasvirni kompyuterda koʻrish va uning ustida ishlash uchun moʻljallangan maxsus dastur.

Effekt (lot. effectus) soʻzi "harakat", "faoliyat", "natija" degan ma'nolarni anglatadi.

## **GRAFIK MUHARRIRLAR**

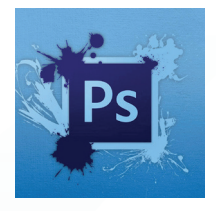

Adobe Photoshop dasturi Tomas Noll tomonidan ishlab chiqilgan va keyinchalik Adobe Systems Incorporated kompaniyasiga sotib yuborilgan. Hozirda Adobe amaliy dasturlari paketi tarkibiga kiradi. Asosan, rastrli tasvirlar bilan ishlashga moʻljallangan, biroq bir nechta vektorli vositalarga ham ega. Rastrli tasvirlarni tahrirlashda dunyoda eng mashhur dastur hisoblanadi. Dasturda yaratilgan

fayllar **\*.psd** kengaytmasi bilan saqlanadi. Adobe Photoshop RGB, LAB, CMYK kabi rang modellari bilan ishlaydi. Adobe Photoshopning imkoniyatlari keng qamrovli boʻlib, gazeta va jurnallarni turli-tuman rasmlar bilan boyitishda juda katta qulayliklarni yaratadi. Masalan, dastur yordamida fotosuratlarni turli usulda tahrirlash, fotosuratdagi dogʻlarni oʻchirish, eski rasmlarni qayta ishlash va tiklash, rasmlarga matn kiritish, qoʻshimcha maxsus effektlar bilan boyitish, suratdagi ranglarni oʻzgartirish va almashtirish, qatlam va filtrlar bilan ishlash mumkin.

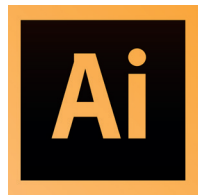

Adobe Illustrator dasturi vektorli grafikalarni yaratish va ular bilan ishlashda yordam beradi. Mazkur dastur professional dizayner va rassomlar uchun maxsus ishlab chiqilgan. Dastur veb-sayt, logotip, rasm, videoo'yin va videofilmlarni yaratish uchun bir qator vosita, menyu va xususiyatlarga ega. Dasturda yaratilgan fayllar **\*.ai** kengaytmasi bilan saqlanadi.

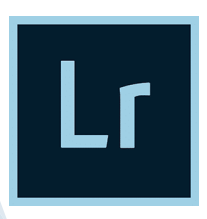

Adobe Lightroom dasturi – raqamli fotosuratlar bilan ishlash bo'yicha Adobe paketiga mansub grafik muharrirlardan biri.

Dasturda rasmlarni tahrirlash, fotosuratlar to'plamini saqlash, taqdimotlar yaratish, konvertatsiya qilish, eksport va import qilish kabi amallarni bajarish uchun keng imkoniyatlar mavjud.

Fotosuratlarni qayta ishlash bo'yicha Adobe Lightroomning o'ziga xos asosiy xususiyatlari quyidagilardan iborat:

- fotosuratlarni tahrirlash jarayonida asl nusxasini saqlash qobiliyatiga ega;
- RAW hamda DNG formatlardan boshqa formatlarga oʻtkazish;
- fayllarni koʻplab parametrlar boʻyicha saralash;
- qayta ishlangan fotosuratni uning asli bilan taqqoslash;
- chop etishga tayyorgarlik va printerga toʻgʻridan toʻgʻri chiqish.

Dasturning asosiy imkoniyatlaridan biri mobil versiyasining ham mavjudligidir. Dasturni telefonga o'rnatib, suratlar ustida yuqorida keltirilgan amallarni bemalol bajarish mumkin.

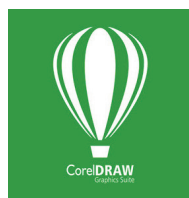

**CorelDRAW Graphics Suite** (CorelDRAW) – ajoyib dizayn, rasm va grafikalarni yaratish uchun moʻljallangan vektorli va rastrli grafik dastur. U bir nechta samarali funksiyalarga ega. Dastur foydalanuvchilar uchun qulay boʻlib, bosma nashrlarda ham, Internetda ham asl illyustratsiyalar, logotip va tasvirlar yaratishda yordam beradi. Dasturda yaratilgan fayllar **\*.cdr** kengaytmasi bilan

saqlanadi.

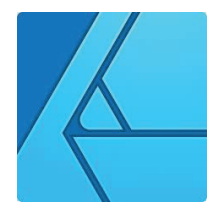

Affinity Designer dasturi professional grafika dizaynerlari uchun yaratilgan bo'lib, u veb, badiiy, tipografiya, maket, naqsh, bosma loyihalar kabi dizayn vazifalarini bajaradi. Dastur ham vektorli, ham rastrli grafika bilan ishlashga mo'ljallangan bo'lib, keng turdagi ranglar palitrasiga ega.

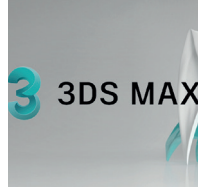

Autodesk 3ds Max – Autodesk kompaniyasi tomonidan ishlab chiqilgan, animatsiya va 3D grafikani yaratuvchi hamda tahrir qiluvchi to'liq funksiyali professional dastur. Kompyuterda obyektlarning 3D modellarini yaratish uchun xizmat qiladi. Dastur yaratilgan obyektni bir vaqtning oʻzida har tarafdan koʻrish imkoniyatini beradi. Dasturda yaratilgan fayllar **\*.max** kengaytmasi bilan

saqlanadi.

#### AMALIY FAOLIYAT

#### 1. Adobe Photoshop dasturini oʻrnatish

1. Dasturni oʻrnatishdan avval uni kompyuterga yuklab olish lozim. Buning uchun ixtiyoriy brauzer manzil qatoriga adobe.com manzilini terib, Adobe kompaniyasining rasmiy saytiga kiriladi.

2. Ushbu oynadan "Творчества и дизайн" bandidan "Все продукты" tanlanadi. U Adobe saytidagi barcha dasturlarni taqdim etuvchi boʻlim hisoblanadi.

3. Barcha Adobe dasturlarini oʻz ichiga olgan paketni yuklab olish uchun "Creative Cloud"ni tanlash mumkin.

4. Adobe Photoshop dasturining oʻzini yuklash uchun "Adobe Photoshop" tanlanadi.

- 5. Dastur yuklanganidan keyin, dasturning oʻrnatuvchisi ishga tushiriladi.
- 6. Ochilgan oynadan "Далее" tugmachasi tanlanadi.
- 7. Ushbu rangli tugmacha toʻlganda dastur yuklanganligini bildiradi.
- 8. Dastur to'liq o'rnatilganidan keyin avtomatik ravishda ishga tushadi.

#### 2. Adobe Lightroom dasturining mobil versiyasini o'rnatish

1. iOS yoki Android operatsion tizimidagi smartfonga dasturning mobil versiyasini oʻrnatish uchun mos ravishda "App Store" yoki "Play Market" ilovasidan "Adobe Lightroom" qidiriladi va dastur yuklab olinadi.

2. Keyingi oynada "Установить" tugmachasi tanlanadi.

3. Dastur yuklangandan keyin esa "Открыть" tugmachasi tanlanadi.

4. Dastur ishga tushirilganda, roʻyxatdan oʻtish bandi koʻrsatiladi. Roʻyxatdan oʻtilgandan keyin esa dasturdan foydalanish mumkin.

Endi telefon orqali rasmlarga turli effektlar berish uchun dasturdan foydalanish mumkin.

?

Ð

#### MAVZU YUZASIDAN SAVOLLAR

II BOB.

- 1. Grafik muharrir deb nimaga aytiladi?
- 2. Qanday grafik muharrirlarni bilasiz?
- 3. Adobe Photoshop dasturining imkoniyatlarini sanab bering.
- 4. Adobe Illustrator dasturida yaratilgan fayllar qanday kengaytma bilan saqlanadi?
- 5. Corel Draw dasturida yaratilgan fayllar qanday kengaytma bilan saqlanadi?

#### UYGA VAZIFA

- 1. Shaxsiy kompyuteringizga Adobe Photoshop dasturini yuklang.
- 2. Ishchi oynada Adobe Photoshop dasturining yorlig'ini hosil qiling.
- 3. Shaxsiy telefoningizga Adobe Lightroom dasturining mobil ilovasini yuklang:
  - a) telefoningiz xotirasidan ixtiyoriy fototasvirni tanlang;
  - b) dastur imkoniyatidan foydalanib, tasvirga turli effektlarni qoʻllang.
- 4. Qayta ishlangan tasvirni telefon xotirasida saqlang.

## 13-dars. ADOBE PHOTOSHOP DASTURI INTERFEYSI VA USKUNALAR PANELI

Adobe Photoshop dasturi elektron koʻrinishdagi rastrli fototasvirlarni tahrirlash uchun eng yaxshi va koʻp funksiyali dasturiy ta'minot boʻlib, foydalanuvchilar uchun koʻp imkoniyatlar yaratib beradi.

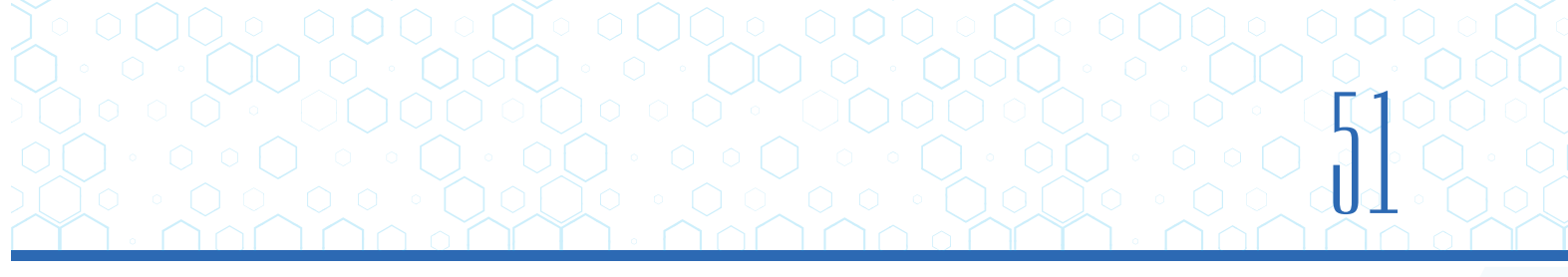

Dasturning ishchi muhitida fotosuratlarga qoʻshimchalar kiritish, fotosuratdagi dogʻlarni oʻchirish, eski rasmlarni qayta ishlash va tiklash, rasmlarga matn kiritish, ularni qoʻshimcha maxsus effektlar bilan boyitish, bir fotosuratdagi elementlarni ikkinchi fotosuratga olib oʻtish, suratdagi ranglarni oʻzgartirish hamda almashtirish mumkin.

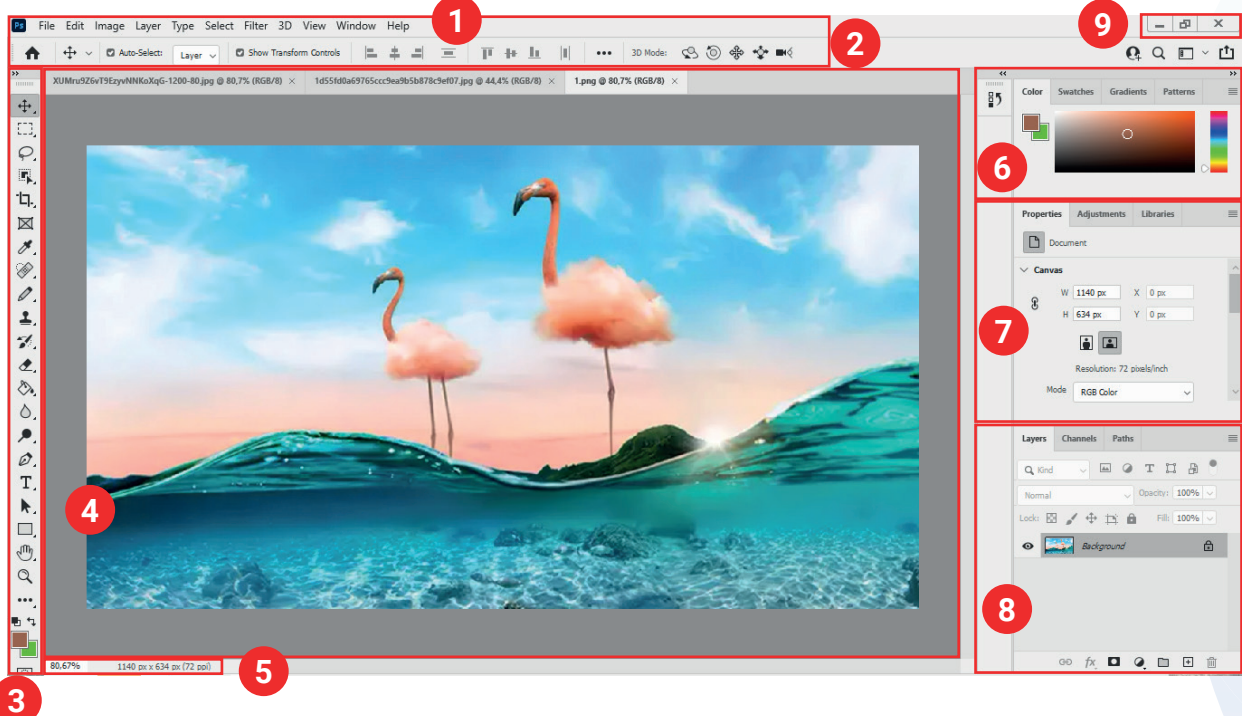

## ADOBE PHOTOSHOP DASTURI INTERFEYSI

#### Adobe Photoshop dasturi oynasi bir necha qismdan tashkil topgan:

1) bosh menyu – tasvir ustida bajarilishi mumkin boʻlgan barcha amal, effekt va sozlashlarni oʻz ichiga oladi;

2) boshqaruv paneli – biror uskuna tanlanganida, uni sozlash va koʻrsatkichlarini oʻzgartirish uchun xizmat qiladi;

3) uskunalar paneli – asosiy amallar bajarilishini ta'minlovchi uskunalar jamlanmasi;

4) dastur ishchi sohasi – tasvirni qayta ishlash uchun ajratilgan joy boʻlib, yuqori qismida fayl nomi, kengaytmasi, rang tizimi va tasvirlash masshtabi (% da) koʻrsatiladi;

5) holat qatori – ishlanayotgan obyekt haqida qo'shimcha ma'lumot beradi;

6) Ranglar/Namunalar/Gradiyentlar/Naqshlar (Color/Swatches/Gradients/Patterns) – tasvirda foydalanilishi mumkin boʻlgan ranglarni tanlash, yangisini qoʻshish, tayyor stil va naqshlarni qoʻllash uchun xizmat qiladi;

7) Xususiyati/Tuzatish/Kutubxona (Properties/Adjustments/Libraries) – ishlanayotgan tasvirga turlicha oʻzgartirishlar kiritish, tahrirlash uchun xizmat qiladi;

8) Qatlamlar/Kanallar/Konturlar (Layers/Channels/Paths) – tasvirni tashkil etuvchi barcha qatlamlar, rang kanallari va konturlar bilan ishlashni ta'minlaydi;

9) Yigʻib olish (Minimize) – ilova oynasini masalalar panelida toʻrtburchak tugmacha shaklida (darchadek) yigʻib oladi;

Yoyish (Maximize) – ilova oynasini butun ekranga yoyib beradi;

GRAFIK AXBORDTLARNI QAYTA ISHLASH

Yopish (Close) – joriy ilovani yopadi va bajarilayotgan ishning saqlab qolinmagan natijalarini saqlaydi.

### ADOBE PHOTOSHOP DASTURI USKUNALAR PANELI

Adobe Photoshop dasturida uskunalar bajarish vazifalariga koʻra guruhlarga ajratilgan. Dastur ishga tushirilganda, uskunalar panelida har bir guruhdan bittadan uskuna joy oladi. Qolgan uskunalarni qoʻshimcha oynani ochish orqali ishga tushirish mumkin. Buning uchun har bir uskuna pastki qismining oʻng burchagida qora uchburchak tugmacha mavjud. Bu tugmacha ushbu oyna tarkibida oʻxshash buyruqni bajaruvchi qoʻshimcha uskunalar mavjudligini bildiradi. Har bir uskuna tugmachasiga sichqoncha yaqinlashtirilganda, shu uskuna qanday ishlashi, uning bajaradigan vazifasi, klaviaturadan biriktirilgan tezkor klavish tugmachasi haqida ma'lumot namoyon boʻladi.

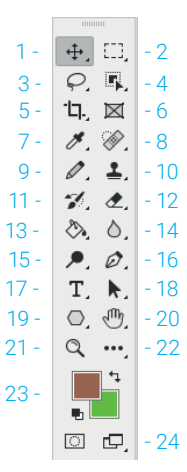

Quyida Adobe Photoshop dasturida ishlash jarayonida keng qoʻllaniladigan uskunalar bilan tanishamiz. Qavs ichida uskunani chaqiradigan tezkor tugmachalar ham berilgan.

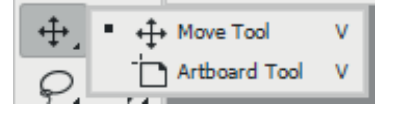

II BOB.

1. **Move Tool (V).** Oyna tasvirda belgilangan maydon yoki qatlamni siljitish uchun xizmat qiladi.

2. **Rectangular Marquee Tool (M).** Toʻgʻri toʻrtburchak shaklidagi maydonni belgilab olish uchun qoʻllaniladi. Uskuna yordamida tasvirdagi alohida maydon belgilab olinganidan keyin tasvirga kiritilgan barcha oʻzgarishlar faqat belgilangan maydon ichida ta'sirga ega boʻladi. Shu bilan birga, undan obyektlarni begilashda ham foydalaniladi.

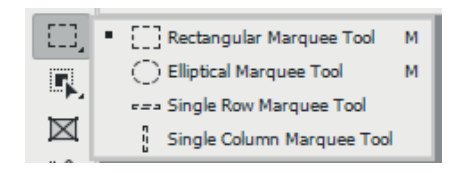

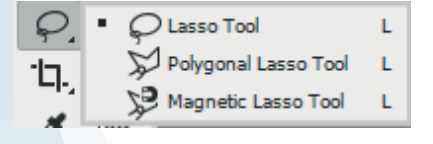

3. **Lasso Tool (L).** Uskuna tasvirdagi turli shakldagi obyektlar chegaralarini belgilash uchun ishlatiladi.

4. **Object Selection Tool (W).** Uskuna tanlanadigan obyektni oʻz shaklida avtomatik tarzda belgilaydi.

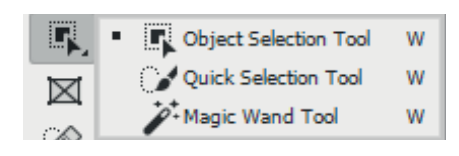

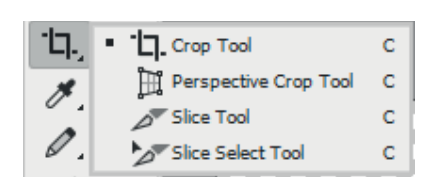

5. Crop Tool (C). Oyna, asosan, tasvir chetlari hamda keraksiz gismlarni kesib tashlash uchun goʻllaniladi.

6. Frame Tool (K). Rasmlar uchun ramka joylashtirgichlarni yaratadi.

7. Eyedropper Tool (I). Tasvirdagi asosiy yoki tasvir foni rangini oʻzgartiradi, pipetka orgali tasvirda ishtirok etayotgan rang asosiy yoki fon rangi sifatida tanlanadi.

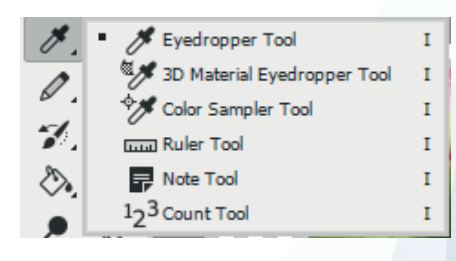

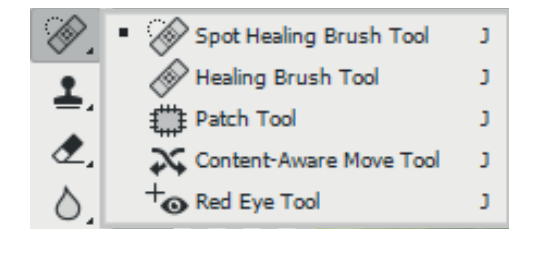

8. Spot Healing Brush Tool (J). Uskuna, asosan, rasmdagi dogʻlarni oʻchirishda ishlatiladi. Aynigsa, retushda koʻp ishlatiladi.

9. Brush Tool (B). Uskuna tasvirni sifatli bo'yash magsadida ishlatiladi.

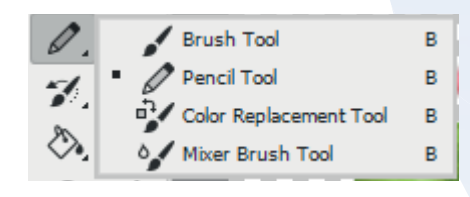

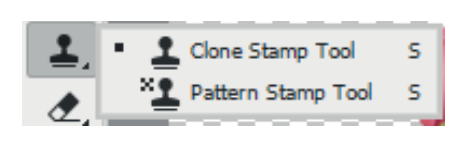

10. Clone Stamp Tool (S). Uskuna tasvirdagi kichik bir boʻlak nusxasini koʻchirish uchun hamda tasvirdagi ayrim nuqson, dogʻlarni yoʻqotish, eski rasmlarni tiklashda keng qoʻllaniladi.

11. History Brush Tool (Y). Uskuna rasm gismlarining oldingi holatini tiklaydi.

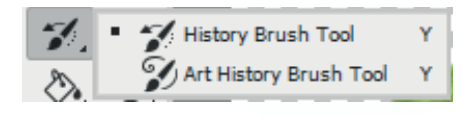

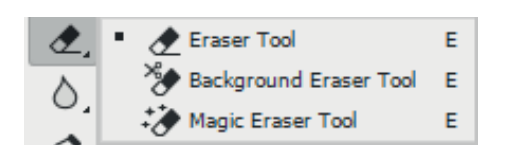

12. Eraser Tool (E). Uskuna tasvirni o'chirish uchun ishlatiladi. U qoʻllanilganda tasvirda fon qaysi rangda bo'lsa, o'sha rangdagi chiziqlar hosil bo'ladi.

13. Gradient Tool (G). Uskuna ishlatilganda, tasvirdagi belgilangan maydonda ranglar kombinatsiyasi hosil boʻladi.

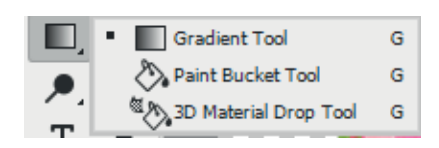

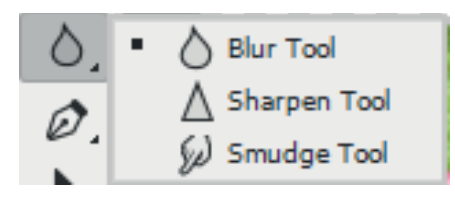

II ROR.

14. **Blur Tool.** Uskuna ishlatilganda, tasvirdagi yorqinlik ortadi. "Alt" klavishi bilan qoʻllanilganda esa tasvir xiralashadi.

15. **Dodge Tool (O).** Uskuna yordamida piksellardagi ranglar yorqinlashadi. "Alt" klavishi bilan qoʻllanilganda esa piksellardagi ranglar xiralashadi.

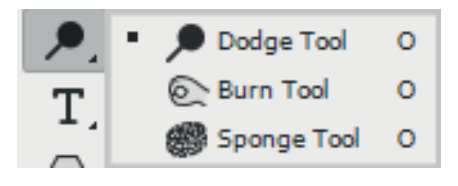

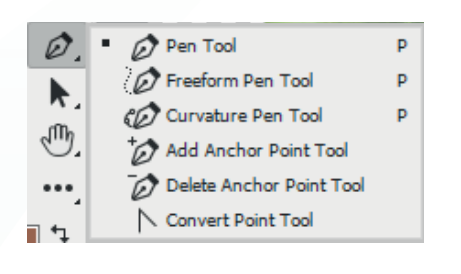

16. **Pen Tool (P).** Pero tasvir ustida harakatlantirilganda, nuqtalar hosil boʻladi. Bu nuqtalar yordamida shakllar chizish va ularni oʻzgartirish mumkin.

17. **Type Tool (T).** Uskuna yordamida tasvirga turli matnlarni kiritish mumkin. "Type" oynasi faollashtirilib, kursor tasvir ustida bosilsa, matn kiritish uchun alohida darcha hosil boʻladi. Bu darchada harf oʻlchami, turi, rangi kabilar kiritiladi.

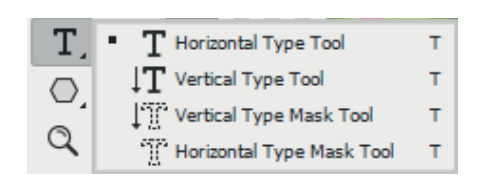

 Image: Path Selection Tool
 A

 (m)
 Image: Direct Selection Tool
 A

18. **Path Selection Tool (A).** Uskuna yaratilgan tasvirlarni butunligicha belgilaydi va siljitadi.

19. Rectangle Tool (U). Uskuna yordamida turli geometrik shakllarni chizish mumkin.

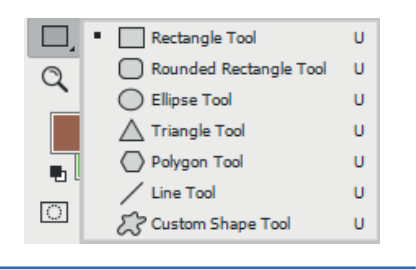

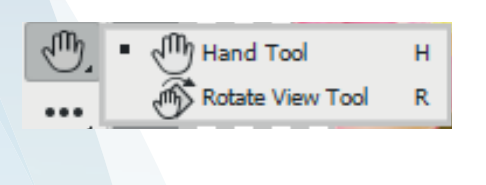

20. **(H) Hand Tool.** Uskuna tasvirning koʻzga tashlanmay turgan qismlarini koʻrsatadi. Buning uchun uskuna faollashtirilib, tasvir ustida sichqonchaning chap tugmachasini bosgan holda, u kerakli tomonga harakatlantiriladi.

21. **(Z) Zoom Tool.** Uskuna tasvir masshtabini kattalashtirish yoki kichraytirish uchun xizmat qiladi.

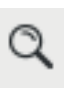

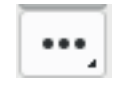

22. Edit Toolbar uskunalar paneli koʻrinishini tahrirlaydi.

23. **Set Background Color** oynasi ustida kursor ikki marta ketma-ket bosilganda, Adobe Photoshop dasturining yangi oynasi (Color Picker) hosil boʻladi. Bu oynada kerakli rang tanlanib, "OK" yoki "Enter" tugmachasi bosiladi. Tanlangan rang Brush Tool, Pencil Tool, Gradient Tool kabi uskunalari uchun qoʻllanilishi mumkin.

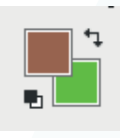

| ⊡ œ, | Standard Screen Mode           | F |
|------|--------------------------------|---|
|      | Full Screen Mode With Menu Bar | F |
|      | 🔚 Full Screen Mode             | F |

24. **Change Screen Mode (F)** – oynalar bilan ishlash tugmachasi.Standard Screen Mode oynasi faollashtirilganda, tasvir standart holatda boʻladi.

Full Screen Mode With Menu Bar uskunasi tasvir kompyuter ekraniga sigʻmay qolganda ishlatiladi. Ushbu oyna faollashtirilganda, ekranda menyu satri hamda uskunalar paneli qoladi.
 Full Screen Mode holatida ekranda faqat tasvir va uskunalar paneli hamda menyu satri qora fonda qoladi.

#### AMALIY FAOLIYAT

Adobe Photoshop dasturi uskunalar paneli yordamida turli shakllar yaratish

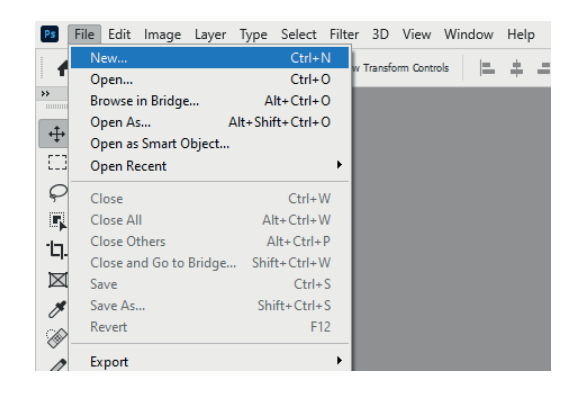

**1-qadam.** Dasturda yangi obyekt yaratish uchun "File" menyusidan "New" tugmachasi yoki "Ctrl+N" tezkor klavishi yordamida yangi oyna hosil qilinadi.

**2-qadam.** Natijada quyidagi oyna hosil boʻladi. Bu oynada yaratiladigan obyektga moʻljallab, yangi oyna oʻlchamini kiritish yoki tayyor oynalardan foydalanish mumkin.

Yangi oyna oʻlchamini oynaning oʻng qismida belgilangan bandlar yordamida kiritish va kiritilgan oʻlchamdagi oynani saqlab qoʻyish mumkin. Yangi oʻlchamli oynalar "Saved" bandida saqlanadi.

| LANK DOCUMENT PRESETS         | (14)                         |                               |                               | PRESET DETAILS     |                       |     |
|-------------------------------|------------------------------|-------------------------------|-------------------------------|--------------------|-----------------------|-----|
|                               |                              |                               |                               | Unobes-2           |                       | [*  |
| ٢٦                            |                              |                               | 1                             | width              | Incher                |     |
|                               |                              |                               |                               | 1000               | rientation Arthousets |     |
| Letter<br>S x 11 in @ 200 coi | Legal<br>8 x 14 in @ 300 col | Tabloid<br>11x17 in @ 300 ppi | A4<br>210 x 297 mm (k 300 ooi | 11                 |                       |     |
|                               |                              |                               |                               | Resolution         |                       |     |
|                               |                              |                               |                               | 300                | Poels/Inch            | ~   |
|                               |                              |                               |                               | Color Mode         |                       |     |
|                               |                              |                               |                               | RGB Color          | ~ 6b                  | t v |
| AS                            | A5                           | A3                            | 85                            | Background Conte   | nts                   |     |
| 105 x 140 mm (0 300 ppi       | 148 x 210 mm (8 300 ppi      | 297 x 420 mm (0 300 ppi       | 176 x 250 mm (0 300 ppi       | White              | ~                     |     |
|                               |                              |                               |                               | V Advanced Optic   | 115                   |     |
|                               |                              |                               |                               | Color Profile      |                       |     |
| 1                             | 1 1                          |                               |                               | Select an optic    | 17                    | ×   |
|                               |                              |                               |                               | Porel Aspect Ratio |                       |     |
| 84                            | 83                           | 64                            | G                             | Square Povels      |                       | ~   |
| 250 X 355 Him (# 500 pp)      | 202 X 200 milling to 200 bbs | 229 X 324 Hittig 300 (b)      | Hiz K ZZY HIM (P SVV PDI      |                    |                       |     |

**3-qadam.** A4 oʻlchamdagi qogʻoz tanlanib, dasturdagi uskunalar panelidan joy olgan "Geometrik shakllar" boʻlimidan foydalaniladi.

II BOB.

Rectangle Tool tanlanadi, ishchi sohada sichqonchaning chap tugmachasini bosgan holda kerakli oʻlcham kiritilib chiziladi.

Hosil boʻlgan shaklga rang berish uchun boshqarish panelidan "Set shape fill type" ranglar palitrasidan ma'qul rang tanlanadi va natija quyidagi holatga keladi:

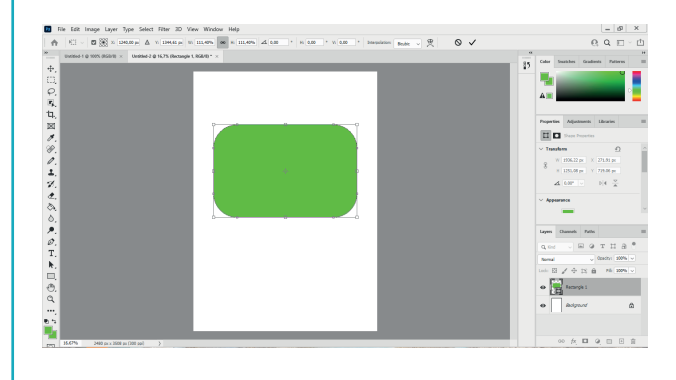

**4-qadam.** Chizilgan toʻgʻri toʻrtburchak shaklini oʻzgartirish ham mumkin. Buning uchun toʻgʻri toʻrtburchak ichki qismida joylashgan nuqtalardan birini sichqonchaning chap tugmachasini bosgan holda harakatlantirib, burchaklarni aylana koʻrinishida oʻzgartirish va rasmdagi kabi shakl hosil qilish mumkin.

**5-qadam.** "*Polygon Tool"* bandidan foydalanib, ko'pburchak shaklini yaratish mumkin.

Koʻpburchak burchaklarini koʻpaytirish uchun chizilgan shakl yonida, bo'sh joy ustida sichqonchaning chap tugmachasi bir marta bosilsa, kichik darcha hosil boʻladi. Shu yerdan kerakli raqamni kiritish orqali shakl burchaklarini koʻpaytirish mumkin.

Masalan, 5 raqami oʻrniga 8 raqami kiritilsa, burchaklar soni 8 taga koʻpayadi. Shu bilan birga, uning shaklini oʻzgartirish imkoniyati ham mavjud boʻladi.

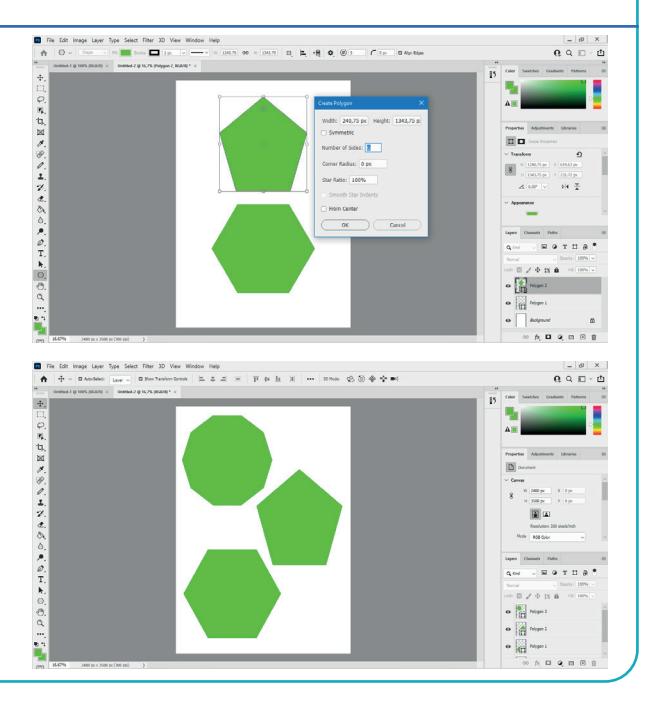

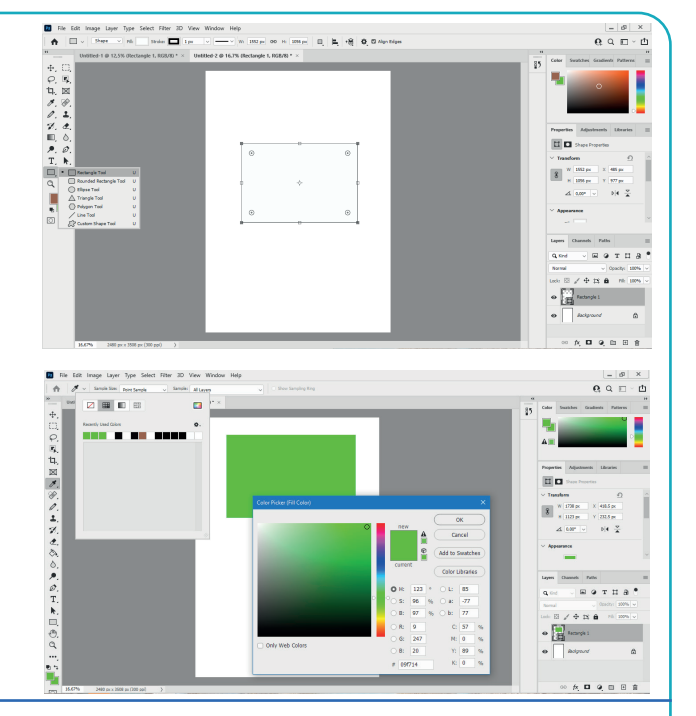

### MAVZU YUZASIDAN SAVOLLAR

- 1. Adobe Photoshop dasturi oynasi qanday qismlardan iborat?
- 2. Adobe Photoshop dasturi bosh menyusida qaysi menyular joy olgan?
- 3. Boshqaruv paneli vazifasi nimadan iborat?
- 4. Adobe Photoshop dasturining uskunalar paneli qanday uskunalardan tashkil topgan?

?

5. Adobe Photoshop dasturi ishchi sohasining vazifasi nimalardan oborat?

#### UYGA VAZIFA

1. Adobe Photoshop dasturining uskunalar panelidagi har bir uskunaning qoʻshimcha imkoniyatlari bilan tanishing.

2. Adobe Photoshop dasturining uskunalar panelida shakllar uskunasidan foydalanib, turli xil geometrik shakllar yarating.

3. Yaratilgan shakllarga mos effektlarni qoʻllang.

## 14-dars. RASM SOHASINI BELGILASH, KESIB OLISH VA RANG BERISH USULLARI

Adobe Photoshop dasturida rasmlar bilan ishlashning koʻp imkoniyatlari mavjud. Masalan, rasm sohasini belgilash, belgilangan rasm sohasini kesib olish, kesib olingan sohani boshqa tasvirga joylashtirish, bir nechta rasmni bitta tasvirga birlashtirish, tasvirlarga turli effektlarni qoʻllash (tasvirlar rangini oʻzgartirish), ularga turli ishlovlar berish va hokazo.

Quyida rasmlarni tahrirlash usullari bilan batafsilroq tanishamiz.

## RASM SOHASINI BELGILASH VA KESIB OLISH

Adobe Photoshop dasturida rasm yuklashning bir necha usuli mavjud. Masalan, "File" menyusidan "Open" tugmachasini tanlash yoki "Ctrl+O" tezkor tugmachasidan foydalanish mumkin. U yerda ochilgan oynadan ixtiyoriy rasm tanlanadi. Shuningdek, sichqonchaning chap tugmachasini ishchi sohada ikki marta tez bosish orqali ham rasmlar joylashgan oynani chaqirish mumkin. Ochilgan oynadan kerakli rasm tanlanib, "Открыть" tugmachasi bosiladi.

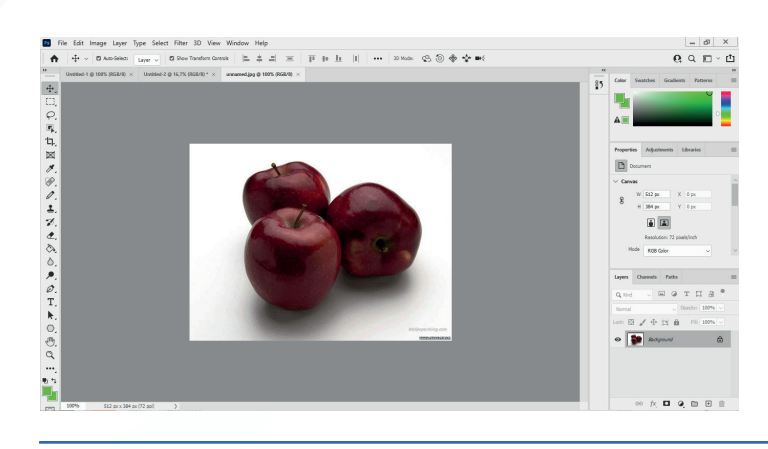

Yana bir usulida sichqonchaning chap tugmachasi bilan rasm tanlanadi va uni Photoshop dasturi ishchi sohasiga olib kelib, sichqonchaning tugmachasi qoʻyib yuboriladi. Bu usullardan ixtiyoriy biridan foydalanish orqali dasturga rasm yuklash mumkin.

Adobe Photoshop dasturida rasm sohasini belgilashni turli usullar orqali amalga oshirish mumkin.

II BOB.

**1-usul.** "Rectangular Marquee Tool" uskunasi yordamida obyektni toʻgʻri toʻrtburchak shaklida belgilash va belgilangan soha ustida sichqonchaning chap tugmachasini bosib, qoʻyib yubormasdan surish orqali kesib olish mumkin.

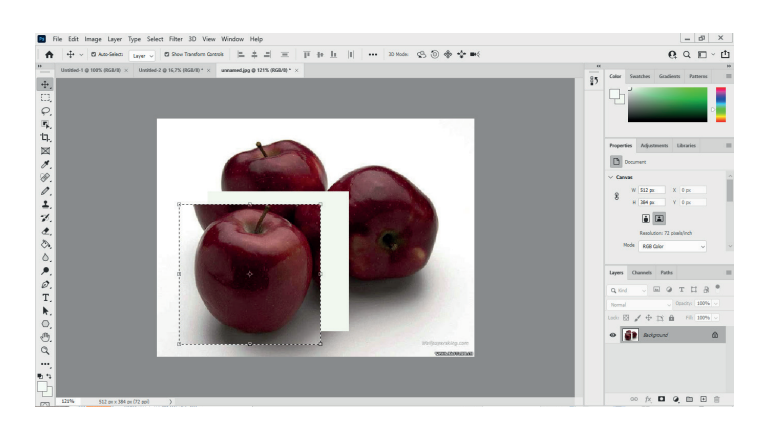

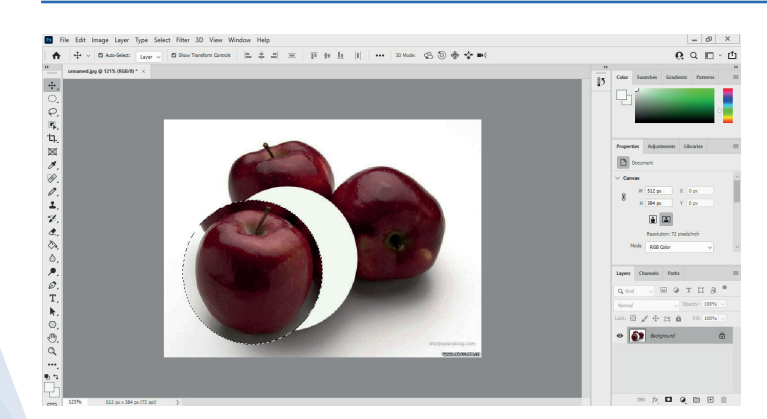

**2-usul.** "Elliptical Marquee Tool" uskunasi yordamida obyektni aylana yoki ellips shaklida kesib olish mumkin. Obyektni doira shaklida belgilash uchun "Shift" tugmachasini bosib turgan holda chizish kerak.

**3-usul.** "Lasso Tool" uskunasi yordamida chegaralarini chizib chiqish orqali obyektni belgilash va kesib olish mumkin. Natijada, quyidagi koʻrinishda tasvir hosil boʻladi:

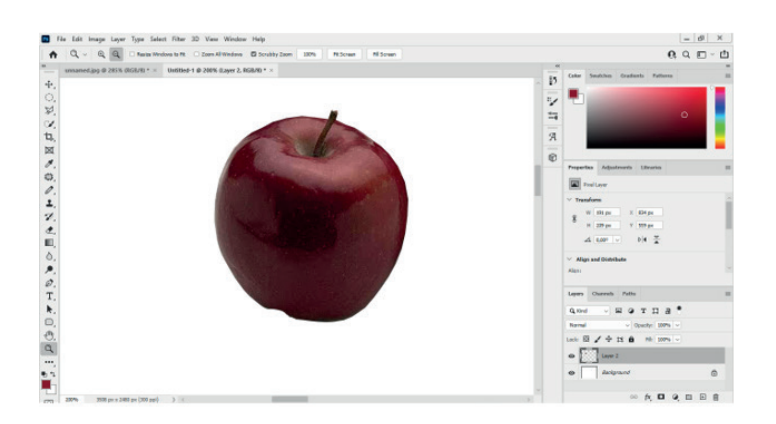

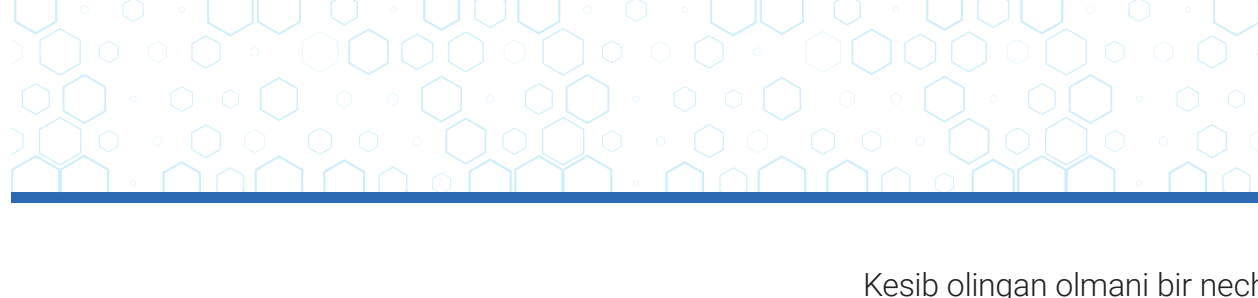

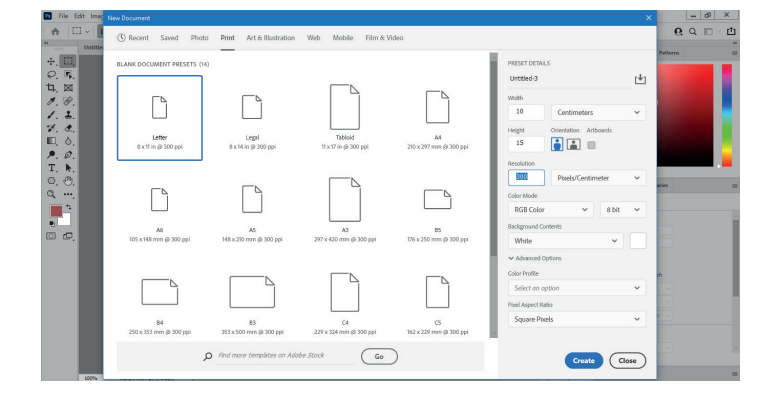

Kesib olingan olmani bir nechta nusxada koʻpaytirish mumkin. Masalan, ishlanayotgan oyna oʻlchami 10×15 cm olinadi. Buning uchun "File" menyusidan "New" (Ctrl+N) boʻlimi tanlanadi va rasmdagi oyna ochiladi. Bu yerda kerakli oʻlchamni kiritish talab etiladi:

- 1) "Width" (eni) ga 10;
- 2) "Height" (boʻyi) ga 15;

- 3) "Centimeters" tanlanadi;
- 4) "Resolution"ga 300 kiritiladi;
- 5) "Pixels/Centimeters" tanlanadi;
- 6) "Background Contents" bandi orqa foni uchun oq "White" rangi tanlangani ma'qul;
- 7) oxirida "Create" tugmachasi tanlanadi.

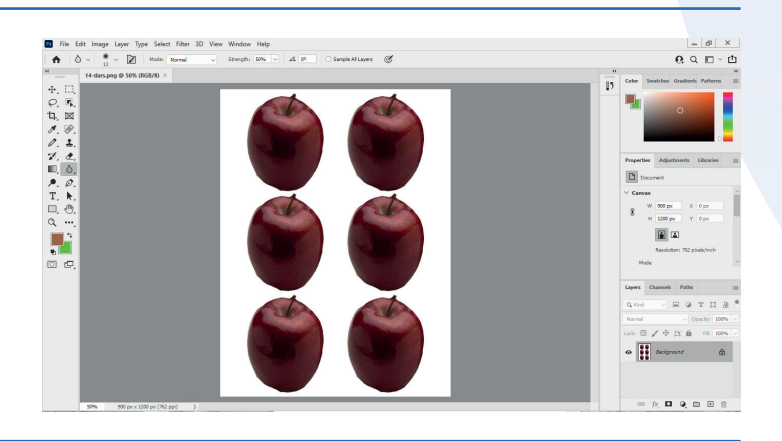

Yuqorida kesib olingan obyekt shu yaratilgan yangi oynaga koʻchiriladi va tasvir 6 taga koʻpaytiriladi.

Tayyorlangan rasmni PNG formatda saqlash uchun "File" menyusidan "Save As..." (Shift+Ctrl+S) bandi tanlanadi. Bu yerda rasmni qanday nom va formatda saqlash soʻraladi:

- 1) "Тип файла" bandida PNG format turi tanlanadi;
- 2) "Coxpaнить" tugmachasi bosiladi.

**4-usul.** "Polygonal Lasso Tool" uskunasi yordamida obyekt chegaralarini toʻgʻri chiziq orqali chizib belgilash va kesib olish mumkin.

**5-usul.** "Magnetic Lasso Tool" uskunasi yordamida obyekt chegaralarini uskunaning oʻzi magnit koʻrinishida chizib belgilashi orqali kesib olish mumkin.

### TASVIRLARGA RANG BERISH USULLARI

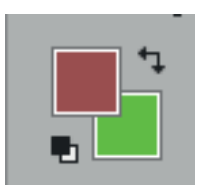

Adobe Photoshop dasturida tasvir ranglari bilan ishlash uchun uskunalar paneliga ham murojaat qilish mumkin. Bu tugmacha bir nechta amalni bajaradi. Ustki qismda turgan toʻrtburchak oyna "Set Foreground Color" deb nomlanib, asosiy, ya'ni tasvir rangini belgilaydi. Orqadan joy olgan ikkinchi oyna, ya'ni "Set Background Color" rasm orqa foni rangini belgilaydi.

1) Rasm rangini tanlash uchun "Set Foreground Color" oynasi rang koʻrsatkichini bir marta bosib, rasmdagi oyna hosil qilinadi. Bu oynada kerakli rang kursor koʻrsatkichi bilan tanlanib, "OK" tugmachasi bosiladi. Eʻtibor bering, bu oynada 4 xil – HSB, Lab, RGB, CMYK rang formatlari kodlari bilan birga berilgan. Demak, tanlangan rang qaysi formatda qanday kodga ega ekanligini koʻrish mumkin.

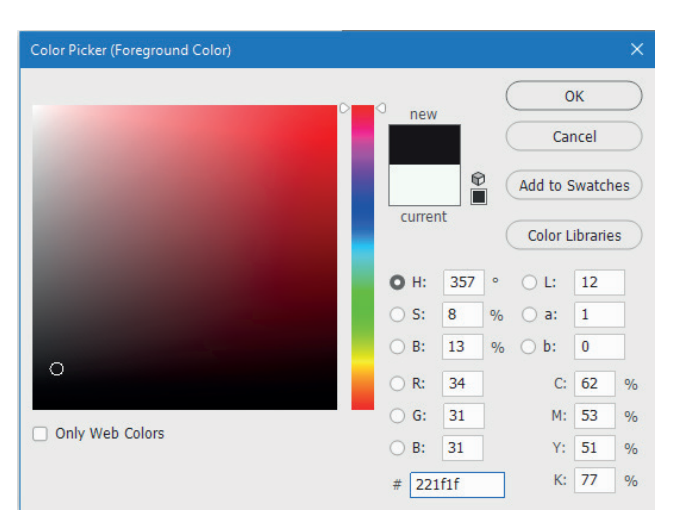

2) "Set Background Color" rang koʻrsatkichi tanlanganda ham xuddi yuqoridagi kabi oyna ochiladi va hosil boʻlgan oynadan kerakli rang tanlanadi.

 3) "Switch Foreground and Background Colors (X)" – asosiy va orqa ranglar koʻrsatkichlari. Toʻrtburchak oynalar ustida

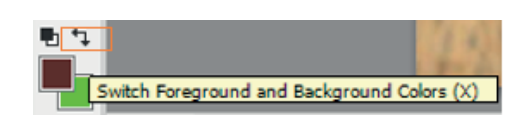

joylashgan strelka yordamida asosiy va orqa ranglar oʻrnini oʻzaro oʻzgartirish mumkin.

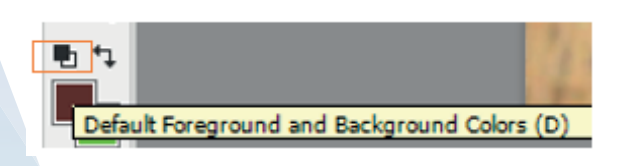

Asosiy va orqa ranglarni qora va oq rangga avtomatik ravishda oʻtkazish. "Default Foreground and Background Colors (D)" – asosiy va orqa ranglar koʻrsatkichlari tagida joylashgan kichkina belgilar yordamida asosiy rangni qora,

orqa rangni esa oq rangga oʻtkazish mumkin.

Berilgan rasm rangini oʻzgartirish usullarining biri bilan yaqindan tanishamiz. Dastlab rasm dasturga yuklanadi. Soʻngra belgilash uskunalarining bittasidan foydalanib, uning ixtiyoriy bir qismi belgilanadi. Deylik, rasmning oq rangli qismi belgilandi.

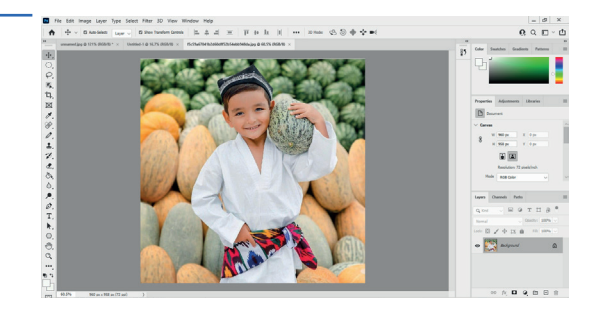

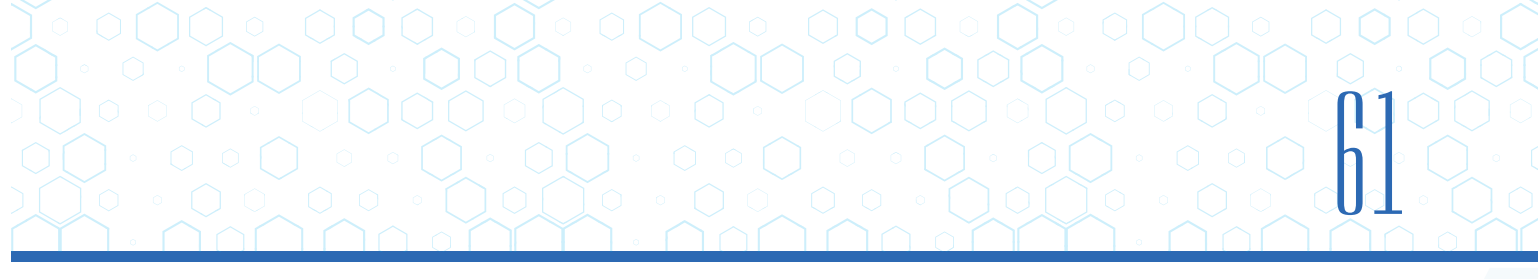

Oynaning o'ng tomon pastki qismida:

1) "Create new fill adjustment layer"

| œ | fx. |  | Q |  | + | 屾 |
|---|-----|--|---|--|---|---|
|---|-----|--|---|--|---|---|

tugmachasi tanlanib, ochilgan menyudan "Hue/Saturation" bandi tanlanadi. Bunda ranglarni tahrirlovchi rasmdagi oyna ochiladi, tahrirlash amali esa aynan belgilangan sohaga tegishli boʻladi;

| Properties  | Adjustments    | Libraries |   |    | ≡ |
|-------------|----------------|-----------|---|----|---|
|             | Hue/Saturation |           |   |    |   |
| Preset: De  | efault         |           |   | ~  | ^ |
| ₩ м         | aster          |           |   | ~  |   |
| Hue:        |                |           | 0 |    |   |
|             | $\triangle$    |           | _ |    | T |
| Saturation: |                |           | 0 | _  |   |
| Lightness:  |                |           | 0 |    | ~ |
|             | ∞ ∏ <i>x</i>   | 0 0       | • | ١Ŵ |   |

2) ranglarni oʻzgartirish uchun "Colorize" tugmachasi

faollashtiriladi. U faollashgandan keyin ranglarni tahrirlashni amalga oshirish mumkin.

1. "Hue" qismidan foydalanib, belgilangan rasm sohasi rangi koʻk rangga oʻzgartirildi. Endi uning toʻqligi va yorugʻligi oʻzgarganini koʻrish mumkin.

2. "Saturation" qismidan foydalanib, soha rangini nisbatan toʻq rangga oʻzgartirish uchun yurgichning chap tomonini oxirigacha surish mumkin.

3. "Lightness" qismida kerakli rang hosil boʻlgunga qadar yurgichni harakatlantirib, rang yorugʻligi belgilab olinadi.

Boshqa koʻrinishdagi ranglarni hosil qilish uchun ham jarayon yuqoridagidek ketma-ketlikda amalga oshiriladi. Shu tariqa berilgan rasm sohalarini turli ranglarga oʻzgartirish mumkin.

### MAVZU YUZASIDAN SAVOLLAR:

1. Adobe Photoshop dasturida rasm yuklash usullarini amalda koʻrsatib bering.

2. Adobe Photoshop dasturida rasm bilan qanday tahrirlash ishlarini bajarish mumkin?

3. "Rectangular Marquee Tool" uskunasi yordamida obyekt qanday koʻrinishda belgilanadi?

- 4. "Patch Tool" uskunasi qanday vazifa bajaradi?
- 5. "Elliptical Marquee Tool" uskunasi yordamida obyekt qanday koʻrinishda belgilanadi?

Ð

### UYGA VAZIFA

1. Adobe Photoshop dasturida quyidagi koʻrinishda tasvir hosil qiling:

a) oyna oʻlchami 10×15 cm;

b) rasm oʻlchami 3×4 cm.

2. Ixtiyoriy tanlangan rasm ustida rangni oʻzgartirish va filtrlash kabi tahrirlash ishlarini bajaring.

3. Hosil qilingan tasvirni PNG formatida saqlang.

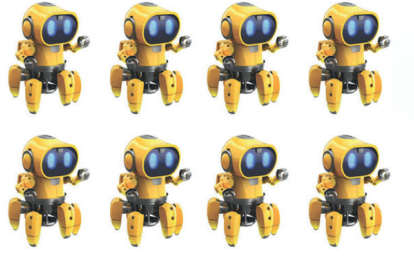

?

## **15-dars. QATLAMLAR BILAN ISHLASH**

Adobe Photoshop dasturining imkoniyatlaridan yana birini qatlamlar bilan ishlash tashkil etadi. Photoshop suratga qoʻshilgan yangi tasvirlarni avtomatik tarzda yangi qatlamga joylaydi. Qatlamlar ustma-ust joylashib, yaxlit bir tasvirni hosil qiladi. Har bir qatlamdagi tasvirni boshqa qatlamdagi tasvirlardan alohida tahrirlash mumkin. Shuningdek, qatlamni

#### TAYANCH TUSHUNCHALAR

**Qatlam** – obyektlar joylashtiriladigan tekislik.

barcha obyektlari bilan siljitish, o'chirish, ekranda ko'rsatish va chop etish mumkin.

Adobe Photoshop dasturida qatlamlar bilan ishlash uchun menyular qatori "Layers" (Qatlamlar) boʻlimida joylashgan buyruqlardan yoki dastur interfeysining pastki oʻng oynasida ajratilgan qatlamlar palitrasidan foydalanish mumkin.

Qatlamlar palitrasini ekranga chiqarish uchun asosiy menyuning "Window" (Oyna) boʻlimidagi "Layers" bandini tanlash yoki klaviaturaning F7 funksional tugmachasini bosish lozim. Palitra tugmachalarining vazifalari:

- "Layers", "Channels" (kanallar) va "Paths" (konturlar) jildi (1) bilan ishlash mumkin;
- atributlar bo'yicha qatlamlar ro'yxatidagi tanlov uchun filtrlar (2);
- qatlam shaffofligini boshqaradi (3);

II BOB.

- qatlamni toʻldirish zichligini boshqaradi (4);
- qatlamni aralashtirish rejimini tanlash ro'yxati (5);
- rang yoki piksellar shaffofligini saqlaydigan qatlam sozlamalari qatlamni ma'lum bir joyda tuzatadi (6);
- ishlayotgan qatlamlar ro'yxati 

   belgisi qatlam ko'rinishini yashirish yoki ko'rsatish imkonini beradi (7);
- palitraning menyu tugmachasi (8);
- piktogrammalar (9):

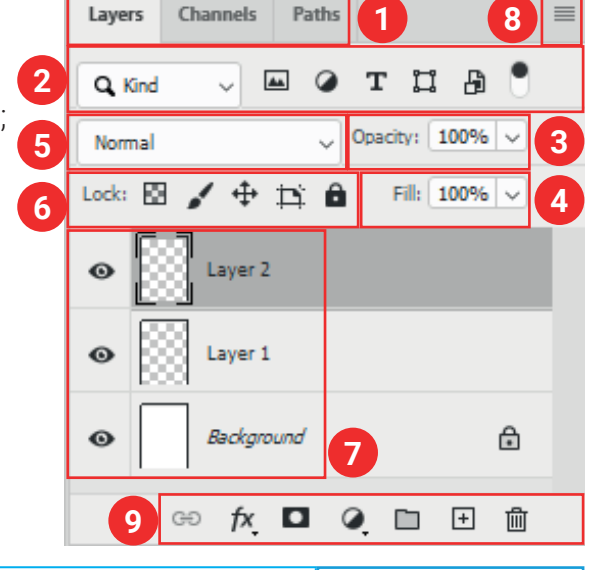

| œ   | tanlangan qatlamlarni<br>bir-biri bilan bogʻlaydi. |   | qatlamlarni bir guruhga<br>birlashtirish imkonini beradi. |                   |
|-----|----------------------------------------------------|---|-----------------------------------------------------------|-------------------|
| fx, | qatlam uslublari (soya<br>va boshqalar).           | + | yangi qatlam yaratish.                                    | gatlamlarni       |
|     | niqob qatlam yaratadi.                             | Ŵ | qatlamni olib tashlash.                                   | sozlash roʻyxati. |

### QATLAMLAR USTIDA AMALLAR

Adobe Photoshop dasturida qatlam yaratish, qatlamlarni aralashtirish rejimini oʻzgartirish, qatlam uslublarini oʻzgartirish, qatlamlar orqali tasvirlarga soya hosil qilish, qatlamlarni shaffof qilish, nusxalash, bir guruhga birlashtirish, boshqa qatlamlarning ustiga

yoki ostiga tortib, oʻrin almashtirish, qatlamlarni koʻrinadigan yoki yashirin qilish, qatlamga effektlar qoʻllash, yaratilgan barcha qatlamlarni bitta rasmga birlashtirish mumkin.

Qatlam nomini qanday oʻzgartirish mumkin?

Adobe Photoshop dasturidagi har qanday rasm bu – qatlam. Agar dasturga ixtiyoriy bir rasm yuklangan boʻlsa, rasm nomi "Background", yaʻni "Layer 0" deb nomlanadi. Har bir keyingi qatlam nomi oʻsish tartibida raqamlanadi. Qatlam nomini oʻzgartirish uchun "Background" yozuvi ustiga sichqonchaning chap tugmachasi ikki marta bosiladi. U yerdan "Layer 0" yozuvi oʻrniga klaviatura yordamida yangi matn kiritib, qatlam nomini oʻzgartirish

mumkin. Odatda, bu jarayon qatlamlar soni koʻpayganda, ularni chalkashtirmaslik maqsadida qoʻllaniladi. Masalan, "Background" soʻzini "GULDASTA" soʻzi bilan almashtirish mumkin. Natijada, quyidagi koʻrinish hosil boʻladi:

Photoshop dasturida qatlamlar sonini koʻpaytirish, yaʻni yangi qatlam yaratish mumkin. Buning uchun qatlamlar palitrasining pastki qismidagi maxsus 🗉 belgisini yoki klaviaturaning tezkor klavishlari "Shift + Ctrl + N"ni birgalikda bosish lozim.

Odatda, tasvirga ishlov berish uchun "Ctrl + J" tezkor tugmachasi yordamida asl qatlamdan nusxa koʻchirib olib, shu nusxa ustida ishlanadi. Chunki ishlash jarayonida tasvirda qandaydir xatolik yuz bersa, asl nusxaga qarab xatoni toʻgʻrilash mumkin. Shu bilan birga bitta tasvirni bir necha nusxada koʻpaytirish ham mumkin. Nusxa koʻpaytirilganda, qatlam nomiga copy, copy 2, copy 3 qoʻshimchalari qoʻshiladi.

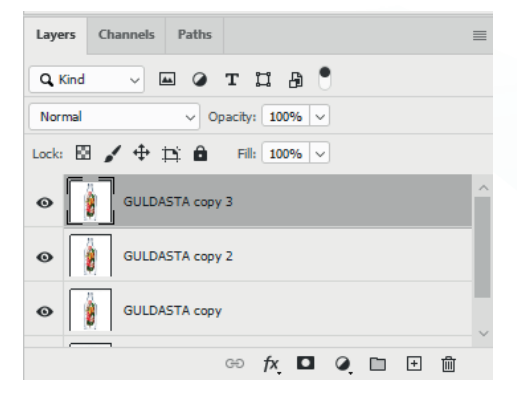

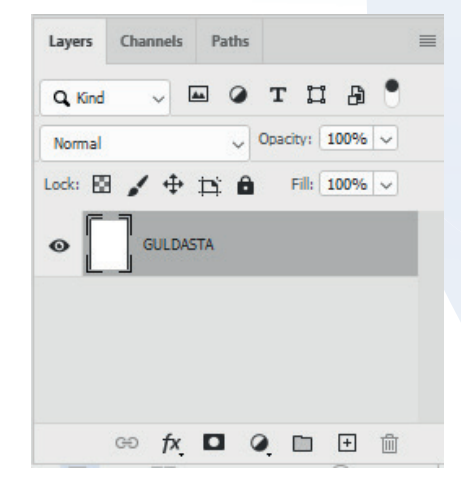

| New Layer |                                            | ×      |
|-----------|--------------------------------------------|--------|
| Name:     | Layer 0                                    | ОК     |
|           | Use Previous Layer to Create Clipping Mask | Cancel |
| Color:    | X None                                     |        |
| Mode:     | Normal v Opacity: 100 v %                  |        |

#### AMALIY FAOLIYAT

II BOB.

Adobe Photoshop dasturida qatlamlar imkoniyatidan foydalanib, quyidagi tasvirni hosil qiling:

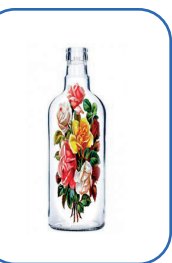

1-qadam. Adobe Photoshop dasturini ishga tushiring.
2-qadam. Quyidagi koʻrinishga ega tasvirlar dasturga yuklanadi (dasturga tasvirlarni yuklash bilan avvalgi mavzularda tanishganmiz).

**3-qadam.** Ikkita qatlamni birlashtirish uchun qatlamlarni birlashtirishning oson yoʻli tanlanadi. Buning uchun sichqonchaning chap tugmachasi bilan gul joylashgan qatlamni ushlab, ikkinchi qatlamgacha surib boriladi va ikkita qatlam birlashtiriladi.

**4-qadam.** Bu ikkita qatlamni uygʻunlashtirish uchun, "Opacity" (1) koʻrsatkichini 50 % ga kamaytirib, "Commit transform" (2) ("Enter") tugmachasi belgilanadi, natijada, quyidagi holat hosil boʻladi. Opacity koʻrsatkichi 100 % ga qaytarilib, ustki qatlam faol holatga keltiriladi.

**5-qadam.** "Add layer mask" (1) tugmachasi tanlanadi, bunda qatlamlar qatorida yangi qatlam hosil boʻladi. Soʻngra ustki fon rangini boʻyovchi rang tanlanib (2), rang quyish uskunasi (3) bilan ustki qatlam rangi boʻyaladi. Natijada, gul qatlami yashirinadi va rasmdagi holat paydo boʻladi.

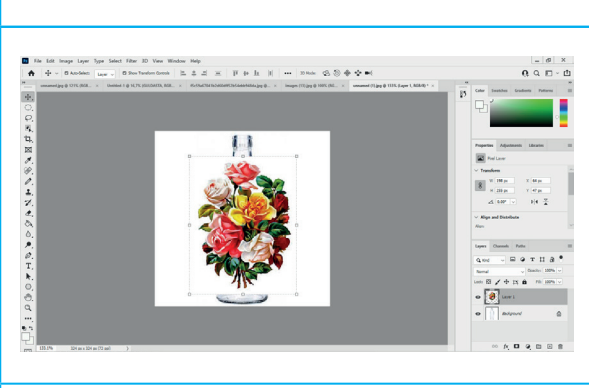

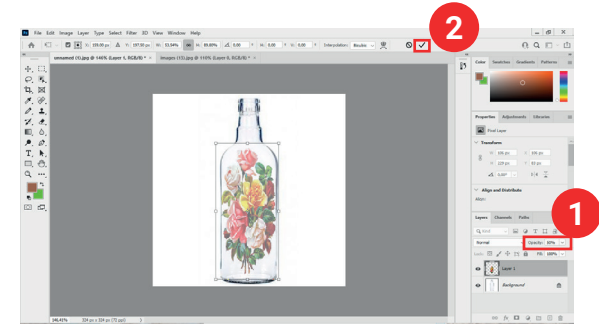

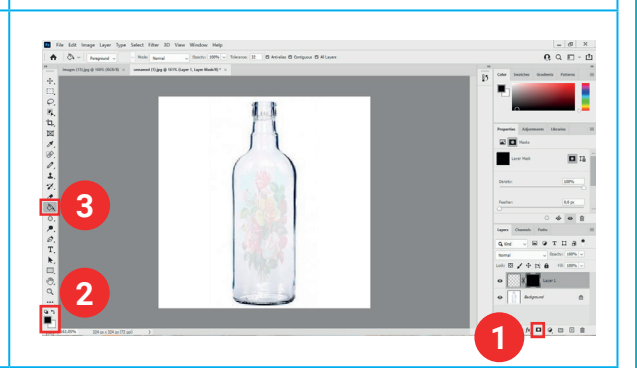

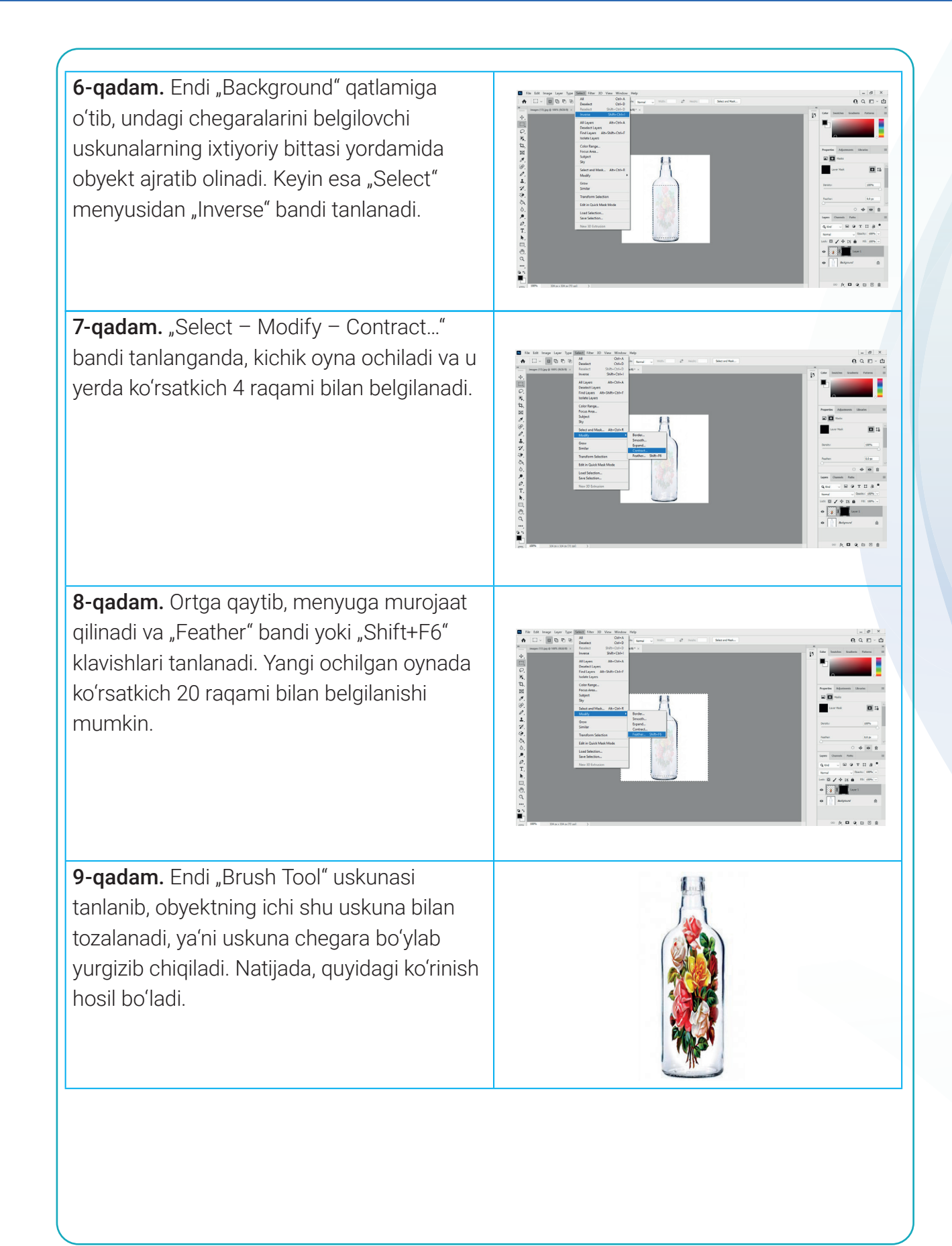

#### MAVZU YUZASIDAN SAVOLLAR:

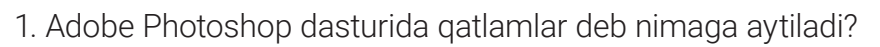

- 2. Adobe Photoshop dasturida qaysi menyu qatlamlar bilan ishlaydi?
- 3. Adobe Photoshop dasturida qatlamlar palitrasini hosil qilish qanday amalga oshiriladi?

?

4. Qatlamlar qatoriga yangi qatlam qoʻshish qanday amalga oshiriladi?

#### UYGA VAZIFA

1. Adobe Photoshop dasturida qatlamlar palitrasidan foydalanib, quyidagi tabiat manzarasini yarating:

- a) tasvir yaratilayotgan qatlam nomini "ONA TABIAT" soʻziga oʻzgartiring;
- b) yaratilgan tasvirni JPG formatida saqlang.

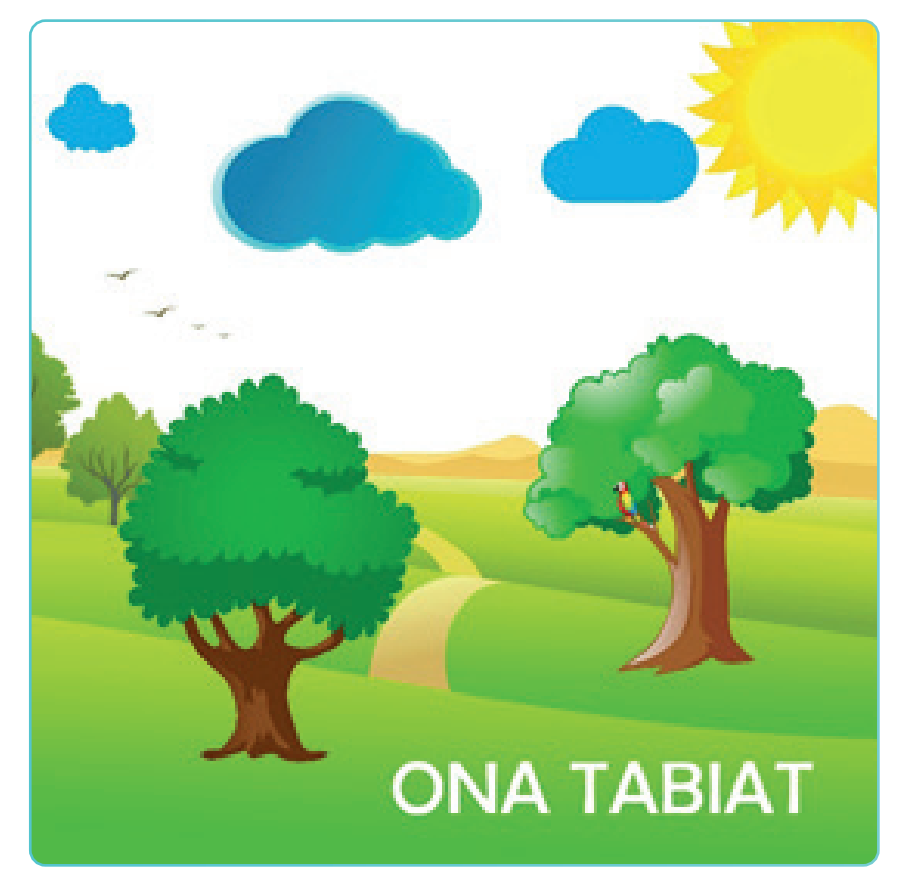

2. Adobe Photoshop dasturida qatlamlar imkoniyatidan foydalanib, "Informatika va axborot texnologiyalari daftari" muqovasini yarating. Muqovada bir necha qatlamdan iborat suratlar tasvirlansin.

## 16-dars. NAZORAT ISHI. LOYIHA ISHI

Loyiha ishining vazifasi oʻtilgan bob boʻyicha oʻzlashtirilgan mavzular mazmunini mustahkamlashdan iborat.

**Topshiriq.** Adobe Photoshop dasturida quyidagi tasvir yoki shu mazmundagi koʻrinishga ega ixtiyoriy tasvir hosil qilish.

Topshiriqni bajarish uchun qo'yiladigan asosiy shartlar:

- 1) tasvir uchun orqa fonni tanlash;
- 2) tasvirga joylashtirish uchun bir nechta obyektni tanlash;
- 3) tanlangan obyektlarni umumiy koʻrinishga birlashtirish;
- 4) namunada berilgan obyektlarga qoʻshimcha sifatida ixtiyoriy obyektlarni qoʻshish;
- 5) yaratilgan tasvirni png formatida "Loyiha ishi" nomi bilan saqlash.

Darslikda berilgan tasvirni yaratish uchun foydalanish mumkin boʻlgan rasmlarni https://dr.rtm.uz saytidan yuklab olish mumkin.

## **17-dars. MATNLAR BILAN ISHLASH**

Adobe Photoshop dasturida hujjatga matn joylashtirish, unga jozibali koʻrinish berishning turli vositalari mavjud.

Demak, Adobe Photoshop dasturida matn bilan ishlash haqida bilish kerak boʻlgan barcha amallar toʻgʻrisidagi ma'lumotlar bilan tanishamiz.

#### TAYANCH TUSHUNCHALAR

**Matn bloki** – matnlarni ma'lum shaklda kiritish mumkin boʻlgan soha.

**Kontur** – geometrik shakl yoki obyekt chegarasini anglatuvchi yopiq chiziq.

**Deformatsiya** (lot. *deformation*) soʻzi "buzish" degan ma'noni anglatadi.

## MATN KIRITISH YOKI JOYLASHTIRISH

1. Fotosurat yoki dasturda yaratilgan Photoshop hujjati (PSD) yuklanadi.

2. Uskunalar panelidan "Type Tool" uskunasi tanlanadi yoki uskunani tezkor ishga tushirish uchun klaviaturadagi "T" tugmachasi bosiladi.

3. Agar qisqa hajmli matn kiritiladigan boʻlsa, ishchi sohaning matn kiritiladigan joyiga sichqonchaning chap tugmachasi bir marta bosiladi. Bunday matnga *oddiy matn* deyiladi. Agar katta hajmdagi matn kiritiladigan boʻlsa, ishchi sohaning matn kiritiladigan joyiga sichqoncha chap tugmachasini bosib, toʻrtburchak koʻrinishida blok hosil qilinadi. Bunday blokka *matn bloki* deyiladi.

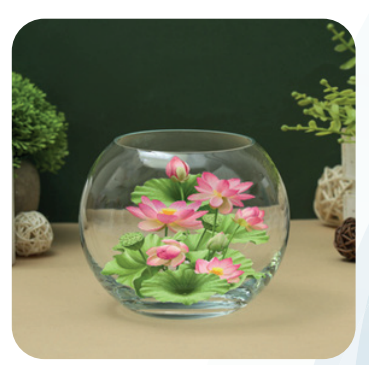

II BOB.

4. Kerakli matnni kiritilib boʻlganidan keyin, parametrlar satridan oʻzgarishlarni saqlasł belgisi yoki klaviaturadan "Esc" tugmachasi bosiladi.

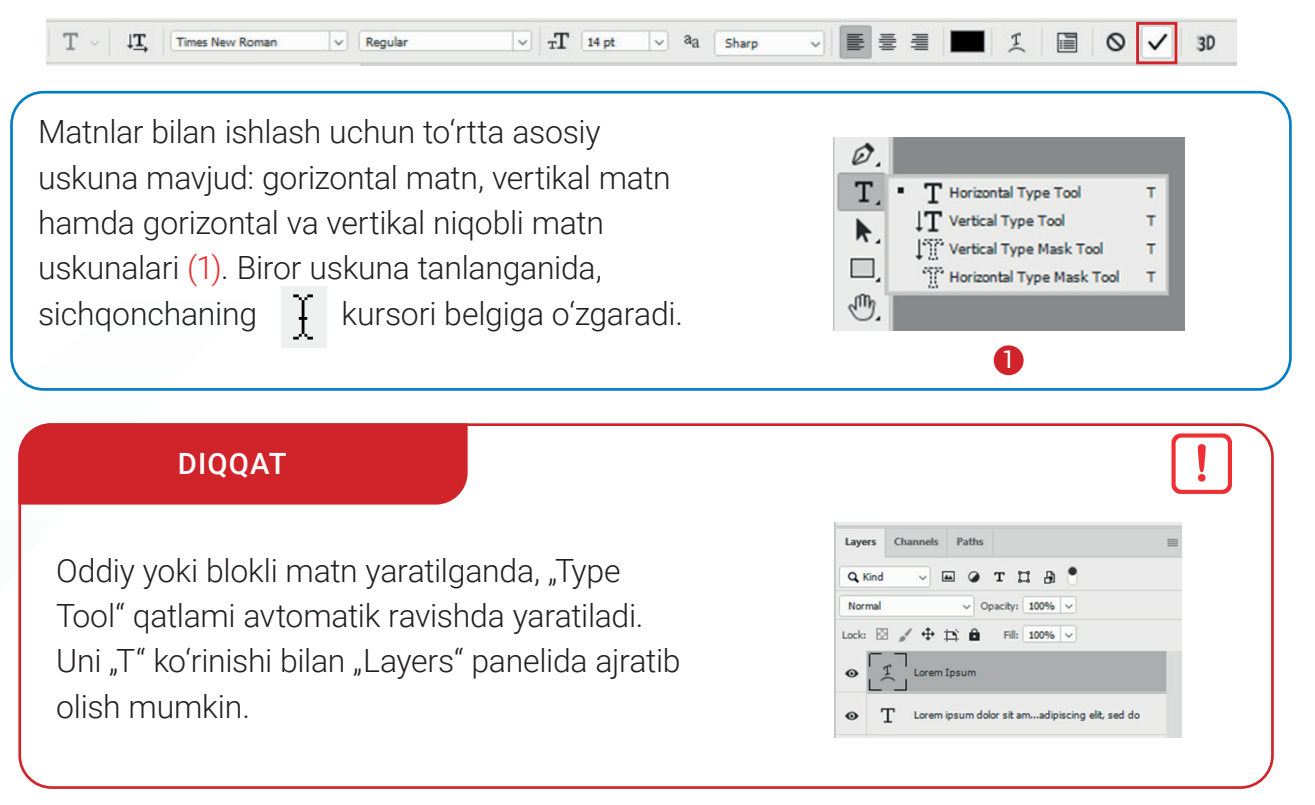

### MATNNI BELGILASH

1. Adobe Photoshop dasturi hujjatida mavjud matnni tanlash uchun uskunalar panelidan 🕂 "Move Tool" tanlanadi.

2. Tanlangan matnni sichqonchaning chap tugmachasini bosib turgan holda boshqa joyga koʻchirish yoki sichqonchaning chap tugmachasini matn ustida ikki marta tez bosish bilan belgilab olish mumkin.

3. Kerakli amallar bajarilganidan keyin parametrlar satridan oʻzgarishlarni saqlash 📈 belgisi yoki klaviaturadan "Esc" tugmachasi bosiladi.

## MATNNI TAHRIRLASH

1. Adobe Photoshop dasturi hujjatida mavjud matnni tanlash uchun uskunalar panelidan "Move Tool" uskunasi tanlanadi.

2. Uskunalar panelidan "Type Tool" uskunasi tanlanadi yoki klaviaturadan "T" tugmachasi bosiladi.

3. Parametrlar panelidan kerakli sozlamalar tanlanib, matn tahrir qilinadi (2).

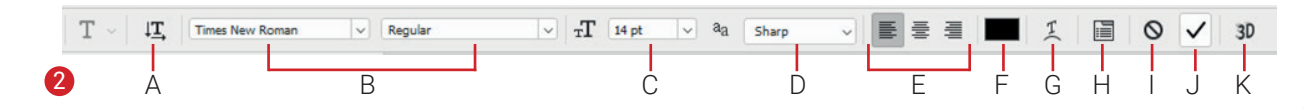

A – matn yoʻnalishini oʻzgartirish; B – shrift uslubini oʻzgartirish; C – matn oʻlchamini oʻzgartirish; D – matn koʻrinishi (qirrasi)ni oʻzgartirish; E – matnning tekislanishini oʻzgartirish; F – matn rangini oʻzgartirish; G – matn shaklni oʻzgartirish; H – Character (belgilar) va Paragraph (xat boshi) oynasini chiqarish; I – oʻzgarishlarni bekor qilish; J – oʻzgarishlarni saqlash; K – 3D koʻrinishga oʻtkazish.

4. Kerakli amallar bajarilgach, parametrlar satridan oʻzgarishlarni saqlash 🗹 belgisi yoki klaviaturadan "Esc" tugmachasi bosiladi.

### KONTUR BO'YICHA MATN KIRITISH

Matnlarni "Pen Tool" uskunasi yoki figuralar yordamida hosil qilingan obyektlar konturi (chegara chizigʻi yoʻli) boʻyicha kiritish mumkin.

Buning uchun:

1) uskunalar panelidan "Type Tool" uskunasi tanlanadi yoki klaviaturada "T" tugmachasi bosiladi;

2) kursor chiziq yoki shaklning kontur chizigʻi ustiga olib kelinadi. Buning natijasida kursor koʻrinishga kelganda, sichqonchaning chap tugmachasi bir marta bosiladi va kerakli matn kiritiladi;

3) matnni kontur ichi yoki tashqarisida aks ettirish uchun "Path Selection Tool" uskunasi tanlanadi (3) va sichqonchaning chap tugmachasi bosilgan holda, kerakli holatga keltiriladi;

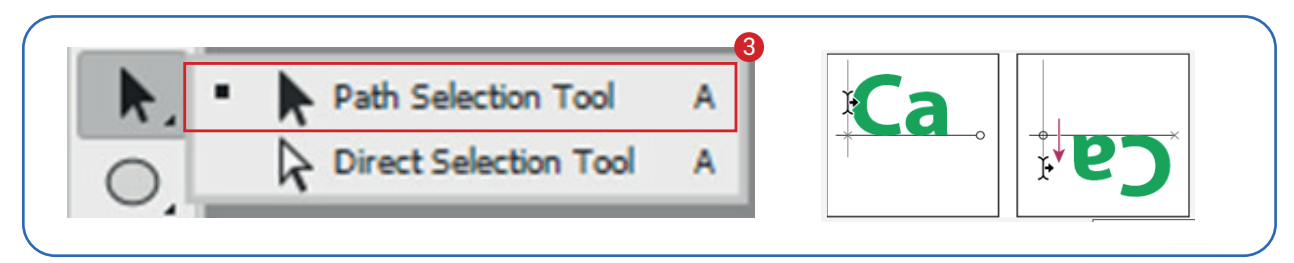

4) kerakli amallar bajarilgach, parametrlar satridan oʻzgarishlarni saqlash 🗹 belgisi yoki klaviaturadan "Esc" tugmachasi bosiladi.

## MATN DEFORMATSIYASI

Turli koʻrinishlarda aks ettirish uchun matnlar deformatsiya qilinadi.

Buning uchun:

1) uskunalar panelidan "Type Tool" uskunasi tanlanadi yoki klaviaturadan "T" tugmachasi bosiladi. Soʻngra kerakli matn kiritiladi;

#### **ESLAB QOLING!**

**I** RNR

Agar avvaldan terilgan matn boʻlsa, "Layers" panelidan matnli qatlam tanlanadi (4).

2) soʻng quyidagi amallardan biri bajariladi:

a) parametrlar panelidan "Create Warped Text" 🗶 bandi tanlanadi;

b) menyular bandidan "Type" > "Warped Text" koʻrsatmalari tanlanadi;

3) hosil bo'lgan oynadan deformatsiya stili tanlanadi (5);

4) deformatsiya effektining gorizontal yoki vertikal joylashuvi sozlanadi;

5) "Bend" bandi orqali egilish qiymati hamda gorizontal yoki vertikal qiyalashtirish sozlanadi.

Kerakli sozlovlardan keyin "OK" tugmachasi bosiladi.

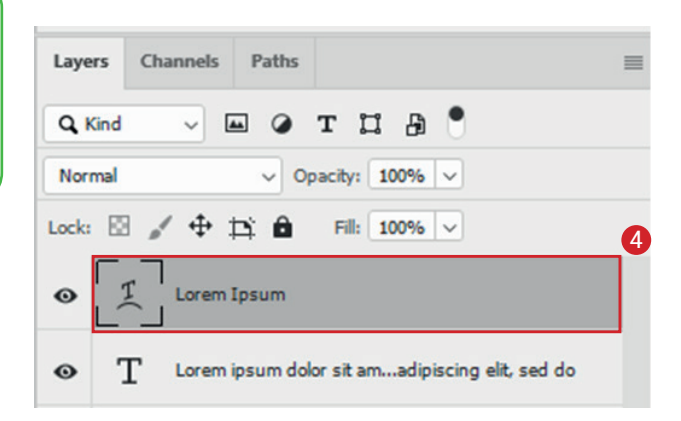

| Warp Text 5              | ×      |
|--------------------------|--------|
| Style: None              | ОК     |
| O Horizontal O Vertical  | Cancel |
| Bend: %                  |        |
| Horizontal Distortion: % |        |
| Vertical Distortion: %   |        |
|                          |        |

### MATNGA SOYA BERISH

1. Dasturning "Layers" panelidan matnli qatlam tanlanadi (6).

2. "Add a layer style" bandi tanlanib, hosil boʻlgan roʻyxatdan "Drop Shadow" koʻrsatmasi tanlanadi (7).

3. Hosil boʻlgan oynada istalgan koʻrinishdagi matn soyasini hosil qilish mumkin.

4. Kerakli sozlamalar amalga oshirilgach, "OK" tugmachasi bosiladi.

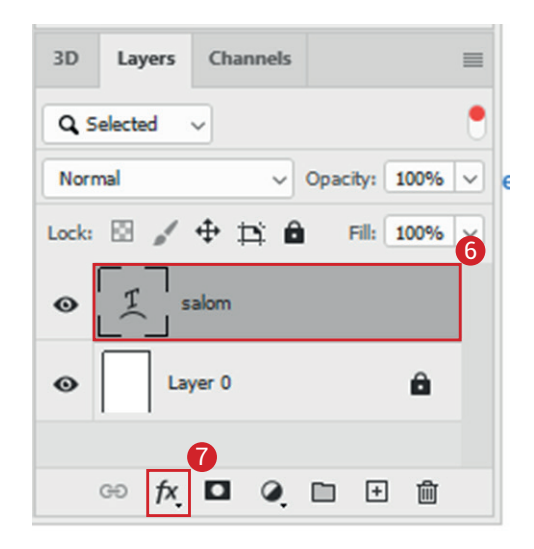

#### **AMALIY FAOLIYAT**

Adobe Photoshop dasturida yangi hujjat yarating. Hujjat oʻlchamini 600×300px qilib belgilang.

| 600        | Pixels                | ~ |
|------------|-----------------------|---|
| Height     | Orientation Artboards |   |
| 300        | 🎒 🚹 🗆                 |   |
| Resolution |                       |   |
| 800        | Divels/Inch           | ~ |

Uskunalar panelidan "Horizontal Type Tool" uskunasini tanlang. Uskunani parametrlar panelidan "Catull" shriftiga sozlang.

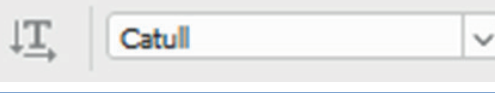

Ishchi sohaga Google soʻzining har bir harfini alohida qatlam (layer)ga yozib chiqing.

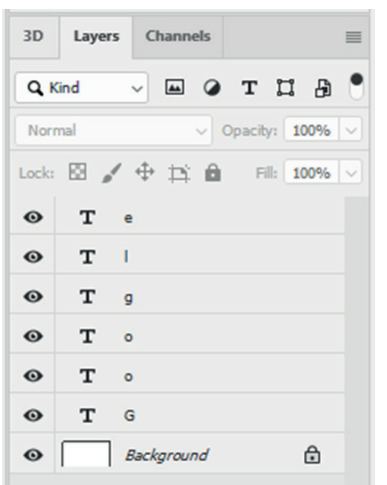

Qatlamdagi harflarni "Move Tool" uskunasi yordamida tasvirdagidek joylashtiring.

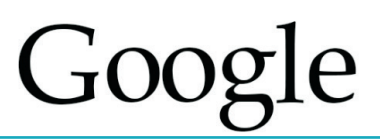

"G" qatlamini tanlab, quyidagicha stillarni bering:

"Drow Shadow"ga:

- Opacity-26;
- Angle-120;
- Distance-6px;

• Size-3px;

|     | Structure            |                              |
|-----|----------------------|------------------------------|
|     | Blend Mode: Multiply | ~                            |
|     | Opacitys             | 26 %                         |
|     | Angle: 120           | ° 🖾 Use <u>G</u> lobal Light |
| (+) | Distance:            | 6 px                         |
|     | Spgead:              | 0 %                          |
|     | Sizer 🛆              | 3 рк                         |
|     | Quality              |                              |
| ÷   | Contour:             | Anti-ajased                  |
| ÷   | Noise:               | 0 %                          |
|     | 🖸 Layer Knoc         | ks Ogt Drop Shadow           |
|     | Make Defaul          | t Reset to Default           |
| +   |                      |                              |

"Bevel and Emboss"ga:

- Technique-Smooth;
- Depth-100;
- Direction-Up;
- Size-10px;
- Soften-Opx;
- conteri op,
- Angle-120;
- Altitude-30;

| - III 14          |
|-------------------|
|                   |
|                   |
|                   |
| wn                |
| wn                |
|                   |
| 10 po             |
| 0 po              |
|                   |
| •<br>Global Light |
| •                 |
| Anti-aljased      |
| ~                 |
| 30 %              |
| -                 |
|                   |
|                   |

"Color Overlay"ga:

• Color Picker – #84dc5; qiymati kiritiladi va "OK" tugmachasi bosiladi.

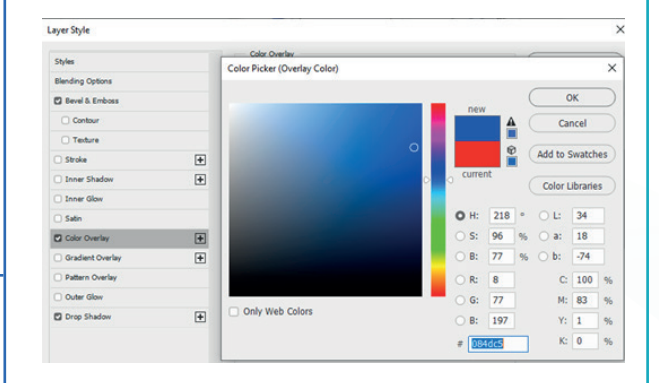

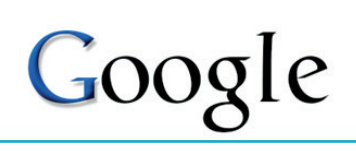

Qolgan harflar faqat rangidan farq qilganligi sababli hosil qilingan stildan nusxa olinadi va qolgan harflar qatlamiga joylashtiriladi. Buning uchun "G" qatlami ustiga sichqonchaning oʻng tugmachasi bosiladi. Hosil boʻlgan kontekst menyudan "Copy Layer Style" bandi tanlanadi.

II ROR.

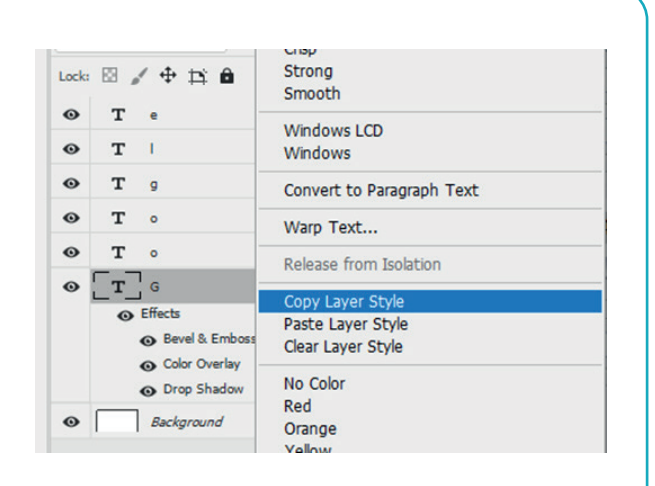

| 3D   | Layers Channels | Horizontal<br>Vertical    |
|------|-----------------|---------------------------|
| Q, K | ind 🗸 🖬 (       | None                      |
| Norn | nal 🗸           | Sharp                     |
| Lock | 🛛 🖌 🕈 🖾 1       | Strong<br>Smooth          |
| Θ    | Te              | Windows I CD              |
| 0    | TI              | Windows                   |
| 0    | T g             | Convert to Paragraph Text |
| 0    | То              | Warp Text                 |
| 0    | То              | Release from Isolation    |
| 0    | T G             | Converting Stude          |
|      | Effects         | Copy Layer Style          |
|      | Bevel & Er      | Close Layer Style         |
|      | Color Over      | Clear Layer Style         |
|      | Drop Shace      | No Color                  |
| 0    | Background      | Keo<br>Orange<br>Vollow   |

Qolgan qatlamlarni "Shift" tugmachasini bosgan holda belgilab olib, sichqonchaning oʻng tugmachasi bosiladi. Hosil boʻlgan kontekst menyudan "Paste Layer Style" bandi tanlanadi. Natijada, barcha qatlamlar "G" qatlami stilini oʻzlashtirib oladi.

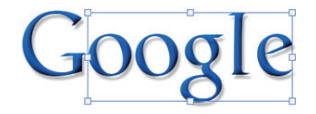

Qatlamlar bandidan "o" qatlami tanlanib, "Color Overlay" effektida rangi oʻzgartiriladi:

Color Picker – #de1b00; qiymati kiritiladi va "OK" tugmachasi bosiladi.

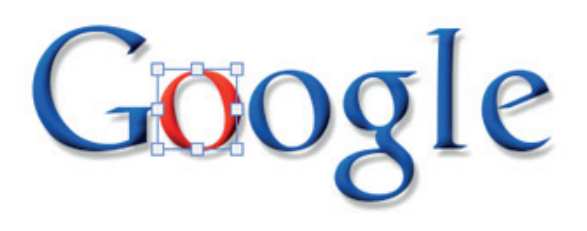

Google

Shu tartibda:

- ikkinchi "o" harfiga #ffcf00;
- "g" harfı o'zgarishsiz;
- "l" harfiga #32a93b;
- "e" harfiga #de1b00 rang qiymatlari beriladi.

"File" menyusidan "Save" buyrugʻi tanlanib, google.psd nomi bilan saqlanadi.
### MAVZU YUZASIDAN SAVOLLAR

- 1. Adobe Photoshopda matnlar yozish ketma-ketligini ayting.
- 2. Matnning o'lchami qaysi banddan o'zgartiriladi?
- 3. Matn deformatsiyasi nima?

### UYGA VAZIFA

- 1. Yangi hujjat yaratib, unga ismingizni yozing.
- 2. Ismingiz binafsha rangda, 24 kegl oʻlchamda boʻlsin.
- 3. Matn deformatsiyasi orqali ismingizga "FishEye" effektini qoʻllang.
- 4. Matnga qizil soya bering va hujjatni "Ism.psd" nomi bilan saqlang.

### 18-dars. AMALIY FAOLIYAT. SAHIFA DIZAYNINI YARATISH

Hozirgi kunda har bir saytning maketi Adobe Photoshop dasturida yaratilmoqda.

Sayt maketini yaratish saytni sayqallash va uni dasturlash bosqichidan avval amalga oshiriladi.

Veb-dizayner sayt maketi yordamida saytni ishlab chiqadi.

#### Sayt maketidan foydalanishning afzalliklari:

1) vizual kamchiliklarni loyihaning dastlabki bosqichlarida aniqlash;

2) saytning dizayn gʻoyalarini vizual ravishda koʻrsatish;

3) sayt dizayneri va dasturchisi ishini yengillashtirish;

- 4) tayyor sayt qanday koʻrinishga ega boʻlishini koʻrsatish;
- 5) bloklar, menyular joylashuvi va hokazolarni aniqlash.

**1-qadam**. Photoshop dasturini ishga tushirish va yangi hujjat hosil qilish.

"File" – "New" yoki "Ctrl+N" tugmachalari bosiladi.

### TAYANCH TUSHUNCHALAR

Sayt maketi – Internet resursining prototipi.

?

Ð

**Saytni sayqallash** – sayt tuzilmasini sayt maketi asosida ishlab chiqish.

Slayder – ma'lum bir kenglikdagi saytning bloki. U ma'lumotlarni animatsiya yordamida aks ettirishda ishlatiladi.

| Ps | File             | Edit  | Image | Layer | Туре         | Select   | Filter |
|----|------------------|-------|-------|-------|--------------|----------|--------|
|    | N                | ew    |       |       |              | Ctrl+    | N      |
|    | 0                | pen   |       |       |              | Ctrl+    | 0      |
| ** | Browse in Bridge |       |       |       | . Alt+Ctrl+O |          |        |
|    | 0                | pen A | s     |       | Alt+Shi      | ft+Ctrl+ | o 🖕    |

**GRAFIK AXBOROTLARNI QAYTA ISHLASH** 

#### 2-qadam. Hujjat o'lchamini sozlash.

II BOB.

Hujjatning oʻlchami piksellarda 1920×3000px (Pixels) koʻrinishida, soha esa "White" qiymatida boʻlishi lozim.

| New Guide Layout |                       | ×       |
|------------------|-----------------------|---------|
| Preset: Custom   | ~)                    | ОК      |
| Target: Canvas   | ~                     | Cancel  |
| Columns          | Rows                  | Preview |
| Number 5         | Number                |         |
| Width            | Height                |         |
| Gutter           | Gutter                |         |
| Margin           |                       |         |
| Top: Left:       | Bottom: Right:        |         |
| 0 px 150 px      | 0 px 150 px           |         |
| Center Columns   | Clear Existing Guides |         |

| 1920           | Pixels           |        | ~ |
|----------------|------------------|--------|---|
| Height         | Orientation Arth | poards |   |
| 3000           | <b>i</b> 🛋 🗆     |        |   |
| Resolution     |                  |        |   |
| 72             | Pixels/Inch      |        | ~ |
| Color Mode     |                  |        |   |
| RGB Color      | ~                | 8 bit  | ~ |
| Background Con | tents            |        |   |
|                |                  |        |   |

**3-qadam**. Hujjatga yoʻnaltiruvchi chiziqlarni joylashtirish.

Buning uchun menyular bandidan "View" – "New Guide Layout" bandlari tanlanadi. Hosil boʻlgan oynadan quyidagicha qiymatlar belgilanadi:

– Columns (ustun)lar soni – 5 ta;

– Left (chap) va Right (oʻng) ustunlar orasidagi boʻshliq – 150px.

Natijada quyidagi koʻrinishga ega soha hosil boʻladi:

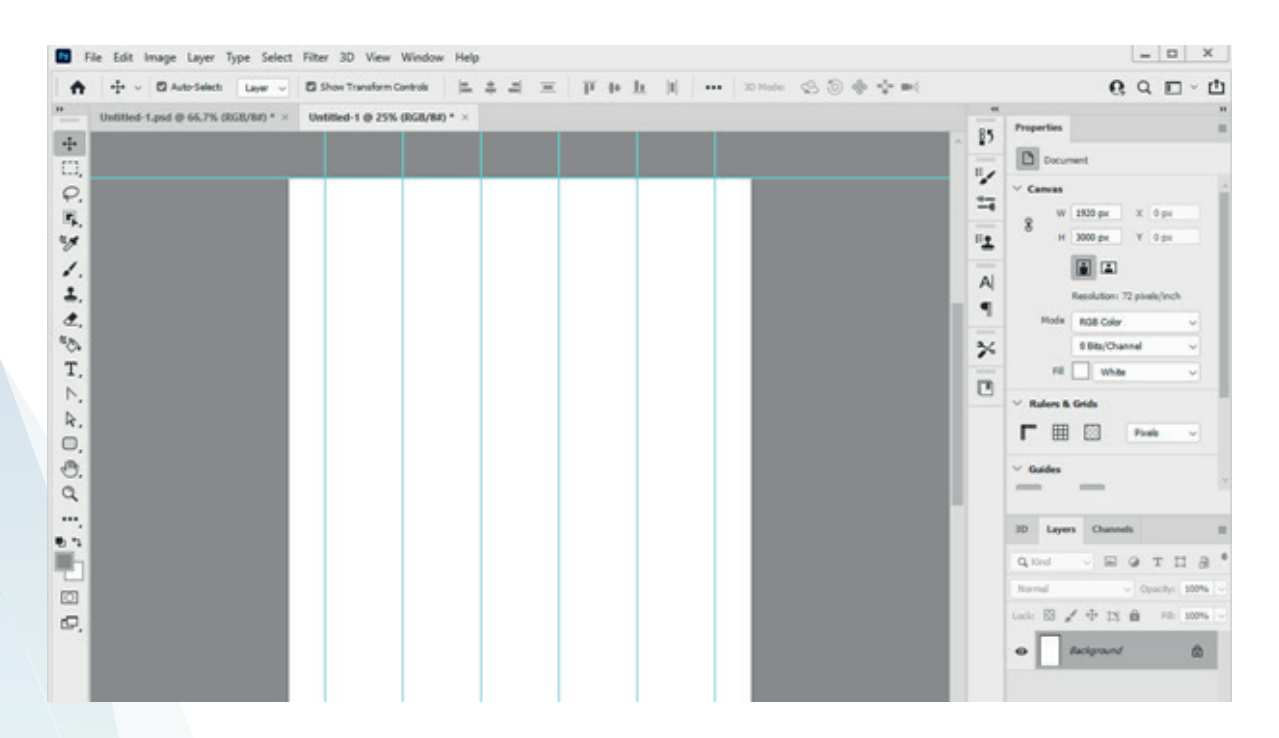

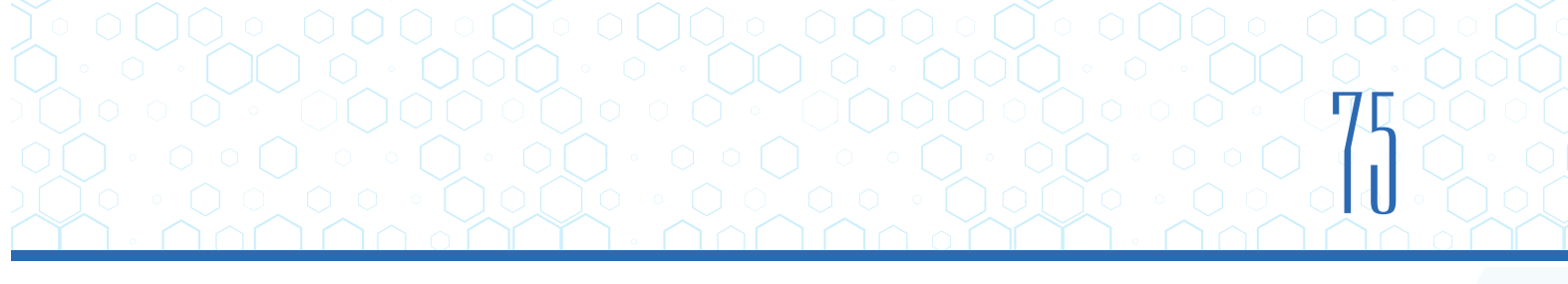

4-qadam. Sahifaning "Header" qismini toʻldirish:

1) sahifaga joylashtiriladigan logotip, rasm va boshqa elementlar http://dr.rtm.uz saytidan yuklab olinadi;

2) logotip (logo.png) dasturga import qilinib, chap yuqori qismga joylashtiriladi;

3) "Type Tool" uskunasi tanlanib, "№\_ maktab" soʻzi kiritiladi. Parametrlar panelidan kerakli shrift va oʻlchamlar koʻrsatiladi;

4) qidiruv formasini yaratish uchun "Rounded Rectangle Tool" uskunasi tanlanib, 450×80px oʻlchamida toʻrtburchak hosil qilinadi. Formaga qidirish ikonkasi – search.png joylashtiriladi;

5) telefon raqami ikonkasi phone.png va matn uskunasi orqali telefon raqami kiritilib, "header" qismiga joylashtiriladi.

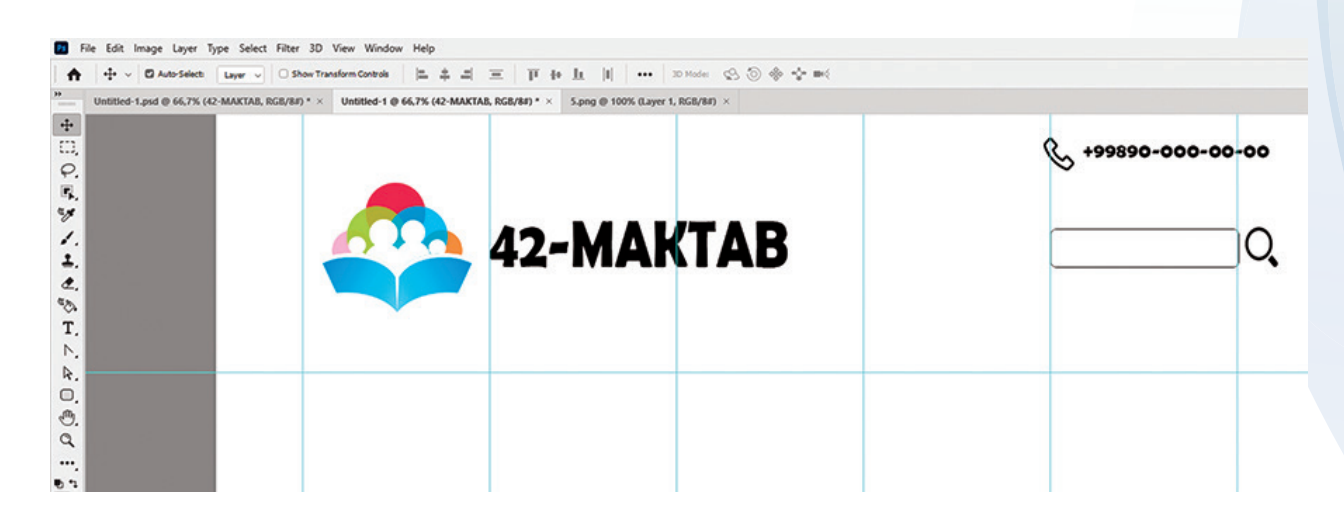

5-qadam. Sahifaning menyular bandini hosil qilish.

1. "Rectangle Tool" uskunasi tanlanib, 1920×150px oʻlchamda toʻrtburchak hosil qilinadi va soha #00AA2B rangi bilan toʻldiriladi.

Menyular bandi esa sahifaning sarlavhasidan keyin joylashtiriladi.

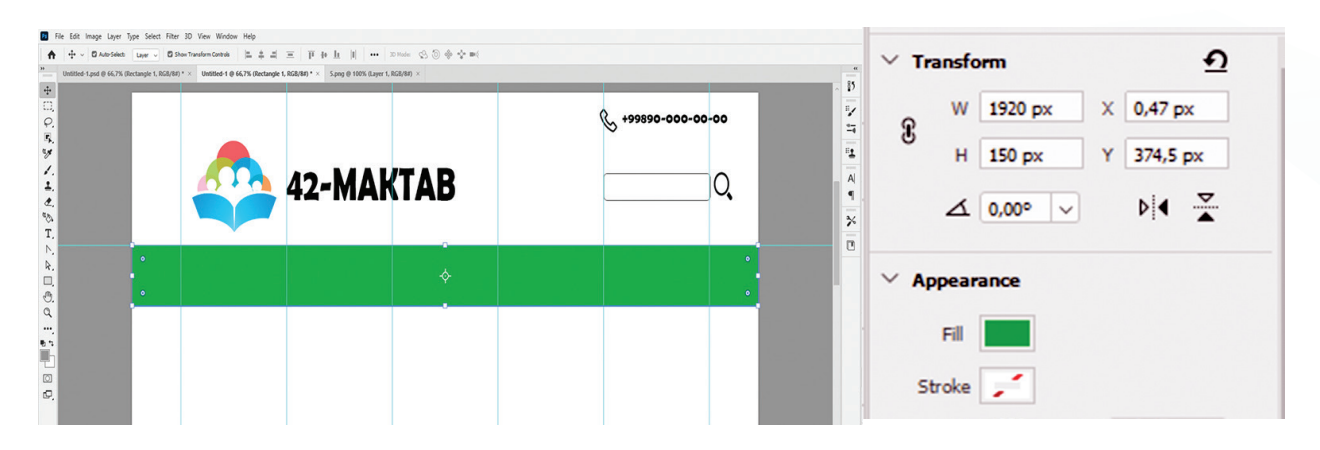

- 2. "Type Tool" uskunasida menyular nomi yozib chiqiladi:
- Bosh sahifa
- Yangiliklar
- O'qituvchilar
- O'quvchilar
- E'lonlar

Har bir menyuning soʻzlari orasida 8 ta boʻsh joy (probel) qoldiriladi.

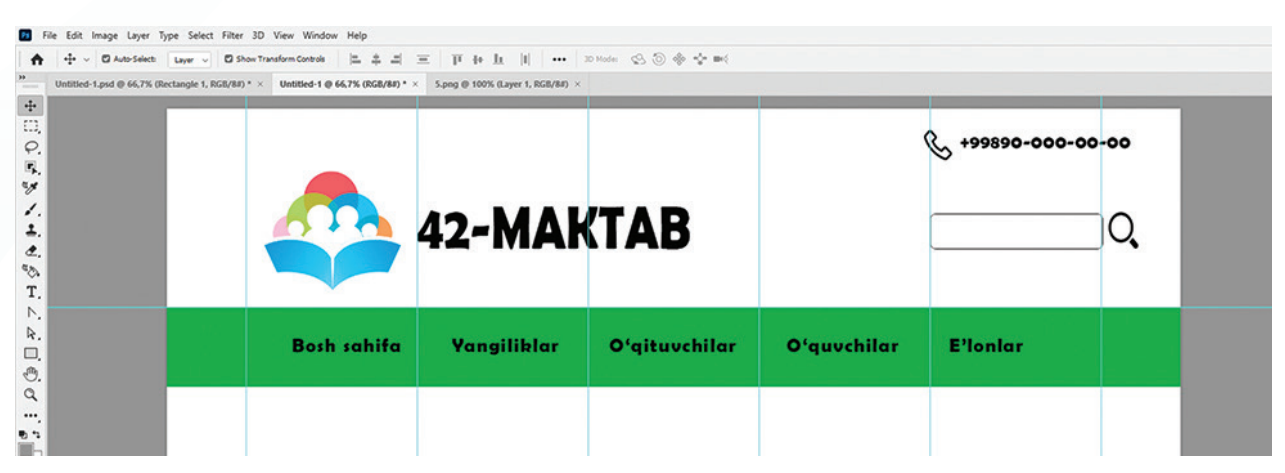

3. Menyular nomlariga #ffffff rangi beriladi. Stillar boʻlimidagi "Drow Shadow" uskunasi yordamida soya beriladi.

| <ul> <li>A the cont image cayer</li> <li>Auto-Selection</li> </ul> | Layer v 🖸 Show         | Transform Controls                                     | Ξ   μ + μ      ···               | 30 Hode: 😒 💮 🚸 🛟 🝽 ( |         |                                                                                                    |
|--------------------------------------------------------------------|------------------------|--------------------------------------------------------|----------------------------------|----------------------|---------|----------------------------------------------------------------------------------------------------|
| Untitled-1.psd @ 66,7% ()                                          | Rectangle 1, RGB/8#) * | <ul> <li>Untitled-1 @ 66,7% (RG8/84) * &gt;</li> </ul> | 5.png @ 100% (Layer 1, RGB/8#) × |                      |         | Drop Shadow                                                                                                |
| ₽                                                                  |                        |                                                        | 42- <b>MA</b> H                  | (TAB                 |         | Bland Modes Multiply 0 96 %<br>Angle: 90 % Use Global Light<br>Distance: 4 px<br>Spgsad: 0 %<br>Size: 0 px |
| €.<br>□.<br>•.                                                     |                        | Bosh sahifa                                            | Yangiliklar                      | Oʻqituvchilar        | Oʻquvcl | Contours Anti-ajased                                                                                       |
|                                                                    |                        |                                                        |                                  |                      |         | Layer Knocks Out Drep Shadow      Maka Default     Reset to Default                                        |

6-qadam. Slayder hosil qilish.

"Slayder.jpg" nomli fayl yuklab olinadi va u 1620×1100px oʻlchamdagi sohaning navigatsiya qismidan keyin yuqoridan 32px joy qoldirib joylashtiriladi.

Tasvirni joylashtirib boʻlgandan keyin pastki qismda "Ellips Tool" uskunasi yordamida 45×45px oʻlchamida 3 ta doira chiziladi va sahifaga joylashtiriladi. Ikkala chetki doiraga oq, oʻrtadagi doiraga esa qora rang beriladi.

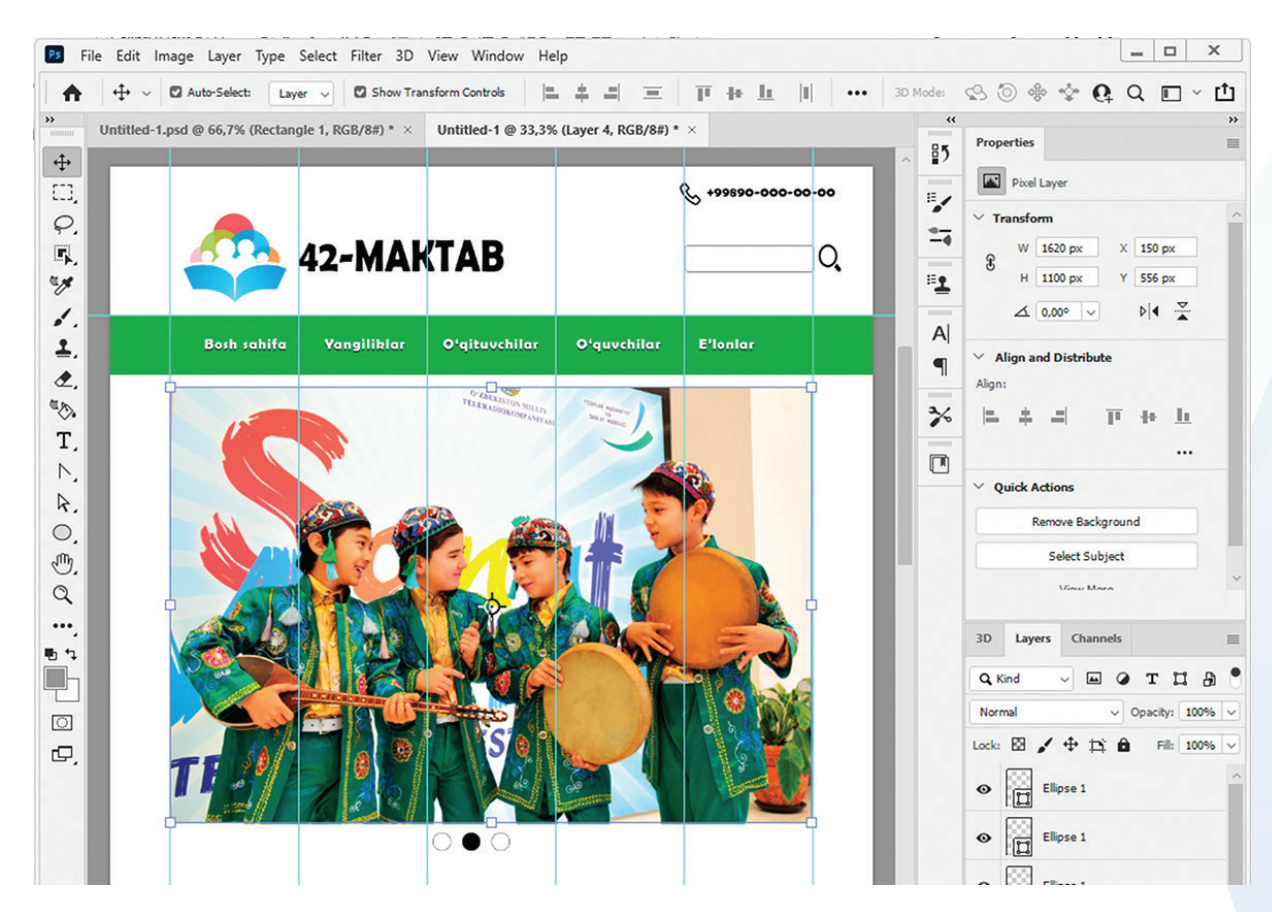

7-qadam. Kontent yaratish.

1. "Rectangle Tool" uskunasi yordamida 435×700px oʻlchamida 3 ta toʻrtburchak hosil qilinadi va ular sahifaga joylashtiriladi.

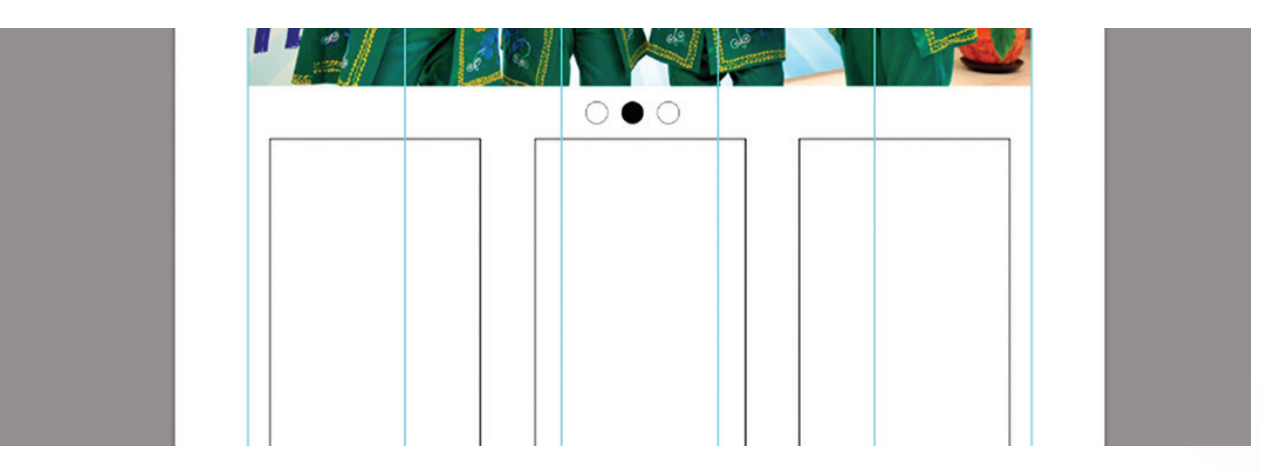

2. "Type Tool" uskunasi yordamida 1-toʻrtburchakda matnli blok hosil qilinadi.

3. Matndan keyin "Rectangle Tool" uskunasi yordamida 330×60px oʻlchamida toʻrtburchak hosil qilib, uning ichiga "batafsil..." soʻzi yoziladi.

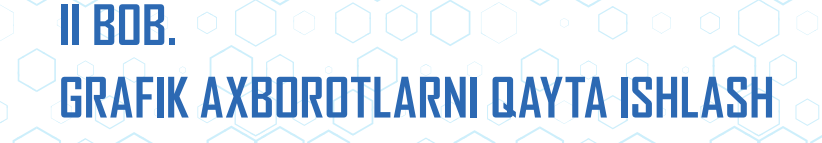

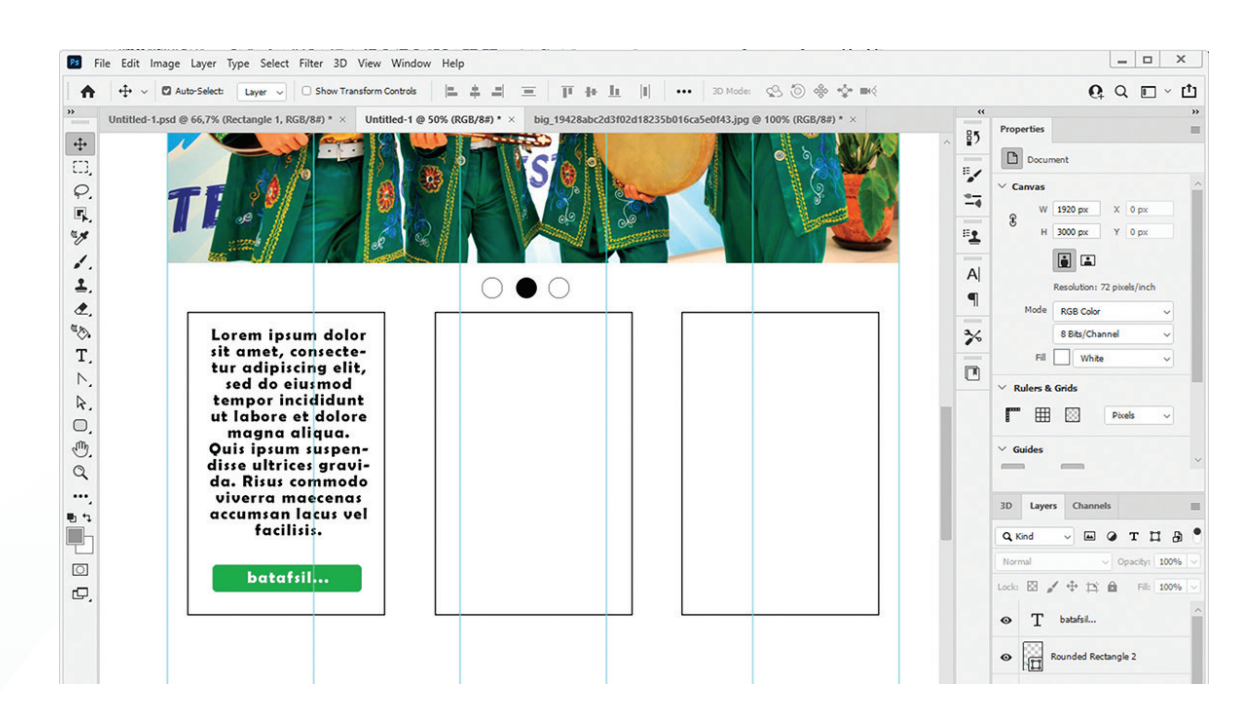

Qolgan to'rtburchaklar ham mana shunday ketma-ketlikda to'ldiriladi.

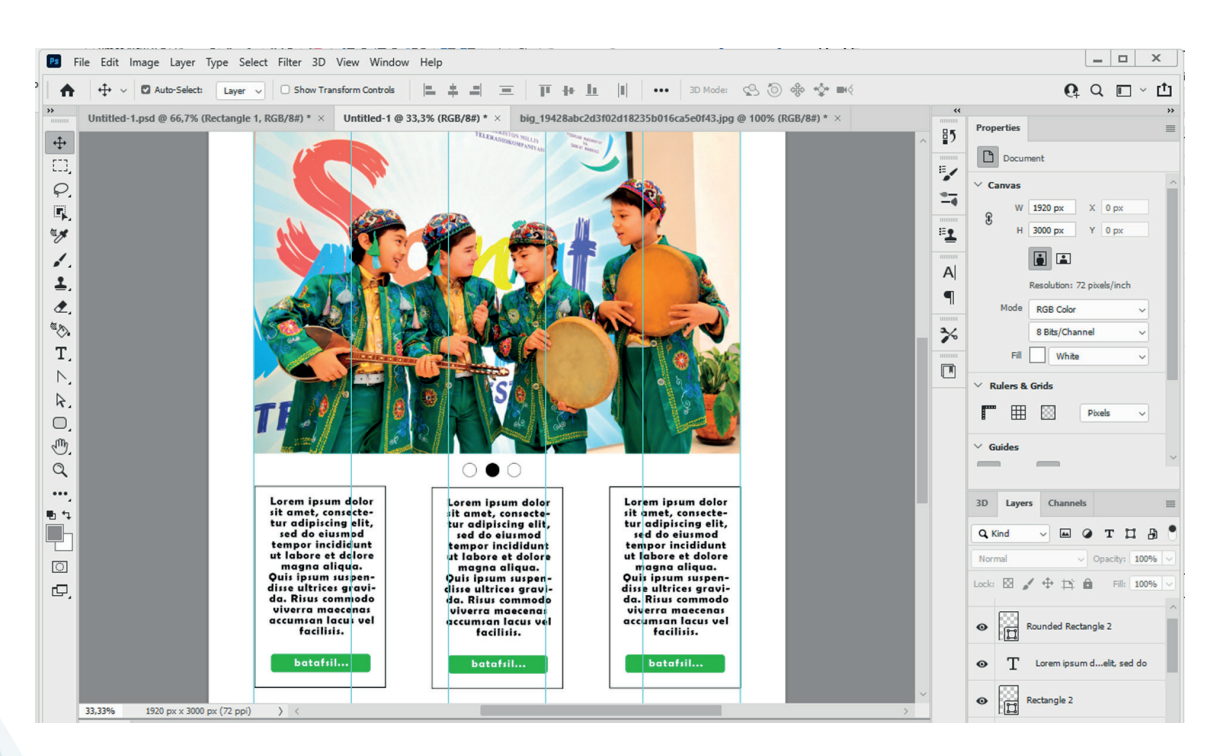

8-qadam. "Footer" qismini yaratish.

1. "Rectangle Tool" uskunasida 1920×285px oʻlchamida toʻrtburchak hosil qilinib, soha #00AA2B rangi bilan toʻldiriladi.

2. "Type Tool" uskunasida maktab manzili kiritiladi. Matn rangiga #ffffff qiymati beriladi.

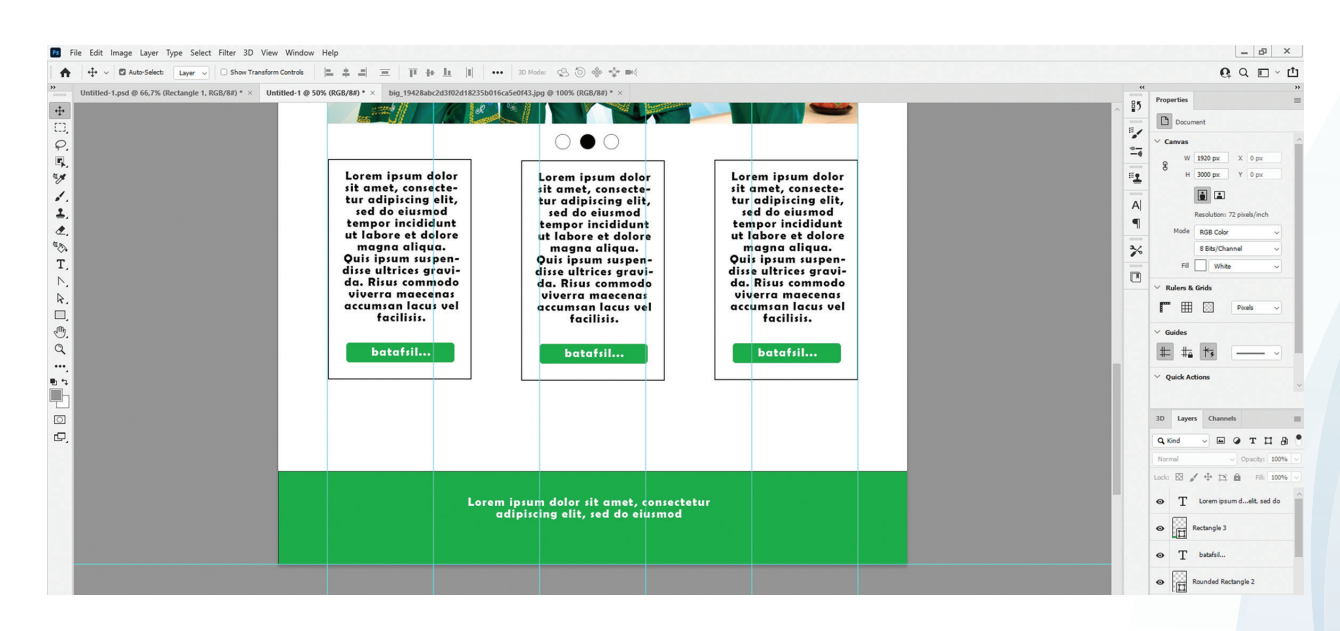

#### 9-qadam. Ishni yakunlash.

Menyular bandidan "File" – "Save" koʻrsatmalari tanlanib, hujjatga nom beriladi va saqlash tugmachasi bosiladi.

| <u>И</u> мя файла: | Untitled-1                  |                                                         |                                                                                                    | ~      |
|--------------------|-----------------------------|---------------------------------------------------------|----------------------------------------------------------------------------------------------------|--------|
| <u>Т</u> ип файла: | Photoshop (*.PSD;*.PDD;*.PS | (דס                                                     |                                                                                                    | ~      |
|                    | Save Options                | Save: As a Copy Agtes Alpha Channels Sgot Colors Layers | Color: Use Proof Setup:<br>Working CMYK<br>[][CC Profile: Adobe<br>RGB (1998)<br>Other: [] Thumbnail |        |
| рыть папки         |                             |                                                         | Со <u>х</u> ранить                                                                                   | Отмена |

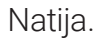

| 42-N                                                                                                    | IAKTAB                                                      | € <u></u> +99590-000-1                                                                                                    | 0, |
|----------------------------------------------------------------------------------------------------|-------------------------------------------------------------|----------------------------------------------------------------------------------------------------|----|
| Bosh sahifa Yangil                                                                                                    | iblar Oʻqituvchilar                                         | Oʻquvchilar E'lonlar                                                                                                    |    |
| And the second second s |                                                             | A second second |    |
| botofil                                                                                                    | facilisis.<br>batafsil                                      | facilisis.<br>batafsil                                                                                                    |    |
| Lore                                                                                                    | m iprum dolor ilt amet, con<br>adlalichen allt, sed do skan | nectetur                                                                                                    |    |

### MAVZU YUZASIDAN SAVOLLAR

- 1. Soya matnga qanday usulda beriladi?
- 2. To'rtburchak hosil qilish ketma-ketligini ayting.

?

Ð

3. Tasvirlarni import qilish ketma-ketligini ayting.

### UYGA VAZIFA

1. "Kinoteatr" mavzusida sahifa dizaynini yarating. Kerakli fayllarni dr.rtm.uz saytidan yuklab oling. Sayt dizaynini \*.psd kengaytmasi bilan saqlang.

### III bob. ANIMATSIYA TEXNOLOGIYASI

### O'QUV MAQSADI

### Bu bobda Siz:

animatsiya tushunchasi;

animatsiya yaratuvchi dasturlar;

kompyuter animatsiyasi;

Adobe Animate dasturi imkoniyatlari;

Adobe Animate dasturida animatsiya yaratish tartiblari haqida bilib olasiz.

### DASTURIY VOSITA

Easy Gif Animator

Adobe Animate

### **ΚΟ'ΝΙΚΜΑ**

#### Bob yordamida Siz:

Easy Gif Animator dasturida sodda animatsiyalar yaratish;

Adobe Animate dasturi uskunalaridan foydalanish;

Adobe Animate dasturida sodda tasvirlar yaratish va tahrirlash;

qatlamlar bilan ishlash;

Adobe Animate dasturida animatsiyalar yaratish;

animatsiyalarni eksport qilishni oʻrganasiz.

### 19-dars. ANIMATSIYA TUSHUNCHASI VA UNING TURLARI

Qadim zamonlardan buyon odamlar turli harakatlarni tasvirlarda aks ettirishga urinib kelgan va bu jarayon toʻxtovsiz davom etmoqda. Bugungi kunda tasvirlar harakatlanishini multfilm va videofilmlarda, reklama bannerlari va veb-sahifalarda koʻrish mumkin. Bularning barchasi bitta – animatsiya soʻzi bilan chambarchas bogʻliq.

### ANIMATSIYA TUSHUNCHASI

Animatsiya – qandaydir vaqt oraligʻida obyekt oʻlchami, holati, rangi yoki shaklining oʻzgarish jarayoni.

Animatsiya jarayoni esa izchil tasvirlar (kadrlar)ning ketma-ketlikda namoyish etilishidir. Namoyish jarayonida kadr juda qisqa fursat davomida koʻrsatiladi, keyin yoʻqoladi va uning oʻrniga yangisi paydo boʻladi.

Animatsiya oʻz ichiga qancha koʻp kadrni olsa, uning ijro etilishi davomida harakat shunchalik tekis namoyon boʻladi. Uzluksiz harakatli illyuziyani yaratish uchun kadrlar almashish tezligi sekundiga 12 ta kadrdan kam boʻlmasligi lozim.

### TARIXIY MA'LUMOT

Animatsiyaning dastlabki namunasi taxminan **5000 yil** avval yaratilgan boʻlib, Eronda topilgan loydan yasalgan qadimiy qadahda echkining sakrashlari va palma daraxti yaproqlarini yeyishi aks ettirilgan.

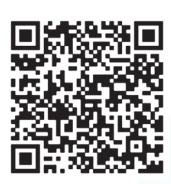

A

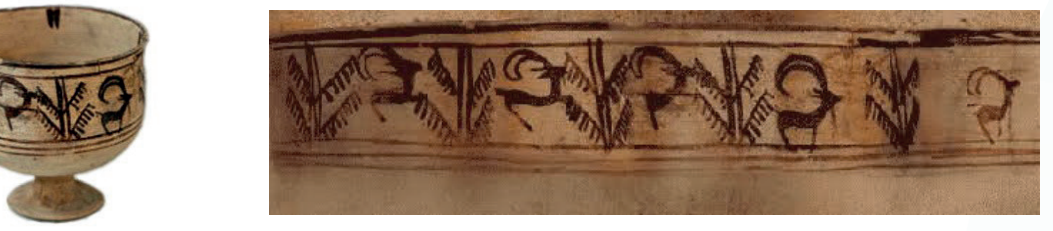

Ilk animatsiya kadrlarini tayyorlashda har bir kadr alohida hamda toʻliq chizilgan boʻlib, bunday murakkab jarayonga rassomlarning yirik jamoasi koʻp vaqt sarflagan. Keyinchalik esa shaffof lentalarni ustma-ust qoʻygan holda obyekt va fonlarni chizish uchun qatlamlar usulidan foydalanila boshlangan. Bunday holat mehnat samaradorligini sezilarli oshirgan.

# Animatsiya yaratish texnologiyasi uchta elementdan iborat:

 animatsiya turi – animatsiyani namoyish etish usuli yoki shakli (chizilgan tasvirlar, qoʻgʻirchoqlar va boshqa koʻrinishlar);

2) animatsiya usuli – animatsiya yaratiladigan texnik xususiyatlar (kadrlar bo'yicha animatsiya, dasturlashtiriladigan animatsiya va boshqalar);

### TAYANCH TUSHUNCHALAR

Animatsiya (lot. *animare*) soʻzi jonlantirish degan ma'noni anglatadi.

Kadrlar – obyekt yoki uning qismlari harakatining ketma-ket fazasi tasvirlari.

**Illyuziya** (lot. *illusion*) soʻzi "yanglish tasavvur qilish", "idrok etish" degan ma'noni anglatadi.

Kompyuter animatsiyasi – kompyuter yordamida animatsiya yaratish.

**3)** animatsiya uslubi – animatsiyada ishlatiladigan badiiy uslublar (voqelik, multfilm va boshqalar).

Vaqt oʻtishi bilan zamonaviy axborot texnologiyalarining rivojlanishi natijasida animatsiya texnologiyalari kompyuter zimmasiga yuklatildi.

Kompyuter animatsiyasini yaratish uchun animator, odatda, harakatlanuvchi obyektlarning boshlang'ich va yakuniy pozitsiyalarini chizib oladi, qolgan barcha oraliq holatlar esa kompyuter tomonidan hisoblab chiqiladi va tasvirlanadi.

Kompyuter animatsiyasini yaratishda rastrli (Gif-animatsiya) hamda vektorli (Flashanimatsiya) grafikadan foydalanish mumkin.

### Kompyuter animatsiyasini yaratishning ikkita usuli mavjud:

ANIMATSIYA TEXNOLOGIYASI

• kadrlar bo'yicha animatsiya;

III BOB.

• hisoblangan animatsiya (animatsiya obyekti harakatlari va shakl animatsiyasi).

Kadrlar bo'yicha animatsiyani yaratishda obyekt harakatining barcha bosqichlari chizib chiqiladi.

Hisoblangan animatsiya esa veb-sahifalardagi effektlarni, shuningdek, reklama, o'quv va ko'ngilochar filmlarni yaratishda ishlatiladi.

### ANIMATSIYA TURLARI

Qadimda paydo bo'lgan eng sodda animatsiya hozirgi kunda yanada turli xil ko'rinish va uslublarda yaratilishda davom etmoqda.

An'anaviy animatsiya ba'zan **klassik animatsiya** deb ham ataladi va animatsiyaning eski shakllaridan biri hisoblanadi.

Unda:

 harakatlar ketma-ketligini yaratish uchun rassom har bir kadrni alohida chizadi;

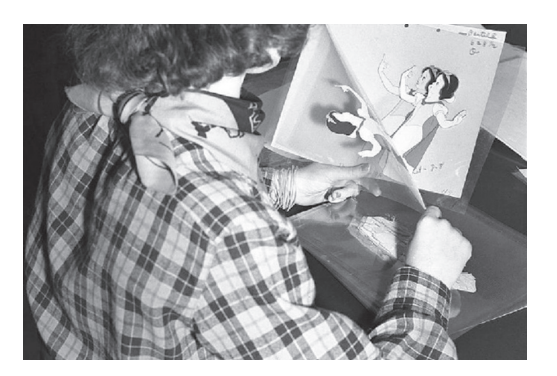

• ketma-ket chizilgan rasmlar bir-birining ortidan tez kelishi natijasida harakat illyuziyasi yaratiladi.

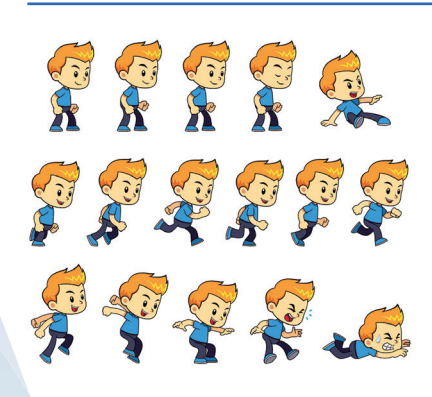

**2D vektorli** animatsiyada vektorli animatsiyalarni yaratish uchun an'anaviy usullar bilan bir xil usullardan foydalaniladi.

Bu jarayon animatorga kadrlar boʻyicha animatsiyalarni qayta-qayta chizish oʻrniga ular komponentlaridan nusxa olib, yangi kadrlar yaratish imkonini beradi.

**3D kompyuter** animatsiyasida esa obyektni yaratish raqamli ravishda amalga oshiriladi, ya'ni obyektning 3D modeli yaratiladi va u harakatlantiriladi.

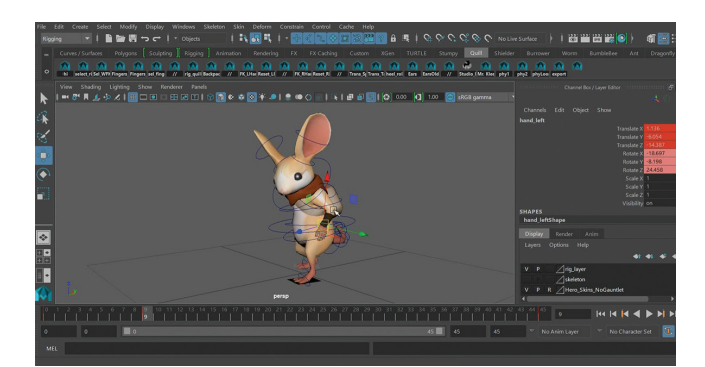

**Animatsiyaning** harakat grafikasi turida timsollarni jonlantirish, axborot videolari va oʻquv qoʻllanmalar, tovar yoki mahsulot uchun reklama roliklari, televideniye targʻibot dasturlari, hatto filmlar sarlavhalarini yaratish mumkin.

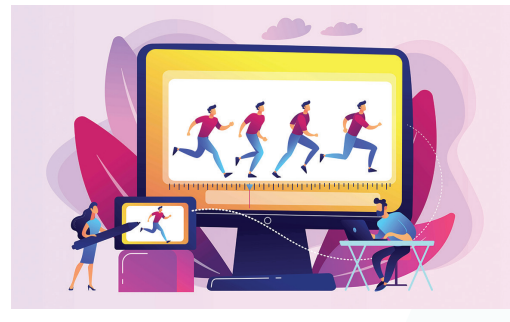

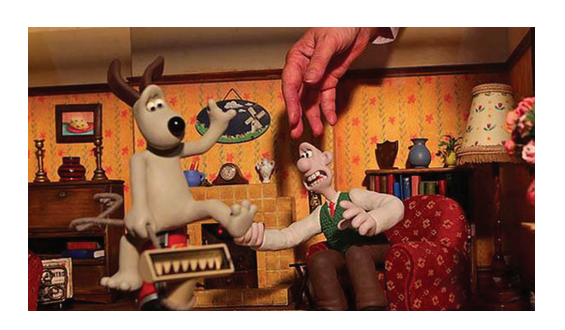

**Qoʻgʻirchoq animatsiyasi** – an'anaviy kamera bilan olingan fotosuratlarni jonlantirish texnologiyasi. Qisqacha aytganda, animatsiyaning bu turi vaqtni suratga olishga asoslangan video yaratish hisoblanadi.

#### MAVZU YUZASIDAN SAVOLLAR

- 1. Animatsiya deb nimaga aytiladi?
- 2. Animatsiyaning qanday turlari mavjud?
- 3. Kompyuter animatsiyasining afzalliklarini ayting?
- 4. Eng mashhur animatsion filmlarni sanab bering.

#### **UYGA VAZIFA**

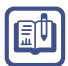

?

1. Daftaringizga eng sevimli multfilmlaringiz ro'yxatini yozing.

2. Oʻzbekistonda ishlab chiqarilgan animatsion filmlardan bir nechtasi roʻyxatini tuzing va daftaringizga yozing.

3. Siz yoqtirgan multfilmlar qaysi animatsiya usulida yaratilganini aniqlang. Bu haqda daftaringizga yozing.

### 20-dars. ANIMATSION DASTURLAR VA ULARNING IMKONIYATLARI

Bugungi kunda multimedia texnologiyalaridan biri hisoblanmish animatsiya e'tiborni jalb qilishning eng ommalashgan vositasi hisoblanadi. Mazkur texnologiya ijodiy gʻoyalarni nostandart yechimlar orqali aks ettirish imkoniyatini beruvchi animatsion dasturlar toʻplamidir.

Ayni vaqtda animatsion tasvirlarni yaratishda foydalaniladigan dasturlarning soni kundan-kunga ortib bormoqda. Ularning ayrimlaridan toʻlov evaziga, ayrimlaridan esa bepul foydalanish mumkin.

#### TAYANCH TUSHUNCHALAR

Videografiya – matnlarni video koʻrinishida aks ettirish.

### ADOBE ANIMATE DASTURI

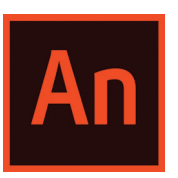

Adobe Animate televizion dasturlar, onlayn videofilm, SWF fayl, animatsiyali banner, veb-sayt, veb-ilova va video oʻyinlar shablonini loyihalash hamda vektorli grafika va animatsiyalar yaratish imkonini beruvchi amaliy dastur hisoblanadi. Animatsiyalar HTML5, WebGL, SVGda, shuningdek, eski

Flash Player (SWF) va Adobe AIR formatlarida nashr etilishi mumkin. Dasturda yaratilgan fayllar \*.fla kengaytmasi bilan saqlanadi. Bu dastur Macromedia Flash dasturining avlodi hisoblanib, 2016-yildan Adobe Animate deb nomlanib kelmoqda.

### Adobe Animate dasturining imkoniyatlari:

- tayyor rasmlar ustida ishlash yoki uni chizish;
- turli formatdagi rasmlarni import qilish;
- shablonlar kutubxonasining mavjudligi;
- 3D obyektlar bilan ishlash;
- kadrlar tezligini sozlash va tovush effektlarini oʻrnatish;
- 4K va HD formatlarga eksport qilish;

animatsiyalarni dastur kutubxonasi bilan sinxronlashtirish;

yaratilgan animatsiyani boshqa kompyuter, ishchi guruhda tahrir qilish va davom ettirish.

#### **TOOM BOOM HARMONY DASTURI**

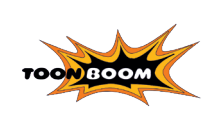

Dastur animatsiyani toʻliq siklda, ya'ni eskizdan boshlab yakuniy mahsulotgacha yaratish imkonini beradi. Quyidagilar dasturning asosiy afzalliklarini tashkil etadi: 2D tasvirlarni 3D formatga oʻzgartirish; tasvirni eskiz qogʻozidan skanerlash va kameradan import qilib olish.

Shuningdek, dastur animatsiya yaratish uchun zarur asosiy chizish uskunalari, maxsus effektlar kutubxonasi, rasm va animatsiya vositalarini taqdim etadi. Eng mashhur "Qirol sher 2", "Mulan 2", "Tarzan" va qator multfilmlar ushbu dasturda yaratilgan.

#### **RENDERFOREST TIZIMI**

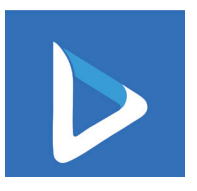

Renderforest tizimi qisqa vaqtda onlayn animatsiya, slayd-shou va musiqiy treklarni yaratish imkonini beradi. Umuman olganda, mazkur resurs shaxsiy maqsadlar hamda biznesda, shuningdek, oʻquv ishlarida ishlatilishi mumkin. Interfeysning oʻzi oddiy va ulardan foydalanish juda ham oson.

Tizim onlayn ravishda https://www.renderforest.com manzilida ishlaydi. Shuningdek, u yerdan xizmatdan foydalanish bo'yicha video ko'rsatmalar, videografiya bo'yicha tavsiyalar, animatsiyani loyihalash kabi ko'plab ma'lumotlar o'rin olgan.

Renderforest tizimi faqat mavjud andazalar asosida qisqa (3 minutgacha) past sifatli (360p) videolarni koʻrish, almashish va yaratish imkonini beradi. 5 dan 120 minutgacha davom etadigan HD yoki Full HD formatidagi videoanimatsiyalarni eksport qilish uchun siz pullik variantlardan birini tanlashingiz lozim.

#### **EASY GIF ANIMATOR DASTURI**

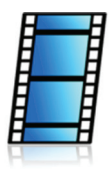

Dastur animatsiya yaratuvchilar orasida eng mashhurlaridan biri bo'lib, animatsiya yaratishdagi bir qancha murakkab vazifalarni oson hal qila oladi. Dastur, asosan, \*.gif, \*.avi, \*.flash va \*.html kengaytmali animatsiyalarni yaratishda ishlatiladi. Shuningdek, dasturdan havaskor animatorlar ham foydalanishi mumkin. Sodda interfeysda \*.png, \*.jpg

va \*.bmp kengaytmali tasvirlarni osonlik bilan import qilib, vizual effektlar joylash imkoni mavjud. Bundan tashqari, uning yordamida rastrli va vektorli tasvirlarni ham yaratish mumkin.

### AMALIY FAOLIYAT

### Easy Gif Animator dasturi yordamida animatsiya yaratish

**1-qadam.** Easy Gif Animator dasturini ishga tushiring va "File" (1) menyusidan "Create New Animation" (2) bandini tanglang. Animatsiya ustasi hosil boʻlgandan keyin, "Cancel" tugmachasini bosing.

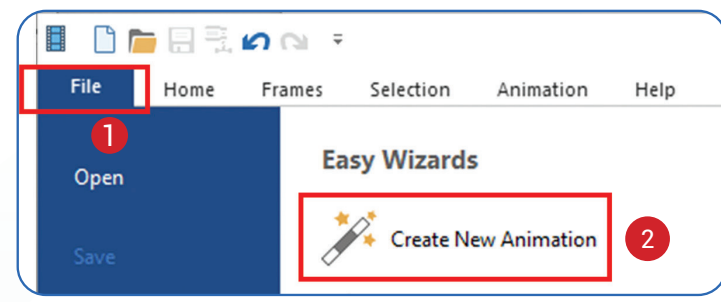

**2-qadam.** Menyular bandidan "Frames" menyusi (3), u yerdan esa "Insert Blank Frame" buyrug'ini tanlang yoki uskunalar panelidagi "Insert Blank Frame" tugmachasini (4) bosing.

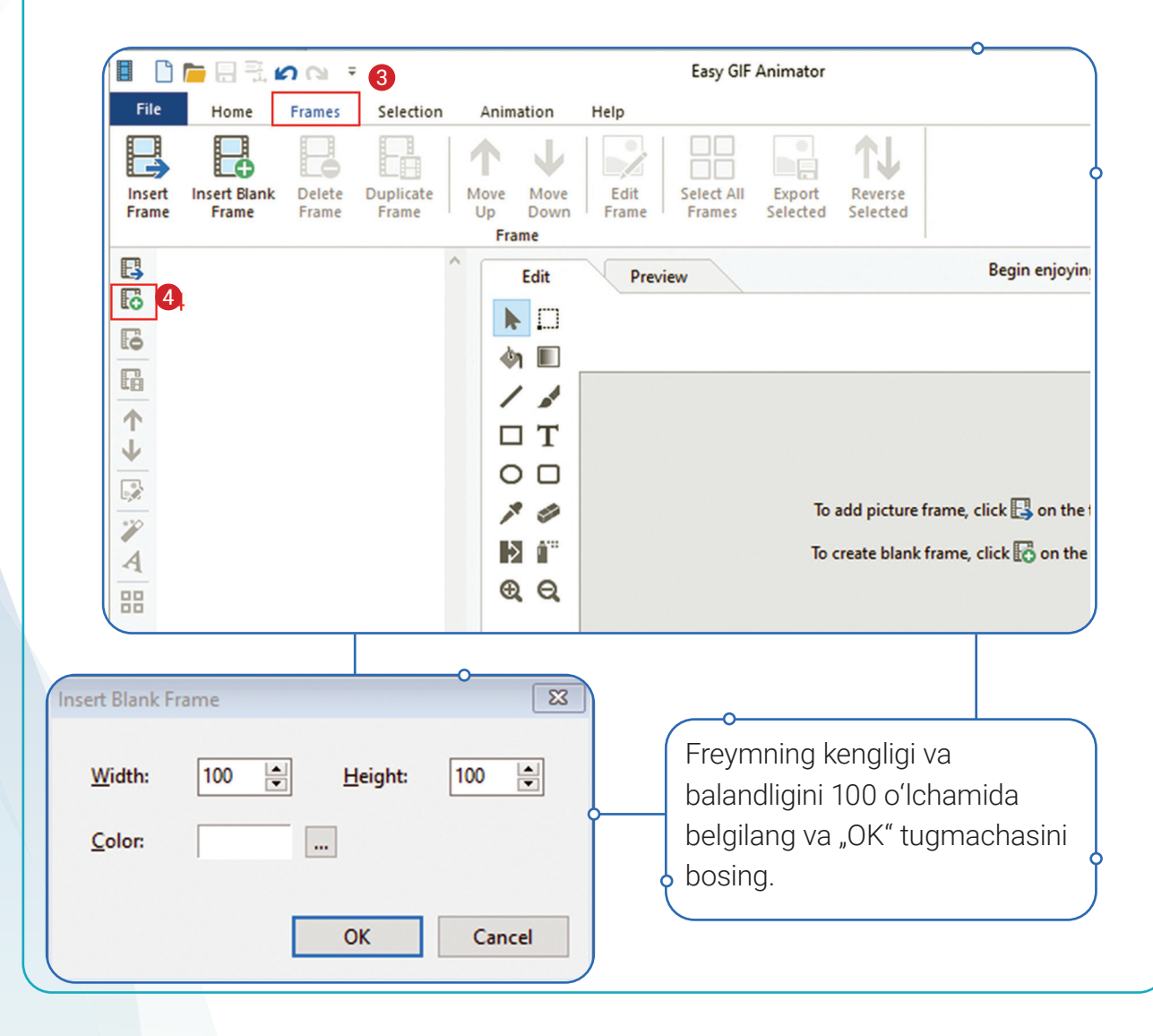

**3-qadam**. Joriy fon rangini oʻzgartirish uchun pastki oʻng tomondagi toʻrtburchak "Background Color" (5) ustiga bosing;

- "Ellips" uskunasini tanlang (6);
- 0
- "Fill" rang to'ldirish bandini tanlang (7);

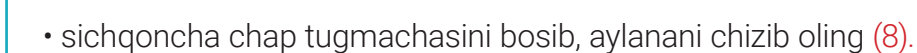

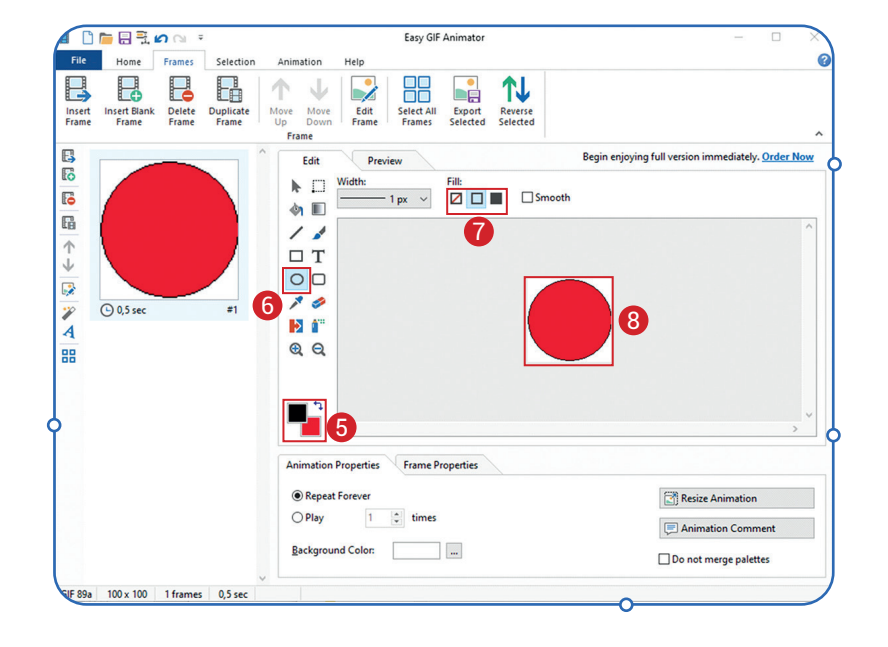

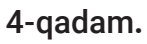

Yaratilgan freymdan nusxa oling. Buning uchun "Frames" menyusidan "Duplicate Frame" (9) buyrugʻini yoki uskunalar panelidan shu nomdagi uskunani tanlang.

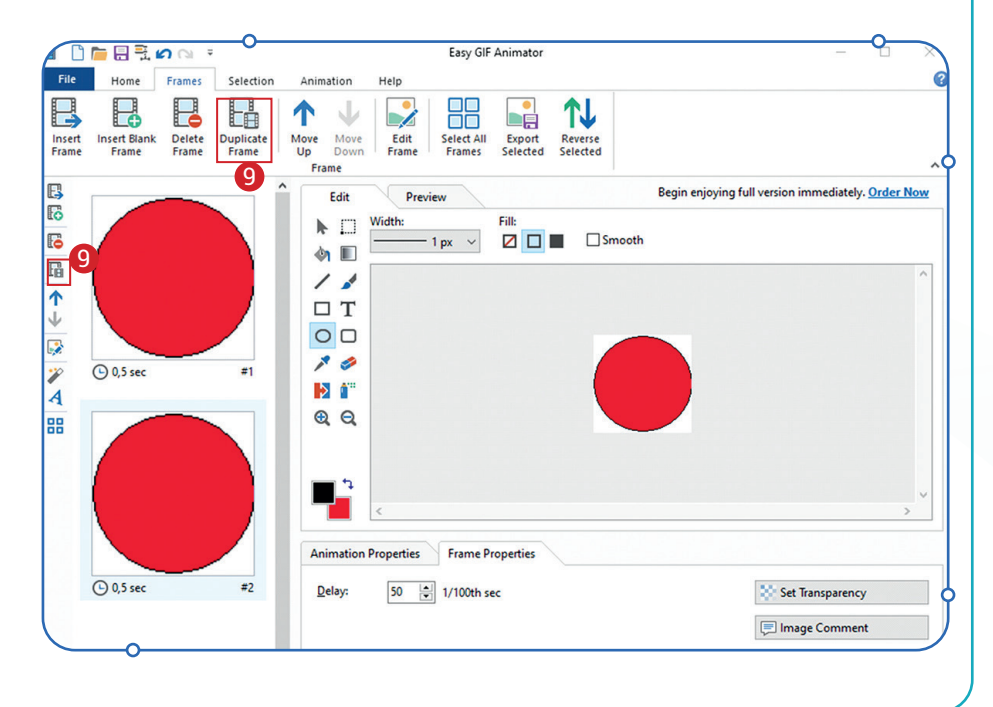

**5-qadam.** Ikkinchi doirani yashil rangga boʻyash lozim. Buning uchun freym belgilanib, chap tomon yuqoridagi yashil rangli toʻrtburchakni tanlang

(10). Uskunalar panelidan

chap tugmasi bosiladi (11). Natijada, yashil doira hosil

rang quyish uskunasi tanlanib, doira shaklining ustida sichqonchaning

boʻladi.

ANIMATSIYA TEXNOLOGIYASI

III BOB.

Delete B E **1**↓ Insert Blank Frame E3 Eo Begin enjoying full v Fill  $\Box T$ 0 0 ( 0,5 sec 0.0 ( 0,5 see 50 1/100th s 😸 Set Transpa 100 x 100 2 frame

**6-qadam.** Menyular bandidan "Preview"ni tanlab, yaratiladigan animatsiyani oldindan koʻrish mumkin. Animatsiyani saqlash uchun "File" menyusini tanlab, "Save" buyrugʻi ustiga bosing.

### MAVZU YUZASIDAN SAVOLLAR

- 1. Easy Gif Animator dasturida qanday kengaytmali animatsiyalarni yaratish mumkin?
- 2. Easy Gif Animator dasturida yangi hujjat yaratish ketma-ketligi qanday boʻladi?
- 3. Adobe Animate dasturining imkoniyatlarini sanab bering.

### UYGA VAZIFA

- 1. Easy Gif Animator dasturi yordamida svetofor tasvirini yarating.
- 2. Svetofor chiroqlari ranglarini birma-bir almashtiring.
- 3. Easy Gif Animator dasturi yordamida tepadan tushayotgan koptok animatsiyasini yarating.
- 4. Yaratilgan animatsiyani \*.gif kengaytmasi bilan saqlang.

### ?

Ð

### 21-dars. ADOBE ANIMATE DASTURINING INTERFEYSI VA USKUNALAR PANELI

Adobe Animate dasturi animatsiya yaratish uchun eng yaxshi dasturiy ta'minot hisoblanadi va foydalanuvchilar uchun maksimal darajada imkoniyatlar yaratib beradi. Dasturning ishchi muhitida vektorli animatsiya, reklama bannerlari, multimedia kontenti, dinamik loyiha, dastur va o'yinlar uchun animatsiyalar yaratish mumkin.

### ADOBE ANIMATE DASTURI INTERFEYSI

Adobe Animate dasturi interfeysi 11 ta asosiy qismdan tashkil topgan.

**1. Menyular bandida** bir qancha menyular mavjud bo'lib, har bir menyuga o'ziga xos buyruqlar biriktirilgan.

**2. Interfeys sozlamasi** orqali dastur yaratiladigan animatsiyalar uchun maxsus soha va uskunalarni ajratib beradi.

**3. Uskunalar panelida** grafik obyektlarni yaratish, tahrirlash va sahnaga joylashtirishda yordam beradigan qator komponentlar mavjud. Ayrim uskunalar maxsus guruhlarga ajratilgan boʻladi.

4. Hodisalar qismiga Action Script tilida dasturlash kodlarini yozish mumkin.

**5. Xususiyatlar paneli** tanlangan element, sahna yoki uskuna parametrlarini sozlash imkonini beradi.

**6. Kutubxona** dasturda yaratilgan yoki ish jarayonida ishlatish uchun import qilingan mediafayllarni oʻzida saqlaydi. Har bir hujjat uchun alohida kutubxona yaratiladi.

**7. Sahna** – yaratilgan animatsiya namoyish etiladigan aniq oʻlchamdagi maxsus soha. Undan tashqaridagi barcha hodisa va obyektlar koʻrsatilmaydi. Sahna animatsiyalarni loyihalashda grafika, matn va boshqa ma'lumotlarni saqlash uchun boʻsh joy sifatida ishlatiladi.

**8. Qatlamlar** yaratilayotgan animatsiyadagi obyektlarni tartibga solish imkonini beradi. Boshqa qatlamdagi obyektlarga ta'sir qilmagan holda bitta qatlamdagi narsalarni chizish va tahrirlash mumkin.

**9. Holatlar qatori** bandda namoyishlarni boshqarish, avvalgi va keyingi kadrlarni boshqarish uchun xizmat qiladi.

**10. Vaqt chizigʻi** yaratilgan grafik obyektlarning qandaydir vaqt oraligʻidagi holati, rangi va pozitsiyasini oʻzgartirish jarayonini boshqaradi. Bu panel ma'lum bir oraliqda raqamlangan kadrlardan tashkil topgan. Chap tomonda qatlamlar mavjud boʻlib, ularning har birida animatsiyani yanada koʻproq qoʻllash uchun alohida grafik vositalarini joylashtirish mumkin.

**11. Faol hujjat** dasturda yaratilgan joriy hujjat boʻlib, "Untitled" nomi bilan tartibga solinib boradi.

### III BOB. Animatsiya texnologiyasi

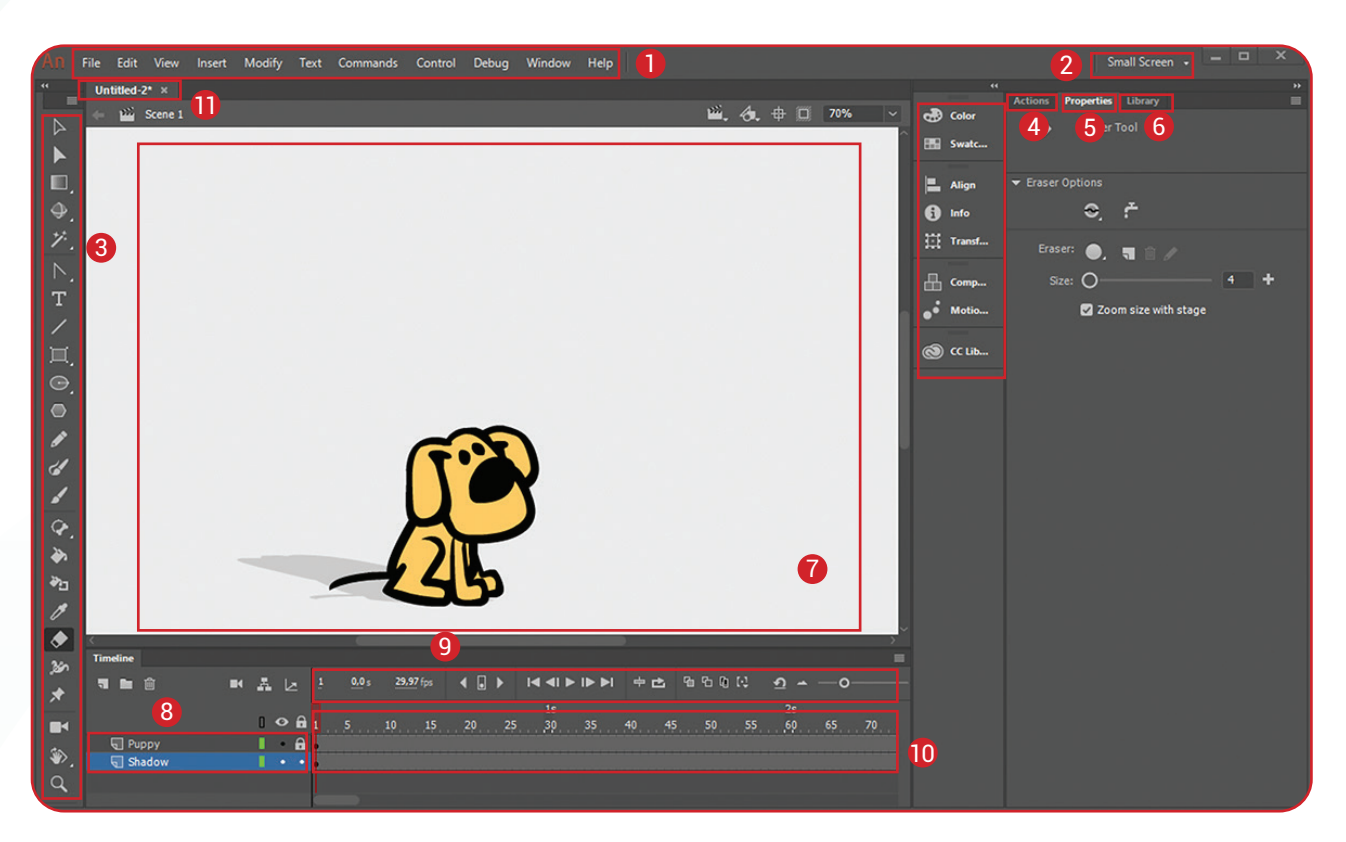

Adobe Animate dasturi interfeysini "Window – Workspace" menyusi orqali foydalanuvchiga qulay ravishda sozlash mumkin. Dasturning boshqa versiyalarida panellarning joylashuvi rasmda koʻrsatilganidan farq qilishi mumkin.

### ADOBE ANIMATE DASTURINING USKUNALAR PANELI

Uskunalar paneli dastur interfeysining chap tomonida joylashgan. Panelni ochish va yopish uchun "Window – Tools" menyusi yordam beradi.

|          | Selection Tool                               |       | Subselection Tool                       |  |  |
|----------|----------------------------------------------|-------|-----------------------------------------|--|--|
|          | Tanlash va koʻchirish uskunasi               |       | Tanlash va chiziqni tahrirlash uskunasi |  |  |
|          | Free Transform Tool                          |       | Gradient Transform Tool                 |  |  |
| ЪЪ,      | Oʻzgartirish, oʻlchamini oʻzgartirish,       |       | Gradientli oʻzgartirish uskunasi        |  |  |
|          | aylantirish uskunasi                         |       |                                         |  |  |
| 0        | 3D Rotation Tool                             | î.    | 3D Translation Tool                     |  |  |
| A.       | 3D aylantirish uskunasi                      | ×~~ . | 3D koʻchirish uskunasi                  |  |  |
| Z        | Polygon Tool                                 | 0     | Lasso Tool                              |  |  |
| 5.       | Koʻpburchakli belgilashni tanlov             | ۶.    | Ixtiyoriy maydonni belgilash uskunasi   |  |  |
|          | uskunasi                                     |       |                                         |  |  |
| +2.      | Magic Wand Tool                              |       |                                         |  |  |
| <i>.</i> | Tanlangan rangni ajratib koʻrsatish uskunasi |       |                                         |  |  |

### BELGILASH USKUNALARI

### **CHIZISH VA MATN USKUNALARI**

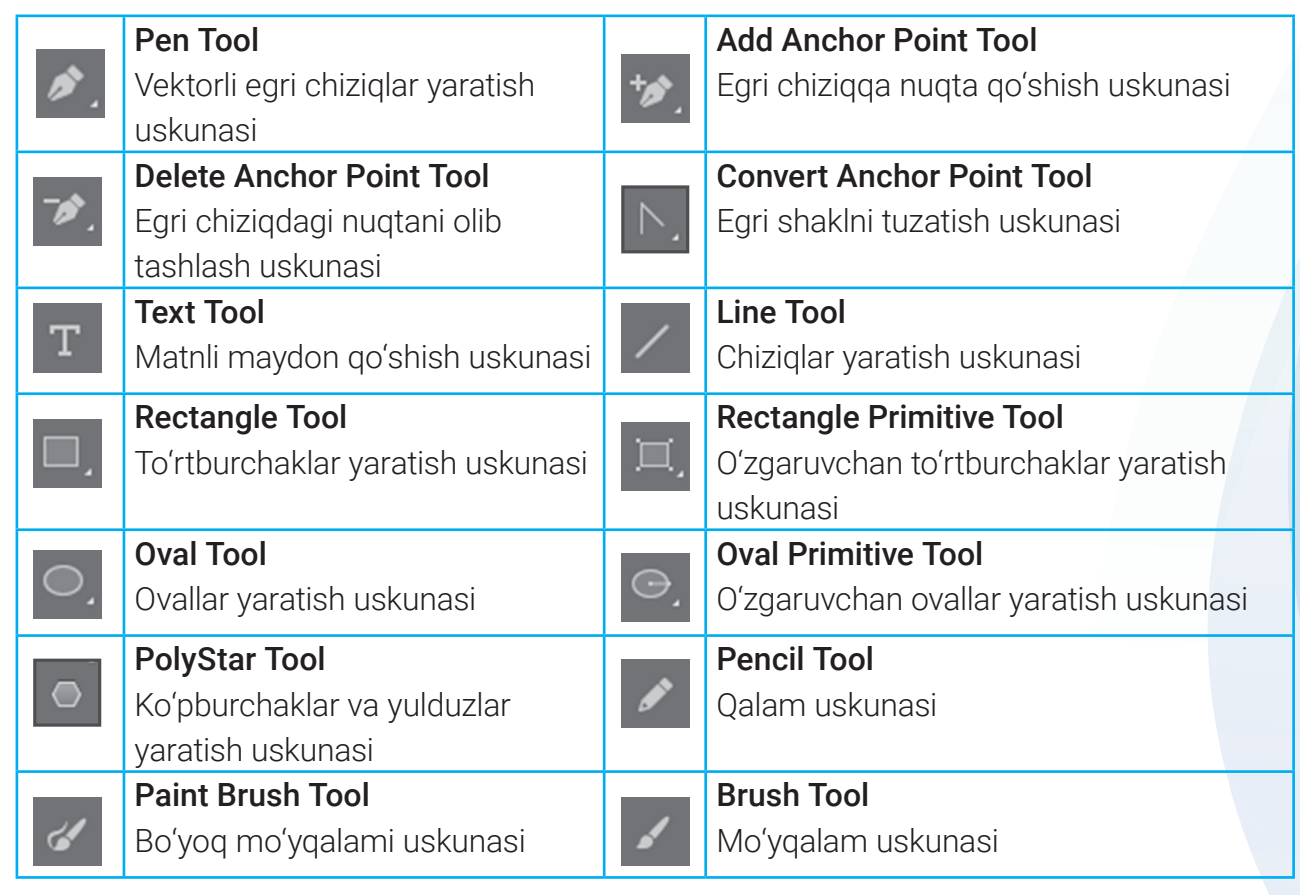

### **RANGLAR BILAN ISHLOVCHI USKUNALAR**

| ≁,  | <b>Bone</b><br>Kinematik obyektlar        | <b>()</b> _ | <b>Bind Tool</b><br>Kinematik obyektlarni bogʻlash<br>nuqtalarini qoʻshish uskunasi |
|-----|-------------------------------------------|-------------|-------------------------------------------------------------------------------------|
|     | <b>Paint Bucket</b><br>Rang toʻldirish    | ≫ը          | <b>Ink Bottle</b><br>Rangni qoʻllash va oʻzgartirish                                |
| ß   | <b>Eyedropper</b><br>Rangdan namuna olish |             | <b>Eraser</b><br>Oʻchirgʻich                                                        |
| 360 | <b>Width</b><br>Kenglik                   | *           | <b>Asset Warp Tool</b><br>Burish nuqtalarini oʻrnatish uskunasi                     |

### NAVIGATSIYA USKUNALARI

| - | Camera                       |   | Hand                             |
|---|------------------------------|---|----------------------------------|
|   | Kamera qatlamini qoʻshish    | • | Sahnani tahrirlash va koʻchirish |
|   | Rotation Tool                | Q | Zoom                             |
|   | Sahnani aylantirish uskunasi |   | Masshtab                         |

### RANG TO'LDIRISH USKUNARLARI

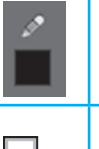

Stroke Color

III BOB.

Chiziq rangini tanlash

Black and White Standart rang bilan to'ldirish (qora-oq)

ANIMATSIYA TEXNOLOGIYASI

Fill Color Obyektni

Obyektni toʻldirish rangini tanlash

Swap Colors Ranglarni almashtirish

### **USKUNALAR PANELI KO'RINISHINI O'ZGARTIRISH**

Uskunalar panelidagi uskunalar kengligini oʻzgartirib, ularni bitta yoki bir necha ustunda aks ettirish mumkin. Buning uchun uskunalar paneli chegara chizigʻi

ustiga sichqoncha kursorini olib kelamiz va chap tugmachani bosgan holda oʻng tomonga harakatlantiramiz. Natijada, uskunalar paneli quyidagi koʻrinishda aks etadi.

### AMALIY FAOLIYAT

- 1. Adobe Animate dasturini ishga tushiring.
- 2. Dasturda yangi hujjat hosil qiling.
- 3. Menyular bandidan "View Grid Show Grid" buyruqlarini tanlang.
- 4. Ishchi sohadagi oʻzgarishni izohlang.
- 5. Sahna oʻlchamini quyidagi koʻrinishga keltiring: sahnaning

Width (eni) – 800px va Height (balandligi) – 200px.

### MAVZU YUZASIDAN SAVOLLAR

- 1. Adobe Animate dasturi interfeysining tashkil etuvchilarini sanab bering.
- 2. Vaqt chizigʻining vazifasini aytib bering.
- 3. Belgilash uskunalarini sanab bering.
- 4. Kamera uskunasi haqida gapirib bering.

### UYGA VAZIFA

1. "Zoom Tool" uskunasini ishga tushiring. Sahnani kattalashtirib va kichraytirib koʻring.

2. "Hand Tool" uskunasi yordamida sahnaning ishchi sohadagi oʻrnini oʻzgartiring.

3. "Text Tool" uskunasi yordamida ism va familiyangizni yozing.

4. Yuqoridagi topshiriqlarni bajarib boʻlgandan keyin faol hujjatni \*.fla kengaytmasi bilan saqlab qoʻying (File – Save).

| нструмен 🗮          | ø. T /  | 🖈 🕭 🎭        |
|---------------------|---------|--------------|
| la k Kii,           |         | 1 1 36       |
| <ul><li>.</li></ul> | 141     | ■ <b>*</b> ٩ |
| p tugmachani        | 1 🖊 🛦 📒 |              |

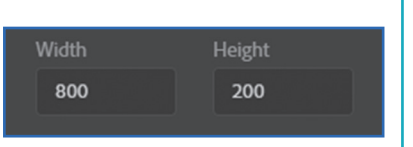

**Pi** -

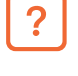

Ð

### 22-dars. ADOBE ANIMATE DASTURIDA TASVIRLAR YARATISH VA TAHRIRLASH

Har qanday animatsiya statik tasvirlar ketma-ketligidan iborat boʻladi. Shuning uchun, eng avvalo, ularni yaratishni oʻrganish zarur. Siz Paint grafik muharririda rasm chizish va Word matn muharririda vektorli grafikalar bilan ishlashni yaxshi bilasiz. Endi esa Adobe Animate dasturida tasvirlar yaratishni koʻrib chiqamiz.

### ADOBE ANIMATE DASTURIDA SODDA TASVIRLAR YARATISH

Adobe Animate dasturining asosiy obyekti bu – vektorli grafika tasvirlaridir. Ya'ni dasturda barcha obyektlar egri va to'g'ri chiziqlar yordamida hosil qilinadi.

Adobe Animate dasturida chiziq chizish uchun "Line Tool" uskunasidan foydalaniladi. "Properties" qismidan chiziqning rangi, qalinligi va stilini belgilashimiz mumkin (1).

Chiziqni 45° gradus burchak ostida chizish uchun klaviaturaning Shift tugmachasini bosish lozim.

"Oval Tool" uskunasi yordamida oval koʻrinishdagi tasvirlarni hosil qilish mumkin. Aylana esa klaviaturaning Shift tugmachasini bosish orqali chiziladi.

To'rtburchak hosil qilish uchun "Rectangle Tool" uskunasidan foydalaniladi. To'rtburchak burchaklarining radiusini o'zgartirish uchun "Properties – Rectangle Option" bandiga kerakli qiymat kiritiladi (2).

Koʻpburchak va yulduzchalarni chizish uchun uskunalar panelidan "PolyStar" uskunasini tanlashingiz kerak. Shakllarni almashtirish uchun esa "Properties – Tool Settings – Options" tanlanadi (3).

Bundan tashqari, burchaklar sonini oshirish yoki kamaytirish, ular oʻlchamlarini belgilash ham shu band orqali amalga oshiriladi.

Toʻgʻri va egri chiziqlarni chizish uchun "Pen Tool" uskunasidan

foydalaniladi. Bu uskuna yordamida siniq chiziqlarni ham osonlik bilan chizish mumkin. Sichqonchaning chap tugmachasini bosish orqali burchak nuqtalari bogʻlangan holatda segment yoki kontur chiziladi.

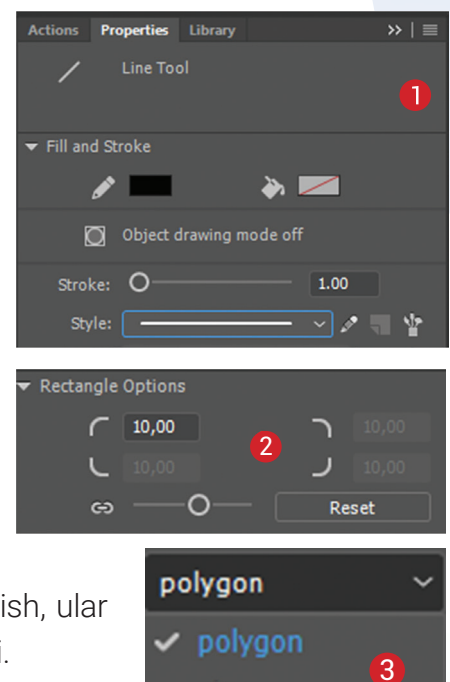

star

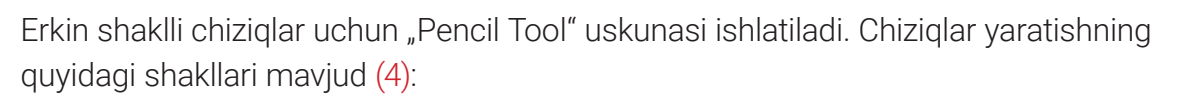

"Straighten" rejimi chiziqni geometrik shaklga oʻtkazadi;

ANIMATSIYA TEXNOLOGIYASI

III BOB.

- *"Smooth"* rejimi chiziqlarni tekislash imkonini beradi. Bu bilan chiziq qalinligi ham sozlanadi;
- *"Ink"* rejimi Smooth rejimiga oʻxshash boʻlib, unda chiziqlarning qalinlik darajasi ingichkaroq boʻladi.

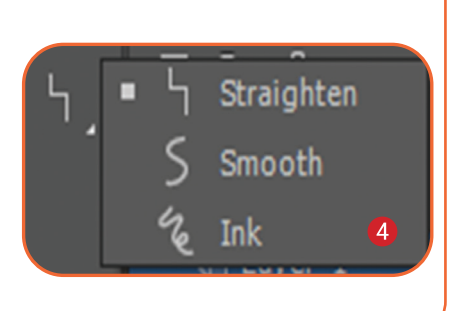

### **TASVIRLARNI TAHRIRLASH**

Animatsiyalar yaratish jarayonida bir qancha kadrda obyektlarni tahrirlash zarur boʻladi. Bunga misol tariqasida obyekt oʻlchami, rangi, shakli, pozitsiyasi va konturini keltirish mumkin.

Qandaydir obyekt ustida oʻzgarishlarni amalga oshirishdan avval obyekt belgilab olinadi. Adobe Animate dasturida bir necha belgilash uskunalari mavjud. Asosiy belgilash uskunasi –

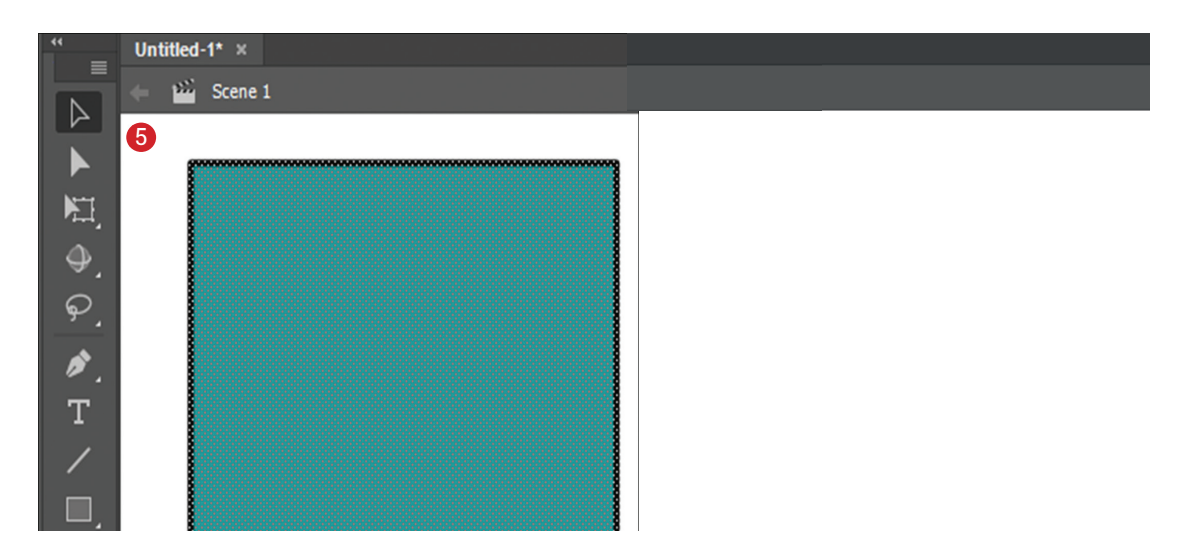

"Selection Tool" (5). Uning yordamida obyektni toʻrtburchak soha koʻrinishida tanlashimiz mumkin. Sichqonchaning chap tugmachasi obyekt ustida ikki marta tez bosilganda, obyekt toʻliq belgilab olinadi. Agar obyektlar bir nechta boʻlsa, u holda "Shift" tugmachasi bosib turilgan holda belgilanib olinadi. Belgilangan obyekt nozik toʻr bilan qoplangan holatga keladi. Chegara chizigʻi yoki rang toʻldirishni belgilash uchun kerakli qism ustida sichqonchaning chap tugmachasi bir marta bosiladi.

Bundan tashqari, "Selection Tool" uskunasida quyidagi tahrirlash ishlarini ham amalga oshirish mumkin:

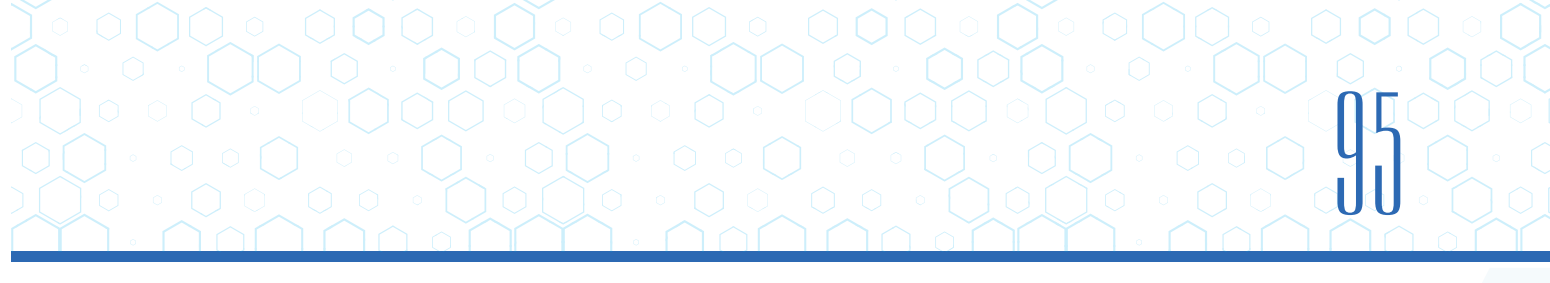

 obyekt burchaklarini ko'chirish. Buning uchun kursor burchak yaqiniga kelib, uning yonida burchak belgisi hosil bo'lganda, sichqonchaning chap tugmachasi bosiladi va obyekt kerakli holatga keltiriladi (6);

kontur bo'yicha o'zgartirish. Buning uchun kursor obyekt yaqiniga kelib, uning yonida yoy belgisi hosil bo'lganda, sichqonchaning chap tugmachasi bosiladi va obyekt kerakli holatga keltiriladi (7).

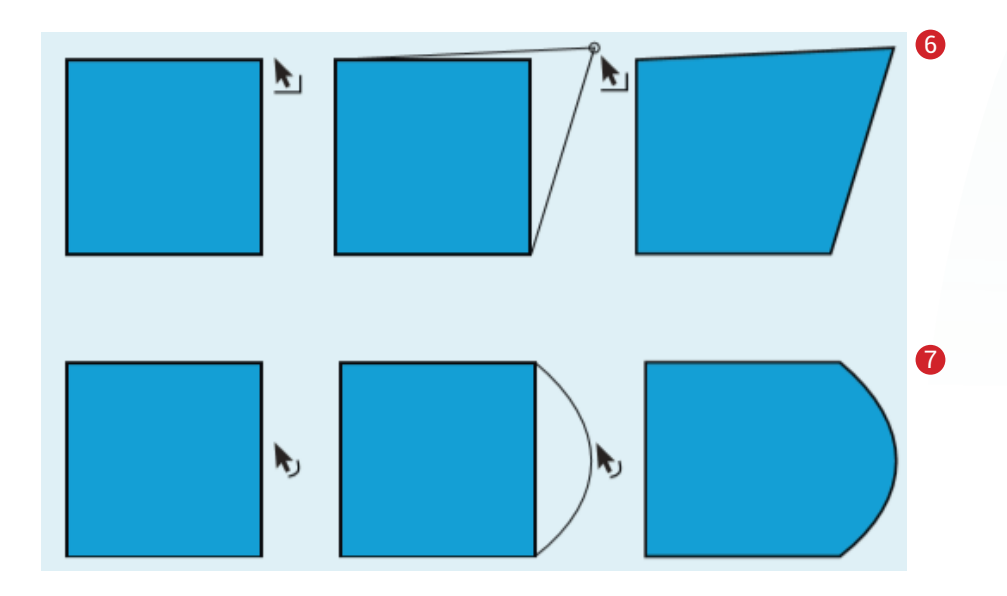

Obyektlarni oʻzgartirish boʻyicha aksariyat ishlar "Free Transform Tool" uskunasi yordamida amalga oshiriladi. Uskuna tanlanganda, bir qancha rejimda ishlash imkoniyati paydo boʻladi:

- "Rotate and Skew" (burish va qiyshiq holatga keltirish) (8);
- "Scale" (masshtablash) (9);
- "Distort" (buzish) (10);
- "Envelope" (konvertlash) (11).

Transformatsiya jarayoni obyektning markerli nuqtalarini tanlagan holda amalga oshiriladi. Har bir marker qandaydir ishni bajaradi.

Ayrim ishlarni menyular bandidagi "Modify" roʻyxati buyruqlari orqali ham amalga oshirish mumkin:

• "Transform" – obyekt oʻlchamini oʻzgartirish, burish, aks ettirish va hokazo;

- "Group" bir nechta obyektni birlashtirish;
- "Align" tekislashlar (gorizontal, vertikal va markazga nisbatan).

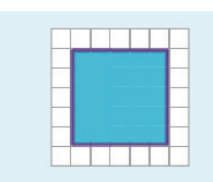

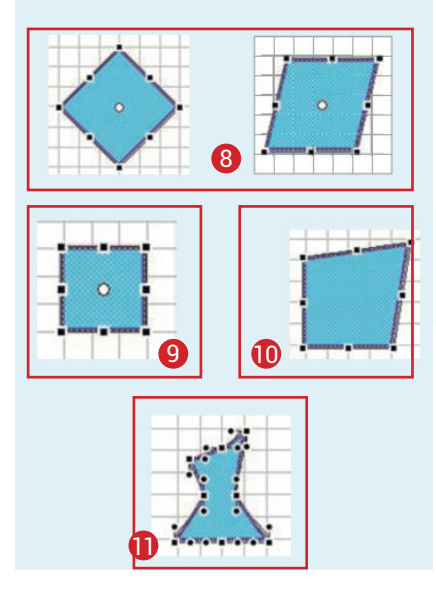

### AMALIY FAOLIYAT

III BOB.

1. Adobe Animate dasturini ishga tushiring. Uskunalar panelidagi "Rectangle Tool" uskunasi yordamida rasmdagi tasvirni hosil qilib oling. "Paint Bucket Tool" uskunasi yordamida esa sohalarga rang bering.

ANIMATSIYA TEXNOLOGIYASI

2. "Add Anchor Point Tool" uskunasida egri chiziqqa nuqta qoʻyib oling va "Subselection Tool" uskunasi yordamida uni bayroq koʻrinishiga keltiring.

3. Tasvirni "Free Transform Tool" uskunasining rejimlari yordamida qayiq holatiga keltiring. Menyular bandidagi "Modify" menyusining "Group" buyrugʻi yordamida esa yaxlit obyekt holatiga oʻtkazing.

### MAVZU YUZASIDAN SAVOLLAR

1. Adobe Animate dasturining qaysi uskunasi yordamida toʻgʻri va egri chiziqlar chizish mumkin?

2. Adobe Animate dasturining qaysi uskunasi yordamida geometrik figuralar chizish mumkin?

3. Adobe Animate dasturi Interfeysining tashkil etuvchilarini sanab bering.

- 4. "Selection Tool" uskunasi vazifasini aytib bering.
- 5. "Pencil Tool" uskunalarida necha xil chiziq chizish mumkin? Ularni sanab bering.

### UYGA VAZIFA

1. "Line Tool" uskunasidan foydalanib, sodda tasvirlar yarating.

2. "Free Transform Tool" uskunasi yordamida yaratilgan tasvirlarni turli shakllarga aylantiring.

3. Hosil boʻlgan animatsiyani \*.fla kengaytmasi bilan saqlang.

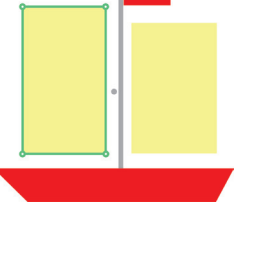

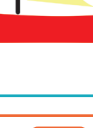

?

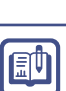

### 23-dars. ADOBE ANIMATE DASTURIDA QATLAMLAR BILAN ISHLASH

Bir necha tasvirdan iborat kompozitsiya yaratishda qatlamlar (Layers)dan foydalaniladi. Qatlamlar esa animatsiyaning muhim elementi hisoblanadi. Har bir qatlamdagi tasvirni boshqa qatlamlardagi tasvirlardan alohida tahrirlash orqali murakkab koʻp sahnali animatsiyalarni yaratish mumkin. Bundan tashqari, qatlamlardan fon, animatsiyali obyekt va ovoz yoʻlaklarini hosil qilish uchun ham foydalanish mumkin.

Qatlamlar roʻyxati vaqt chizigʻining chap tomonida joylashgan (1).

### TAYANCH TUSHUNCHALARI

Kompozitsiya – (lot. compositio – tuzilish, birlashish, bogʻlanish) – badiiy asar qismlarining mazmun, xarakter hamda maqsad jihatdan uzviy bogʻlangan holda joylashishi.

**Qatlam** – bir necha obyektning mustaqil harakati, oʻzgarishi va ustma-ust joylashishi natijasida yaxlit tasvir hosil qilinadigan joy, shaffof qogʻoz.

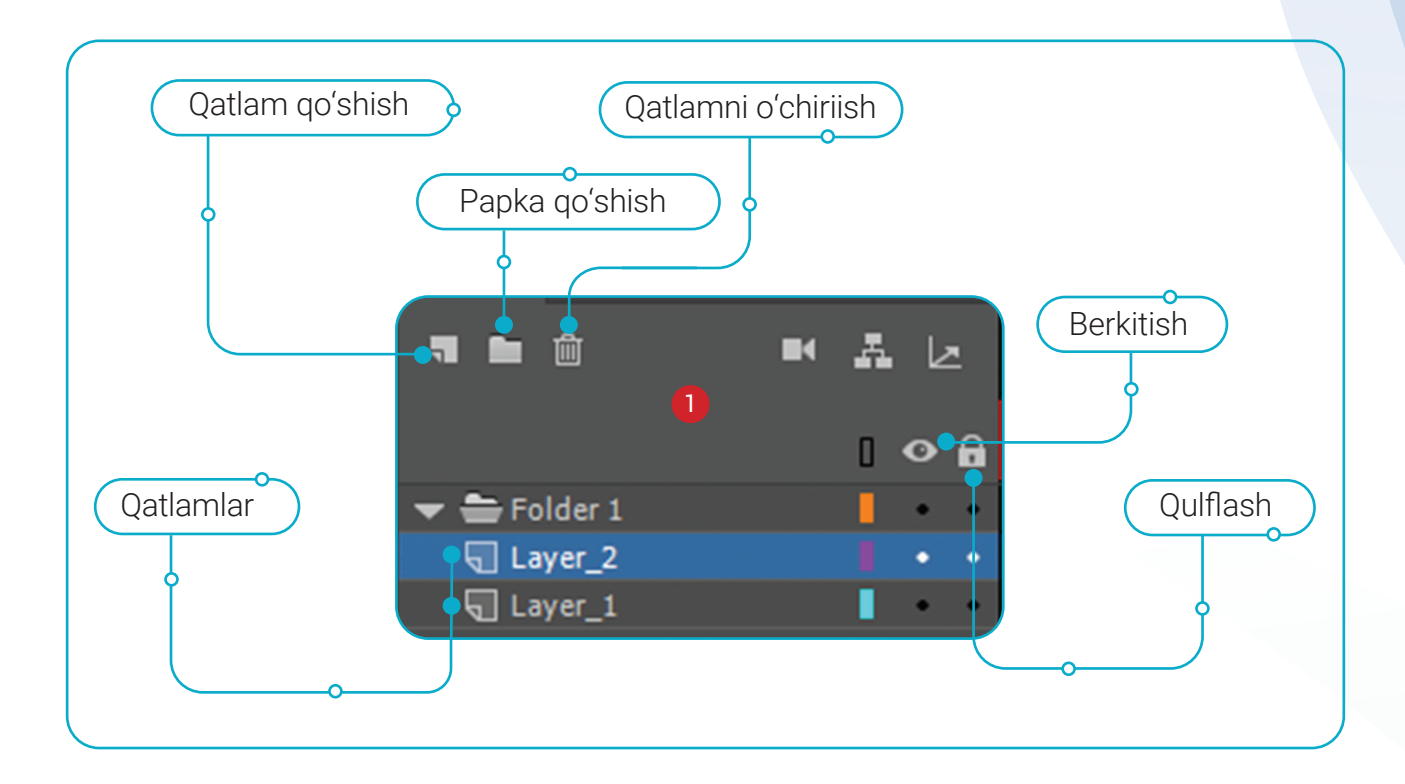

### **QATLAM YARATISH**

Yaratilayotgan yangi qatlam faol qatlam ustida paydo boʻladi. Yangi qoʻshilgan qatlam esa faol qatlamga aylanadi.

**1-usul.** Vaqt chizigʻining pastki qismidagi yangi qatlam tugmachasini bosing (2).

ANIMATSIYA TEXNILI IIGIYASI

**2-usul.** Qatlam menyular bandidan "Insert – Timeline – Layer" buyruqlarini tanlash orqali hosil qilinadi.

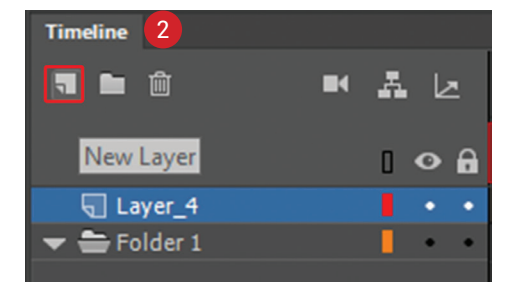

### **OBYEKTLAR KUTUBXONASI**

Animatsiya yaratishda ayrim obyektlardan bir necha marta foydalanish kerak boʻladi. Koʻp ishlatiladigan bunday obyektlarni Adobe Animate dasturining Kutubxona (Library)sida saqlash mumkin.

Kutubxonada saqlanadigan obyektlar *simvollar* deb ataladi. Simvollardan foydalanish animatsiya yaratish jarayonini ancha tezlashtiradi.

Simvollarning uch turi mavjud:

II BOB.

- grafik (Graphic) bitta kadrli tasvirdan iborat animatsiya;
- tugmacha (Button) foydalanuvchi harakatlariga javob beradigan va boshqaradigan tugmachalardan iborat animatsiya;
- klip (MovieClip) tarkibi bir necha kadrdan iborat animatsiya.

### **OBYEKTNI KUTUBXONAGA O'TKAZISH**

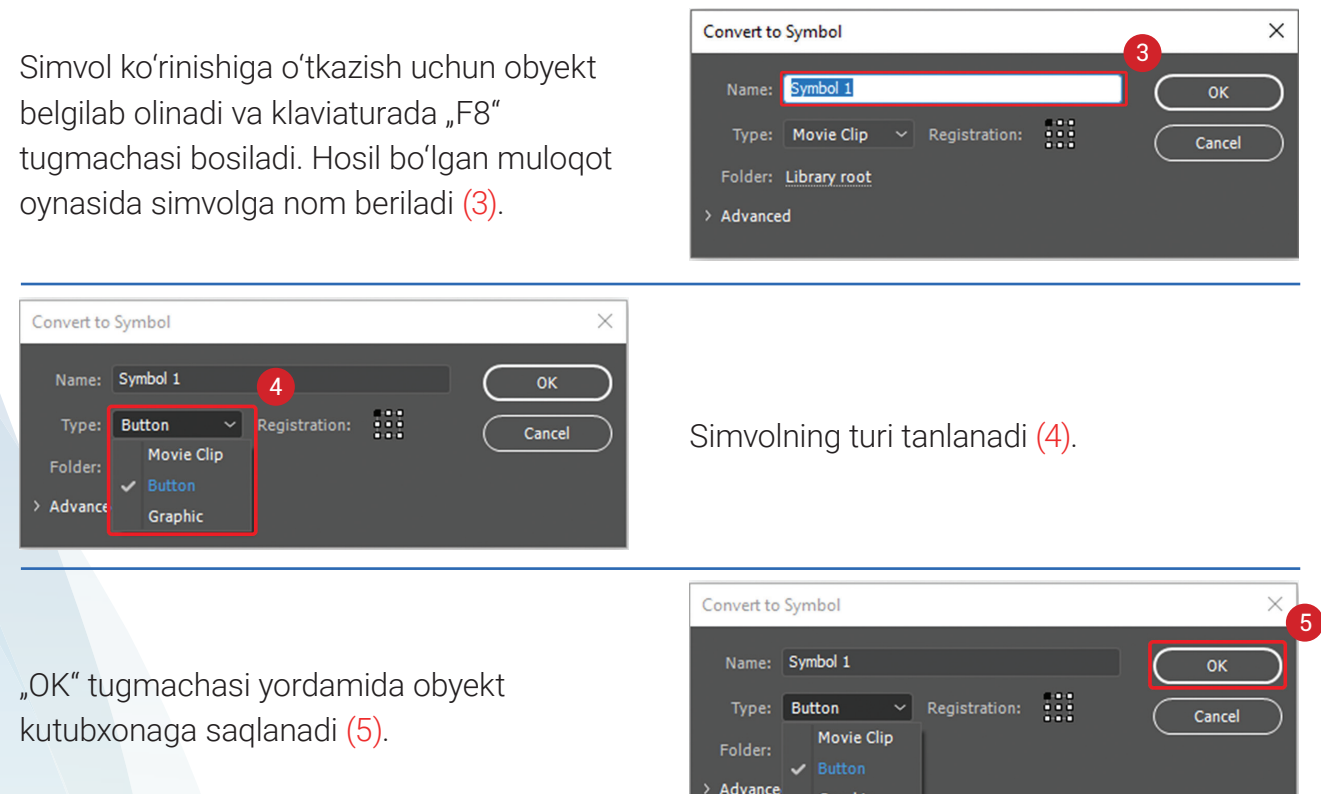

Graphic

#### AMALIY FAOLIYAT

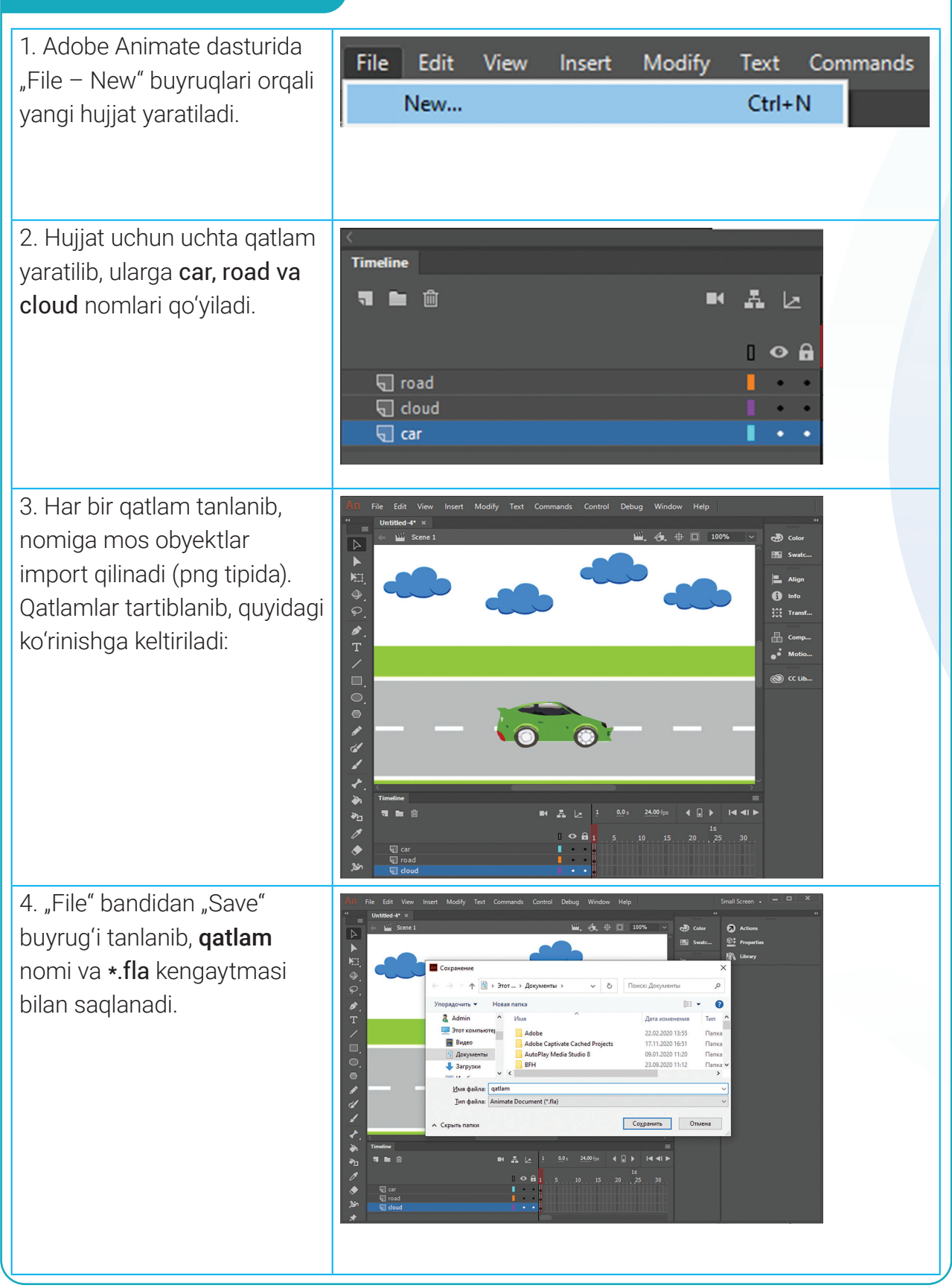

### III BOB. Animatsiya texnologiyasi

### MAVZU YUZASIDAN SAVOLLAR

1. Qatlamlardan nima maqsadda foydalaniladi?

2. Qatlamlar papkasi nima uchun kerak?

3. Qatlamlardan qanday usulda nusxa olish mumkin?

4. Qatlamni berkitish ketma-ketligini ayting.

5. Qatlamni oʻchirish ketma-ketligini ayting.

### UYGA VAZIFA

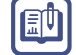

1. Adobe Animate dasturida yangi hujjat yarating.

2. Hujjatda uchta qatlam yarating.

3. Qatlamlarni "Osmon", "Bulut" va "Qush" deb nomlang.

- 4. Har bir qatlam nomiga mos tasvirlar chizing.
- 5. Qatlamlar aks etilishini tartiblang.

### 24–25-darslar. ADOBE ANIMATE DASTURIDA TURLI ANIMATSIYALARNI YARATISH

?

Hozirgi kunda animatsiyalar kino sanoati, reklama bannerlari, shuningdek, animatsion studiyalarda keng qoʻllanilmoqda. CGI yordamida animatorlar xayoliy qahramonlarni jonlantiradi, aql bovar qilmaydigan virtual olamlarni yaratadi.

CGI yordamida yaratilgan filmlarning aksariyatida hayvonlar ("Flikning sarguzashtlari", "Nemoni izlab", "Muzlik davri", "Ov mavsumi"), xayoliy personajlar ("Maxluqlar

### TAYANCH TUSHUNCHALARI

**CGI** (ingl. *computer-generated imagery*) qisqartma soʻzi kompyuterda yaratilgan tasvirlar ma'nosini bildiradi.

Animator – animatsiya texnologiyalaridan foydalangan holda, multfilm qahramoni yoki kompyuter o'yini harakati illyuziyasini yaratuvchi rassom.

idorasi", "Shrek", "Ninza toshbaqalar"), robotmashinalar (WALL-E, Transformerlar) yoki multfilm qahramonlari ("Super oila", "Tepaga" va hokazo) obrazlari jonlantirilgan.

Endi biz Adobe Animate dasturi yordamida eng sodda kompyuter animatsiyalari qanday yaratilishini koʻrib chiqamiz.

### KADRLAR BO'YICHA ANIMATSIYALAR YARATISH

Animatsiya yaratishning asosiy vositasi – bu vaqt chizigʻi (Timeline)dir. Chunki unda qatlamlar ma'lumotlari, kadrlar turi, tarkibi hamda ovozli elementlar aks etadi.

Vaqt chizigʻida har bir qatlam katakchali chiziqqa toʻgʻri keladi. Har bir katak esa alohida kadr hisoblanadi. Vaqt chizigʻidagi raqamlar kadr raqamlarini anglatadi. Undagi faol kadr (Frame) chiziqli qizil toʻrtburchak belgisi bilan aks etadi (1).

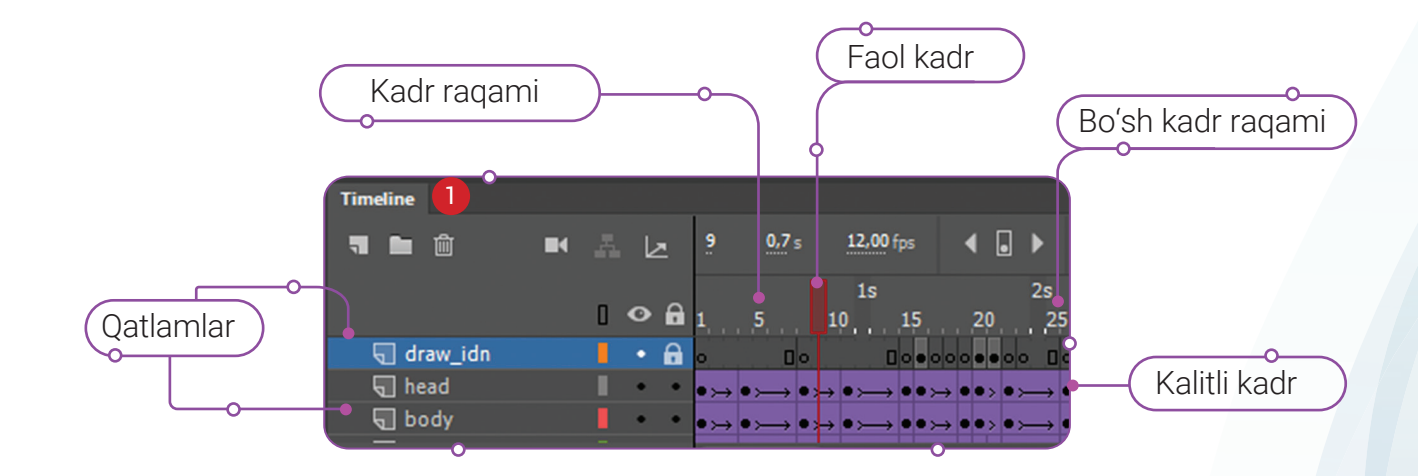

Kadrlarning vaqt jadvalida aks etishi ularning maqsadlariga bogʻliq.

Kadrlar bilan bajariladigan operatsiyalar kadrning kontekst menyusi yoki klaviaturaning funksional tugmachalari orqali amalga oshirilishi mumkin:

- "Insert Keyframe" yoki "F6" kalitli kadrdan nusxa olish;
- "Insert Blank Keyframe" yoki "F7" tarkibida elementi yoʻq kalitli kadrni qoʻshish;
- "Insert Frame" yoki "F5" oddiy kadrni qoʻshish;
- "Clear Keyframe" yoki "Shift+F6" kalitli kadrni tozalash;
- "Remove Frames" yoki "Shift+F5" kadrni oʻchirish.

Tarkibi faqat kalitli kadrlardan iborat animatsiya kadrlar boʻyicha animatsiya deb ataladi. Kadrlar 

 Keyframe – tarkibida elementi bor kalitli kadr.

 Blank Keyframe – tarkibida elementi yoʻq kalitli kadr.

 Frame – oddiy kadr.

Oralig kadr.

bo'yicha animatsiyani yaratishda har bir kalitli kadr uchun namoyish davomiyligi belgilanadi. Bu koʻrinishdagi animatsiyada kalitli kadrlar qanchalik koʻp boʻlsa, obyektlar harakati shunchalik tabiiy koʻrinadi.

#### **AMALIY FAOLIYAT**

1. Adobe Animate dasturini ishga tushiring. Yangi hujjat yarating.

Berilgan koʻrinishdagi tasvirni import qiling.

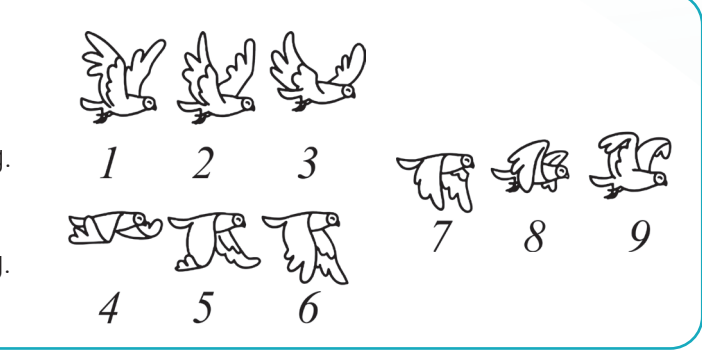

### III BOB. Animatsiya texnologiyasi

2. Tasvirni simvolga oʻtkazib oling va quyidagicha tartiblang

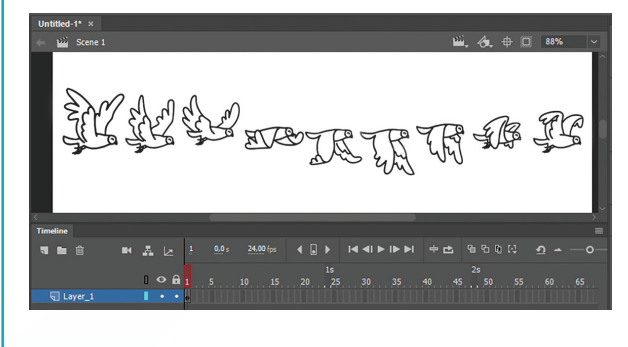

3. Vaqt chizigʻidan 1-kadrni tanlab, "F8" tugmachasi yordamida kalitli kadrda 9 ta nusxa hosil qiling.

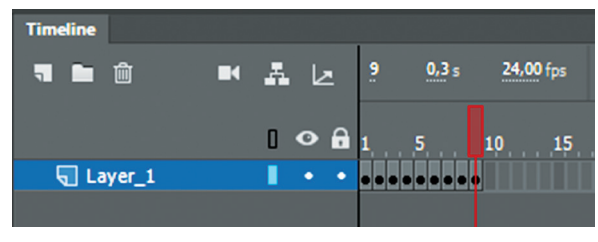

4. 1-kalitli kadrni tanlang va tasvirning dastlabki holatini qoldirib, qolganini oʻchiring.

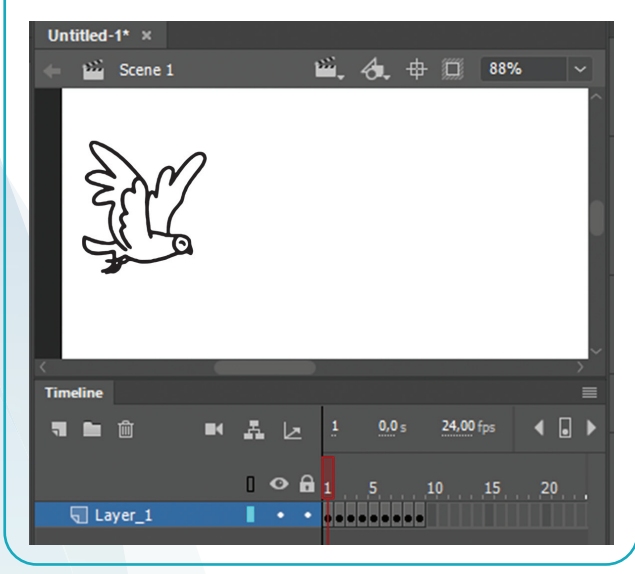

5. 2-kalitli kadrni tanlang va tasvirning ikkinchi holatini qoldirib, qolganini oʻchiring.

Qolgan kalitli kadrlar ham mana shunday ketma-ketlikda sozlanadi.

6. Kalitli kadrlar sozlangandan soʻng klaviaturada "Enter" tugmachasini bosib, natijani koʻrish mumkin.

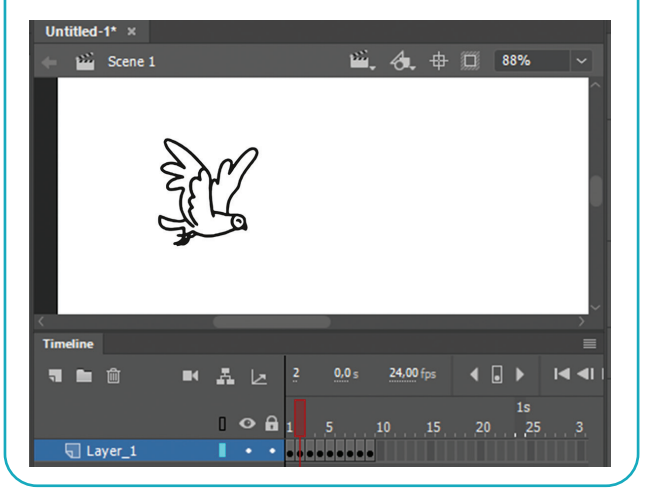

### HARAKATLAR ANIMATSIYASI

Ma'lumki, har qanday animatsiya kadrlar bo'yicha yaratilayotganda, barcha kalitli kadrlar tahrirlanishi lozim. Harakatlar animatsiyasi (Motion Tween) esa dastlabki va oxirgi kadrlar orasidagi obyekt xususiyati (pozitsiyasi, o'lchami, rangi, effektlar, filtrlar va aylanishlar) uchun turli qiymatlarni ko'rsatish orqali yaratiladi.

Harakat oralig'ini yaratishda oraliqdagi istalgan kadr tanlanadi va shu kadrdagi obyekt belgilanib, sichqoncha yordamida siljitish orqali yaratiladi. Adobe Animate dasturi avtomatik ravishda dastlabki va oxirgi kalitli kadrlar orasidagi kalitli kadrlarni animatsiya qiladigan harakat yoʻlini quradi.

### FORMA ANIMATSIYASI

Forma animatsiyasi obyektning bir shakldan boshqa shaklga tekis, bir maromda, silliq oʻzgarish jarayoni hisoblanadi. Bunday animatsiya paytida tasvirni bir necha qismga boʻlish yoki bir necha obyekt tashqi koʻrinishi (oʻlchami, rangi, shakli)ni asta-sekin oʻzgartirish orqali bitta tasvirga aylantirish mumkin. Forma animatsiyasida oddiy shakllar bilan ishlash ancha qulay.

#### AMALIY FAOLIYAT

1. Dasturga samolyot va orqa fon tasvirlarini import qiling. Tasvirlarni alohida qatlamlarga joylashtiring.

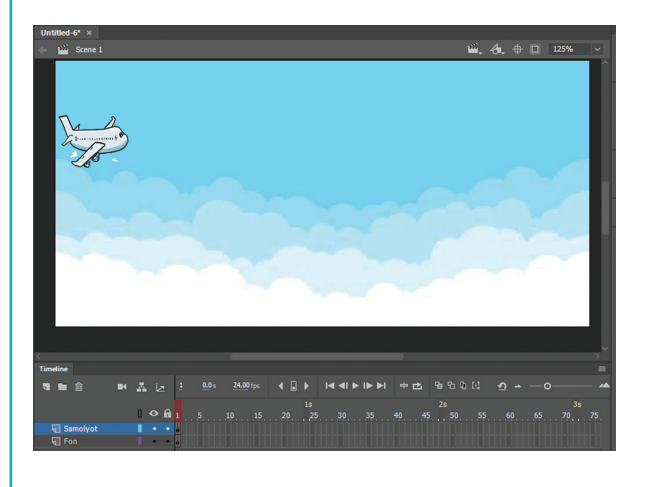

2. Samolyot tasvirini "F8" tugmachasi orqali simvolga aylantiring.

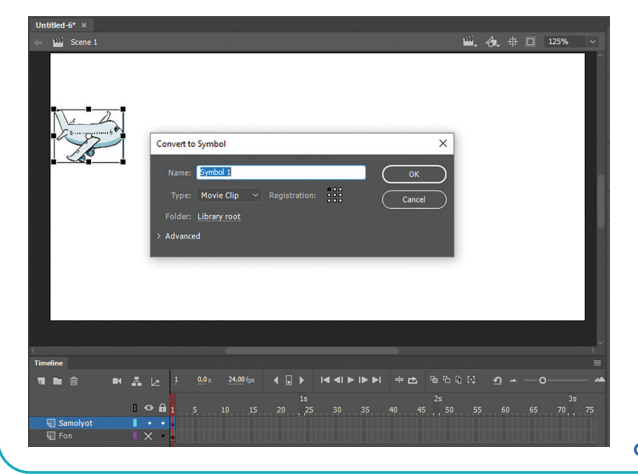

3. "F5" tugmachasi yordamida fon va samolyot qatlamidagi 50-kadrga "Frame" – oddiy kadrlarni qoʻshing.

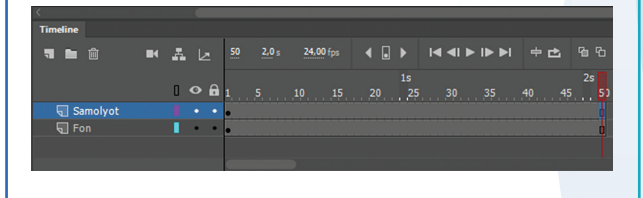

4. Samolyot qatlamidagi 50-kadrni tanlang va sichqonchaning oʻng tugmachasini bosib, "Create Motion Tween" buyrugʻini tanlang.

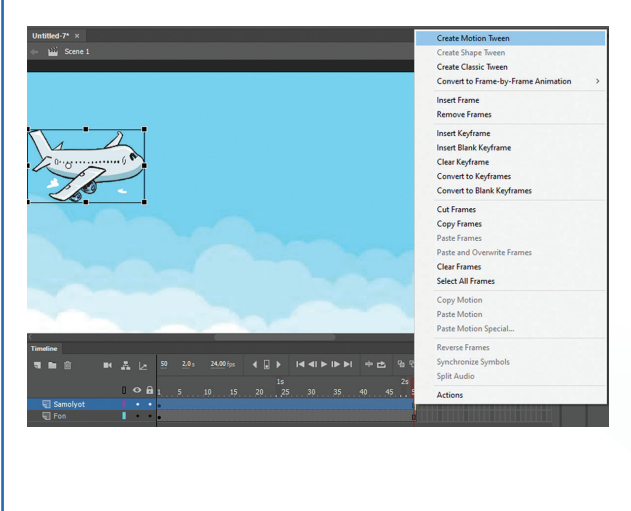

# ANIMATSIYA TEXNOLOGIYASI

5. Samolyot belgilanadi va sichqonchaning chap tugmachasi qoʻyib yuborilmagan holda, u kerakli yoʻnalishda harakatlantiriladi.

6. Klaviaturada "Enter" tugmachasini bosib, natijani koʻrish mumkin.

### MAVZU YUZASIDAN SAVOLLAR

1. Qanday animatsiya kadrlar boʻyicha animatsiya deb ataladi?

2. Qanday kadrlarga kalitli kadrlar deyiladi?

3. Kalitli kadrlardan nusxani qanday olish mumkin?

4. Qanday animatsiya harakatlari animatsiyasi deb ataladi?

### 26-dars. NAZORAT ISHI

### UYGA VAZIFA

1. Emoji (stiker)lardan foydalanib, kadrlar boʻyicha animatsiya yarating. Bunda emojilar soni kamida 8 ta boʻlsin.

Ð

2. Avtomobilning yoʻl boʻylab harakatlari animatsiyasini yarating.

3. Yaratilgan animatsiyani \*.fla kengaytmasi bilan saqlang.

1. Adobe Animate dasturidagi uskunalari orasidan chizish uskunalari blokiga tegishlilarini aniqlang (javobni 4 tagacha tanlash mumkin):

- Pen Tool
- Bone
- 🗆 Zoom
- □ Line Tool

- PolyStar Tool
- 🗆 Camera
- Eraser Tool
- Oval Tool

### 2. Adobe Animate dasturida obyektni kutubxonaga oʻtkazish tartibi ketma-ketligini toʻgʻri joylashtiring. Boʻsh kataklarga amallar tartibini yozing:

| Simvolning turi tanlanadi.                              |
|---------------------------------------------------------|
| Simvol koʻrinishiga oʻtkazish uchun obyekt belgilanadi. |
| "OK" tugmachasi bilan kutubxonaga saqlanadi.            |
| Hosil boʻlgan muloqot oynasida simvolga nom beriladi.   |
| Klaviaturada "F8" tugmachasi bosiladi.                  |

3. Oʻzaro moslikni oʻrnating:

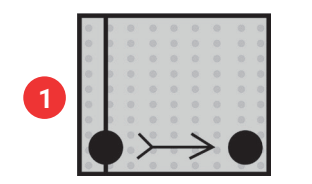

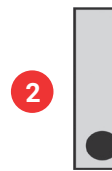

- Keyframe tarkibida elementi bor kalitli kadr.
- □ Frame oddiy kadr.
- 4. Oʻzaro moslikni oʻrnating:

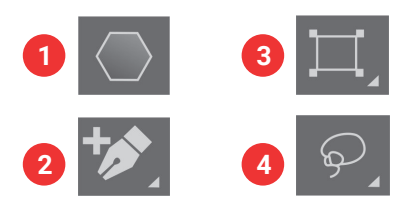

- O oʻzgaruvchan toʻrtburchaklarni yaratish.
- □ ixtiyoriy maydonni belgilash.

kalitli kadr.

□ Oralig kadr

- □- koʻpburchaklar va yulduzchalar yaratish.
- □- egri chiziqqa nuqta qo'shish.

### 5. Adobe Animate dasturida simvollarning necha xil tipi mavjud?

- a) 2 xil tipi: Graphic va MovieClip;
- b) 3 xil tipi: Graphic, Button va MovieClip;
- d) 4 xil tipi: Button, Graphic, MovieClip va Frame;
- e) 5 xil tipi: Button, MovieClip, Frame, Pen Tool va Zoom.

### 6. Adobe Animate dasturida yaratilgan hujjatlar qanday kengaytma bilan saqlanadi?

a) \*.fla b) \*.doc d) \*.jpg e) \*.png

### 7. "Shift+F6" tugmachalar kombinatsiyasining vazifasi keltirilgan qatorni belgilang:

- a) kadrni oʻchiradi; d) yangi qatlamni qoʻshadi;
- b) kalitli kadrni tozalaydi; e) kalitli kadrdan nusxa oladi.

### 8. Tarkibi faqat kalitli kadrlardan iborat animatsiyaga nima deyiladi?

- a) kadrlar boʻyicha animatsiya; d) forma animatsiyasi;
- b) harakatlar animatsiyasi; e) qoʻgʻirchoq animatsiyasi.

### 9. Qatlam qaysi menyu orqali yaratiladi?

| a) "File"; b) "Modify"; | d) "Insert"; | e) "Edit". |
|-------------------------|--------------|------------|
|-------------------------|--------------|------------|

# 10. "Pencil Tool" uskunasi yordamida hosil qilingan chiziqni geometrik shaklga oʻtkazish imkonini beruvchi rejim qaysi?

| a) | "Straighten" rejimi; | d) | "Ink" rejimi;    |
|----|----------------------|----|------------------|
| b) | "Smooth" rejimi;     | e) | "Figure" rejimi. |

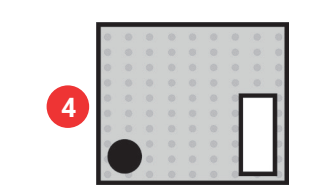

Blank Keyframe – tarkibida elementi yoʻq

### IV bob. WWW-TEXNOLOGIYA VA HTML TILI

WWW-TEXNOLOGIYA VA HTML TILI

### Bu bobda Siz:

**O'QUV MAQSADI** 

veb-texnologiya asoslari;

IV BOB.

veb-hujjatlarni tashkil etish;

veb-hujjatlarni yaratish teglari;

HTML teglari;

veb-saytni loyihalash va ishlab chiqish usullari haqida bilib olasiz.

#### **KOʻNIKMA**

#### Bob yordamida Siz:

veb-sahifa foni rangi va matnlar bilan ishlash;

veb-sahifaga roʻyxat, rasm, jadval, forma, gipermurojaat, audio va video joylashtirishni oʻrganasiz.

### DASTURIY VOSITA

Notepad++, Sublime, HTML

### 27-dars. VEB-TEXNOLOGIYA ASOSLARI. HTML TILI

Internet ixtiro qilinishidan avvalgi davrni tasavvur qiling: veb-saytlar boʻlmagan, axborot olishning asosiy manbayi esa faqat qogʻoz formatidagi kitoblar... Kerakli ma'lumotni topish yoki bir necha yil avvalgi ma'lumotlarni izlash uchun ancha vaqt va kuch sarflashga toʻgʻri kelar edi. Bugun esa veb-brauzerni ochib, kerakli qidiruv tizimidan xohlagan axborotni qidirishingiz mumkin. Qisqa vaqt ichida istagan ma'lumotingiz qoʻlingizda, hatto kimdir sizning qidiruvingizni hisobga olgan holda vebsayt yaratgan boʻlishi ham mumkin.

Veb-saytlardan ma'lumot qidirish, yoqtirgan hikoyani oʻqish, ijtimoiy tarmoqlarda suhbatlashish, musiqa va filmlarni yuklab olish, kompyuter

### TAYANCH TUSHUNCHALAR

**WWW** (ingl. *World Wide Web* – butunjahon oʻrgimchak toʻri) – Internet orqali foydalanish mumkin boʻlgan veb-sahifalar majmui.

**Veb-sahifa** – tarkibida matn, tasvir, video, gipermurojaat va boshqa ma'lumotlarni saqlovchi Internetdagi sahifa yoki vebsaytning bitta sahifasi.

Veb-sayt - veb-sahifalar majmui.

**Gipermatn** – veb-sahifaning bir qismiga yoki boshqa veb-sahifaga oson va tez oʻtish imkoniyatini beruvchi matn.

**Maqsadli auditoriya** – veb-sahifani koʻruvchi foydalanuvchilar.

**Maqsad** – veb-saytni yaratishdan koʻzlangan natija (masalan, kitob sotish, koʻngilochar maqsadlar).

oʻyinlarini oʻynash kabi maqsadlarda foydalanish mumkin. Har bir veb-saytning muhim jihatlaridan biri – u qanday maqsadda yaratilmasin, foydalanuvchi (maqsadli auditoriya) uchun qulay dizaynga ega boʻlishidir. Veb-saytning maqsadi aniq, dizayni puxta oʻylangan, undagi elementlar tartibli joylashtirilgan boʻlsa, uning foydalanuvchilari soni ham ortib boradi.

**Butunjahon oʻrgimchak toʻri (WWW)** – gipermatn texnologiyasiga asosan tarqatilgan axborotlar tizimi. Tarqatilgan deyilishiga sabab, birinchi kompyuterda aks etib turgan axborot yonidagi ikkinchi kompyuterda yoki dunyoning boshqa bir burchagidagi serverda joylashgan boʻlishi mumkin. Birinchi serverda joylashgan veb-sahifaga boshqa serverdagi rasmni uning toʻliq manzilini koʻrsatgan holda joylashtirish mumkin.

### HTML TILI

WWWdagi veb-sahifani yaratishda kodlash tili HTMLdan foydalaniladi. **HTML** (ingl. *Hyper Text Markup Language* – gipermatnli belgilash tili) – veb-sahifa kontentini oddiy matn yordamida aks ettiruvchi maxsus kod. HTML tili belgi va qoidalar toʻplamidan iborat standart til boʻlib, soʻnggi versiyasi HTML5 deb nomlanadi. Veb-sahifa tuzilishini yaratish uchun HTML-kodni yozishda "teglar" dan foydalaniladi. Bu teglar veb-sahifadagi matn va rasmlar veb-brauzerda qanday aks etishini anglatadi. Brauzerlar HTML-kodni oʻqiydi va kontentni aks ettiradi, lekin teglarni koʻrsatmaydi.

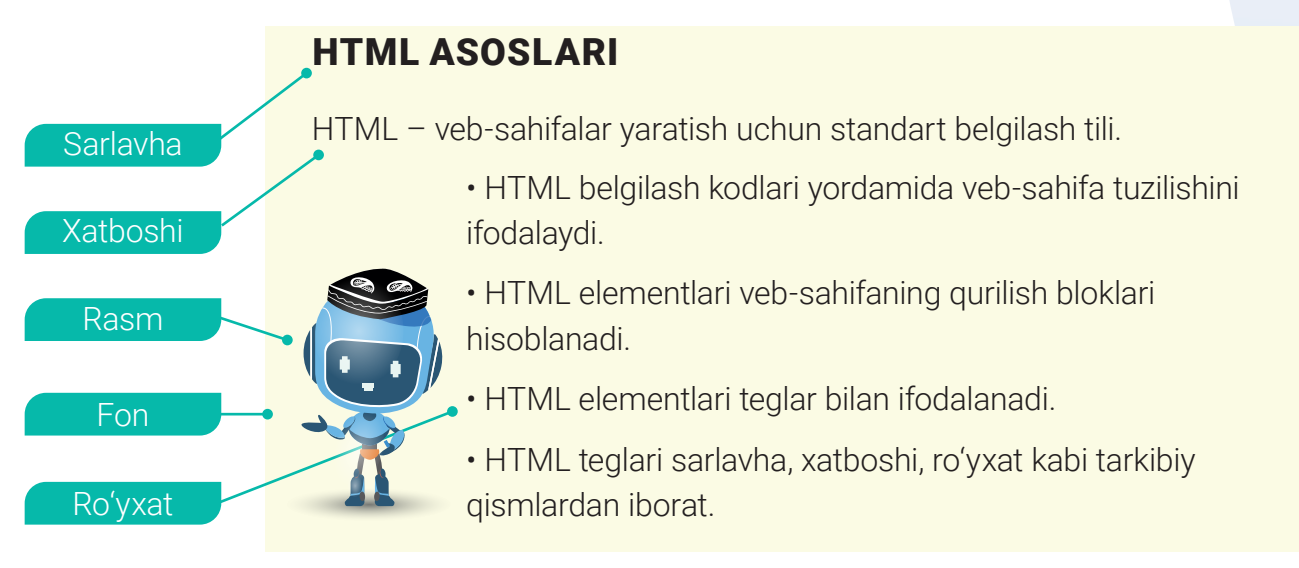

Ushbu hujjat besh qism: sarlavha, xatboshi, rasm, fon va ro'yxatdan iborat oddiy tuzilishga ega.

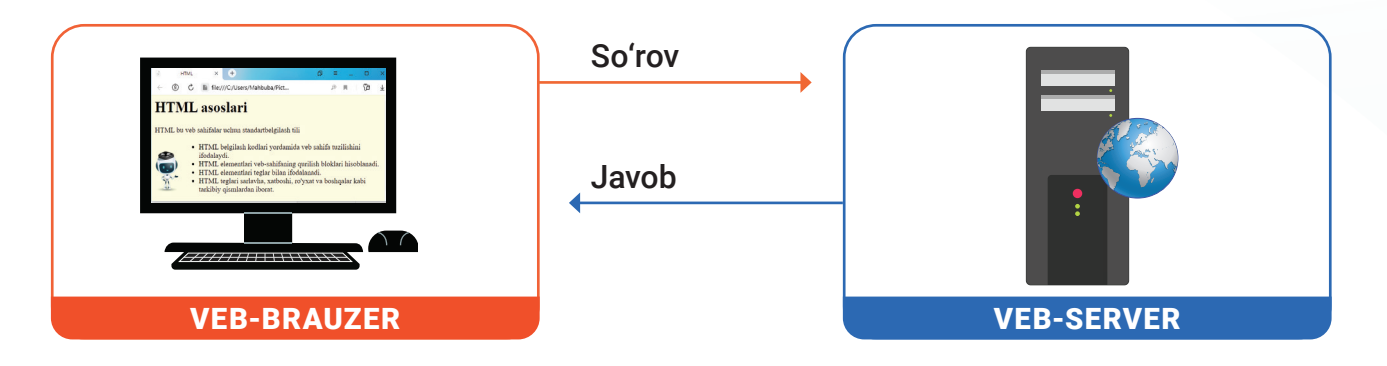

### 0 IV BOB. 0 www-texnologiya va html tili

Har bir veb-sahifa aslida HTML fayl hisoblanadi. U oddiy **.txt** fayl kengaytmasi oʻrniga **.html** (yoki **.htm**) kengaytmasi bilan saqlangan oddiy matnli fayldir, masalan, mypage.html.

Veb-brauzerda HTML-fayl ochilganda, brauzer yuqoridan pastga qarab faylning barcha satrlarini oʻqiydi hamda HTML belgi va qoidalari yordamida kontentni toʻgʻri koʻrinishda ekranda namoyish etadi. Agar HTML-faylda boshqa fayllar, masalan, rasm fayllari joylashtirilgan boʻlsa, brauzer ularni ham veb-sahifaning koʻrsatilgan qismiga joylashtiradi.

Brauzerga veb-manzil kiritilganda, Internet orqali veb-serverga soʻrov yuboradi. Soʻrov va javoblar "HTTP" yordamida yuboriladi. Agar veb-sahifa topilgan boʻlsa, veb-server ushbu sahifadagi fayllarni veb-brauzerga nusxalaydi, aks holda veb-server xato kodini yuboradi, masalan, "404 – Sahifa topilmadi" kabi.

### **VEB-SAYT**

Veb-sayt – axborotlarni biror mavzu doirasida jamlagan hamda gipermurojaatlar orqali bogʻlangan veb-sahifalar majmui. Veb-sahifalar majmui veb-sayt manzili nomi bilan serverda saqlanadi.

Veb-saytlar, odatda, ikkita asosiy qismdan tashkil topadi:

1) Front-end qismi – saytning hammaga koʻrinib turgan old tomon koʻrinishi, brauzer orqali koʻrish mumkin boʻlgan sahifa dizayni (sahifa oʻlchami, rasmlar, audiolar, videolar joylashuvi va h. k.). Unda:

 sahifaning grafik dizayni asosida moslashuvchan sayt maketini ishlab chiqish;

– HTML, CSS va JavaScript tillari yordamida saytni jonlantirish;

### TAYANCH TUSHUNCHALAR

HTTP (ingl. Hyper Text Transfer Protocol – gipermatnli uzatish protokoli) – ma'lumotlarni uzatish protokoli. U dastlab ma'lumotlarni HTML formatidagi gipermatnli hujjatlar shaklida uzatgan, hozirda ma'lumotlarni ixtiyoriy tarzda uzatish imkonini beradi.

HTML (ing. HyperText Markup Language - gipermatnli belgilash tili) internet tarmog'idagi hujjatlar uchun standartlashtirilgan belgilash tili.

**Hujjat kodi** – veb-sahifani yaratish uchun yozilgan HTML-kod.

– maqsadli auditoriyaga mos sayt tuzilmasini taqdim etish ishlari amalga oshiriladi.

2) Back-end qismi Front-endning aksi, ya'ni saytning orqa yoki ichki tomoni boʻlib, bunda veb-sahifalarni dinamik va interfaol qilishda server sahnasi ortida ishlaydigan dastur va skriptlar tushuniladi. Saytdagi ma'lumotlarning serverga yuborilishi, ularning qayta ishlanishi va foydalanuvchiga qaytarib joʻnatilishi – bularning barchasi back-end dasturchalari mehnati natijasi hisoblanadi. Unda:

- axborotni loyihalashtirish;
- formalarni qayta ishlash;
- ma'lumotlar bazasini dasturlash;

– PHP, JSP, Ruby, ASP.NET, Java va boshqa dasturlash tillaridan foydalangan holda boshqa server tomonidagi veb-ilovalarni boshqarish ishlari amalga oshiriladi.
#### **MATN MUHARRIRI**

HTML tili yordamida veb-sahifa kodlarini yozishda matn muharriri dasturlaridan foydalaniladi:

Notepad (Bloknot) – Windows operatsion tizimi tarkibidagi standart dastur. U kodni kiritish va yaratilgan hujjatni veb-sahifa sifatida saqlash imkonini beradi. Saqlangan veb-sahifani keyinchalik veb-brauzer yordamida koʻrish mumkin.

 Notepad ++ – Windows operatsion tizimlari uchun mo'ljallangan matn muharriri. U bepul dastur sifatida tarqatiladi. Dastur ko'rinishi sodda va undan foydalanish qulay.

– Sublime Text – matn tarkibida turli tillar buyruqlarini jamlagan muharrir. Uning yordamida HTML teglarini yozish qulay bo'lib, oson amalga oshiriladi. Dastur ba'zi cheklovlar bilan bepul tarqatiladi. Muharrirning barcha xususiyatlaridan foydalanish uchun uning litsenziyasini sotib olish kerak. Bundan tashqari, veb-dizayn bilan shug'ullanuvchi mutaxassislar uchun quyidagi matn muharrirlari ham mavjud: Brackets, Atom, VS Code va boshqalar.

### TEGLAR

Veb-sahifani yaratish hamda uning HTML-kodini yozishda uch xil tegdan foydalaniladi.

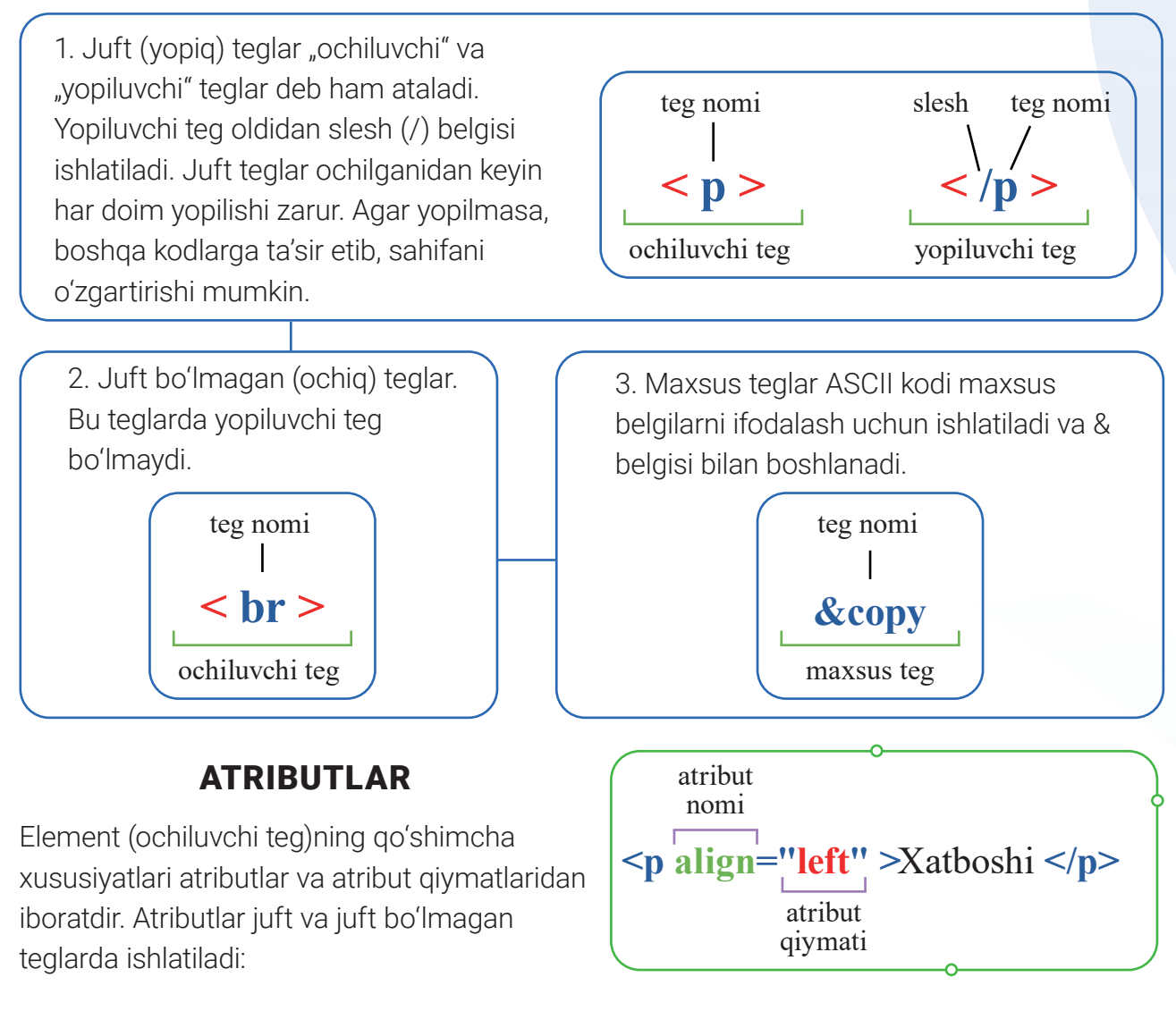

WWW-TEXNOLOGIYA VA HTML TILI

Atribut nomi element tarkibiga qoʻshimcha xususiyatlar taqdim etilayotganligini koʻrsatadi. U kichik harflar bilan yozilishi lozim.

IV BOB.

Atribut qiymati orqali sozlovlar belgilanadi. Masalan, ushbu misolda atribut nomida align (joylashuvi) koʻrsatilgan boʻlib, uning qiymatida esa left (chapga) ekanligi belgilangan.

Turli atributlar turli qiymatlarga ega boʻlishi mumkin.

#### Veb-sahifa yaratish

Veb-sahifa quyidagi uch qismdan iborat boʻladi:

1) hujjat turi deklaratsiyasi hujjatni yozishda qaysi HTML versiyasidan foydalanilganligini e'lon qiladi;

2) bosh qismida sahifani tavsiflovchi ma'lumotlar yoziladi;

3) asosiy (tana) qismi sahifa veb-brauzerga yuklanganda paydo boʻladigan kontentni oʻz ichiga oladi.

#### TAYANCH TUSHUNCHALAR

**Teg** – veb-sahifa tarkibi va uslubini yozish uchun ishlatiladigan kod parchasi (yoki qaysi amallarni bajarish kerakligini koʻrsatuvchi HTML buyruqlari, masalan, matnni ekranga chiqarish, rasmni oʻrnatish va h. k.).

**Ochiluvchi teg** – kontent boshida joylashgan teg.

**Yopiluvchi teg** – kontent oxirida joylashgan teg.

**Element** – ochiluvchi va yopiluvchi teglar yoki yopish talab etilmaydigan teglar majmui.

Atribut – veb-sahifadagi elementning oʻziga xos xususiyati.

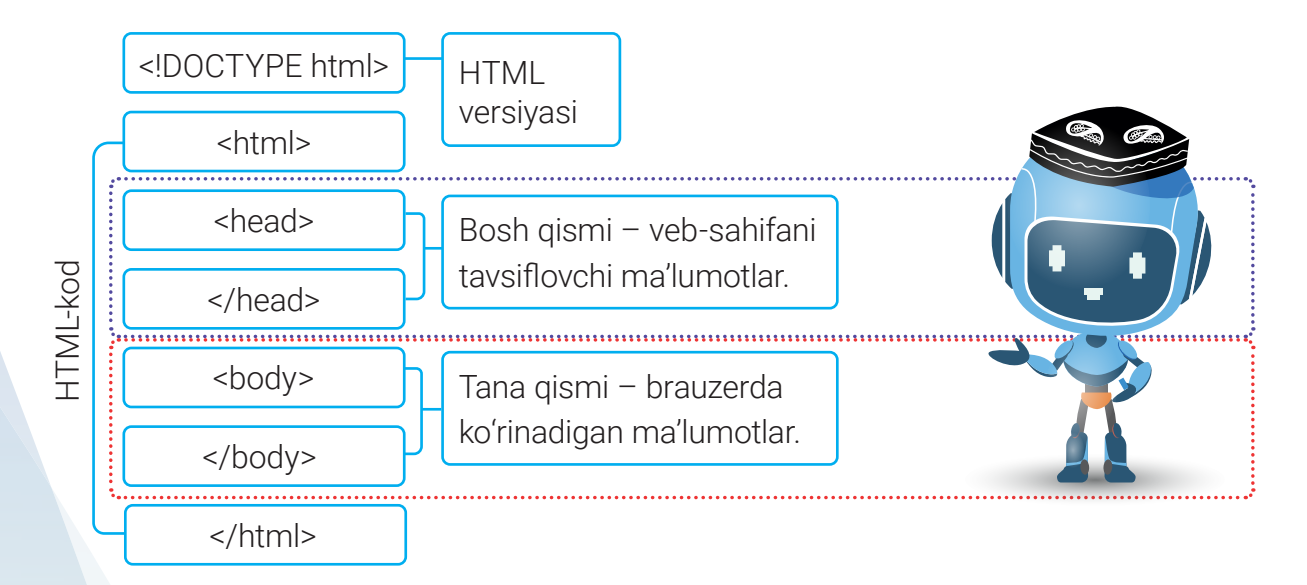

### **TEGLAR TURI**

1. **<! DOCTYPE html>** – hujjat turini e'lon qilish tegi. HTML tili "harfga sezgir" til emas, shu sababli barcha teglar katta va kichik harflarda yozilishi mumkin. Ammo dasturiy kod chiroyli va tushunarli chiqishi uchun biror uslub tanlanishi lozim. Masalan:

<! DOCTYPE html> yoki <! Doctype Html> yoki <! Doctype html>

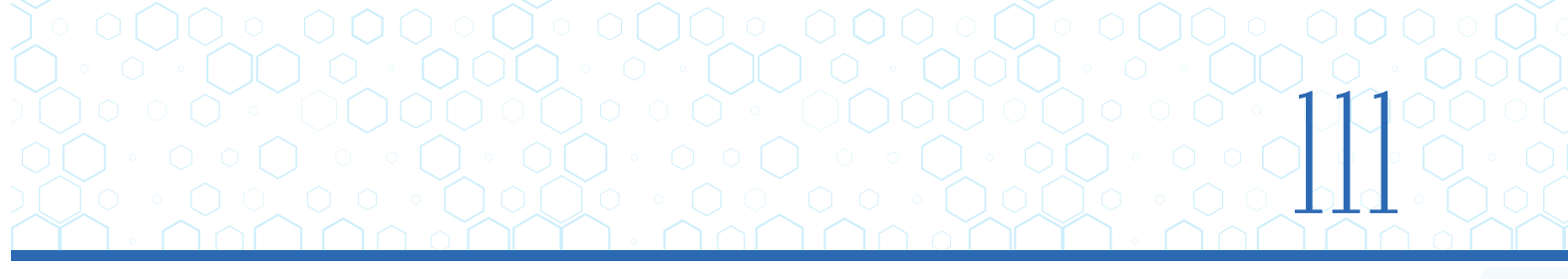

2. **<html>...</html>** – ochiluvchi va yopiluvchi "html" nomli teg. Bu teg HTML-hujjat boshlanishini bildiradi va barcha kodlar aynan shu teg ichida yoziladi. Tegning yozilishida katta-kichik harflarning ahamiyati yoʻq (<Html>...</htmL>).

3. **<head>...</head>** – sahifaning bosh qismi tegi. Undagi kodlar foydalanuvchilarga koʻrinmaydi. Uning ichida quyidagi teglar joylashishi mumkin:

- html meta teglari (meta);
- sahifa nomi (title);
- JavaScript kodlarini ulash (JavaScript);
- stillarni qoʻshish (link).

<title>...</title> – sahifa nomi tegi. Bu teg orasida yozilgan yozuvlar brauzerning sarlavha satrida namoyon boʻladi.

4. **<body>...</body>** – sahifaning tana qismi tegi. Bu teg asosiy qism hisoblanadi va bevosita foydalanuvchi brauzeri ekranida namoyon boʻladi. Barcha asosiy kodlar aynan shu teg ichida joylashadi. Brauzerda aks etishi kerak boʻlgan ma'lumotlarni bir chekkadan shu ikki teg orasiga qoʻshib borish mumkin.

5. <!--... --> – kod izohlarini belgilovchi teg. Izoh teglari orasida yozilgan har qanday ma'lumot brauzerda ko'rinmaydi. Kodlarni tushuntirishda izohlardan foydalangan ma'qul.

#### AMALIY FAOLIYAT

1.1. Kompyuteringizda yaratilgan veb-sahifalaringizni saqlash uchun "website" nomli papka yarating.

1.2. Matn muharririni ishga tushiring. Masalan, Notepad. Hujjat tarkibiga hujjat turi deklaratsiyasini kiriting:

<!DOCTYPE HTML>

1.3. Veb hujjatni ifodalovchi HTML-kodni yozing va uning ichiga hujjatning bosh qismini kiriting:

<html > <head> </head> </html>

1.4. Bosh qismi ichiga hujjatni kodlash belgisini ifodalaydigan elementni kiriting. Hujjatni kodlash formati metama'lumotlar ichidagi charset atributiga standart kod qiymatini berish orqali aniqlanadi. Tavsiya etilgan kodlash UTF-8 (Unicode Transform Format 8-bit) kodi bo'lib, to'liq element quyidagicha ifodalanadi:

1.5. Hujjatning sarlavhasi hujjat bosh qismida joylashgan <title> </title> juft teglari orasiga yoziladi.

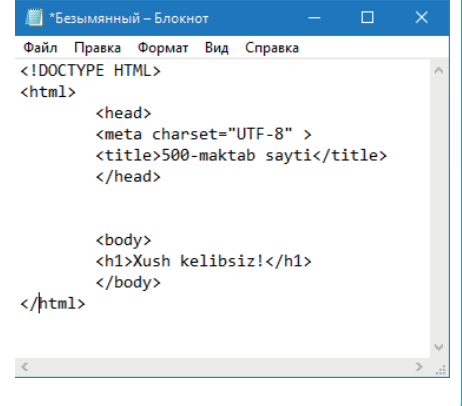

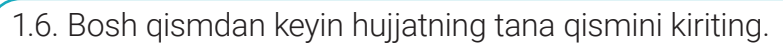

WWW-TEXNOLOGIYA VA HTML TILI

IV BOB.

1.7. Tana qismiga katta oʻlchamdagi sarlavha tegi bilan "Xush kelibsiz!" matnini yozing.

1.8. Veb-hujjatni saqlash uchun File (Файл) menyusidan Save (Сохранить) boʻlimini tanlang.

1.9. Hujjatni saqlash uchun "website" nomli papkani koʻrsating. File name (Имя файла) qismiga "index.html" nomini kiriting. Save as type (Тип файла) qismidan All files(\*.\*) ni tanlang. Encoding (Кодировка) qismidan UTF-8 ni tanlang va Save (Сохранить) tugmachasini bosing:

| Tup day and Read                 |                    |              |                    |        |
|----------------------------------|--------------------|--------------|--------------------|--------|
|                                  | райлы (*.*)        |              |                    | ~      |
|                                  |                    |              |                    |        |
| <ul> <li>Скрыть папки</li> </ul> | <u>К</u> одировка: | UTF-8 $\lor$ | Со <u>х</u> ранить | Отмена |

1.10. "website" nomli papkangizga kirib, "index.html" faylingizni ishga tushiring.

2.1. Bir million oʻzbek dasturchilarini tayyorlash saytida (https://uzbekcoders.uz/) royxatdan oʻting. Udacity connected orqali akkauntingizni bogʻlang.

2.2. Kurslar qatoridagi "FRONT-END VEB-DASTURCHI" kursida ro'yxatdan o'ting.

2.3. Sinf xonasiga kiring va Front-End Development Track orqali kursga o'ting.

2.4. Front-End Development Track kursini Intro to HTML moduli 1–10-darslari bilan tanishib chiqing.

?

Ð

#### MAVZU YUZASIDAN SAVOLLAR

- 1. Brauzerlarning qanday turlarini bilasiz?
- 2. Gipermatn nima?
- 3. Veb-sahifalar qaysi tillar yordamida yaratiladi?
- 4. Teglarning qanday koʻrinishlari mavjud?

#### UYGA VAZIFA

- 1. Kompyuteringizning D diskida "mysite" nomli papka yarating.
- 2. Matn muharririni ishga tushiring, masalan, Notepad. "Shaxsiy saytim",

"Avtomobillar", "Kitoblar" kabi mavzularidan biri haqida veb-sayt yarating.

- 3. HTML, HEAD, TITLE va BODY teglari yordamida veb-hujjat tarkibini yarating.
- 4. Veb-hujjat uchun sahifa nomi va sarlavhani kiriting.
- 5. Veb-hujjatni "mysite" nomli papkangizda HTML-sahifa sifatida saqlang.
- 6. "mysite" nomli papkangizga kirib, veb-hujjatingizni brauzerda ochib koʻring.

## 28-dars. VEB-SAHIFA FONI VA MATNLAR BILAN ISHLASH

Veb-sahifa foni bilan ishlash

**<body>** tegi sahifa tanasini ifodalaydi. Uning atributlari yordamida sahifa foni, sahifadagi matnlar hamda gipermurojaatlar rangini belgilash mumkin.

**1. Sahifa foni rangini oʻrnatish.** Rang berishda rang nomi yoki uning 16 lik sanoq sistemasidagi raqami kiritiladi.

<body bgcolor="lightyellow">

#### <body bgcolor="#FFF3AA">

https://www.w3schools.com/colors/colors\_picker.asp manzili orqali kerakli ranglarni olish mumkin.

#### TAYANCH TUSHUNCHALAR

Standart sozlama – elementga dastlab qo'llaniladigan sozlamalar.

Formatlash – veb-sahifadagi matn uslubini oʻzgartirish, masalan, shrift rangini.

**Qoʻllab-quvvatlanadigan shriftlar** – barcha veb-brauzerlarda koʻrish mumkin boʻlgan shriftlar.

**2. Sahifa foni sifatida rasmdan foydalanish** – sahifa fonini rasm orqali hosil qilish. Rasm sahifa bilan bitta manzilda turishi lozim. Agar rasm boshqa manzilda tursa, u holda uning toʻliq manzili yozilishi kerak:

#### <body background="images/fon.jpg">

**3. Sahifadagi matn rangini belgilash.** Sahifadagi barcha matnlar atributda koʻrsatilgan rangda boʻladi:

#### <body text="#7E3487">

<body> tegi atributlarining bir nechtasini birgalikda ishlatish mumkin.

Sahifa foni va matniga rang berish ONATIJA O

### **VEB-SAHIFADA MATNLAR BILAN ISHLASH**

Veb-sahifa tarkibini boyitish uchun unga matnlarni qoʻshish kerak. Matnlar ikki xil boʻlishi mumkin: sarlavhalar va paragraflar. Sarlavhalar hikoya nomini, paragraflar esa hikoya matnini ifodalaydi.

### SARLAVHALAR

<h1>...</h1> – veb-sahifaga sarlavha qo'yish. Sarlavha teglari 6 xil ko'rinishda bo'lib, raqamlar kattalashgan sari yozuv o'lchami kichrayib boradi.

WWW-TEXNOLOGIYA VA HTML TILI

IV BOB.

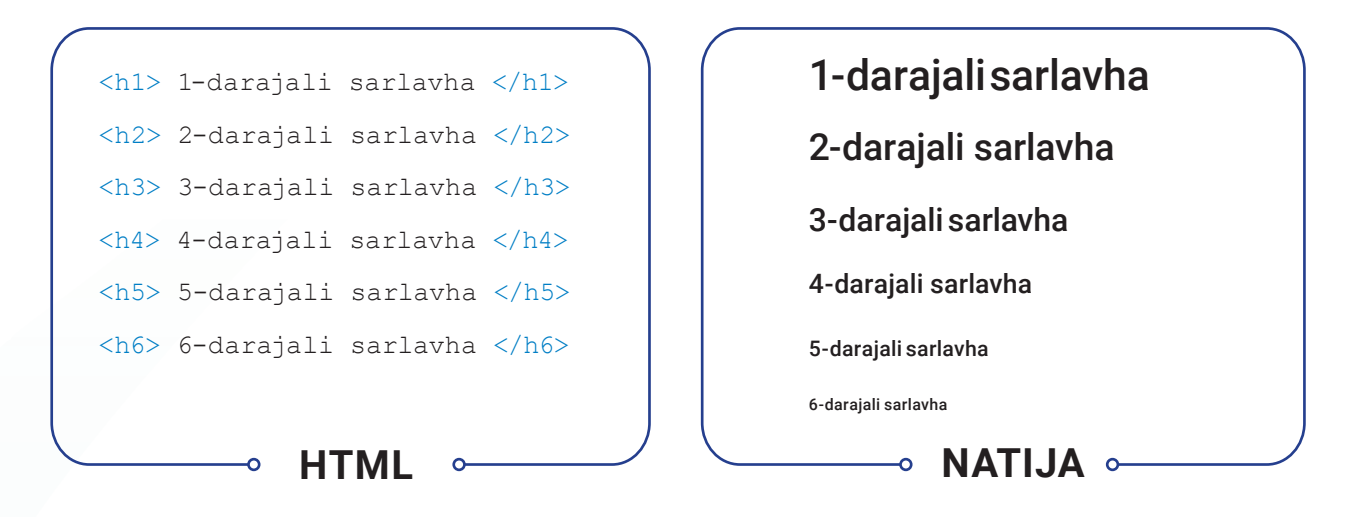

### **XATBOSHI**

-... — veb-sahifaga xatboshi qo'yish. Har bir ochilgan tegi yozuvni yangi qatordan boshlab ekranga chiqaradi.

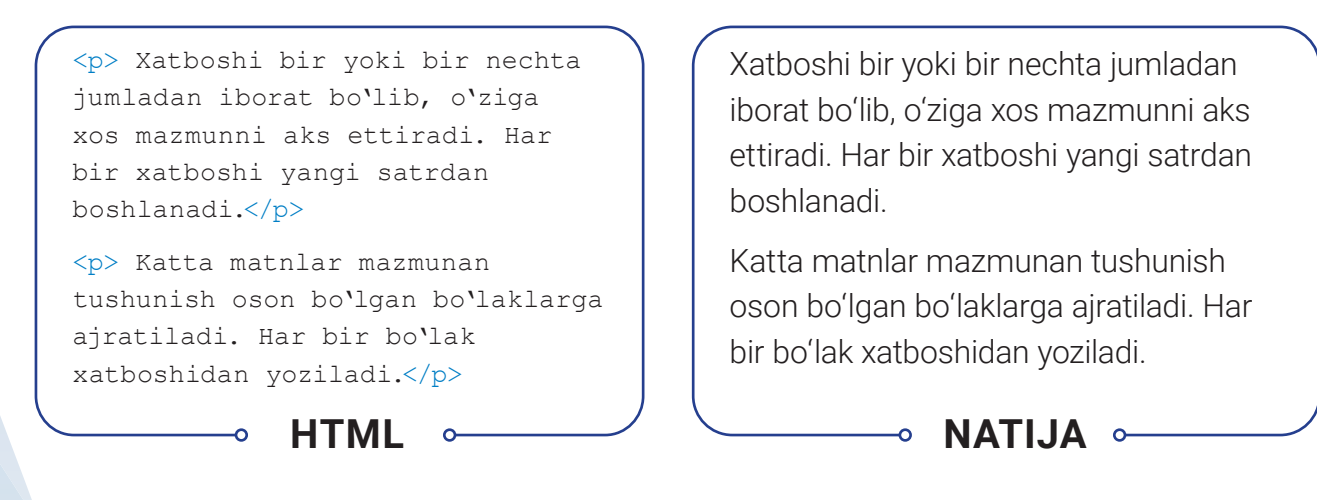

<h1>...<h6> va teglarining quyidagi atributi mavjud:

align atributi matn joylashuvini izohlaydi va quyidagi qiymatlarni oladi:

- center markazga tekislash (standart sozlamaga ko'ra);
- left chap tomonga tekislash;
- right o'ng tomonga tekislash;
- **justify** ikki yonga tekislash.

### **MATNNI FORMATLASH**

<font>...</font> - veb-sahifadagi matn shriftining turi, o'lchami va rangini o'zgartirish.

Uning quyidagi atributlari mavjud:

size – shrift o'lchamini o'rnatish. Qiymatlari:

1 dan 7 gacha qiymatni qabul qiladi. Shrift oʻlchamini nisbiy oshirish. "+1" – bitta katta oʻlcham. "-3" – uchta kichik oʻlcham. Barcha oʻlchamlar 1 dan 7 gacha boʻlgan shkala oraligʻida yotadi;

color – shrift rangini oʻrnatish; Masalan, red – qizil;

**face** – shrift turini oʻrnatish. Bu atributda brauzerlar tomonidan qoʻllab-quvvatlanadigan shrifltlar qoʻllanilishi lozim. Masalan:

- Times New Roman;
- Verdana;
- Arial.

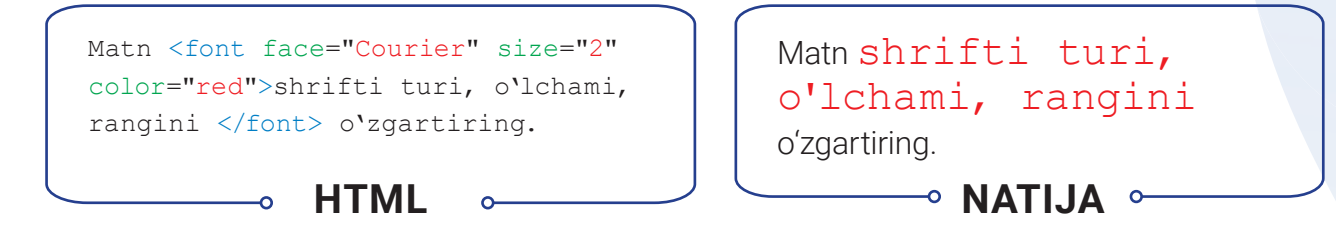

### QALIN, KURSIV, TAGIGA VA USTIDAN CHIZILGAN

<b>...</b> – soʻz yoki jumlani qalin shriftda yozish. Bu teg matn ichidagi soʻz yoki jumlani ajratib koʻrsatish uchun ishlatiladi.

<strong>...</strong> - so'z yoki jumlani to'q (qalin) yozish (<b> tegiga yordamchi).

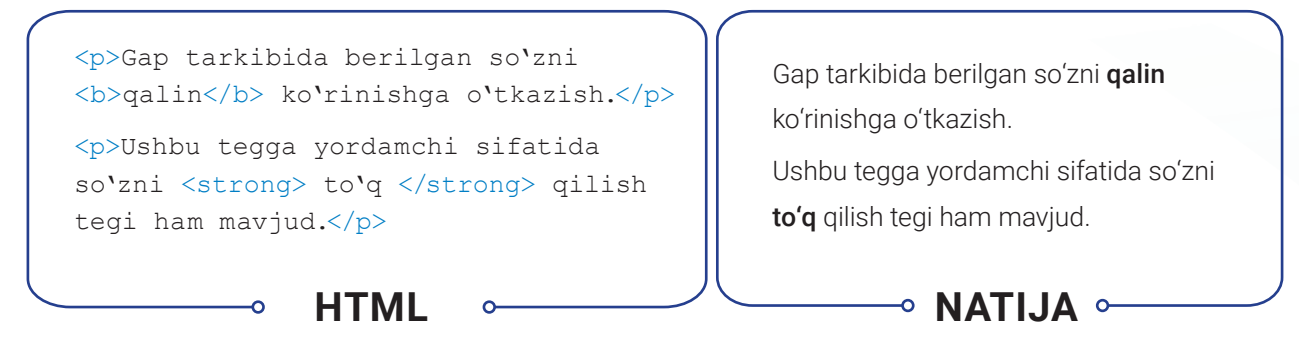

<i>...</i>, <em>...</em> – soʻz yoki jumlani qiya bosma (kursiv) holatda yozish. Bu teglar matndagi soʻz yoki jumlani farqlab koʻrsatish uchun ishlatiladi.

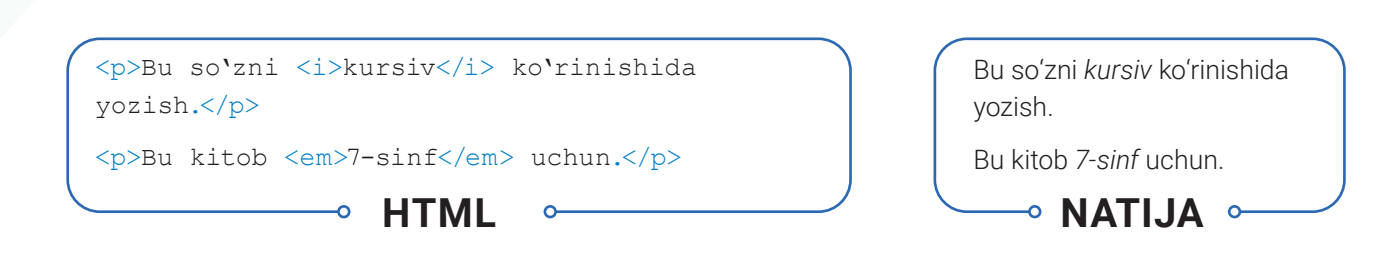

WWW-TEXNOLOGIYA VA HTML TILI

IV ROR.

<u>...</u>, <ins>...</ins> – soʻz yoki jumlaning tagiga chizib yozish. Bu teglar hujjatga kiritilgan tarkibni koʻrsatish uchun ishlatilishi mumkin. HTMLning avvalgi versiyalarida tagiga chizib yozish uchun <u> elementi ishlatilgan, ammo bunday holat bosqichma-bosqich bekor qilinmoqda.

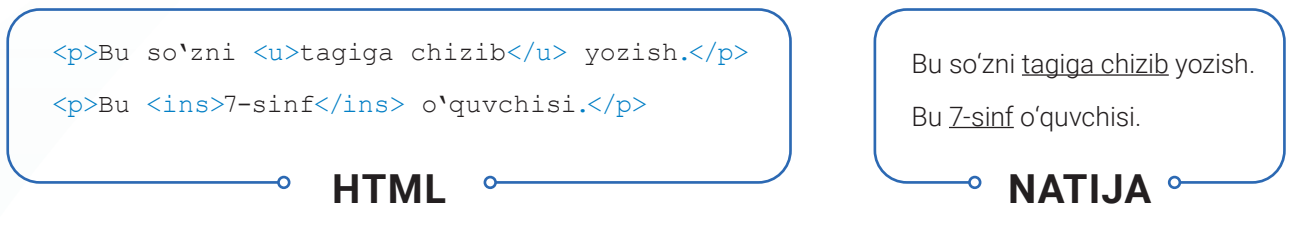

<del>...</del>, <s>...</s>, <strike>...</strike> – barcha yozuv ustidan chizish uchun ishlatiladi. Bu teglar yordamida aniq va ahamiyatsiz (lekin oʻchirilmaydigan) yoki oʻchirilgan matnni koʻrsatish mumkin.

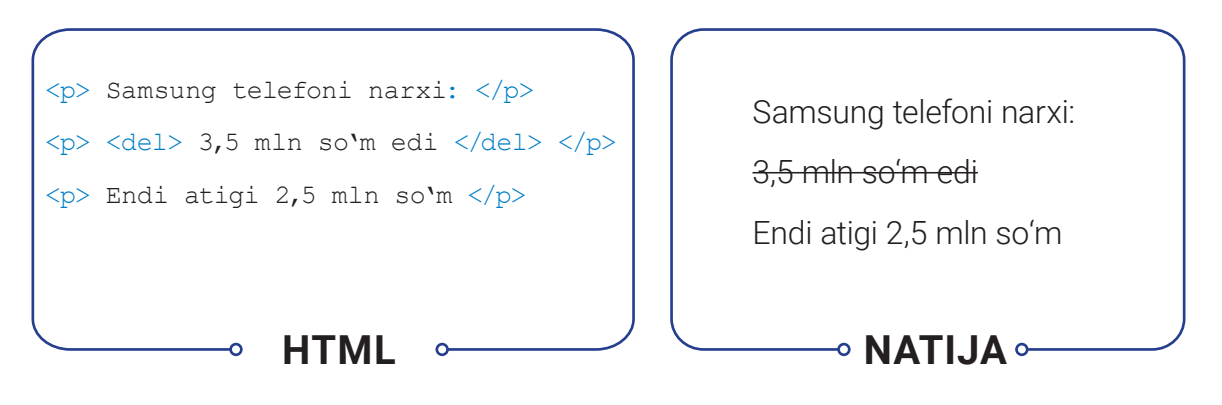

### MARKAZGA TEKISLASH

<center>...</center> – teg ichidagi barcha yozuvlar (teglar ham boʻlishi mumkin) sahifaning markaziga tekislanadi. Teg ichidagi barcha elementlar markazda namoyon boʻladi.

| <pre><center>  Samsung telefoni narxi:   <del> 3,5 mln so'm edi </del></center></pre> | Samsung telefoni narxi:<br><del>3,5 mln soʻm edi</del> |
|---------------------------------------------------------------------------------------|--------------------------------------------------------|
|                                                                                       |                                                        |

### KATTA VA KICHIK

<br/><big>...</big> - me'yordagi yozuvga nisbatan kattaroq yozish.

<small>...</small> – me'yordagi yozuvga nisbatan kichikroq yozish.

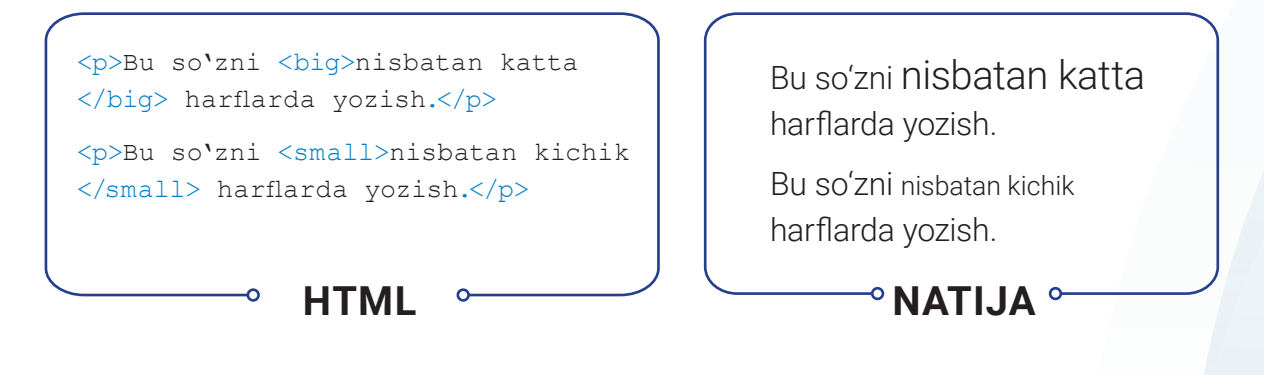

### YUQORI VA QUYI INDEKS

<sup>...</sup> elementi soat, minut va sekundlarini yoki matematik tushunchalardagi yuqori indekslarni qoʻshish, ya'ni darajalarni yozishda ishlatiladi, masalan, 2² ifodasi. Teg ichidagi yozuvlar kichikroq va yuqoriroqda joylashadi.

<sub>...</sub> elementi quyi indeksni yozish uchun ishlatiladi. Odatda, quyi indekslar yordamida H<sub>2</sub>O kabi kimyoviy formulalarni yozish mumkin. Bu teg ichidagi yozuvlar odatdagi yozuvlardan kichikroq va pastroqda joylashadi.

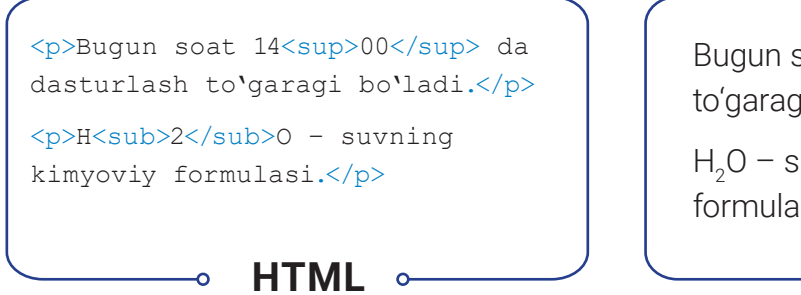

Bugun soat 14ºº da dasturlash toʻgaragi boʻladi.

-• NATIJA •

H<sub>2</sub>O – suvning kimyoviy formulasi.

## YANGI QATOR VA GORIZONTAL CHIZIQ

Har bir xatboshi avtomatik tarzda yangi satrdan yoziladi. Agar xatboshi ichida yangi satrdan yozish kerak boʻlsa, u holda **<br/>br/>** yoki **<br>>** dan foydalaniladi.

<hr><hr> – matnlarni mazmunan mos boʻlaklarga ajratish. Teg gorizontal chiziq chizib beradi. Uni atributlar yordamida oʻzgartirish mumkin. Tegning yopiluvchi sherigi mavjud emas. Uning quyidagi atributlari mavjud: align – chiziqning tekisligini oʻrnatadi, quyidagi qiymatlarni qabul qilishi mumkin:

• left - chap tomonga tekislash;

IV BOB.

- right o'ng tomonga tekislash;
- center markazga tekislash.

**color** – chiziq rangini berish (rang nomi yoki 16 lik tizimdagi raqami). Masalan: red – qizil.

noshade – effektlarsiz chizish. Qiymati mavjud emas.

WWW-TEXNOLOGIYA VA HTML TILI

size – chiziq qalinligi. Masalan, 20.

width – chiziq uzunligi, piksel yoki foizlarda beriladi. Masalan, 50 yoki 20 %.

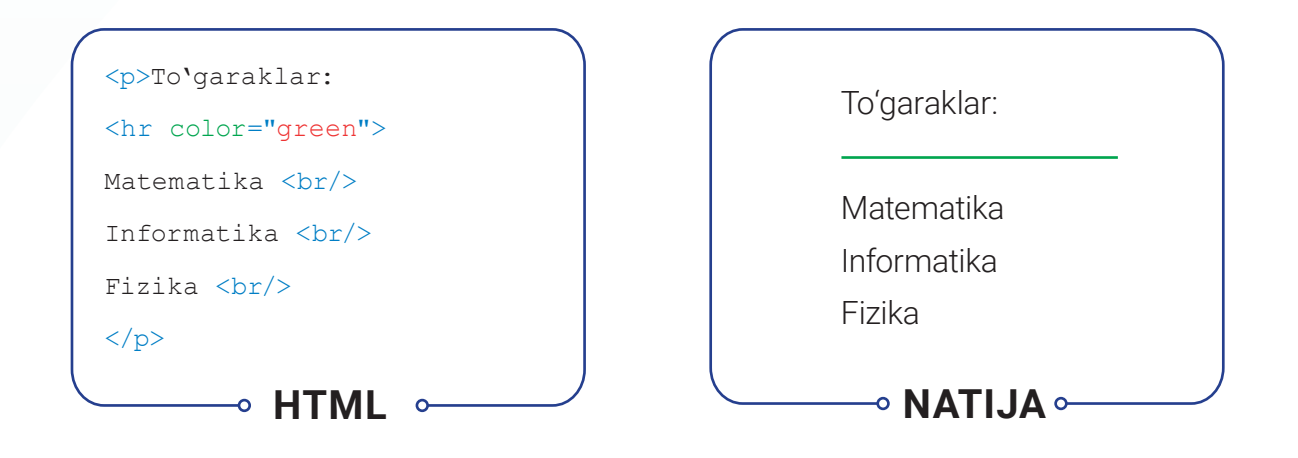

#### **AMALIY FAOLIYAT**

1. 1. O'tgan darsda ishlagan "website" nomli papkangizga kiring.

1.2. index.html nomli HTML hujjatingiz ustida sichqonchaning oʻng tugmachasini bosgan holda "Открыть с помощью" – "Блокнот"ni tanlab, faylni oching.

1.3. HTML hujjat uchun foydalanuvchiga qulay boʻlgan rangli yoki rasmli fon tanlang, hujjat matnlari uchun rang tanlang va oʻrnating (BODY atributlarini oʻrnating):

- fon rangi sifatida och sariq rang;
- matn rangi sifatida toʻq koʻk rangni tanlang.

1. 4. H1 va H2 sarlavha teglari yordamida HTML-hujjatning yuqori qismiga sayt hamda sahifa nomini kiriting va markazga tekislang:

1.5. Xatboshi (p) va kursiv (i) tegi yordamida biror iqtibos keltiring va muallifini ko'rsating.

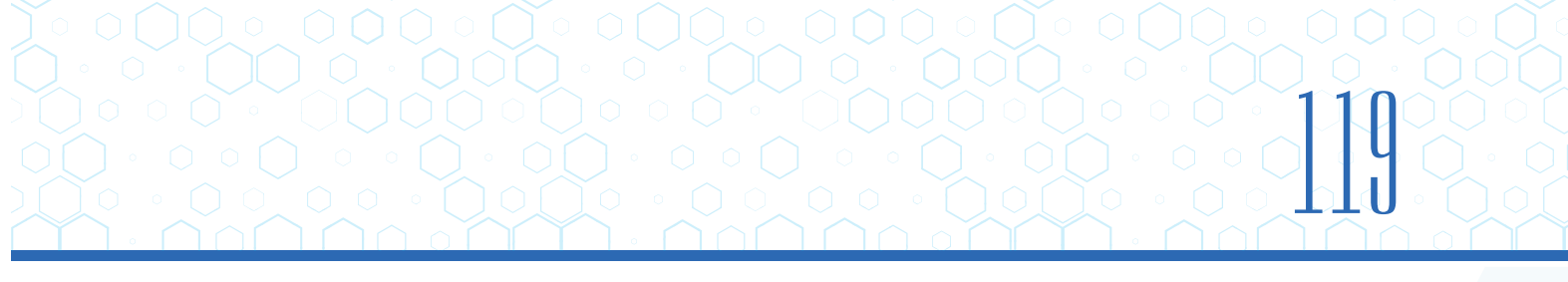

```
1.6. Matnni tahrirlash teglari (P, B, U, BR va FONT) yordamida foydalanuvchi bilan
bog'lanish uchun ma'lumotlarni kiriting:
            telefon;
manzil;
                        e-mail;
                                    sayt.
1.7. <html>
   <head>
   <meta charset="UTF-8">
   </head>
   <body bgcolor="lightyellow" text="darkblue">
       <h1 align="center">500-maktab sayti</h1>
       <h2>Bog'lanish</h2>
       Maktab haqidagi barcha fikrlaringizni quyidagi elektron pochta
       manzilida qoldirishingiz mumkin.
       <i>Maktab ma'muriyati</i>
       <hr color="green">
       <font face="Courier" size="2" color="red">Manzil:</font><br>
       Maxtumquli ko'chasi 15 uy 
       <font face="Courier" size="2" color="red">Telefon:</font><br>
       (71)111-22-33 
       <font face="Courier" size="2" color="red">Email:</font><br>
       info@500maktab.uz 
       <font face="Courier" size="2" color="red">Sayt:</font><br>
       www.500maktab.uz 
   </body>
```

#### </html>

1.8. Faylni saqlang, "website" nomli papkaga kiring. index.html faylini brauzerda koʻring.

2.1. "Udacity"dagi Front-End Development Track kursini Intro to HTML moduli 11–20-darslaridagi topshiriqlarni bajaring.

#### MAVZU YUZASIDAN SAVOLLAR

IV BOB.

1. Veb-sahifa rangi qaysi atribut yordamida beriladi?

WWW-TEXNOLOGIYA VA HTML TILI

- 2. Shrift turi, oʻlchami va rangi bilan ishlovchi teg nomi va uning atributlarini aytib bering.
- 3. Gorizontal chiziq qaysi teg orqali oʻrnatiladi?
- 4. Axborotlar bilan qaysi teglar ishlaydi?

#### UYGA VAZIFA

1. "mysite" nomli papkangizdagi index.html nomli faylingizni "Блокнот" orqali ishga tushiring.

2. <H1> va <H2> sarlavha teglari yordamida HTML-hujjatning yuqori qismiga sayt va sahifa nomi (Xaridorlarga maslahat)ni kiriting va markazga tekislang.

3. Xatboshi () va kursiv (<i>) teglari yordamida maslahatlaringizni yozing va muallifini koʻrsating.

4. Matnni tahrirlash teglari (P, B, U, BR va FONT) yordamida foydalanuvchi bilan bogʻlanish uchun ma'lumotlar kiriting.

5. Faylni saqlang, "mysite" nomli papkaga kiring. index.html faylini brauzerda koʻring.

## 29-dars. VEB-SAHIFAGA RO'YXAT VA RASMLAR JOYLASHTIRISH

Veb-saytlarda sahifa tarkibini chiroyli ifodalash, matnlarni tushunarli tarzda yetkazish uchun roʻyxatlardan foydalaniladi. Roʻyxatlardan foydalanish Internet qidiruv tizimlari tomonidan qoʻllab-quvvatlanadi.

HTML tilida quyidagi roʻyxat turlari mavjud:

- 1) tartiblangan (raqamli) roʻyxat;
- 2) tartiblanmagan (belgili) ro'yxat;
- 3) atamalar roʻyxati;
- 4) ichma-ich joylashgan roʻyxatlar.

#### TAYANCH TUSHUNCHALAR

Rasm o'lchami – rasmning bo'yi va eni.

?

Ð

**Tartiblangan roʻyxat** (ing. *ordered list*) – tartiblangan raqamlar hamda alifbo harflaridan iborat roʻyxat.

**Tartiblanmagan ro'yxat** (ing. *unordered list*) – turli belgilardan iborat ro'yxat .

### TARTIBLANGAN (RAQAMLI) RO'YXAT

Bunday roʻyxatning har bir elementi raqamlanadi. Masalan, ketma-ket bajarilishi kerak boʻlgan amallar toʻplami, har bir bandi raqam bilan ifodalanishi kerak boʻlgan huquqiy shartnomalar va h. k.

tartiblangan (raqamli) ro'yxat yaratishda ishlatiladi. Bu tegning ichidagi har bir ro'yxat tegi bilan boshlanishi lozim.

Uning quyidagi atributlari mavjud:

type – marker tipi, u quyidagi qiymatlarni qabul qilishi mumkin:

- A marker, katta harfda, lotin alifbosida;
- a marker, kichik harfda, lotin alifbosida;
- I marker, katta rim raqamlarida;
- i marker, kichik rim raqamlarida;
- 1 marker, arab raqamlarida.

**reversed** ro'yxatdagi raqamlarning teskari tartibini yaratadi. Ro'yxat raqamlari 1, 2, 3 bo'lsa, bu atributdan keyin ularning ketma-ketligi 3, 2, 1 kabi bo'ladi. Qiymati yo'q.

**start** raqamni nechadan boshlab roʻyxat tuzish kerakligini aniqlashtiradi. Rim va arab raqamlari bilan ishlaydi. Qiymati: ixtiyoriy son, roʻyxatni raqamlash shundan boshlanadi.

... ro'yxatdagi yozuvlarni chiqarish uchun tegi ichida ishlatiladi.

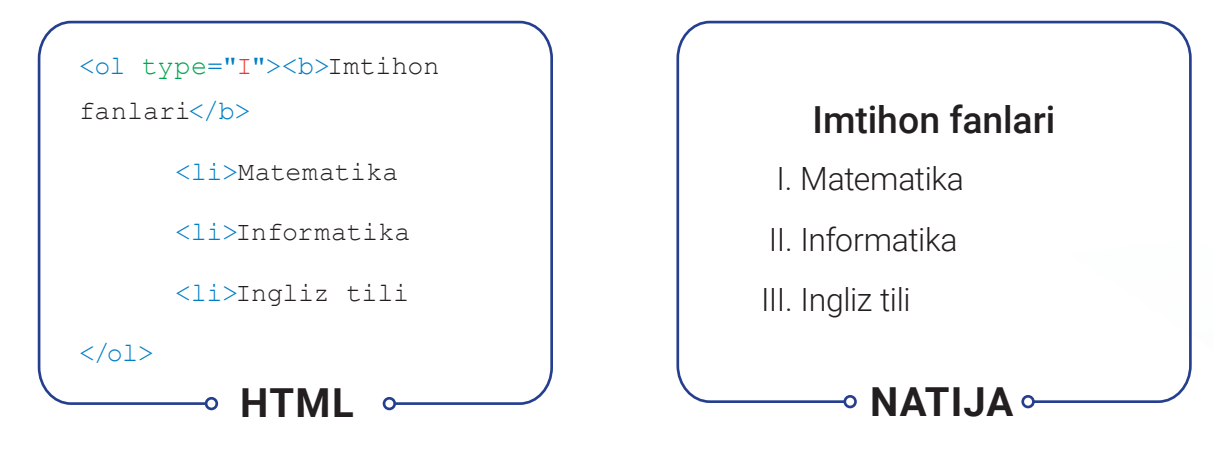

### TARTIBLANMAGAN (BELGILI) RO'YXAT

tartiblanmagan (belgili, markerli) ro'yxat yaratishda ishlatiladi. Bu teg ichidagihar bir ro'yxat tegi bilan boshlanishi lozim. tegining quyidagi atributi mavjud:

WWW-TEXNOLOGIYA VA HTML TILI

IV BOB.

type ro'yxatning oldiga biror markerni o'rnatib beradi. Uning qiymatlari:

- disc ro'yxat oldiga kichik doira shaklini chizib beradi;
- circle ro'yxat oldiga kichik aylana shaklini chizib beradi;
- square ro'yxat oldiga kichik bo'yalgan kvadrat shaklini chizib beradi.

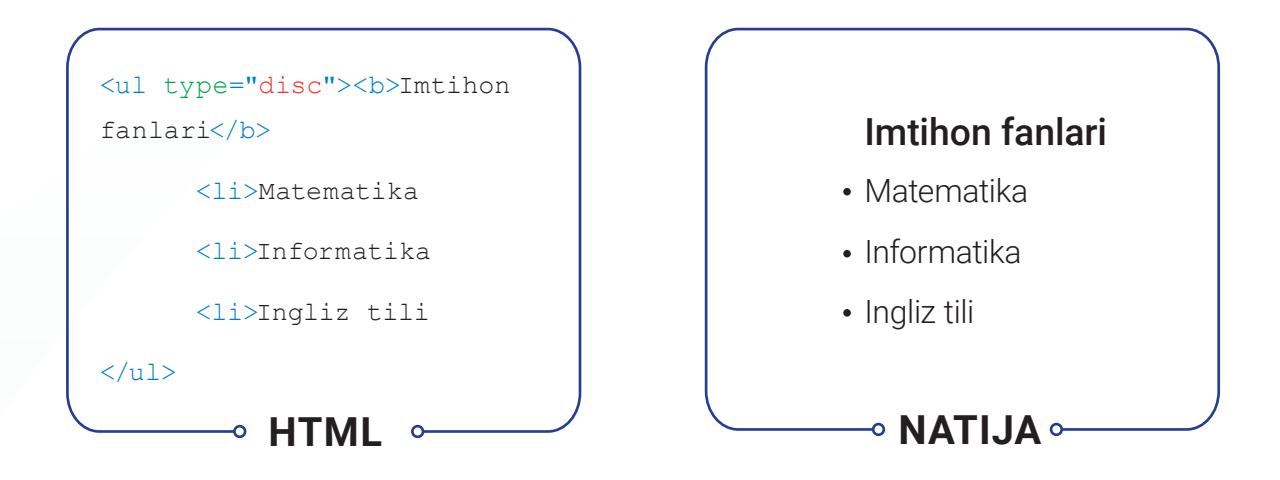

### **VEB-SAHIFAGA RASMLAR JOYLASHTIRISH**

Veb-sahifaga joylashtirilgan rasm sayt maqsadini matnga nisbatan tezroq tavsiflay oladi. Rasmlarni veb-sahifalarga mustaqil holda yoki sahifaning foni sifatida joylashtirish mumkin. Sahifaga rasm joylashtirish maqsadida boshqa saytlardagi rasmlardan foydalanganda, mualliflik huquqi va talablariga rioya etish lozim.

#### Veb-sahifaga joylashtiriladigan rasm:

- biror axborotni berishi;
- dolzarb;
- tushunarli;
- sahifada foydalanilgan ranglarga uygʻun (mos) boʻlishi lozim.

| FOLDERS        |
|----------------|
| 🔻 📄 website    |
| 🔻 📄 images     |
| 🔤 1.png        |
| 🖾 fon.jpg      |
| 🔤 robot.png    |
| <> hello.html  |
| <> index.html  |
| <> index3.html |
|                |

Shuningdek, sahifa uchun tanlanayotgan rasm PNG, JPG, GIF kabi formatlarda saqlangan boʻlishi maqsadga muvofiq.

Koʻpgina saytlarda rasmlar alohida papka (masalan, images)da saqlanadi. Keng qamrovli saytlarda "images" papkasining ichiga yana qoʻshimcha ichki papkalar qoʻshiladi, masalan, logotip va tugmachalar uchun "interface", yangiliklar bilan bogʻliq fotosuratlar uchun "news" va h. k. <img> sahifaga turli koʻrinish va oʻlchamdagi rasmlarni qoʻyish uchun ishlatiladi. Yopiluvchi tegga ega emas. Rasmlarning kengaytma va manzillarini bilish muhim ahamiyatga ega. U quyidagi atributlarga ega:

src rasm joylashgan manzil bo'lib, uni qayerdan olish kerakligini ko'rsatadi.

Agar rasm sahifa fayli bilan bitta joyda joylashgan boʻlsa, toʻgʻridan toʻgʻri rasm nomi yoziladi. Masalan, fon.jpg.

Agar rasm biror papkada joylashgan boʻlsa, rasm joylashgan manzil, papka nomi va rasm nomi yoziladi. Masalan, images/fon.jpg.

**alt** rasmning matnli tavsifini beradi. Agar yozilgan manzilda sahifaga qoʻyiladigan rasm mavjud boʻlmasa, shu atributdagi yozuv rasm oʻrnida koʻrinib turadi.

**title** – sarlavha atributi. Aksariyat brauzerlar ushbu atribut qiymatini foydalanuvchi sichqoncha ko'rsatkichini rasm ustida harakatlantirganda, uning izohida namoyish etadi.

border – rasm atrofiga berilgan o'lchamda ramka qo'yish.

longdesk – rasm haqida ma'lumot joylashgan fayl manzili.

### RASM O'LCHAMINI O'RNATISH

Rasmlarni yuklash jarayoni koʻpincha sahifaning qolgan qismini tashkil etgan HTML kodiga nisbatan koʻproq vaqt talab etadi. Shu sababli rasm hajmini belgilash maqsadga muvofiqdir. Bunda brauzer yuklanayotgan rasm uchun kerakli joy qoldirib, sahifada matnning qolgan qismini koʻrsatishi mumkin.

<img> tegining rasm hajmi bilan ishlovchi atributlari:

height – rasmning bo'yini o'rnatish. Qiymatlari son yoki foiz bo'lishi mumkin.

width – rasm enini oʻrnatish. Qiymatlari son yoki foiz boʻlishi mumkin.

**hspace** – rasmdan uning yonidagi obyektgacha bo'lgan masofani (bo'sh oraliqni) gorizontal bo'yicha o'rnatish.

**vspace** – rasmdan uning yonidagi obyektgacha boʻlgan masofani vertikal boʻyicha oʻrnatish.

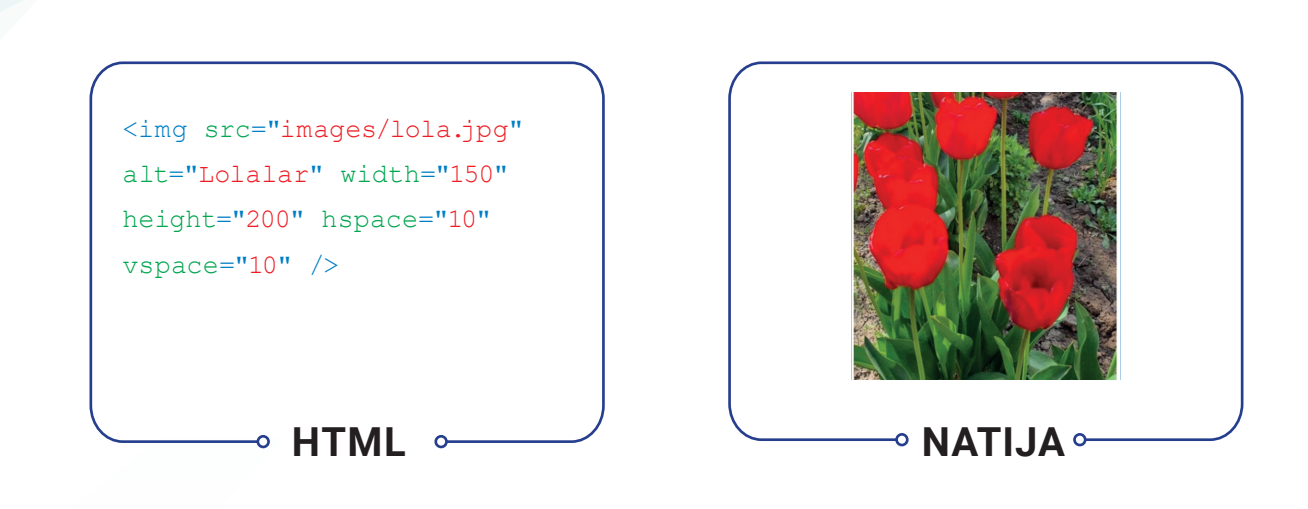

### **RASMLARNI JOYLASHTIRISH**

Rasmning kodda egallagan oʻrni uning ekranda aks etilishiga ta'sir qiladi. Masalan:

1) xatboshidan oldin. Xatboshi rasmdan keyin, yangi satrdan boshlanadi;

WWW-TEXNOLOGIYA VA HTML TILI

IV BOB.

2) xatboshi ichida, matndan oldin. Rasm xatboshi ichida, matnning birinchi qatori oldiga joylashtirilgan;

3) xatboshining oʻrtasida. Rasm xatboshidagi matnning orasiga joylashtirilgan.

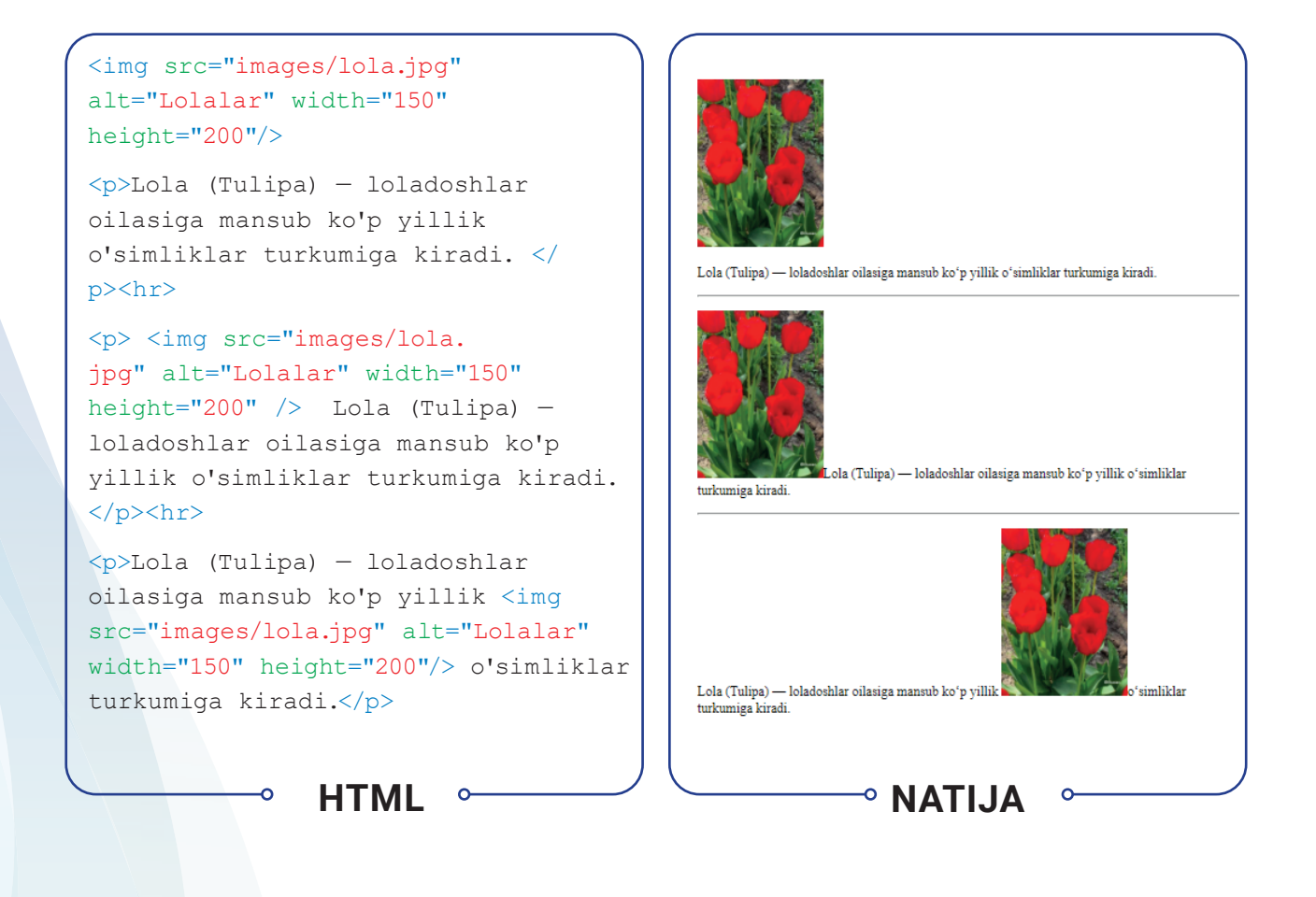

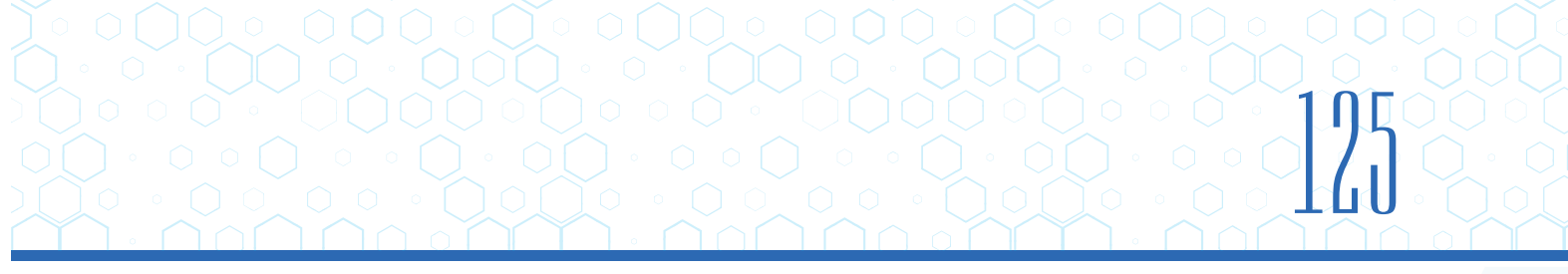

Rasmni joylashtirish uchun img tegi atributlari:

**align** – rasm joylashuvini sozlash atributi. Uning rasmni gorizontaliga joylashtirish qiymatlari:

- **left** rasmni chap tomonga tekislash (matnni rasmning o'ng tomonida o'qish imkonini beradi);
- **right** rasmni o'ng tomonga tekislash (matnni rasmning chap tomonida o'qish imkonini beradi).

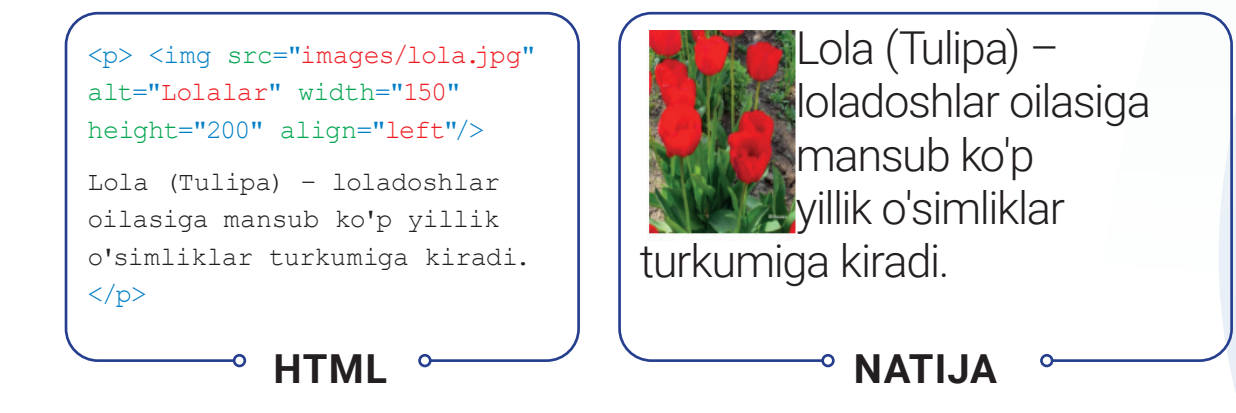

align – rasm joylashuvini sozlash atributi. Uning rasmni vertikaliga joylashtirish qiymatlari:

- top rasmning yuqori qismini tekislash. Matnning birinchi satrini rasmning yuqori qismiga moslashtiradi;
- middle rasmni qator oʻrtasiga oʻrnatish. Matnning birinchi satrini rasmning oʻrtasiga toʻgʻrilaydi;
- **bottom** rasmning pastki qismini tekislash. Matnning birinchi satrini rasmning pastki qismiga moslashtiradi.

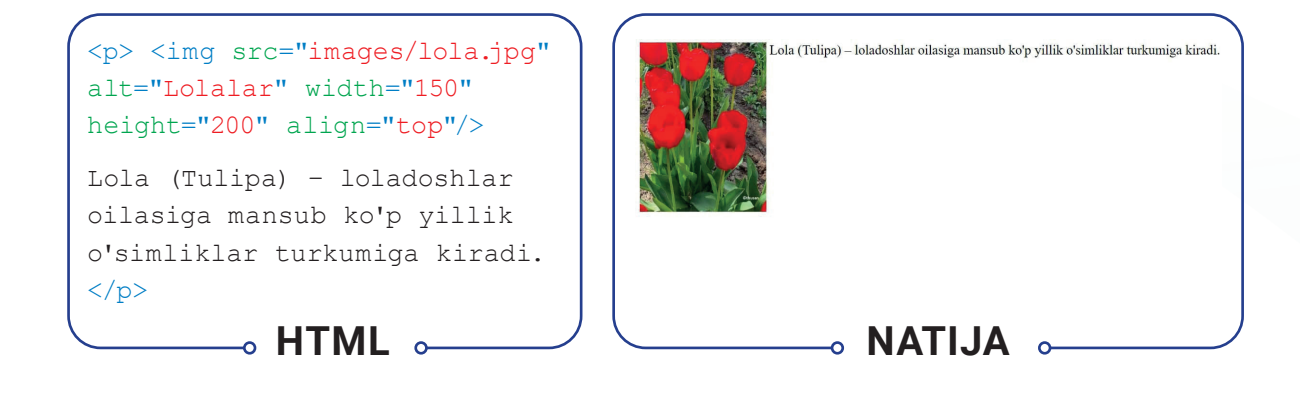

### 20 IV BOB. WWW-TEXNOLOGIYA VA HTML TILI

### **RASMLARGA SARLAVHA QO'YISH**

Aksariyat hollarda rasmlar sarlavhalar bilan birga qoʻllaniladi. Avvallari <img> elementini uning sarlavhasi bilan bogʻlashning imkoni yoʻq edi. HTML5 da esa rasmlar uchun sarlavha qoʻyish imkoniyatini oʻz ichiga olgan <figure> elementi taqdim etilgan. Bu element rasm va uning sarlavhasini bir-biriga bogʻlash imkonini beradi. Shuningdek, <figure> elementi ichida umumiy sarlavhaga ega bir nechta rasmni ham joylashtirish mumkin.

Rasmlarga sarlavha qoʻyish uchun <figcaption> elementi ishlatiladi. HTML5 ning ushbu elementlarini qoʻllab-quvvatlamaydigan brauzerlarda, bu elementlarga e'tibor berilmasdan, uning tarkibi namoyish etiladi.

#### <figure>

<img src="images/navruz. jpg" width="70%" alt="Navro'z bayrami"><br />

<figcaption>O'zbekistonda Navro'z bayrami</figcaption>

HTML

</figure>

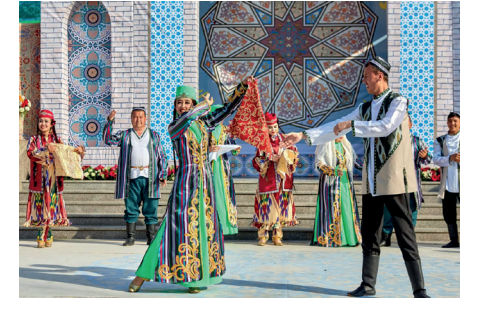

Oʻzbekistonda Navroʻz bayrami

### ° NATIJA ∽

#### AMALIY FAOLIYAT

1.1. "website" nomli papkangizda yangi foto.html sahifasini yarating.

```
<html>
```

```
<head>
```

```
<meta charset="UTF-8">
```

```
<title>Fotolavha</title>
```

```
</head>
```

<body>

```
</body>
```

#### </html>

1.2. <h1> sarlavha tegi yordamida HTML-hujjatning yuqori qismiga sahifa nomini kiriting va markazga tekislang.

···· <body>

#### <h1 align="center" >Fotolavhalar</h1>

#### </body>

#### </html>

1.3. Sahifaga rasm qoʻyish tegi (<img>) yordamida maktabingiz hayotiga taalluqli birorta rasm qoʻying (rasmlarni oʻqituvchingizdan olishingiz mumkin).

1.4. Matn bilan ishlash teglari yordamida rasm haqida 3-4 qator matn yozing.

....

```
<h1 align="center">Fotolavhalar</h1>
```

<img src="images/bk.jpg" align="right" width="50%">

2-sentabr – barcha maktablarda Bilimlar kuni. Bu bayramning quvonchi va hayajoni maktabga ilk bor qadam qoʻyuvchi oʻquvchilar kayfiyatida yaqqol seziladi.

Chunki, 1-sinf oʻquvchilari "Birinchi qoʻngʻiroq" tadbirining asosiy qahramoni boʻlishadi.

#### 

1.5. Yangi qatordan maktab hayotiga taalluqli 3 ta rasmni yonma-yon qoʻying va ularga "Maktab hayotidan…" sarlavhasini oʻrnating.

#### </figure>

1.6. Faylni saqlang, "website" nomli papkaga kiring. foto.html faylini brauzerda koʻring.

2.1. Front-End Development Track kursini Intro to HTML moduli 21–24 va 28–30-darslaridagi topshiriqlarni bajaring.

#### MAVZU YUZASIDAN SAVOLLAR

IV BOB.

- 1. Ro'yxatning qanday turlari mavjud?
- 2. Rasm qoʻyish uchun qaysi tegdan foydalaniladi?

WWW-TEXNOLOGIYA VA HTML TILI

- 3. Rasm joylashuvini koʻrsatish nima va u qaysi atribut orqali amalga oshiriladi?
- 4. Sarlavha rasmga qaysi teg orqali qo'yiladi?

#### UYGA VAZIFA

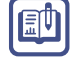

?

1. "mysite" nomli papkangizda foto.html nomli fayl yarating.

2. <h1> sarlavha tegi yordamida HTML-hujjatning yuqori qismiga sahifa nomi ("Fotolavhalar" yoki "Mahsulotlar")ni kiriting va markazga tekislang.

3. Matn bilan ishlash teglari yordamida sahifa haqida qisqacha matn yozing.

4. Mahsulotlaringiz haqida turli koʻrinishda rasmlarni hamda ular sarlavhalarini joylashtiring.

5. Faylni saqlang, "mysite" nomli papkaga kiring. foto.html faylini brauzerda koʻring.

## **30-dars. VEB-SAHIFAGA JADVALLI** MA'LUMOTLARNI JOYLASHTIRISH

Jadval veb-sayt yaratishning asosiy vositalaridan biri boʻlib, u veb-sahifaning tartibli boʻlishini ta'minlaydi. Shuning uchun koʻp saytlarning asosini aynan jadvallar tashkil etadi. Shuningdek, CSSdan foydalanmasdan, faqat jadvallardan foydalangan holda murakkab dizaynga ega sahifalarni yaratish ham mumkin.

#### TAYANCH TUSHUNCHALAR

**CSS** (ing. *Cascading Style Sheets* – kaskadli stillar jadvali) – veb sahifaning koʻrinishini tasvirlash uchun stillar bilan ishlay oladigan rasmiy til.

Jadvallarda, asosan, moliyaviy hisobotlar, televizion

jadvallar, dars jadvallari, sport natijalari kabi ma'lumotlar tasvirlanadi. Jadvallar ustun va qator kesishmasidan hosil boʻlgan katakchalar toʻplamidan iborat.

### **JADVAL YARATISH**

Jadval **...** tegi orqali yaratiladi. Jadvalga tegishli har bir teg shu teglar ichida ketma-ket yoziladi.

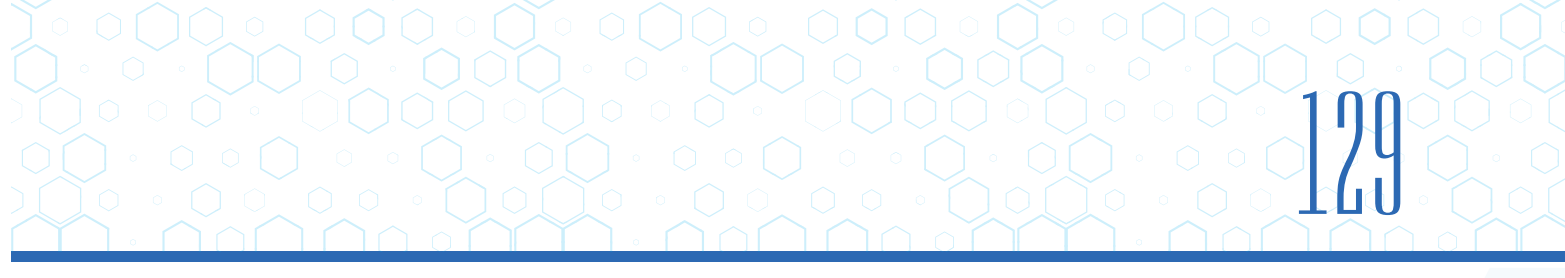

#### ... - jadval qatorini qoʻshish

Har bir qator ochilish tegi yordamida boshlanadi. Undan keyin bir yoki bir nechta elementlari (shu qatorning har bir katakchasiga bitta) qoʻshiladi. Qator oxirida yopilish tegi yoziladi.

#### ... - jadval qatoriga katakcha qoʻshish

Jadvalning har bir katagi elementi yordamida ifodalanadi ( jadval ma'lumotlarini bildiradi.) Har bir katakning oxirida yopuvchi

| <table< th=""><th>e&gt;</th><th></th><th></th><th></th></table<> | e>  |     |     |  |
|------------------------------------------------------------------|-----|-----|-----|--|
|                                                                  | 1.1 | 1.2 | 1.2 |  |
|                                                                  | 1.1 | 1.2 | 1.2 |  |
|                                                                  | 1.1 | 1.2 | 1.2 |  |
| <th>e&gt;</th> <th></th> <th></th> <th></th>                     | e>  |     |     |  |

#### ...– jadvalga sarlavha qoʻshish

elementi aynan elementi kabi ishlatiladi, lekin uning maqsadi ustun yoki qator sarlavhasini koʻrsatishdan iborat.

Katakchada ma'lumot boʻlmasa, boʻsh katak mavjudligini koʻrsatish uchun yoki elementidan foydalaniladi, aks holda jadval toʻgʻri koʻrinmaydi. Sarlavhalar uchun elementlaridan foydalanish qidiruv tizimlari sahifalarini indeksatsiyalashni yaxshilaydi hamda ular tashqi koʻrinishini boshqarish imkonini beradi. elementi qator, qatorni belgilash, qator yoki ustun sarlavhasini koʻrsatish uchun qiymatlarni olishi mumkin.

Jadvalning har bir katagi elementi yordamida ifodalanadi ( jadval ma'lumotlarini bildiradi.) Har bir katakning oxirida yopuvchi tegidan foydalaniladi. elementidagi "scope" atributidan ustun yoki qator sarlavhasi ekanligini koʻrsatish uchun foydalaniladi. "scope" atributi qator uchun "row", ustun uchun "col" qiymatlarini oladi. Brauzerlar, odatda, elementi tarkibini qalin holda katak oʻrtasida koʻrsatadi.

#### - tegi atributlari:

align – jadval joylashuvini oʻrnatish. U quyidagi qiymatlarga ega:

- left jadvalni chap tomonga tekislash;
- center jadvalni markazga tekislash;
- right jadvalni oʻng tomonga tekislash.

background – jadval foniga rasm qo'yish, qiymat sifatida rasm manzili yoziladi.

bgcolor – jadval foniga rang berish.

IV BOB.

border – jadval ramkasi qalinligini belgilash. Qiymat piksellarda beriladi.

bordercolor – jadval ramkasiga rang berish.

**cellpadding** – jadval chegarasidan yozuvgacha boʻlgan masofani oʻrnatish (agar masofa oʻrnatilmasa, yozuv jadval chegarasiga yopishtirib yoziladi).

**cellspacing** – jadvalning ramka qalinligi oʻrnatilgan boʻlsa (border), jadval katagi bilan tashqi chegara ramkasi orasidagi masofani oʻrnatish.

height – jadval balandligini oʻrnatish. Qiymat piksel yoki foizlarda berilishi mumkin.

width – jadval kengligini oʻrnatish. Qiymat piksel yoki foizlarda berilishi mumkin.

tegi atributlari:

align – qatordagi yozuvni gorizontaliga tekislash. U quyidagi qiymatlarga ega:

- left yozuvlarni chap tomonga tekislash;
- right yozuvlarni o'ng tomonga tekislash.
- center yozuvlarni markazga tekislash;
- justify yozuvlarni ikki yonga tekislash.

background – jadval foniga rasm qoʻyish, qiymat sifatida rasm manzili yoziladi.

valign – qatordagi yozuvni vertikaliga tekislash. U quyidagi qiymatlarga ega:

- top yozuvlarni yuqoriga tekislash;
- middle yozuvlarni oʻrtaga tekislash.
- bottom yozuvlarni pastga tekislash;
- **baseline** yozuvlarni chiziqqa tekislash.

**bgcolor** – qator fonini oʻrnatish. Qiymat sifatida rang nomi yoki kodi yoziladi. Masalan, red.

**bordercolor** – qator ramkasi rangini oʻrnatish. Qiymat sifatida rang nomi yoki kodi yoziladi. Masalan, red.

#### tegi atributlari:

**align** – katakchadagi yozuvlarni gorizontal bo'yicha tekislash. U quyidagi qiymatlarga ega:

- left yozuvlarni chap tomonga tekislash;
- **right** yozuvlarni o'ng tomonga tekislash.
- center yozuvlarni markazga tekislash;
- justify yozuvlarni ikki yonga tekislash.

valign – katakchadagi yozuvlarni vertikal bo'yicha tekislash. U quyidagi qiymatlarga ega:

- top yozuvlarni yuqoriga tekislash;
- middle yozuvlarni oʻrtaga tekislash.
- bottom yozuvlarni pastga tekislash;
- **baseline** yozuvlarni chiziqqa tekislash.

**background** – fon sifatida katakchaga rasm qo'yish.

bgcolor – katakcha foni sifatida ranglardan foydalanish.

**bordercolor** – katakcha ramkasiga rang berish.

height – katakcha balandligini oʻrnatish (qiymatlar piksel yoki foizlarda beriladi).

width – katakcha kengligini o'rnatish (qiymatlari piksel yoki foizlarda beriladi).

**nowrap** – katakcha ichidagi yozuvlarni keyingi qatorga oʻtkazmasdan, bir qatorda yozish.

**colspan** – katakchalarni gorizontal boʻyicha birlashtrish (qancha katakchani birlashtirish kerakligi raqamlarda yoziladi).

**rowspan** – katakchalarni vertikal bo'yicha birlashtirish (qancha katakchani birlashtirish kerakligi raqamlarda yoziladi).

## WWW-TEXNOLOGIYA VA HTML TILI

IV BOB.

| <th>&gt;</th>                                | >               |
|----------------------------------------------|-----------------|
| <tr< td=""><td>align="center"&gt;</td></tr<> | align="center"> |
|                                              | Daromad:        |
|                                              | 60 000          |
|                                              | 80 000          |
|                                              |                 |
|                                              |                 |

HTML

| <b>Sotildi:</b> 15 20    | a      |
|--------------------------|--------|
|                          |        |
| <b>Daromad:</b> 60 000 8 | 80 000 |

### **USTUN VA QATOR KATAKLARINI BIRLASHTIRISH**

Ba'zan jadvaldagi katakni ikkinchi katak bilan birlashtirish zarurati tug'iladi. Bunday holatlarda kataklarni gorizontal yoki vertikal bo'yicha birlashtirish uchun atributlardan foydalaniladi.

Kataklarni gorizontal boʻyicha birlashtirish uchun "colspan" atributidan foydalaniladi. Gorizontaliga qancha katak birlashtirish kerak boʻlsa, qiymat shu songa teng boʻladi. Masalan, Informatika

Kataklarni vertikal boʻyicha birlashtirish uchun "rowspan" atributidan foydalaniladi. Vertikaliga qancha katak birlashtirish kerak boʻlsa, qiymat shu songa teng boʻladi. Masalan, Toʻgarak

| AMALIY FAOLIYAT                               | <html></html>            |  |
|-----------------------------------------------|--------------------------|--|
|                                               | <head></head>            |  |
| 11 website" nemli nenkada vengi heme html     | <meta charset="utf-8"/>  |  |
| 1.1. "website hornin papkada yangi horne.html | <title>42-maktab</title> |  |
| samasini yarating.                            |                          |  |
| Logotip va slayder uchun rasmni oʻqituvchidan | <body></body>            |  |
| oling yoki Internetdan mos rasmni yuklab      |                          |  |
| oling.                                        |                          |  |
|                                               |                          |  |

1.2. HTML-hujjatga bosh qism, menyu qism, rasmli slayder, asosiy qism hamda quyi qismdan iborat jadval qatorlarini kiriting.

```
<body>
<!--header-->
\langle t, r \rangle
<!--menu-->
<!--main slayder-->
<!--main-->
<!--footer-->
</body>
```

1.3. Sahifaga bosh qism (header), birinchi qator oʻng tomoniga telefon raqami, keyingi qator logotip yoniga maktab nomini yozing.

```
<!--header-->
+99890-000-00-00
 <h1><img src="images/logo.png" valign="middle"
width="100">42-MAKTAB</h1>
```

1.4. Menyu qismidagi (menu) qatorga menyu nomlarini oq bilan, 6 piksel oʻlchamda yozing.

## 1 1 7 IV BOB. 1 1 4 WWW-TEXNOLOGIYA VA HTML TILI

1.5. Rasmli slayder (main slayder) qismiga rasmni joylashtiring.

```
<!--main slayder-->
<img src="images/Slaider.jpg">
```

1.6. Asosiy qismiga (main) "Xush kelibsiz!..." sarlavhasini oʻrnating.

```
<!--main-->
<h1>Xush kelibsiz!</h1>
```

1.7. Quyi qismiga (footer) bogʻlanish uchun manzil hamda telefon raqamlarini kiriting.

1.8. Faylni saqlang, "website" nomli papkaga kiring. Brauzerda home.html faylini koʻring.

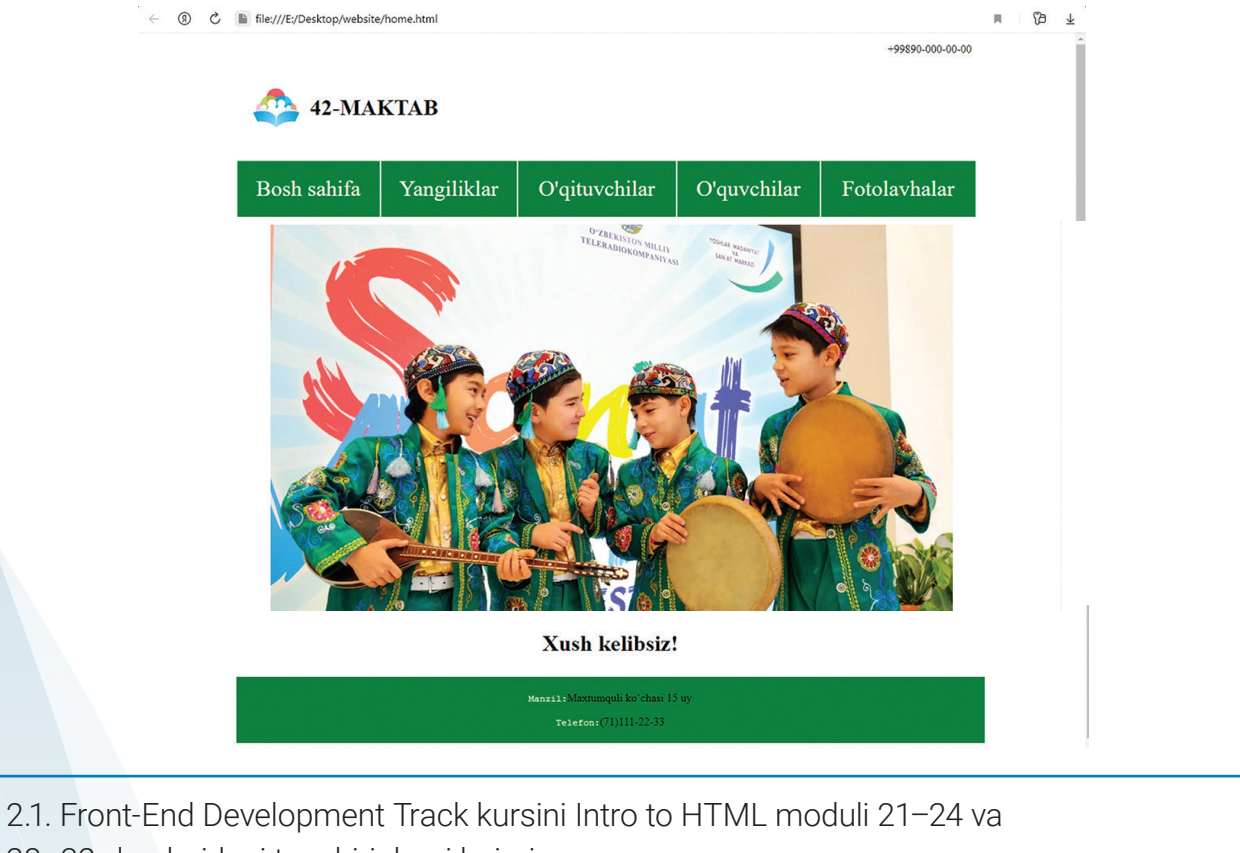

28–32-darslaridagi topshiriqlarni bajaring.

#### UYGA VAZIFA

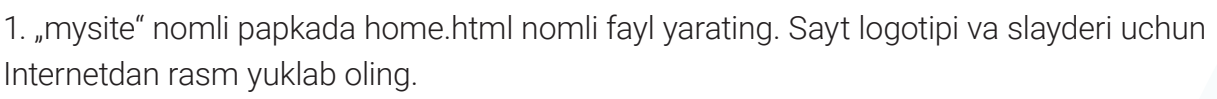

HTML-hujjatga bosh qism, menyu qismi, rasmli slayder, asosiy qism hamda quyi qismdan iborat jadval qatorlarini kiriting.

Sahifa bosh qismi (header)ga logotip oʻrnating va sayt nomini yozing.

Menyu qismidagi (menu) qatorga menyu nomlarini oʻzingiz xohlagan dizaynda yozing.

Rasmli slayder qismiga rasm joylashtiring.

Asosiy qismga biror ma'lumot yozing.

Quyi qismiga manzil va telefon raqamingizni yozing.

Faylni saqlang, "mysite" nomli papkaga kiring. Brauzerda home.html faylini koʻring.

2. "mysite" nomli papkada table.html nomli fayl yarating. Ushbu sahifada quyidagi jadvalni hosil qiling:

| Ismi     | Matematika | Fizika | Ingliz tili | Texnologiya | Ona tili |
|----------|------------|--------|-------------|-------------|----------|
| Dilshod  | 85         | 87     | 88          | 92          | 88       |
| Rustam   | 91         | 81     | 78          | 71          | 74       |
| Jahongir | 81         | 86     | 88          | 84          | 92       |
| Temur    | 84         | 86     | 87          | 82          | 81       |
| Sardor   | 71         | 79     | 82          | 88          | 89       |

#### Oʻquvchilar bali

## **31-dars. VEB-SAHIFAGA FORMALAR** JOYLASHTIRISH

Deyarli barcha veb-saytlarda formalarni uchratish mumkin. Roʻyxatdan oʻtish, xaridni onlayn amalga oshirish, elektron pochta ochish yoki unga kirish kabilar formalar orqali amalga oshiriladi. Zamonaviy saytlarni formalarsiz tasavvur qilib boʻlmaydi. HTML tili orqali faqat forma tashqi koʻrinishini yaratish mumkin, undagi ma'lumotlarni qayta ishlash, soʻrovlarni yuborish veb-dasturlash tillari (PHP, Java,...) orqali amalga oshiriladi. Formalar yaratishda forma elementlaridan foydalaniladi.

#### TAYANCH TUSHUNCHALAR

HTTPS (ingl. Hyper Text Transfer Protocol Secure – gipermatnni xavfsiz uzatish protokoli) – HTTP protokolining xavfsiz shakli. HTTPdan farqli ravishda, bunda barcha murojaatlar kodlangan shaklda yuboriladi.

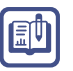

## WWW-TEXNOLOGIYA VA HTML TILI

IV ROR.

Formalarda bir nechta forma elementlari boʻlishi mumkin, ularning har biri turli xil ma'lumotlarni toʻplaydi. Server qaysi ma'lumot qaysi elementga mansub ekanligini bilishi lozim. Shu boisdan forma elementlari oʻz nomiga ega boʻlishi zarur. Kiritilgan ma'lumotlarni bir-biridan farqlash uchun ma'lumot brauzerdan serverga **element nomi/ element qiymati juftligi** yordamida yuboriladi.

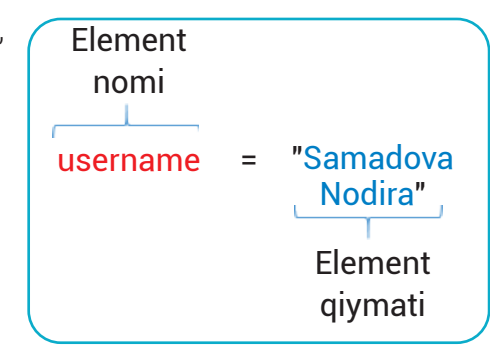

Foydalanuvchi anketani toʻldiradi va ma'lumotni serverga yuborish uchun "Joʻnatish" tugmachasini bosadi.

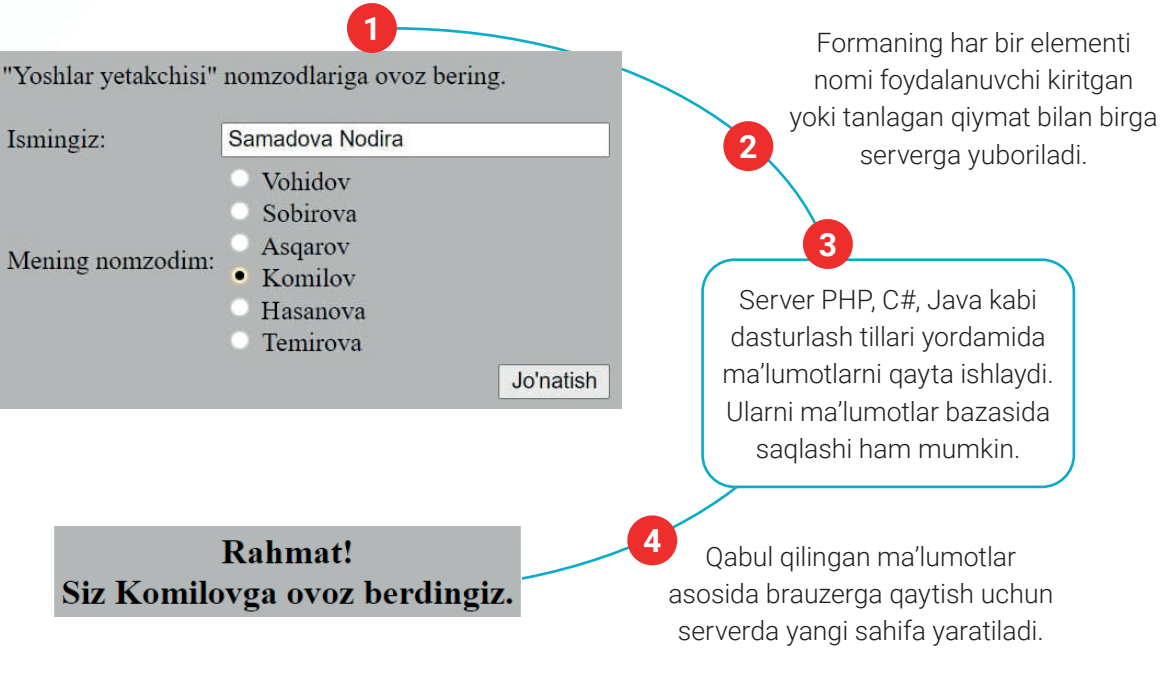

## **VEB-SAHIFAGA FORMA JOYLASHTIRISH**

<form>...</form> tegi veb-sahifaga forma joylashtirish uchun qo'llaniladi. Bu element foydalanuvchi va veb-server o'rtasidagi aloqani ta'minlaydi. Barcha forma elementlari shu teg ichida yoziladi. Agar forma ichida forma elementlari (button, checkbox, radiobutton, ... ) kiritilmasa, u holda teg brauzerga hech nimani chiqarmaydi.

form elementida har doim action atributi ishtirok etishi lozim.

<form> tegi atributlari:

**action** – forma orqali joʻnatilayotgan ma'lumotlar qaysi sahifada qayta ishlanishi kerakligi beriladi. Uning qiymati serverdagi sahifaning URL manzilidir.

method – forma ma'lumotlarini jo'natish usuli. Bu atribut qiymati: get yoki post.

• get usuli serverdan ma`lumotlarni olish uchun ishlatiladi.

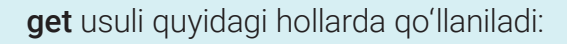

- qisqa formalarda (qidiruv maydonchalari kabi);
- veb-serverdan ma'lumotlarni olayotganda (ma'lumotlar bazasiga qo'shilishi yoki o'chirilishi kerak bo'lgan ma'lumotlarni yubormaslik uchun);
- **post** usuli ma`lumotlarni serverga yuborish uchun ishlatiladi.

post usuli quyidagi hollarda qoʻllaniladi:

- formada foydalanuvchilar tomonidan fayl yuklanganda;
- formada juda uzun ma'lumotlar mavjud bo'lganda;
- formada maxfiy ma'lumotlar mavjud bo'lganda (masalan, parollar);
- ma'lumotlar bazasiga ma'lumot qo'shish yoki ularni o'chirishda.

Agar **method** atributidan foydalanilmasa, forma ma'lumotlari **get** usuli yordamida yuboriladi.

name – formaga nom berish (bu nom skriptlar yozishda ishlatiladi).

**target** – joʻnatilayotgan axborotni qayta ishlovchi veb-sahifaning ochilish turi va uning qiymatlari:

- \_blank gipermurojaatni brauzerning yangi sahifasida ochish;
- \_self gipermurojaatni joriy oynada ochish (standart sozlamaga ko'ra);
- **\_parent** gipermurojaatni asosiy freymda ochish, freymlar ishlatilmasa, "\_self" rejimida ishlaydi;
- **\_top** barcha freymlarni rad etib, gipermurojaatni asosiy brauzer oynasida ochadi, freymlar bo'lmasa, "\_self" rejimida ishlaydi.

### <INPUT> ELEMENTI

<input>...</input> tegi turli xil forma elementlarini yaratish uchun ishlatiladi, ya'ni formaning asosi hisoblanadi.

input elementining atributlari:

**type** – forma elementi turi. Bu atribut formada har xil koʻrinishdagi elementlarni hosil qiladi. Atribut qiymatlari:

- text bir qatorli matn kiritish uchun ishlatiladi;
- **password** oddiy matnli element (lekin yozuvlari koʻrinmaydi), asosan, parol yozish uchun ishlatiladi;
- **radio** bir necha tanlovdan faqat bittasini tanlash imkonini beradi;

- checkbox bir necha tanlovni amalga oshiruvchi bayroqchani hosil qiladi;
- button tugmacha (knopka) hosil qiladi;

IV BOB.

- file serverga joʻnatiladigan fayl adresini kiritadi;
- image rasmli tugmacha (rasm ustiga bosilganda, axborotlar serverga jo'natiladi) hosil qiladi;
- reset forma qiymatlarini dastlabki holatga qaytaradi;
- hidden elementni yashirish uchun ishlatiladi;
- submit formadagi axborotlarni serverga joʻnatadi;
- date sanalarni kiritish imkonini beradi. Bunda kalendar orqali kerakli sana kiritiladi;
- email elektron pochta manzillari kiritiladigan maydonlar uchun ishlatiladi. Bu qiymat qoʻllanilganda, HTML5 ni qoʻllab-quvvatlovchi brauzerlar elektron pochta manzili toʻgʻri formatda kiritilganini tekshiradi. Ba'zi mobil telefonlarda esa elektron pochta manzilini kiritishda kerak boʻlgan tugmachalarni (masalan, @ belgisi kabi) koʻrsatish uchun klaviaturani optimallashtiradi;
- **search** qidiruv soʻrovlari uchun matn maydonini yaratadi. HTML5 maxsus qidiruv yozuvini taqdim etadi.

**name** – forma elementiga takrorlanmas nom beradi. Berilgan nom qiymat serverga joʻnatilayotganda ishlatiladi. Foydalanuvchi ma'lumotni formaga kiritganda, server har bir ma'lumot parchasi qaysi forma elementi ichiga kiritilganligini bilishi lozim. Masalan, saytga kirish formasida server foydalanuvchi nomi va parol sifatida qanday qiymat kiritilganligini bilishi kerak. Shuning uchun har bir forma elementi nom atributini talab qiladi. Ushbu atributning qiymati foydalanuvchi kiritgan yoki tanlagan ma'lumotlar bilan serverga yuboriladi.

**maxlength** – foydalanuvchi tomonidan kiritilishi mumkin boʻlgan axborotning maksimal oʻlchami. Foydalanuvchi atributdan matn maydoniga kiritishi mumkin boʻlgan belgilar sonini cheklash uchun foydalaniladi. Uning qiymati ular kiritishi mumkin boʻlgan belgilar sonidir.

**size** – matnli elementlar (text, password)da yozuv yozish mumkin boʻlgan joy uzunligini oʻrnatadi.

**checked** – checkbox yoki radioelementlarda dastlabki holatni «belgilash» uchun ishlatiladi.

**align** – type rasm (image) boʻlganda, rasmni tekislash uchun ishlatiladi. Qiymatlari: bottom, left, middle, right, top.

alt – rasmli tugmachada rasm ochilmasa, uning oʻrnida paydo boʻladigan yozuv.

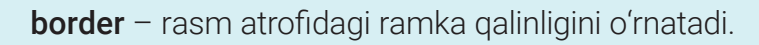

src – type rasm (image) bo'lgan element adresini ko'rsatadi.

**readonly** – yozuvli elementda ishlatilsa, faqat yozuvni koʻrish imkonini yaratadi, oʻzgartirib boʻlmaydi.

**multiple** – element tipi fayl bo'lganda, bir paytda bir necha fayllar kiritilishi mumkinligini bildiradi.

value – forma elementiga dastlabki qiymatni beradi.

### BIR SATRLI MATN KIRITISH VA PAROL (MAXFIY SO'Z) MAYDONINI YARATISH

**type = "text". input** elementining **type** atributi "text" qiymatiga ega bo'lganda, bir satrli matn kiritish maydonini hosil qiladi.

**type = "password". input** elementining **type** atributi "password" qiymatiga ega boʻlganda, bir satrli matn kiritish maydoni kabi ishlovchi, lekin yozuvlari yashirilgan maydonni hosil qiladi. Parolning ekranda

yashirilganligi ma'lumotlarning serverga xavfsiz tarzda yuborilishini anglatmaydi. Shuning uchun kredit karta raqamlari kabi maxfiy ma'lumotlarni yuborishda foydalanmaslik kerak.

| <pre>input type="text" name="username" size="15" maxlength="30" /&gt; Parol:</pre> | Foydalanuvchi ismi: |
|------------------------------------------------------------------------------------|---------------------|
| <pre><input maxlength="30" name="password" size="15" type="password"/> </pre>      | Parol:              |
| HTML •                                                                             | NATIJA •            |

### **BIR TANLOVLI MAYDON YARATISH**

**type = "radio". input** elementining **type** atributi radioqiymatiga ega bo'lganda, berilgan variantlardan faqat bittasini tanlash imkonini beruvchi bir tanlovli maydon hosil qiladi. • Naqd

Ismingiz

•••••

- Plastik
- Bank orqali

#### **ESLAB QOLING!**

IV BOB.

Agar radioelement tanlangan bo'lsa, uni inkor etib bo'lmaydi. Ammo foydalanuvchi boshqa variantni tanlashi mumkin.

### **KO'P TANLOVLI MAYDON YARATISH**

type = "checkbox". input elementining type atributi "checkbox" giymatiga ega bo'lganda, berilgan variantlardan bir nechtasini tanlash imkonini beruvchi koʻp tanlovli maydonni hosil qiladi.

WWW-TEXNOLOGIYA VA HTML TILI

### FAYLNI YUKLASH, MA'LUMOTLARNI SERVERGA **YUBORISH TUGMACHASINI YARATISH**

**type = "file". input** elementining **type** atributi file giymatiga ega bo'lganda, faylni sahifaga yuklash imkonini beruvchi maydonni hosil qiladi.

Foydalanuvchi faylni yuklash tugmachasini bosganda, kompyuterdan faylni tanlash imkonini beruvchi oyna ochiladi. Foydalanuvchiga faylni yuklashga ruxsat berilganda, <form> elementidagi method atributi "post" qiymatiga ega boʻlishi kerak. (HTTP get usuli yordamida fayllarni yubormaydi.)

**type = "submit". input** elementining **type** atributi "submit" giymatiga ega bo'lganda, sahifadagi ma'lumotlarni serverga yuborish tugmachasi hosil bo'ladi.

name atributidan foydalanish ham, uni ishlatmaslik ham mumkin.

value atributi tugmachadagi matnni ifodalaydi. Atribut ishlatilmasa, tugmacha nomi sifatida standart qiymat "submit" chiqadi.

| <pre><form action="http://ex.uz/file.html" method="post"></form></pre> | Faylni PDF variantda yuklang: |
|------------------------------------------------------------------------|-------------------------------|
| Faylni PDF variantda yuklang:                                          | Choose File No file chosen    |
| <input name="file" type="file"/><br>                                   |                               |
| <pre><input type="submit" value="Saqlash"/></pre>                      | Saqlash                       |
|                                                                        |                               |
| HTML •                                                                 | NATIJA                        |

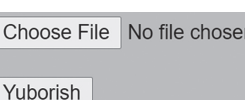

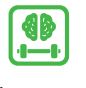

| Choose File | No file choser |
|-------------|----------------|
|             |                |

Naqd

Plastik

✓ Bank orqali

### **KO'P SATRLI MATNLI MAYDON**

<textarea>...</textarea> forma elementi bo'lib, katta hajmdagi matnlarni kiritish uchun ishlatiladi. <textarea> va </textarea> tegi orasida matn yozilib, foydalanuvchi tomonidan ushbu matnlar o'chirilmasa, ular

foydalanuvchi tomonidan kiritilgan boshqa ma'lumotlar bilan serverga joʻnatiladi. Koʻp satrli matn maydoni oʻlchamini oʻzgartirish uchun CSSdan foydalaniladi. HTMLda esa cols va rows atributlari ishlatiladi. <textarea> elementining atributlari:

**name** – elementning nomi.

**cols** – matn yozish uchun ajratilgan joy uzunligi belgilar soni bilan ifodalanadi (raqamda beriladi).

**rows** – matn yozish uchun ajratilgan joy balandligi (satrlar soni), shu sondan soʻng pastga tushish uchun aylantirgich hosil boʻladi (prokrutka).

maxlength – foydalanuvchi tomonidan kiritilishi mumkin bo'lgan maksimal belgilar soni.

**readonly** – element ichidagi yozuvni oʻzgartirib boʻlmaydi, faqat oʻqish mumkin boʻlgan holga keltiradi.

### **RO'YXAT MAYDONINI YARATISH**

<select>...</select> bir necha variantlarga ega boʻlgan roʻyxat hosil qilish uchun ishlatiladi. "select" elementi foydalanuvchiga ochilgan roʻyxatdan bitta variantni tanlash imkonini beradi. Bu teg ichida ikki yoki undan ortiq variantlarni ifodalash uchun <option> tegi ishlatiladi.

teg ichida ikki yoki undan ortiq Naqd shlatiladi. Plastik Bank orqali

<option>...</option> "select" ordali hosil dilingan ro, yxatdagi

foydalanuvchi tanlashi mumkin boʻlgan variantlarni yaratadi. Nechta "option" boʻlsa, roʻyxatda shuncha variant boʻladi. Foydalanuvchiga ochilish tegi <option> va yopilish tegi </option> teglari orasidagi soʻzlar koʻrsatiladi.

<option> elementidagi variant tanlanganda uning **value** atributida berilgan qiymat serverga yuboriladi. Agar foydalanuvchi variantni tanlamasa, u holda birinchi <option> elementi qiymati serverga yuboriladi. Hosil boʻlgan roʻyxat oynasida faqat bitta variantni tanlash mumkin. Bu radiotugmachalar roʻyxatiga oʻxshash boʻlib, agar ekranda barcha variantlar koʻrsatilishi kerak boʻlsa – radiotugmachalarni, juda uzun roʻyxat (masalan, mamlakatlar roʻyxati) boʻlsa, u holda ochiluvchi roʻyxatni qoʻllagan ma'qul.

select elementi atributlari:

name – serverga jo'natish uchun element nomini o'rnatadi.

size – bir vaqtning oʻzida ekranda roʻyxatning bir nechta qatorini koʻrsatish imkonini

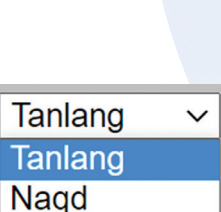

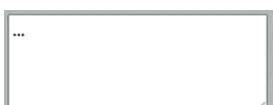

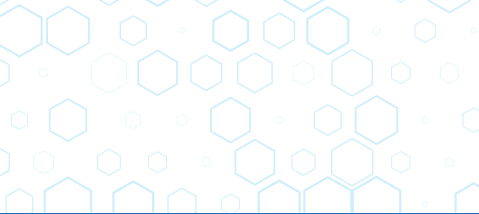

## beradi. Uning qiymati ekranda koʻrinuvchi variantlar sonini ifodalaydi. Qolgan variantlar koʻrinmas holda boʻlib turadi va menyu ochilsagina koʻrinadi.

**multiple** – bir vaqtning oʻzida bir necha variantni tanlash imkonini beradi. "Ctrl" tugmachasi bosilgan holda bir nechta variant tanlanadi.

option elementi atributlari:

IV BOB.

value – serverga shu nom orqali element qiymati yuboriladi.

WWW-TEXNOLOGIYA VA HTML TILI

selected – brauzer yuklanganda, shu atribut o'rnatilgan element tanlangan bo'lib chiqadi.

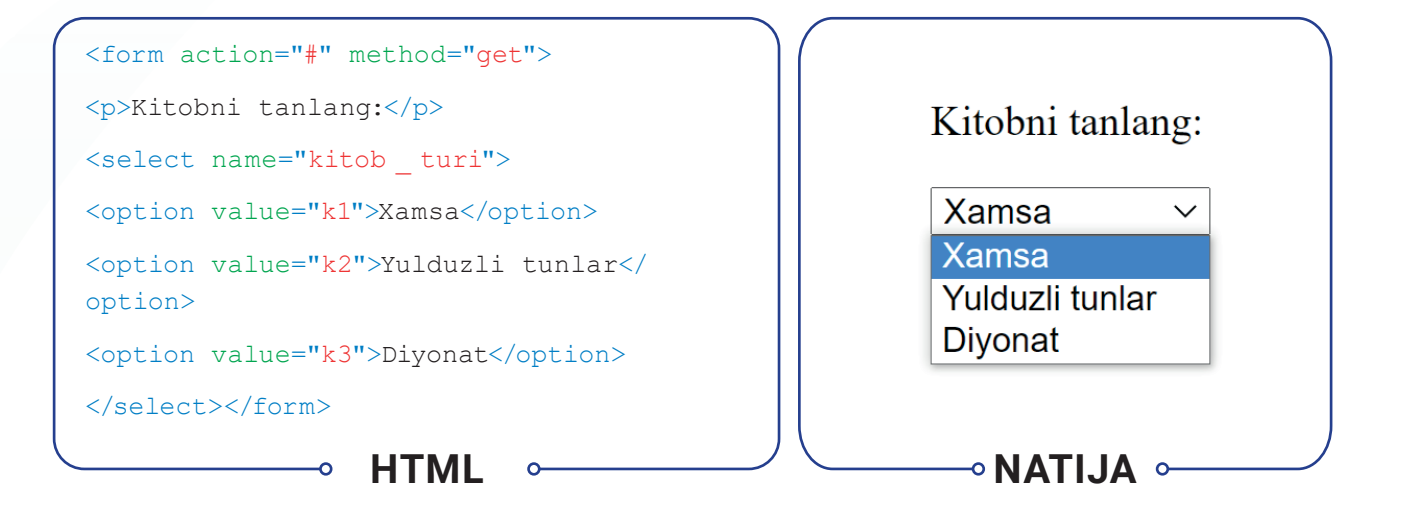

### FORMA ELEMENTLARINI NOMLASH

<label> formadagi elementlarning nomlarini kiritish uchun foydalaniladi. <label> elementidan ikki xil usulda foydalanish mumkin:

- 1) forma maydonlarini ichiga qamrab olgan holda qo'llash;
- 2) forma maydonlaridan alohida holda qoʻllab, for atributi orqali forma maydonlari bilan bogʻlash.

for atributi orqali forma elementidagi id atributiga bogʻlanadi. Forma elementi nomlarining joylashuvi muhim hisoblanadi, chunki shu nom orqali foydalanuvchilar ma'lumotlarni qaysi maydonga kiritishni bilib oladilar.

### FORMA ELEMENTLARINI GURUHLASH

<fieldset> orqali forma elementlarini guruhlash mumkin. Bu elementni katta formalarda qoʻllash yaxshi samara beradi. Brauzerlar guruhlangan forma elementlarini ajratib koʻrsatish uchun chegarasi chiziqli maydon hosil qiladi. <legend> elementi toʻgʻridan toʻgʻri <fieldset> elementi ochilgandan soʻng ishlatiladi va guruh nomini ifodalaydi.

| <fieldset></fieldset>                                                                                                    |                                                          |
|----------------------------------------------------------------------------------------------------|----------------------------------------------------------|
| <legend>Bog`lanish ma'lumotlari</legend>                                                                                                    | - Bog'lanish ma'lumotlari                                |
| <label>Email:<br/></label>                                                                                                    | Email:                                                   |
| <input name="email" type="text"/><br>                                                                                                    |                                                          |
| <label>Mobile:<br/></label>                                                                                                    | Mobile:                                                  |
| <pre>sinput type="text" name="mobile" /&gt;<br/></pre>                                                                                                    | Telephone:                                               |
| <pre></pre>                                                                                                    |                                                          |
|                                                                                                    |                                                          |
| <pre><input name="telephone" type="text"/></pre>                                                                                                    |                                                          |
|                                                                                                    |                                                          |
|                                                                                                    |                                                          |
| ← HTML                                                                                                    | ─── NATIJA   ←───                                        |
|                                                                                                    |                                                          |
|                                                                                                    |                                                          |
| 1. "website" nomli papkangizdagi home.html sahifasini oc<br>tagidan aynan u kabi yana bitta qator qoʻshing. Qator ichiq<br>"Oʻquvchilarga" sarlavhasini yozing. for student<br><h1>O'quvchilarga!</h1> | hing. Asosiy qismi (main)<br>ga <h1> tegi yordamida</h1> |
| 2. Sarlavhadan soʻng forma elementi maydonlarini guruhl<br>maydonini hosil qiling:                                                                                                    | agan holda shaxsiy ma'lumotlar                           |
| <form action="home.html" method="get"></form>                                                                                                    |                                                          |
| <fieldset></fieldset>                                                                                                    |                                                          |
| <pre><legend>Shaxsiy ma'lumotlar:</legend> <label></label></pre>                                                                                                    |                                                          |
| Ism: <input m<="" name="name" size="30" td="" type="text"/> <td>axlength="100"&gt;</td>                                                                                                    | axlength="100">                                          |
| <br>                                                                                                    |                                                          |
| <label><br/>Email:</label>                                                                                                    |                                                          |
| <pre><input maxl<="" name="email" pre="" size="30" type="email"/></pre>                                                                                                    | ength="100">                                             |
| <br>                                                                                                    |                                                          |
|                                                                                                    |                                                          |

</form>

# 3. Oʻquv kursi haqidagi fikrlarni aniqlash uchun shaxsiy ma'lumotlar maydonidan soʻng "Fikringiz" nomli ikkinchi guruhlangan maydonni yarating.

WWW-TEXNOLOGIYA VA HTML TILI

| <pre>{fieldset&gt;</pre>                                                           |
|------------------------------------------------------------------------------------|
| <legend> Fikringiz: </legend>                                                      |
| <label> Ushbu kurs haqida qayerdan ma'lumot oldingiz? </label>                     |
| <select name="rek"></select>                                                       |
| <pre><option value="internet">Internet</option></pre>                              |
| <pre><option value="tv">TV reklama</option></pre>                                  |
| <pre><option value="telegram">Telegram</option></pre>                              |
| <pre><option value="face">Facebook</option></pre>                                  |
|                                                                                    |
| Kimsiz?<br>                                                                        |
| <label> <input name="who" type="radio" value="1"/> 0'quvchi </label>               |
| <label> <input name="who" type="radio" value="2"/> Talaba </label>                 |
| <pre><label> <input name="who" type="radio" value="3"/> 0'qituvchi </label> </pre> |
| <label> Fikrlaringiz: </label><br>                                                 |
| <textarea cols="40" name="comments" rows="4"> </textarea>                          |
| <label> <input checked="checked" name="news" type="checkbox"/></label>             |
| Yangiliklar yuborish uchun bosing<br>                                              |
| <input type="submit" value="Jo'natish"/>                                           |
| (fieldset)                                                                         |

4. Faylni saqlang, "website" nomli papkaga kiring. home.html faylini brauzerda koʻring.

| Shaxsiy ma'lumotlar:                                                     |
|--------------------------------------------------------------------------|
| Ism:                                                                     |
| Email:                                                                   |
|                                                                          |
| Fikringiz:                                                               |
| Ushbu kurs haqida qayerdan ma'lumot oldingiz? Internet 🗸                 |
| Kimsiz?                                                                  |
| ● O'quvchi ○ Talaba ○ O'qituvchi                                         |
| Fikrlaringiz:                                                            |
|                                                                          |
| <ul> <li>Yangiliklar yuborish uchun bosing</li> <li>Jo'natish</li> </ul> |

?

#### MAVZU YUZASIDAN SAVOLLAR

IV BOB.

- 1. Qanday forma elementlari mavjud?
- 2. Koʻp satrli maydon yaratish uchun qaysi elementdan foydalaniladi?
- 3. HTML5 elementlarini sanab bering.
- 4. Forma elementlarini guruhlash qanday amalga oshiriladi?
#### UYGA VAZIFA

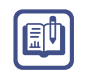

- 1. "mysite" nomli papkangizdagi home.html nomli faylni oching.
- 2. Asosiy qism tagiga yana bitta xuddi shunday qator qoʻshing.
- 3. <h1> sarlavha tegi yordamida "Bogʻlanish" sarlavhasini kiriting va markazga tekislang.
- 4. Ismi, familiyasi, elektron pochta manzili, savoli kabi maydonlardan iborat forma yarating.
- 5. Guruhlash teglari yordamida forma elementlarini guruhlang va nomini FAQ deb nomlang.
- 6. Faylni saqlang, "mysite" nomli papkaga kiring. home.html faylini brauzerda koʻring.

# 32-dars. VEB-SAHIFAGA GIPERMUROJAAT VA IFRAME JOYLASHTIRISH

Gipermurojaatlar veb-saytlar boʻylab harakatning asosi hisoblanadi. Foydalanuvchi gipermatnni tanlaganda, brauzer oynasiga yuklanuvchi yoki yordamchi dasturni ishga tushiruvchi qandaydir URL bilan bogʻlangan adresga "tushib" qoladi. Odatda, veb-saytlarda quyidagi koʻrinishdagi gipermurojaatlar ishlatilishi mumkin:

- bir veb-saytdan boshqa veb-saytga o'tish;
- veb-saytdagi bir veb-sahifadan boshqa veb-sahifaga o'tish;
- veb-sahifaning bir qismidan boshqa qismiga o'tish;
- elektron pochta dasturiga oʻtish.

<a>...</a> – anchor elementi orqali barcha oʻtish (gipermurojaat)larni amalga oshirish mumkin. U oʻzida gipermurojaat manzili (URL manzil)ni koʻrsatuvchi **href** atributi bilan birga qoʻllaniladi. **href** atributi orqali qaysi sahifaga bogʻlanish kerakligi koʻrsatiladi.

#### TAYANCH TUSHUNCHALAR

**Gipermurojaat** (ingl. *hyperlink*) – veb-sahifaning bir qismidan boshqa qismiga yoki boshqa veb-sahifaga oʻtuvchi veb-hujjat elementi.

**URL** – brauzer manzillar qatorida yoziladigan veb-sahifa yoki xizmatning toʻliq manzili. Koʻpincha bu manzil gipermatnning ustiga kursor olib kelinganda, brauzerning pastki qatorida koʻrsatiladi.

<a href="http://www.42-maktab.uz" >42-SONLI MAKTAB</a>

href – gipermurojaat manzilini koʻrsatadi. Koʻrsatilgan manzildagi veb-sahifaga oʻtiladi. download – kiritilgan faylni koʻchirib olishni amalga oshirib beradi. Qiymati mavjud emas.

target – gipermurojaat qanday holatda ochilishini aniqlashtiradi. Quyidagi qiymatlarni qabul qilishi mumkin:

**\_blank** – brauzerning yangi sahifasida gipermurojaatni ochish;

WWW-TEXNOLOGIYA VA HTML TILI

\_self - joriy oynada ochish (odatdagi qiymat);

IV BOB.

- \_parent gipermurojaatni asosiy freymda ochish, freymlar ishlatilmasa, "\_self" rejimida ishlaydi;
- \_top barcha freymlarni rad etib, asosiy brauzer oynasida ochadi, freymlar bo'lmasa "\_self" rejimida ishlaydi.

title – sichgoncha kursori gipermatnga olib borilsa, shu atribut ichida yozilgan yozuv paydo bo'ladi (bu yordam sifatida ishlatiladi, ya'ni gipermurojaat qaysi sahifaga o'tishini aniqlab berish uchun).

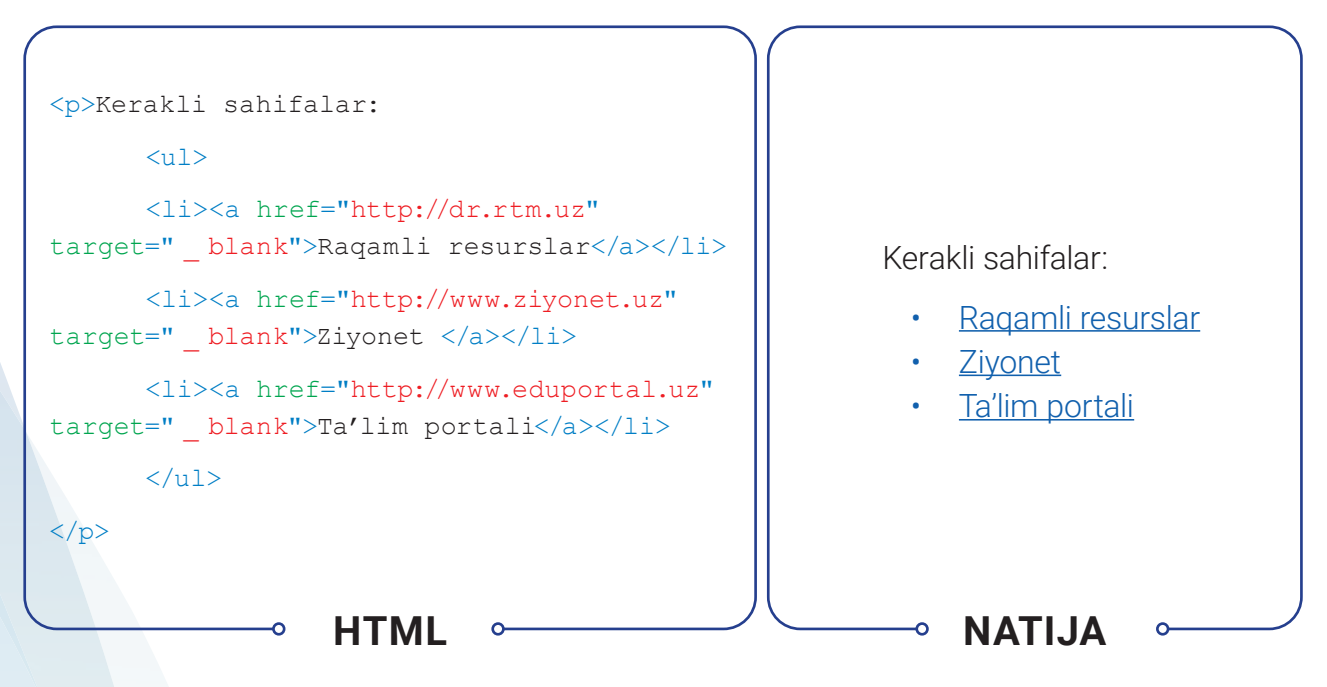

Ochilish <a> tegi va yopilish </a> tegi orasidagi matn gipermatn sifatida ishlatiladi. Gipermatn oʻrnida rasm ham qoʻyish mumkin. U holda rasm bosilgan vaqtda gipermurojaat manziliga oʻtiladi. Brauzerlar gipermatnlarni, odatda, pastki chizigʻi bilan koʻk rangda koʻrsatadi.

## BIR VEB-SAYTDAN BOSHQA VEB-SAYTGA O'TISH

Sahifadan boshqa veb-saytga oʻtilayotganda, **href** atributining qiymati saytning toʻliq URL manzili boʻladi. Veb-saytni alohida yangi oynada ochish uchun **target** atributi qoʻllaniladi va uning qiymati **"\_blank"** boʻlishi kerak. Ushbu atribut va uning qiymati koʻproq boshqa veb-saytlarga murojaat qilinganda ishlatiladi. Bunday hollarda foydalanuvchi sahifasi oʻz oʻrnida qoladi.

### VEB-SAYTDAGI BIR VEB-SAHIFADAN BOSHQA VEB-SAHIFAGA O'TISH

Veb-saytdagi bir sahifadan boshqa sahifaga oʻtish uchun URL manzilida domen nomini koʻrsatish shart emas. Agar saytning barcha sahifalari bitta papkada boʻlsa, u holda **href** atributining qiymati faylning nomiga teng boʻladi. Agar turli xil papkalarda saytning turli xil sahifalari mavjud boʻlsa, u holda sahifaning joriy sahifaga nisbatan qayerdaligini koʻrsatish uchun biroz murakkabroq sintaksisdan foydalanish mumkin.

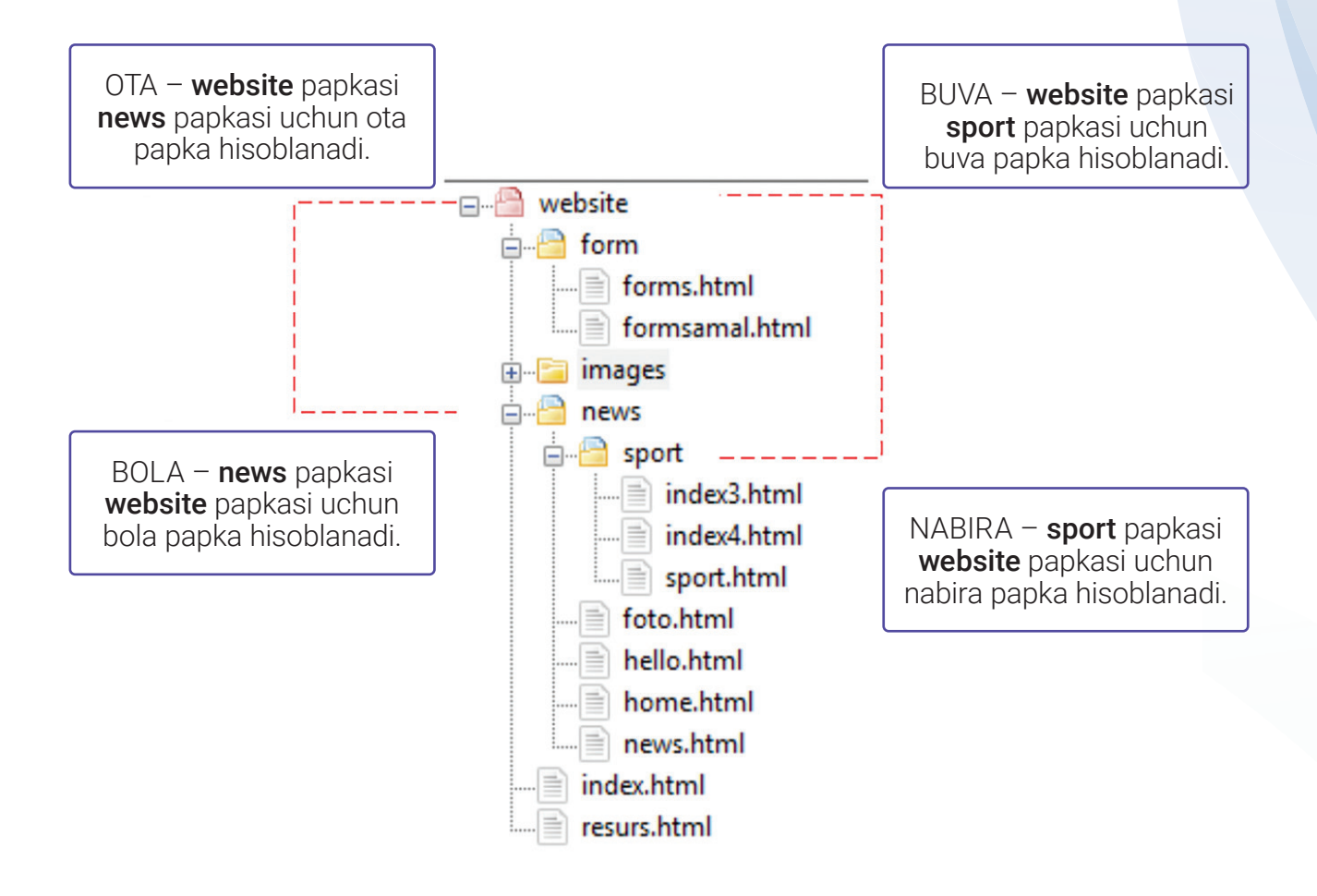

1. website papkasi ichidagi index.html faylidan shu papka ichidagi faylga oʻtish:

WWW-TEXNOLOGIYA VA HTML TILI

<a href="resurs.html">Resurslar</a>

IV BOB.

- 2. website papkasi ichidagi index.html faylidan images (bola) papka ichidagi faylga o'tish:
- <a href="news/news.html">Yangiliklar</a>
- 3. website papkasi ichidagi index.html faylidan news (nabira) papka ichidagi faylga o'tish:
- <a href="news/sport/sport.html">Sport</a>
- 4. sport papkasi ichidagi sport.html faylidan website (buva) papka ichidagi faylga o'tish:
- <a href="../../index.html">Asosiy</a>
- 5. sport papkasi ichidagi sport.html faylidan news (ota) papka ichidagi faylga o'tish:
- <a href="../news.html">Yangiliklar</a>

## VEB-SAHIFANING BIR QISMIDAN BOSHQA QISMIGA O'TISH

Hozirgi kundagi sayt dizaynlarida sayt boʻlimlari vertikaliga ketma-ket joylashgan. Saytning quyi qismidan yoki markazidan uning boshiga qaytish uchun ham gipermurojaatlardan foydalaniladi. Faqatgina buning uchun sahifaning aynan qaysi qismiga oʻtilishini aniqlab olish zarur. Buning uchun **id** atributidan foydalaniladi (**id** atributini ixtiyoriy HTML elementida ishlatish mumkin). Ushbu atribut va uning qiymati koʻproq boshqa veb-saytlarga murojaat qilinganda ishlatiladi. Bunday hollarda foydalanuvchi sahifasi oʻz oʻrnida qoladi.

id atributining qiymati harf yoki pastki chiziq bilan boshlanishi kerak (raqam yoki boshqa biron bir belgi bilan emas) va bitta sahifada ikkita identifikator atributi bir xil qiymatga ega boʻlmasligi lozim. id atributi oʻrnatilgan elementga oʻtish uchun <a> elementidan foydalaniladi.</a> elementi href atributining qiymati # belgisi bilan boshlanadi, soʻngra oʻtish kerak boʻlgan elementning id atributi qiymati yoziladi.

```
<h1 id="top">Kitoblar</h1>
```

- <a href="#xamsa">Xamsa</a><br />
- <a href="#shaytanat">Shaytanat</a><br />
- <a href="#diyonat">Diyonat</a><br /><br />
- <h2 id="xamsa">Alisher Navoiy</h2>

Mazkur kitobda Alisher Navoiy "Xamsa"sidagi barcha dostonlarning mazmuni bayon qilingan.

```
<h2 id="shaytanat">Tohir Malik</h2>
```

Stohir Malikning "Shaytanat" olami haqida hikoya qiluvchi asari koʻp yillardan buyon oʻquvchilar e'tirofiga sazovor boʻlib kelmoqda. Asarda bosh qahramon Asadbekning hayotida sodir boʻladigan voqea va hodisalar orqali yaqin oʻtmishimiz aks ettirilgan.

<h2 id="diyonat">Odil Yoqubov</h2>

Zaxmatkash xalqimiz mehri, hurmat-e'tiborini qozongan atoqli adibimiz Odil Yoqubov Vatan Istiqlolini mashaqqatli, ayni paytda sermahsul va ibratli ijodiy mehnati bilan qarshi oldi. Bu mehnat samarasining goʻzal namunalaridan biri «Diyonat» romanidir.

<a href="#top">Sahifa boshiga o`tish</a>

#### HTML ∘

### **ELEKTRON POCHTA DASTURIGA O'TISH**

-0

Elektron pochta dasturini ishga tushirish va koʻrsatilgan elektron pochta manziliga xabarni yuboradigan gipermurojaatni yaratish uchun <a> elementidan foydalaniladi. Buning uchun **href** atributining qiymati "mailto:" bilan boshlanadi, soʻngra elektron pochta xabari yuboriladigan elektron pochta manzili kiritiladi. Sahifadagi gipermatn boshqa gipermatnlarga oʻxshash boʻlishi mumkin, lekin uning ustiga bosilganda, elektron pochta dasturi ishga tushadi, yangi elektron pochta xabarini ochadi va uni gipermurojaatda koʻrsatilgan manzilga yuboradi.

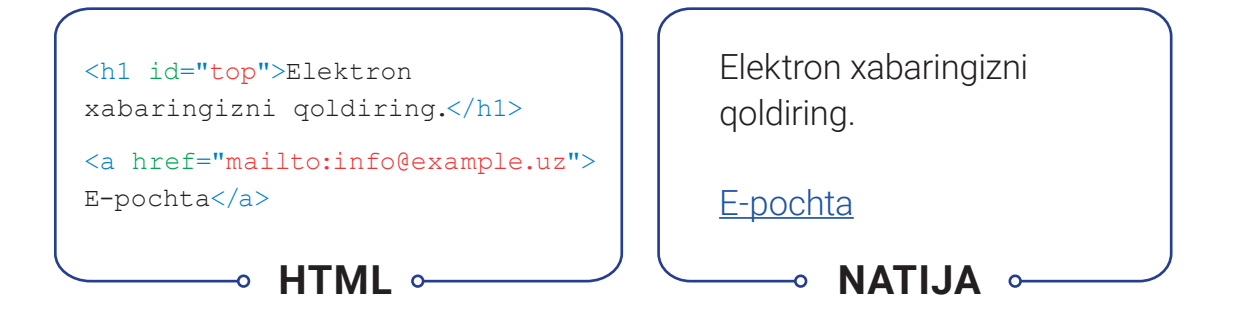

### SAHIFA GIPERMATNLARIGA RANG BERISH

Gipermatnlar rangi <body> elementining atributi sifatida beriladi. Agar atribut koʻrsatilmasa, u holda avtomatik ravishda standart sozlamadagi qiymatlar olinadi.

link – veb-sahifadagi gipermatn rangini o'rnatadi. Standart sozlamaga ko'ra, ko'k – #0000FF

**vlink** – faol gipermatn rangini oʻrnatadi. Gipermatn rangi sichqonchaning tugmachasi bosilganda oʻzgaradi. Standart sozlamaga koʻra, qizil – #FF0000

**alink** – avval kirilgan gipermatnlar rangi. Gipermatn rangi gipermurojaatga sichqoncha koʻrsatkichi olib borilgandagi rangni oʻrnatadi. Standart sozlamaga koʻra, siyohrang – #800080

## **IFREYM BILAN ISHLASH**

**Iframe** sahifada kesilgan kichkina oynani hosil qiladi va u yerda boshqa sahifani koʻrsatish mumkin. Iframe atamasi inglizcha *inline frame* soʻzlarining qisqartmasidan olingan. iframelarni turli veb-saytlarda koʻrish mumkin. Keng tarqalgan usullaridan biri bu Google Mapni sahifaga joylashtirishdir. Iframe mazmuni (bitta serverda yoki veb-saytning boshqa joyida joylashgan) har qanday HTML sahifasi boʻlishi mumkin.

Iframelar **<iframe>** .... **</iframe>** teglari yordamida yaratiladi. Quyida uning atributlari keltirilgan:

src – sahifadagi oyna ichida tasvirlanadigan veb-sahifa URL manzili.

WWW-TEXNOLOGIYA VA HTML TILI

height - iframe balandligini piksel bilan belgilaydi.

width - iframe kengligini piksel bilan belgilaydi.

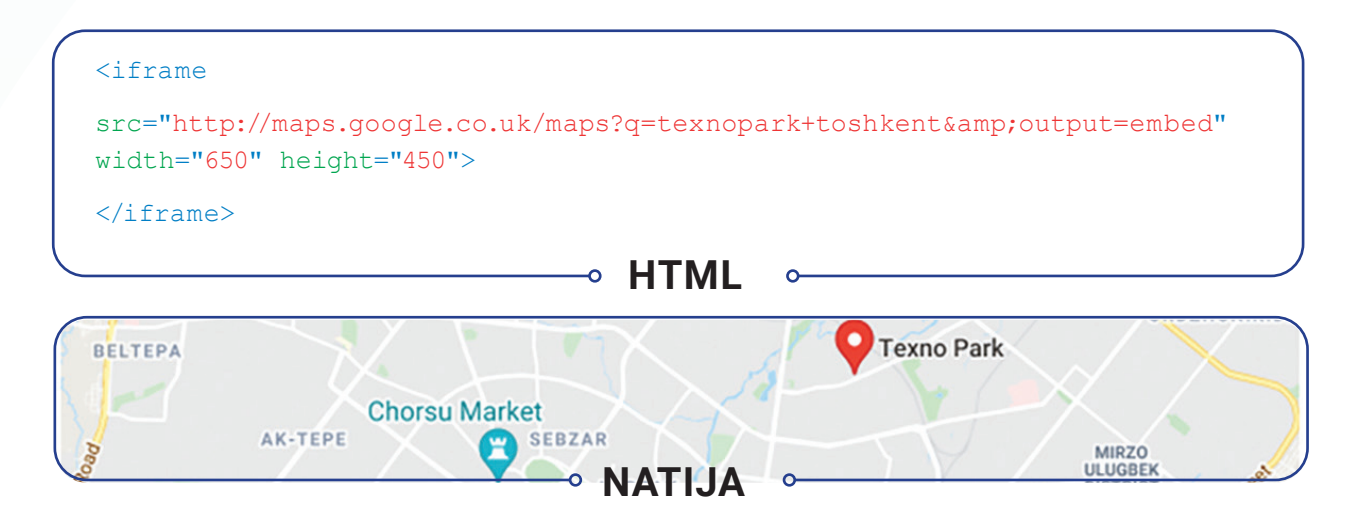

#### AMALIY FAOLIYAT

IV BOB.

1.1. Jadvallar bilan ishlash mavzusida yaratilgan saytni kengaytirib, menyu qismida kiritilgan boʻlimlarga gipermurojaat orqali quyidagilarni bajaring:

- "website" nomli papkangizdagi home.html sahifasini oching. Asosiy qismi (main) tagidan aynan u kabi yana ikkita qatorni qoʻshing;
- birinchisiga <h1> tegi yordamida "Yangiliklar" sarlavhasini yozing va id sifatida "news" qiymatini bering;
- ikkinchisiga <h1> tegi yordamida "Oʻqituvchilarga" sarlavhasini yozing va id sifatida "teacher" qiymatini bering;
- avvalgi darsda yozilgan "Oʻquvchilarga" sarlavhasiga id sifatida "student" qiymatini bering.

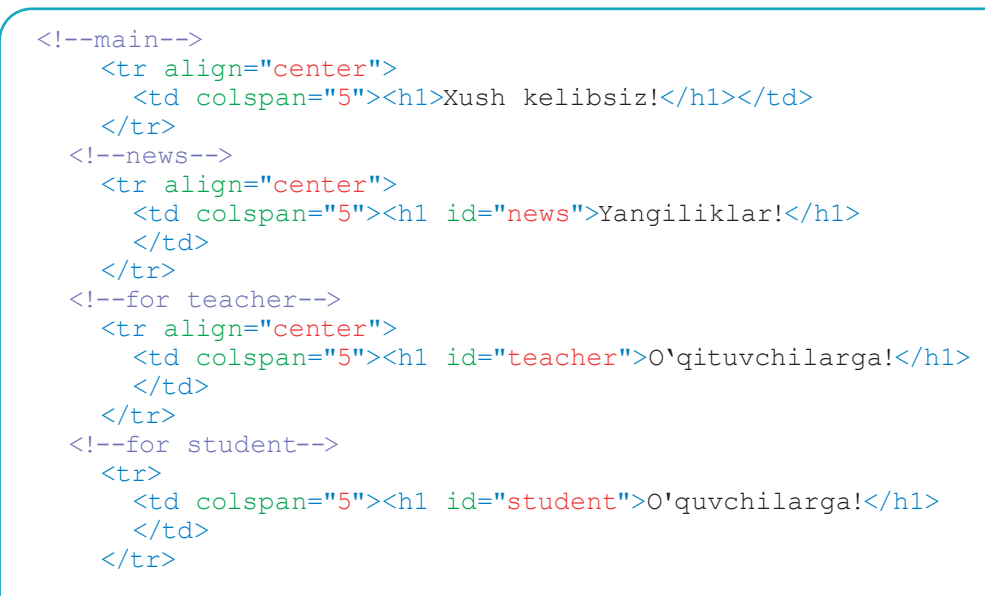

1.2. Menyular qismining har bir boʻlimini bosganda, sahifaning kerakli qismiga oʻtish uchun gipermurojaat oʻrnating.

1.3. HTML hujjatning quyi (footer) qismiga o'ting. <iframe> elementi yordamida maktabingiz manzilini joylashtiring.

1.4. Faylni saqlang, "website" nomli papkaga kiring. home.html faylini brauzerda koʻring.

2.1. Front-End Development Track kursining Intro to HTML moduli 25–27-darslaridagi topshiriqlarni bajaring.

#### MAVZU YUZASIDAN SAVOLLAR

IV BOB.

- 1. Gipermurojaatlar qaysi teg orqali qo'yiladi?
- 2. Bir sahifadan boshqa sahifaga oʻtish qanday amalga oshiriladi?
- 3. Elektron pochtaga xabar yuborish uchun qanday gipermurojaatlar ishlatiladi?
- 4. Iframe nima va u qanday maqsadda ishlatiladi?

WWW-TEXNOLOGIYA VA HTML TILI

#### **UYGA VAZIFA**

?

1. "mysite" nomli papkangizdagi home.html nomli faylni oching.

2. Asosiy qism tagiga menyudagi boʻlimlaringizga mos ravishda yana xuddi shunday qatorlar qoʻshing.

3. H1 sarlavha tegi yordamida har bir boʻlimingizga sarlavha va ularning id qiymatlarini kiriting va markazga tekislang.

4. Menyular qismiga oʻtib, menyuning har bir boʻlimiga kerakli sarlavha qatori (id)ga oʻtish uchun gipermurojaat joylashtiring.

5. Saytingiz quyi qismiga elektron pochta manzilingizni yozing va gipermurojaat o'rnating.

# **33-dars. VEB-SAHIFAGA AUDIO VA VIDEO** JOYLASHTIRISH

1990-yillarning oxiridan boshlab veb-saytlarda Flash animatsiyasini qoʻllash, keyinchalik esa audio va videolarni joylashtirish keng avj oldi.

2008-yilda brauzerlar HTML5 <video> va <audio> teglarini qoʻllab-quvvatlashni boshladi. Aksariyat saytlarda interfaol HTML5 elementlari qoʻllanilayotganligi sababli, flash fayllar saytlarda ishlatilmay qoʻydi.

#### TAYANCH TUSHUNCHALAR

**Plagin** (ing. *plug-in* – ulamoq) – dasturlar imkoniyatini kengaytiruvchi qoʻshimcha dasturiy modul.

**PDF** (*Portable Document Format*) – dastlab PostScript til xususiyatlaridan foydalangan holda Adobe Systems tomonidan ishlab chiqilgan oʻzaro faoliyat platformasidagi ochiq elektron hujjat formati.

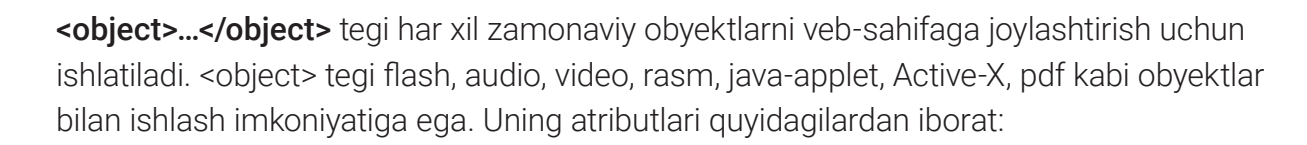

**align** – sahifaga qoʻyilgan obyektni tekislaydi. Uning qiymatlari: absmiddle, baseline, bottom, left, middle, right, texttop, top.

**codetype** – obyekt tipi (MIME koʻrinishida). U orqali brauzer obyektni ishlatish uchun qanday plagin zarurligini aniqlaydi.

**type** – obyekt tipi. Obyekt haqida ma'lumot olish uchun brauzer dastlab codetype atributini qidiradi, uni topa olmasa, type atributini qidiradi, uni ham topa olmasa, oʻzi aniqlaydi (MIME TYPE).

data – obyekt nomi va uning toʻliq manzili koʻrsatiladi.

**height** – obyekt balandligini oʻrnatadi. Bunga obyektning barcha qismlari (play, stop, ...) kiradi (piksel yoki foizda beriladi).

width – obyekt kengligini oʻrnatadi (piksel yoki foizda beriladi).

**hspace** – gorizontal boʻyicha obyektdan kontentgacha boʻlgan masofani aniqlaydi (asosan obyekt va matn boʻlsa, shu atributdan foydalaniladi).

**vspace** – vertikal bo'yicha obyektdan kontentgacha bo'lgan masofani aniqlaydi (asosan obyekt va matn bo'lsa shu atributdan foydalaniladi).

Veb-saytni zamonaviylashtirishda multimedia vositalari muhim rol oʻynaydi. Bunday vositalar turli formatdagi fayllarda saqlanadi. Zamonaviy veb-brauzerlar ayrim formatdagi multimedia fayllarni qoʻllab-quvvatlay olsa, ayrimlarini esa qoʻllab-quvvatlamaydi. Jadvalda turli formatdagi fayllar va ularning MIME toifasi keltirilgan. (Fayllar va ularning MIME toifasi bilan toʻliqroq http://htmlbook.ru/html/value/mime manzili orqali tanishishingiz mumkin.)

| ( | <pre><object <="" pre="" type="application/ pdf"></object></pre> |
|---|------------------------------------------------------------------|
|   | data="pdf/kitob.pdf"                                             |
|   | width="800"                                                      |
|   | height="600">                                                    |
|   |                                                                  |
|   | HTML ⊶                                                           |

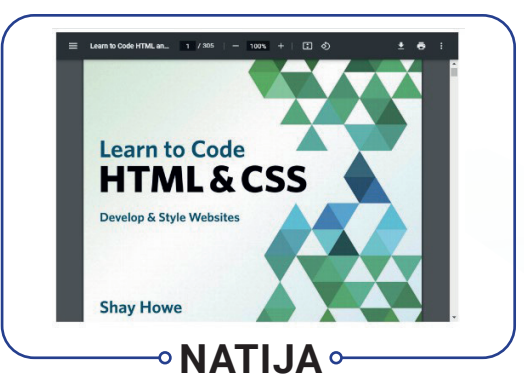

## **VEB-SAHIFAGA VIDEO JOYLASHTIRISH**

<video> HTML5 elementi yaqinda qoʻshilgan boʻlishiga qaramay, u keng miqyosda qoʻllanilib kelmoqda. Yangi <video> HTML5 elementi faqat soʻnggi brauzerlar tomonidan qoʻllab-

## quvvatlanadi. Brauzer **player** uchun oʻz boshqaruv elementlarini taqdim etadi va ular har bir brauzerda har xil koʻrinishda boʻlishi mumkin.

<video> elementida videoning ijro etilishini boshqarish imkonini beruvchi qator atributlar mavjud:

src – video manzili va nomi kiritiladi.

IV ROR

**poster** – videoning yuklanish paytida yoki foydalanuvchi videoni ijro etish (play)ni bosgunga qadar video maydonida rasm koʻrsatib turish imkonini beradi.

width, height - videopleyerning eni va bo'yi o'lchamini belgilaydi.

WWW-TEXNOLOGIYA VA HTML TILI

**controls** – brauzerdagi ijro etish uchun moʻljallangan boshqaruv elementlarini koʻrsatadi.

autoplay – faylning avtomatik ravishda ijro etilishini ko'rsatadi.

loop – video tugashi bilan, uning qayta ijro etilishining boshlanishini ko'rsatadi.

**preload** – brauzerga sahifa yuklanganda nima qilish zarurligini aytadi. U uchta qiymatdan biriga ega boʻlishi mumkin:

- none foydalanuvchi ijro tugmachasi (play)ni bosmaguncha, brauzer videoni yuklamasin;
- auto sahifa yuklanganda, brauzer videoni avtomatik yuklab olishi lozim;
- metadata brauzer hajmi, uning birinchi freymi, treklar ro'yxati va davomiyligi kabi ma'lumotlarni to'plashi kerak.

HTML5-da <video> elementi bilan ishlatiladigan **controls, autoplay**, **loop** kabi barcha atributlar uchun qiymatlarni kiritish shart emas. Bu atributlar yoqish/oʻchirish kalitlariga oʻxshaydi. Agar atribut mavjud boʻlsa, u ushbu parametrni yoqadi. Agar atribut mavjud boʻlmasa, parametr oʻchiriladi. Agar brauzerda <video> elementi yoki ishlatilgan videoning formati qoʻllab-quvvatlanmasa, u holda <video> – ochilish va </video> – yopilish teglari orasidagilar koʻrsatiladi.

| <video <="" src="video/dars.mp4" th=""></video> |
|-------------------------------------------------|
| <pre>poster="images/dars.jpg"</pre>             |
| width="800" height="600"                        |
| preload                                         |
| controls                                        |
| loop>                                           |
|                                                 |
| → HTML →                                        |

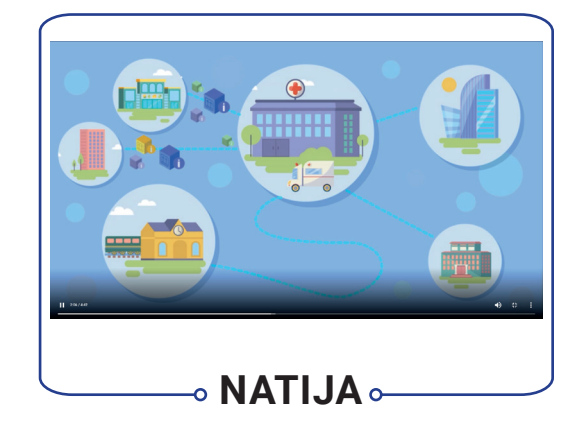

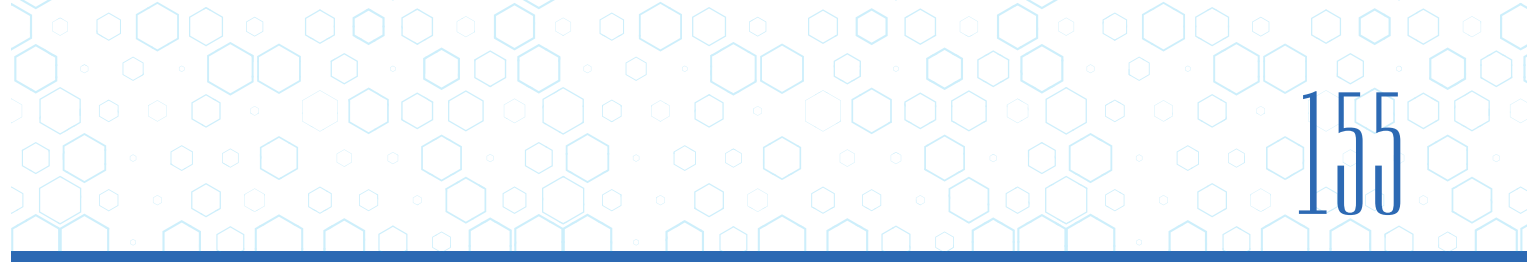

## **VEB-SAHIFAGA AUDIO JOYLASHTIRISH**

<audio> elementni qoʻllab-quvvatlovchi brauzerlar videofayllar kabi audio uchun oʻzlarini boshqarish vositalarini taqdim etadi.

Veb-sahifaga audio fayllarni kiritish uchun <audio> elementidan foydalaniladi. HTML5 videoda boʻlgani kabi turli brauzerlarga turli formatdagi audiolar mos tushadi. <audio> elementi <video> elementi atributlarini qabul qiladi.

#### AMALIY FAOLIYAT

1.1. "website" nomli papkangizda "video", "file" nomli yangi papkalar yarating.

1.2. Mobil telefoningiz yordamida maktabingiz haqida videorolik tayyorlang. Tayyorlagan videoroligingizni "video" nomli papkaga koʻchiring. Shuningdek, videoga mos rasm olib, uni "images" nomli papkaga koʻchiring.

1.3. "website" nomli papkangizdagi home.html sahifasini oching.

1.4. HTML-hujjatning Yangiliklar (news) qismiga oʻting. <video> yoki <video> +< source> elementlari yordamida tayyorlagan videongizni Yangiliklar (news) qismiga joylashtiring.

1.5. Oʻqituvchingizdan fan oyligi roʻyxati yozilgan pdf formatdagi faylni oling va uni "file" nomli papkaga koʻchiring.

1.6. HTML-hujjatning Oʻqituvchilarga (teacher) qismiga oʻting. <object> elementi yordamida pdf faylni Oʻqituvchilarga (teacher) qismiga joylashtiring.

1.7. Faylni saqlang, "website" nomli papkaga kiring. home.html faylini brauzerda koʻring.

2.1. Front-End Development Track kursining Intro to HTML moduli 33–36-darslaridagi topshiriqlarni bajaring.

#### MAVZU YUZASIDAN SAVOLLAR

IV BOB.

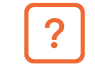

1. Sahifaga videolar qaysi teglar yordamida joylashtiriladi?

WWW-TEXNOLOGIYA VA HTML TILI

2. Audiolarni sahifaga joylashtirish uchun qaysi teglar ishlatiladi?

3. Ixtiyoriy brauzer joylashtirilgan videoni ochish uchun bir nechta formatdagi videolar sahifaga qanday joylashtiriladi?

#### UYGA VAZIFA

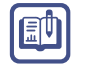

1. "mysite" nomli papkangizda "video", "file" nomli yangi papkalar yarating.

2. Mobil telefoningiz yordamida saytingiz mavzusiga mos (masalan, mahsulotingiz haqida) videorolik tayyorlang. Tayyorlagan videoroligingizni "video" nomli papkaga koʻchiring. Shuningdek, videoga mos rasm olib, uni "images" nomli papkaga koʻchiring.

3. "mysite" nomli papkangizdagi home.html nomli faylni oching.

4. HTML-hujjatning videorolik qoʻyish mumkin boʻlgan qismi (masalan, mahsulot qismi)ga oʻting. <video> yoki <video>+<source> elementlari yordamida tayyorlagan videongizni joylashtiring.

# 34-dars. NAZORAT ISHI

- 1. Veb-saytlarning "front-end" va "back-end" qismlari farqi nimada?
- 2. Har bir qisqartma soʻzga mos tavsifni toping:

| Qisqartma atama | Javob | Tavsifi                                                                                                    |
|-----------------|-------|----------------------------------------------------------------------------------------------------|
| 1) HTML         |       | a) brauzer manzillar qatorida yoziladigan veb-sahifa yoki<br>xizmatning toʻliq manzili.                                                                                                    |
| 2) IP           |       | b) veb-sahifalarni yaratish uchun ishlatiladigan til.                                                                                                    |
| 3) URL          |       | d) ma'lumotlarni uzatish protokoli. U dastlab<br>ma'lumotlarni HTML formatidagi gipermatnli hujjatlar<br>shaklida uzatgan, hozirda ma'lumotlarni ixtiyoriy tarzda<br>uzatish imkonini beradi. |
| 4) HTTP         |       | e) Internet protokoli.                                                                                                    |

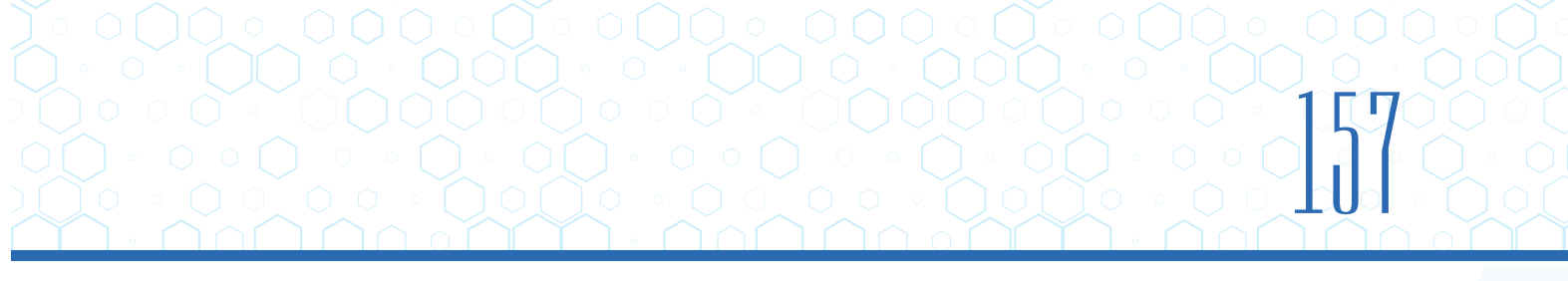

3. Berilgan kodlarda xatoliklar mavjud. Ularni topib, kodni toʻgʻri koʻrinishda yozing.

| Nº | Berilgan kod                      | To'g'ri kod |
|----|-----------------------------------|-------------|
| a) | <img "birthday.jpg"=""/>          |             |
| b) | <i>Tabriklaymiz!<i></i></i>       |             |
| d) | <a href="file.html">gipermatn</a> |             |
|    |                                   |             |
| e) | Yangi xatboshi<\p>                |             |

4. va elementlarinig farqini yozing.

5. Veb-sayt joylashgan papka tuzilmasi berilgan. Bir sahifadan boshqa sahifaga oʻtish uchun kod yozing.

Namuna: index.html (saytning asosiy sahifasi) sahifasidan resurs.html sahifasiga oʻtish uchun kod yozing.

<a href="resurs.html">...</a>

1) index.html sahifasidan foto.html sahifasiga oʻtish uchun kod yozing:

\_\_\_\_\_

2) futbol.html sahifasidan resurs.html sahifasiga oʻtish uchun kod yozing:

-----

3) foto.html sahifasidan index.html sahifasiga qaytish uchun kod yozing:

6. Sahifaga rasm qoʻyish uchun <img> tegidan foydalaniladi. <img> tegining src atributi qiymatlari yozilmagan. Rasmni sahifaga joylashtirish uchun toʻgʻri manzilni koʻrsating.

Namuna: foto.html sahifasiga robot.png rasmini joylashtiring.

<img src="../images/robot.png" alt="">

1) index.html sahifasiga robot.png rasmini joylashtiring.

<img src="\_\_\_\_\_" alt="">

2) tennis.html sahifasiga fon.jpg rasmini joylashtiring.

<img src="\_\_\_\_\_" alt="">

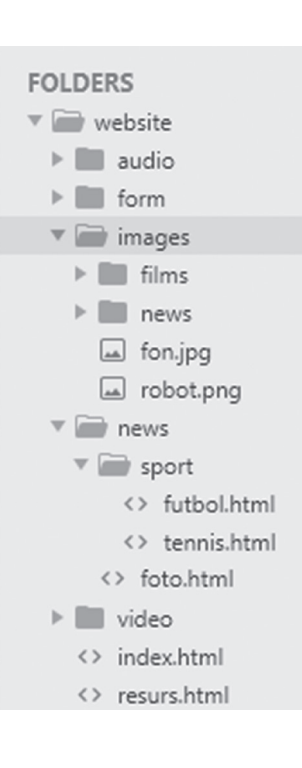

## **FOYDALANILGAN ADABIYOTLAR**

WWW-TEXNOLOGIYA VA HTML TILI

IV BOB.

- 1. *Boltayev B. J. va boshq. In*formatika: umumiy oʻrta ta'lim maktablarining 7-sinfi uchun darslik. Toshkent: Oʻzbekiston milliy ensiklopediyasi, 2017.
- 2. *Jon Duckett*. HTML&CSS:design and build websites. USA, Indianapolis: John wiley&sons, 2020.
- 3. Jennifer Niederst Robbins. Learning Web design.. Canada: O'Reilly, 2018.
- 4. *Mamarajabov M., Tursunov S.* Kompyuter grafikasi va Web dizayn//Darslik. Toshkent: Choʻlpon, 2013
- 5. *Nazirov Sh. A, Nuraliyev F. M., Toʻrayev B. Z.* Kompyuter grafikasi va dizayn/Oʻquv qoʻllanma. Toshkent.: Fan va texnologiya, 2015.
- 6. Russell Chun. Adobe Animate CC Classroom in a Book. Adobe Press PTG. 2019. 535 p.
- Shay Howe. LEARN to code HTML&CSS: develop&style websites. –USA.: New readers, 2020.
- 8. *Котов В. М. и другие.* Информатика. Учебное пособие для 8 класса. Минск: Народная асвета, 2018.
- 9. https://www.w3schools.com/css/
- 10. https://html5book.ru/
- 11. https://turbologo.ru/blog/podbor-cveta-logo/
- 12. https://helpx.adobe.com/ru/photoshop/using/color.html
- 13. https://helpx.adobe.com/ru/lightroom-cc/user-guide.html
- 14. https://www.wigglepixel.nl/en/blog/what-are-color-models/
- 15. http://ciframagazine.com/post.php?id=117
- 16. https://www.adobe.com/ru/products/animate.html
- 17. http://uroki-flash-as3.ru/
- 18. https://scientificrussia.ru/articles/chto-my-znaem-o-sovremennoj-matematike
- 19. https://aliexpress.ru
- 20. https://bestcrosswords.ru
- 21. https://znanio.ru/

Fayziyeva Mahbubaxon Raximjonovna, Sayfurov Dadajon Muxammedovich, Atamuratov Rasuljon Kadirjonovich, Tilovova Muattar Muzapparovna, Bagbekova Laylo Kadirbergenovna.

Oʻquv nashri

### **INFORMATIKA VA AXBOROT TEXNOLOGIYALARI**

umumiy oʻrta ta'lim maktablarining 7-sinfi uchun darslik

(Oʻzbek tilida)

**Bosh muharrir:** A. Zulpixarov

**Dizayner-rassomlar:** R. Jumaniyozova

Texnik muharrir:

Sh. Turaxanov

Sahifalovchilar: Q. Raufov

Musahhihlar: N. Oymatova

Bosishga \_\_\_\_\_ da ruxsat etildi. Bichimi 60x84 1/8.

Kegli 12, Roboto garniturada. Ofset bosma usulida bosildi.

Shartli bosma tabogʻi \_\_\_\_\_. Nashr tabogʻi \_\_\_\_\_. Adadi: 569 345 nusxa.

Buyurtma raqami: \_\_\_\_\_

### Ijaraga berilgan darslik holatini koʻrsatuvchi jadval

| T/r | Oʻquvchining<br>ismi, familiyasi | Oʻquv yili | Darslikning<br>olingandagi<br>holati | Sinf<br>rahbarining<br>imzosi | Darslikning<br>topshirilgandagi<br>holati | Sinf rahbarining<br>imzosi |
|-----|----------------------------------|------------|--------------------------------------|-------------------------------|-------------------------------------------|----------------------------|
| 1   |                                  |            |                                      |                               |                                           |                            |
| 2   |                                  |            |                                      |                               |                                           |                            |
| 3   |                                  |            |                                      |                               |                                           |                            |
| 4   |                                  |            |                                      |                               |                                           |                            |
| 5   |                                  |            |                                      |                               |                                           |                            |
| 6   |                                  |            |                                      |                               |                                           |                            |

### Darslik ijaraga berilib, oʻquv yili yakunida qaytarib olinganda yuqoridagi jadval sinf rahbari tomonidan quyidagi baholash mezonlariga asosan toʻldiriladi.

| Yangi      | Darslikning birinchi marotaba foydalanishga berilgandagi holati.                                                                                                    |
|------------|----------------------------------------------------------------------------------------------------|
| Yaxshi     | Muqova butun, darslikning asosiy qismidan ajralmagan. Barcha varaqlari<br>mavjud, yirtilmagan, koʻchmagan, betlarida yozuv va chiziqlar yoʻq.                                                                                    |
| Qoniqarli  | Muqova ezilgan, birmuncha chizilib chetlari yedirilgan, darslikning asosiy<br>qismidan ajralish holati bor, foydalanuvchi tomonidan qoniqarli ta'mirlangan.<br>Koʻchgan varaqlari qayta ta'mirlangan, ayrim betlariga chizilgan. |
| Qoniqarsiz | Muqovaga chizilgan, yirtilgan, asosiy qismidan ajralgan yoki butunlay yoʻq,<br>qoniqarsiz ta'mirlangan. Betlari yirtilgan, varaqlari yetishmaydi, chizib, boʻyab<br>tashlangan. Darslikni tiklab boʻlmaydi.                      |